# Dell<sup>™</sup> Vostro<sup>™</sup> 400 دلیل المستخدم – Mini Tower

موديل DCMF

### الملاحظات، والاشعار ات، والتنبيهات

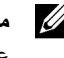

ملاحظة: تشير كلمة "ملاحظة" إلى معلومات هامة من شأنها مساعدتك على استخدام الكمبيوتر على أفضل نحو ممكن.

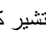

إشعار: تشير كلمة "إشعار" إما إلى ضرر محتمل للأجهزة أو فقد للبيانات، ويخبرك الإشعار عن كيفية تجنب حدوث المشكلة

أي تنبيه: تشير كلمة "تنبيه" إلى احتمال حدوث ضرر في الممتلكات، أو إصابة شخصية، أو وفاة.

إذا قمت بشراء جهاز كمبيوتر من طراز ™Dell، لا تنطبق أي مراجع في هذا المستند على نظم تشغيل ®Microsoft Windows

> المعلومات الواردة في هذا المستند خاضعة للتغيير دون إخطار مسبق. © .2007 Dell Inc. ويع الحقوق محفوظة.

يُحظر تماماً إعادة إنتاج هذا المستند على أي نحو كان بدون تصريح كتابي من شركة Dell.

العلامات التجارية المستخدمة في هذا النص: DELL، وشعار DELL، وVostro، وTravelLite، وStrike Zone تعد جميعها علامات تجارية لشركة Dell. وتعد Bluetooth علامة تجارية مسجلة تابعة لشركة Bluetooth SIG وهي مستخدمة من قِبل شركة Dell بموجب ترخيص؛ وتعد Microsoft، وWindows، وOutlook، وWindows Vista علامات تجارية أو علامات تجارية مسجلة لشركة Microsoft في الولايات المتحدة الأمريكية و/أو البلدان الأخرى. وتعد Intel، وPentium، علامات تجارية مسجلة؛ وتعد SpeedStep وCore علامات تجارية لشركة Intel.

يمكن استخدام العلامات التجارية والأسماء التجارية الأخرى في هذا المستند للإشارة إما إلى الكيانات المالكة لهذه العلامات والأسماء أو إلى منتجاتها. تنفى شركة Dell وجود أية مصالح ملكية لديها في أي علامات تجارية وأسماء تجارية غير تلك الخاصة بها.

موديل DCMF

مراجعة A01

P/N CY554

نوفمبر 2007

## المحتويات

| 11                                                                              | 1 العثور على المعلومات                                                                                                    |  |
|---------------------------------------------------------------------------------|----------------------------------------------------------------------------------------------------|--|
|                                                                                 |                                                                                                    |  |
| 15                                                                              | 2 إعداد الكمبيوتر واستخدامه                                                                                                    |  |
| 15                                                                              | الجانب الأمامي من الكمبيوتر                                                                                                    |  |
| 18                                                                              | الجانب الخلفي من الكمبيوتر                                                                                                    |  |
| 20                                                                              | موصِّلات اللوحة الخافية                                                                                                    |  |
| 22                                                                              | تركيب الكمبيوتر داخل حاوية                                                                                                    |  |
| 24                                                                              | إعداد طابعة                                                                                                    |  |
| 24                                                                              | كابل الطابعة                                                                                                    |  |
| 24                                                                              | توصيل طابعة USB                                                                                                    |  |
|                                                                                 |                                                                                                    |  |
| 26                                                                              |                                                                                                    |  |
| 20                                                                              | تسعين الأقراص المصغوطة واقراص DVD                                                                                                    |  |
| 27                                                                              | تسعين الاقراص المصفوطة واقراص DVD<br>ضبط حجم الصوت                                                                                                    |  |
| 27<br>27                                                                        | تسعيل الاقراص المصفوطة واعراض DVD<br>ضبط حجم الصوت<br>ضبط الصورة                                                                                                    |  |
| 27<br>27<br>28                                                                  | تسعيل الأفراض المصفوطة واغراض DVD<br>ضبط حجم الصوت<br>ضبط الصورة<br>نسخ الأقراص المضغوطة وأقراص DVD                                                                                                    |  |
| 27<br>27<br>28<br>31                                                            | ضبط حجم الصوت<br>ضبط حجم الصوت<br>ضبط الصورة<br>نسخ الأقراص المضغوطة وأقراص DVD<br>استخدام قارئ بطاقة الوسائط (اختياري)                                                                                                    |  |
| 27<br>27<br>28<br>31<br>33                                                      | ضبط حجم الصوت<br>ضبط حجم الصوت<br>ضبط الصورة<br>نسخ الأقراص المضغوطة وأقراص DVD<br>استخدام قارئ بطاقة الوسائط (اختياري)<br>توصيل شاشنتين                                                                                                    |  |
| 27<br>27<br>28<br>31<br>33<br>33                                                | نسعين الافراض المصنوطة وافراض DVD<br>ضبط حجم الصوت<br>نسخ الأقراص المضغوطة وأقراص DVD<br>استخدام قارئ بطاقة الوسائط (اختياري)<br>توصيل شاشتين.<br>توصيل شاشتين بموصّلات VGA                                                                                     |  |
| 27         27         28         31         33         33                       | تسعيل الافراض المصنوطة وافراض UVD<br>ضبط حجم الصوت<br>نسخ الأقراص المضغوطة وأقراص DVD<br>استخدام قارئ بطاقة الوسائط (اختياري)<br>توصيل شاشتين<br>توصيل شاشتين بموصلّات VGA وشاشة أخرى<br>توصيل شاشة واحدة بموصلّل VGA وشاشة أخرى                                |  |
| 27<br>27<br>28<br>31<br>33<br>33<br>34                                          | نسعين الإفراض المصنوطة وافراض Uvd<br>ضبط حجم الصوت<br>ضبط الصورة<br>نسخ الأقراص المضغوطة وأقراص DVD<br>استخدام قارئ بطاقة الوسائط (اختياري)<br>توصيل شاشتين.<br>توصيل شاشتين بموصّلات VGA<br>توصيل شاشة أخرى<br>بموصّل DVI                                      |  |
| 27         27         28         31         33         33         34         34 | ضبط حجم الصوت<br>ضبط حجم الصوت<br>ضبط الصورة<br>نسخ الأقراص المضغوطة وأقراص DVD<br>استخدام قارئ بطاقة الوسانط (اختياري)<br>توصيل شاشتين بموصلات VGA<br>توصيل شاشتين بموصلات VGA وشاشة أخرى<br>بموصل DVI<br>توصيل تليفزيون                                       |  |
| 27         27         28         31         33         33         34         35 | نسعين الافراص المصنعوطة وافراص DVD<br>ضبط حجم الصوت<br>نسخ الأقراص المضغوطة وأقراص DVD<br>استخدام قارئ بطاقة الوسائط (اختياري)<br>توصيل شاشتين.<br>توصيل شاشتون بموصلّات VGA<br>توصيل شاشة واحدة بموصلّ VGA وشاشة أخرى<br>توصيل تليفزيون<br>تغيير إعدادات العرض |  |

| 35 | خيارات إدارة الطاقة في Windows XP                   |   |
|----|-----------------------------------------------------|---|
| 35 | الوضع الاحتياطي                                     |   |
| 36 | وضع الإسبات                                         |   |
| 37 | خصائص خيارات الطاقة                                 |   |
|    |                                                     |   |
| 38 | خيارات إدارة الطاقة في نظام التشغيل Windows Vista   |   |
| 39 | الوضع الاحتياطي                                     |   |
| 40 | وضع الإسبات                                         |   |
| 40 | خصائص نظام الطاقة                                   |   |
| 41 | تمكين تقنية ™SpeedStep                              |   |
|    |                                                     |   |
| 42 | حول تكوينات RAID                                    |   |
| 42 | تكوين RAID المستوى 1                                |   |
| 43 | تكوين الأقراص الثابتة لـ RAID                       |   |
| 10 | تكوين RAID باستخدام Intel <sup>®</sup> Option ROM   |   |
| 43 | Utility                                             |   |
| 15 | تكوين RAID باستخدام Intel Matrix<br>Storage Manager |   |
| 40 | Slorage Manager                                     |   |
| 49 | نقل المعلومات إلى كمبيوتر جديد                      |   |
|    | _                                                   |   |
| 53 | إعداد شبكة اتصال منزلية ومكتبية                     |   |
|    |                                                     |   |
| 54 | معالج إعداد شبكة الاتصال                            |   |
|    |                                                     |   |
| 59 | حل المشاكل                                          | 3 |
| 00 |                                                     | Ŭ |
| 59 | تلميحات استكشاف الأخطاء وإصلاحها                    |   |
|    | • •                                                 |   |
| 59 | مشاكل البطارية                                      |   |
|    |                                                     |   |
| 60 | مشاكل محركات الأقراص                                |   |
| 61 | مشاكل محرك الأقراص الضوئي                           |   |
| 62 | مشاكل القرص الثابت                                  |   |

| 62   | مشاكل البريد الإلكتروني، والمودم، والإنترنت               |
|------|-----------------------------------------------------------|
| 65   | رسائل الخطأ                                               |
| 66   | مشاكل لوحة المفاتيح                                       |
| 66   | مشاكل البرامج والبحث                                      |
| 66   | الكمبيوتر لم يبدأ التشغيل                                 |
| 67   | يتوقف الكمبيوتر عن الاستجابة                              |
| 67   | يتوقف البرنامج عن الاستجابة                               |
| 67   | يتوقف البرنامج بشكل متكرر                                 |
| N 68 | تم تصميم البرنامج لنظام تشغيل <sup>®</sup> licrosoft أقدم |
| 68   | تظهر شاشة زرقاء متصلة                                     |
| 69   | مشاكل البرامج الأخرى                                      |
| 70   | مشاكل قارئ بطاقة الوسانط                                  |
| 71   | مشاكل الذاكرة                                             |
| 72   | مشاكل الماوس                                              |
| 73   | مشاكل الشبكة                                              |
| 74   | مشاكل الطاقة                                              |
| 75   | مشاكل الطابعة                                             |
| 76   | مشاكل الماسحة الضونية                                     |
| 77   | مشاكل الصوت والسماعة                                      |
| 77   | لا يصدر أي صوت من السماعات                                |
| 78   | لا يصدر أي صوت من سماعات الرأس                            |
| 79   | مشاكل الفيديو والشاشة                                     |

| 79  | إذا كانت الشاشة فارغة                                          |   |
|-----|----------------------------------------------------------------|---|
| 80  | إذا كان يصعب قراءة الشاشة                                      |   |
| 81  | أدوات استكشاف الأخطاء وإصلاحها                                 | 4 |
| 81  | لمبات الطاقة                                                   |   |
| 82  | رموز الرنين                                                    |   |
| 84  | رسائل النظام                                                   |   |
| 86  | أداة Dell Diagnostics                                          |   |
| 86  | متى تستخدم أداة Dell Diagnostics                               |   |
| 86  | بدء تشغيل أداة Dell Diagnostics من القرص<br>الثلاث الخاص ال    |   |
| 00  | العبت العاص بف<br>بدويتة ضل أداة Dognostics بدويتة ضل          |   |
| 87  | بدء تشعيل في الأدوات المساعدة                                  |   |
| 87  | القائمة الرئيسية لأداة Dell Diagnostics                        |   |
| 89  | برامج التشغيل                                                  |   |
| 89  | ما هو برنامج التشغيل؟                                          |   |
| 90  | تحديد بر امج التشغيل                                           |   |
| 90  | إعادة تثبيت برامج التشغيل والأدوات المساعدة                    |   |
| 93  | استعادة نظام التشغيل.                                          |   |
| 94  | استخدام Microsoft Windows System<br>Restore                    |   |
| 95  | استخدام Dell PC Restore و Dell Factory                         |   |
| 98  | استخدام وسائط نظام التشغيل                                     |   |
| 100 | استكشاف الأخطاء وإصلاحها فيما يتعلق بمشاكل<br>البرامج والأجهزة |   |
|     |                                                                |   |

| 101 | إزالة الأجزاء وتثبيتها                              | 5 |
|-----|-----------------------------------------------------|---|
| 101 | قبل أن تبدأ                                         |   |
| 101 | الأدوات الموصبي بها                                 |   |
| 102 | إيقاف تشغيل الكمبيوتر                               |   |
| 102 | قبل العمل داخل الكمبيوتر                            |   |
| 103 | إزالة غطاء الكمبيوتر                                |   |
| 105 | عرض داخلي للكمبيوتر                                 |   |
| 106 | مكونات لوحة النظام                                  |   |
| 108 | تعيينات دبابيس موصَّل التيار المباشر لمورَّد الطاقة |   |
| 112 | الذاكرة                                             |   |
| 112 | إرشادات تركيب الذاكرة                               |   |
| 113 | تركيب الذاكرة                                       |   |
| 115 | إز الة الذاكرة                                      |   |
| 116 | البطاقات                                            |   |
| 116 | بطاقات PCI Express وPCI Express                     |   |
| 123 | الإطار الخارجي                                      |   |
| 123 | إزالة الإطار الخارجي                                |   |
| 125 | استبدال الإطار الخارجي                              |   |
| 126 | محركات الأقراص                                      |   |
| 127 | توصيلات كابل محرك الأقراص الموصى به                 |   |
| 127 | توصيل كابلات محرك الأقراص                           |   |
| 127 | موصِّلات واجهة محرك الأقراص                         |   |
| 128 | توصيل وفصل كابلات محرك الأقراص                      |   |
| 128 | الأقراص الثابتة                                     |   |
| 134 | محرك الأقراص المرنة                                 |   |

| 140 | قارئ بطاقة الوسائط                     |   |
|-----|----------------------------------------|---|
| 143 | محرك أقراص ضوئي                        |   |
| 150 | البطاريات                              |   |
| 150 | استبدال البطاريات                      |   |
| 151 | مورد الطاقة                            |   |
| 152 | استبدال مورد الطاقة                    |   |
| 153 | لوحة المدخلات/المخرجات                 |   |
| 154 | إز الة لوحة المدخلات/المخرجات          |   |
| 155 | تركيب لوحة المدخلات/المخرجات           |   |
| 155 | مروحة المعالج                          |   |
| 156 | إزالة مجمع مروحة المعالج/مخفض الحرارة  |   |
| 157 | تركيب مجمع مروحة المعالج/مخفض الحرارة. |   |
| 158 | المعالج                                |   |
| 158 | تركيب المعالج                          |   |
| 162 | مروحة الهيكل                           |   |
| 162 | إز الة مروحة الهيكل                    |   |
| 163 | استبدال مروحة الهيكل                   |   |
| 164 | لوحة النظام                            |   |
| 164 | إزالة لوحة النظام                      |   |
| 165 | تركيب لوحة النظام                      |   |
| 166 | إعادة وضع غطاء الكمبيوتر               |   |
| 169 | الملحق                                 | 6 |
| 169 | المواصفات                              |   |
| 174 | إعداد النظام                           |   |

| 174   | إدخال إعداد النظام                                                      |   |
|-------|-------------------------------------------------------------------------|---|
| 174   | شاشات إعداد النظام                                                      |   |
| 176   | خيارات إعداد النظام                                                     |   |
| 179   | تسلسل التمهيد                                                           |   |
| 180   | مسح كلمات المرور المنسية                                                |   |
| 181   | مسح إعدادات CMOS                                                        |   |
| 182   | توصيل فلاش بنظام BIOS                                                   |   |
| 182   | تنظيف الكمبيوتر                                                         |   |
| 183   | الكمبيوتر، ولوحة المفاتيح، والشاشة                                      |   |
| 183   | الماوس                                                                  |   |
| 184   | محرك الأقراص المرنة                                                     |   |
| 184   | الاسطوانات المضغوطة واسطوانات الفيديو الرقمي                            |   |
| 184 ( | سياسة الدعم الفني لشركة Dell (الولايات المتحدة الأمريكية فقط            |   |
| 185   | تعريف البرامج والأجهزة الطرفية "المثبتة من قِبِل<br>شركة Dell"          |   |
| 185   | تعريف البرامج والأجهزة الطرفية "للشركات<br>الأخرى"                      |   |
| يكية  | إشعار لجنة الاتصالات الفيدرالية (FCC) (الولايات المتحدة الأمر.<br>: : 1 |   |
| 185   | (200) (200) ( ) ( ) ( ) ( ) ( ) ( ) ( ) ( ) ( )                         |   |
| 185   | لجنه الأنصالات العيدر اليه (FCC) الفنه ب                                |   |
| 187   | الاتصال بشركة Dell                                                      |   |
| 189   | مسرد المصطلحات                                                          | 7 |
| 207   | الفهرس                                                                  | 8 |

1

العثور على المعلومات

ملاحظة: قد تكون بعض الميزات أو الوسائط اختيارية وقد لا يتم شحنها مع الكمبيوتر. وقد لا تتوافر بعض الميزات أو الوسائط في بعض البلدان.

ملاحظة: قد يتم إرفاق معلومات إضافية مع الكمبيوتر.

ما الذي تبحث عنه؟ • معلومات الضمان • البنود والشروط (الولايات المتحدة فقط) • الرشادات الأمان • معلومات تنظيمية • معلومات علوم البيئة • اتفاقية ترخيص المستخدم النهائي

كيف أقوم بإعداد الكمبيوتر الخاص بي

مخطط الإعداد

انظر مخطط الإعداد المرفق مع النظام.

#### ما الذي تبحث عنه؟

#### اعثر عليه هنا

- علامة الخدمة ورمز الخدمة السريعة
- بطاقة ترخيص ®Microsoft Windows

علامة الخدمة وترخيص <sup>®</sup>Microsoft الترخيص <sup>®</sup>Windows الترخيص

هذه البطاقات موجودة على الكمبيوتر.

 استخدم علامة الخدمة لتعريف الكمبيوتر الخاص بك عند استخدامك لموقع support.dell.com أو عند الاتصال بالدعم الفني.

 أدخل رمز الخدمة السريعة لتوجيه مكالمتك عند الاتصال بالدعم.

| SERVICE TAG 88                                     | 8888                      | III<br>EXPRE | 000 0000 000<br>SS SERVICE                     | COD |
|----------------------------------------------------|---------------------------|--------------|------------------------------------------------|-----|
| Windows Vista™<br>D€LL                             | -                         |              | Proof of License<br>Certificate of Authenticat |     |
|                                                    | i not to be<br>separately | 0/           | CERT Mound Comments                            |     |
| Product Key ABCOE - B2C3D -<br>123456-7890XZ-VWXYZ | 1                         | 1            | X13-84661                                      |     |

ملاحظة: كتدبير أمني إضافي، تتضمن بطاقات ترخيص Microsoft Windows المصممة حديثاً جزءً ناقصاً أو "ثقبًا" للحث على عدم إزالة البطاقة.

ما الذي تبحث عنه؟

والأسئلة الشائعة

اعثر عليه هنا

موقع الدعم من Support.dell.com – Dell موقع ملاحظة: حدد المنطقة التي تقيم فيها لعرض موقع الدعم المناسب. ملاحظة: يمكن لعملائنا من الشركات، والحكومات، والجهات التعليمية أيضا استخدام موقع الدعم المتميز لشركة Dell على العنوان .premier.support.dell.com

المجتمع – مناقشات تتم عبر الإنترنت مع عملاء آخرين لشركة Dell عملاء آخرين لشركة Dell
 الترقيات – معلومات ترقية المكونات، مثل الذاكرة، والقرص الثابت، ونظام التشغيل
 رعاية العملاء – معلومات الاتصال، والاتصال والإصلاحات
 الخدمة وحالة الطلب، ومعلومات الحمان الخدمة وتاريخ والإصلاحات
 الخدمة والدعم – حالة الاتصال بالخدمة وتاريخ الاعتران مع الدعم المناقشات التي تتم عبر الواردة في تكوين الكمبيوتر، ومواصفات المنتج
 المراجع – مستندات الكمبيوتر، والتفاصيل والأوراق البيضاء
 الترزيلات – برامج التشغيل المعتمدة، والتشاير المعتمدة، والتريخ والأور القالبيضاء

الحلول – تلميحات و أفكار استكشاف الأخطاء

والدورات التدريبية التي تتم عبر الإنترنت،

وإصلاحها، والمقالات المحررة من قِبل فنيين،

• Desktop System Software (DSS)
– إذا قمت بإعادة تثبيت نظام التشغيل بالكمبيوتر
الخاص بك، يتعين عليك أيضا إعادة تثبيت أداة
الخاص بك، يتعين عليك أيضا إعادة تثبيت أداة
الأهمية لنظام التشغيل لديك وكذلك الدعم لمحركات
الأقر اص المرنة USB وكذلك الدعم لمحركات
دومحركات أقر اص ضوئية، وأجهزة USB. يُعد
على الوجه الأكمل. يقوم البرنامج تلقائيا باكتشاف
الكمبيوتر الخاص بك ونظام التشغيل به، ثم يقوم
الممبيوتر الحاص بك ونظام التشغيل به، ثم يقوم
بتثبيت التحاصية الكوين الكمبيوتر العال لديك

لتنزيل Software System Desktop: 1 أذهب إلى موقع support.dell.com وانقر فوق Downloads (تنزيلات). 2 أدخل علامة الخدمة أو موديل المنتج. 3 من القائمة المنسدلة الموجودة تحت فوق الم (الكل). 4 حدد نظام التشغيل ولغة نظام التشغيل بالكمبيوتر لديك، ثم انقر فوق Submit (تقديم). انتقل إلى Select a Device (تحديد جهاز)، انتقل إلى System and Configuration (الكوين)، للنظام والتكوين)، لا التقل فوق Dell Desktop System

Software (برنامج نظام سطح مكتب Dell).

ما الذي تبحث عنه؟

اعثر عليه هنا

- كيفية استخدام نظام التشغيل Windows
   Vista<sup>™</sup>
  - كيفية التعامل مع البر امج و الملفات
    - كيفية تخصيص سطح المكتب

مركز تعليمات ودعم Windows 1 للوصول إلى مركز تعليمات ودعم Windows • في نظام التشغيل Windows XP، انقر فوق Help and (بدء) ثم انقر فوق Help and (بدء) ثم انقر فوق Support، • في نظام التشغيل ™Windows Vista، انقر

فوق زر Windows Vista Start (بدء Windows Vista) 🚱، ثم انقر فوق Help

#### and Support (التعليمات والدعم).

- 2 اكتب كلمة أو عبارة تصف المشكلة التي
- تواجهها، ثم انقر فوق أيقونة السهم.
- 3 انقر فوق الموضوع الذي يصف مشكلتك.
- 4 اتبع الإرشادات التي تظهر على الشاشة.

2

# إعداد الكمبيوتر واستخدامه الجانب الأمامي من الكمبيوتر

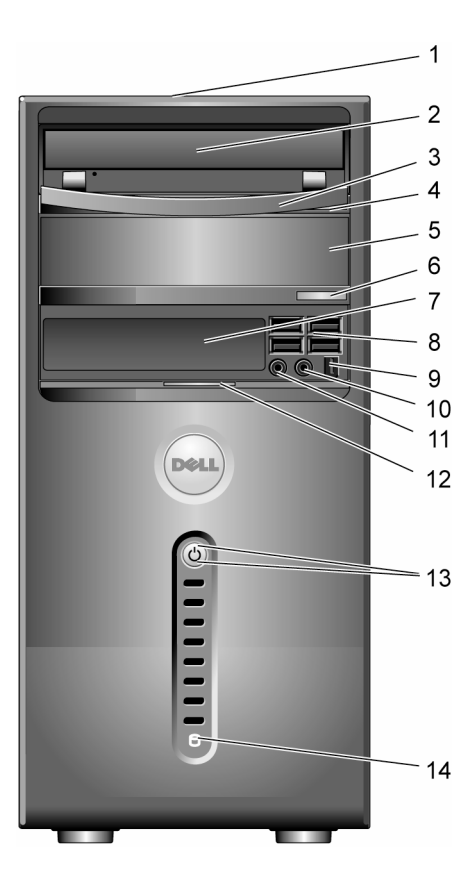

| <b>1 موقع علامة الخدمة</b> استخدم علامة الخدمة لتع                                                                                                   | استخدم علامة الخدمة لتعريف الكمبيونر الخاص بك عند الوصول                                                                                                    |
|----------------------------------------------------------------------------------------------------|----------------------------------------------------------------------------------------------------|
| إلى موقع دعم (support                                                                                                    | إلى موقع دعم (Dell Support) أو عند الاتصال بالدعم الفني.                                                                                                    |
| 2 محرك أقراص ضوئي استخدم محرك الأقراص المنافر المن المضغوطة/أقراص DVD                                                                                | استخدم محرك الأقراص الضوئي لتشغيل الأقراص<br>المضغوطة/أقراص DVD.                                                                                                    |
| 3 لوحة محرك الأقراص الضوئي تغطي هذه اللوحة محرك                                                                                                    | تغطي هذه اللوحة محرك الأقراص الضوئي.                                                                                                    |
| (معروضة في وضع الفتح)                                                                                                    | (معروضة في وضع الفتح).                                                                                                    |
| 4 زر إفراج الأقراص اضغط على هذا الزر لإخ                                                                                                    | اضغط على هذا الزر لإخراج القرص من محرك الأقراص                                                                                                    |
| المضغوطة/أقراص DVD الضوئي.                                                                                                    | الضوئي.                                                                                                    |
| 5 فتحة محرك أقراص ضوئي يمكن أن تحتوي على محر<br>اختياري                                                                                              | يمكن أن تحتوي على محرك أقراص ضوئي اختياري.                                                                                                    |
| 6 زر إخراج الأقراص اضغط على هذا الزر لإخ                                                                                                    | اضغط على هذا الزر لإخراج القرص من محرك الأقراص الضوئي                                                                                                    |
| المضغوطة/أقراص DVD الاختياري.                                                                                                    | الاختياري.                                                                                                    |
| محرك أقراص FlexBay يمكن أن يحتوي على محر                                                                                                    | يمكن أن يحتوي على محرك أقراص مرنة اختياري أو وسائط قارئ                                                                                                    |
| بطاقات اختيارية.                                                                                                    | بطاقات اختيارية.                                                                                                    |
| استخدم موصلات USB 2.0 (4) استخدم موصلات USB<br>عصا اللعب أو الكامير ات<br>تخيارات إعداد النظام" في<br>المعلومات حول تمهيد جھ<br>نوصيك باستخدام موصلا | استخدم موصلات USB للأجهزة التي تقوم بتوصيلها أحياناً، مثل<br>عصا اللعب أو الكاميرات، أو لأجهزة USB القابلة للتمهيد (انظر<br>"خيارات إعداد النظام" في الصفحة 178 للحصول على مزيد من<br>المعلومات حول تمهيد جهاز USB).<br>نوصيك باستخدام موصلات USB الخافية للأجهزة التي تظل<br>موصيَّلة بالكمبيوتر، مثل الطابعة ولوحة الكتابة. |
| 9 موصِّل IEEE 1394 إرفق أجهزة الوسائط المت                                                                                                    | ارفق أجهزة الوسائط المتعددة المتسلسلة عالية السرعة، مثل                                                                                                    |
| (اختياري) كاميرات الفيديو الرقمية.                                                                                                    | كاميرات الفيديو الرقمية.                                                                                                    |
| 10 موصِّل سماعة الرأس استخدم موصِّل سماعة الر                                                                                                    | استخدم موصلً سماعة الرأس لتوصيل سماعات الرأس وأغلب                                                                                                    |
| أنواع مكبرات الصوت.                                                                                                    | أنواع مكبرات الصوت.                                                                                                    |

| استخدم موصِّل الميكروفون لتوصيل ميكروفون كمبيوتر شخصي<br>لإدخال الصوت أو الموسيقى في برنامج صوتي أو هاتفي.<br>بالنسبة لأجهزة الكمبيوتر المحتوية على بطاقة صوت، يتواجد<br>موصِّل الميكروفون على البطاقة.                                                                                                    | موصلً الميكروفون         | 11 |
|----------------------------------------------------------------------------------------------------|--------------------------|----|
| قم بإمالة مقبض باب اللوحة الأمامية إلى أعلى لتغطية محرك<br>الأقراص FlexBay وأربعة موصّلات ناقل تسلسلي عالمي<br>(USB)، وموصّل سماعة رأس واحد، وموصّل ميكروفون واحد.                                                                                                    | مقبض باب اللوحة الأمامية | 12 |
| اضغط على زر الطاقة لتشغيل الكمبيوتر. تشير اللمبة الموجودة في<br>منتصف هذا الزر إلى حالة الطاقة. انظر وحدات التحكم واللمبات"<br>في الصفحة 174 للحصول على مزيد من المعلومات.<br>والمعار: لتجنب فقدان البيانات، لا تستخدم زر الطاقة لإيقاف<br>تشغيل الكمبيوتر. وبدلا من ذلك، قم بتنفيذ إجراء إيقاف<br>التشغيل لنظام التشغيل. | زر الطاقة، لمبة الطاقة   | 13 |
| تضيء لمبة نشاط محرك القرص عندما يقوم الكمبيوتر بقراءة<br>البيانات من محرك القرص الثابت أو كتابة البيانات إليه. وقد تضيء<br>اللمبة كذلك عندما يعمل جهاز مثل قارئ الأقراص المضغوطة.                                                                                                    | لمبة نشاط محرك القرص     | 14 |

### الجانب الخلفي من الكمبيوتر

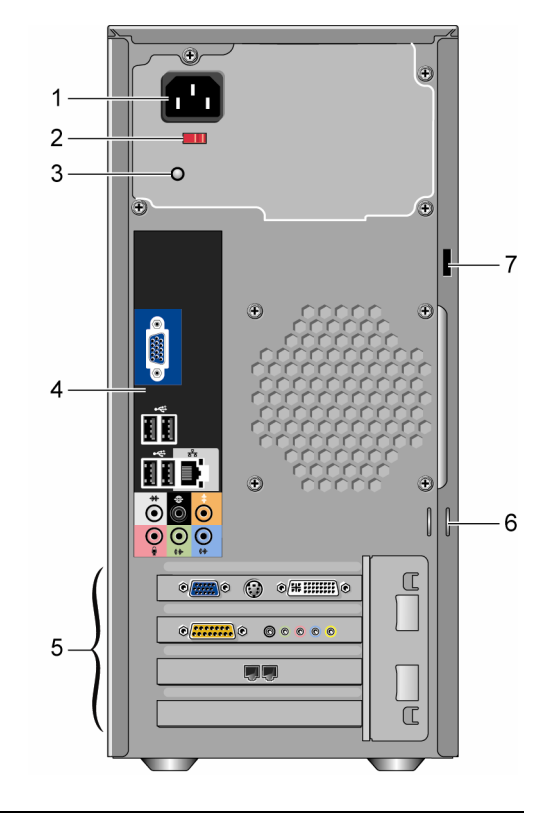

| 1 | موصِّل الطاقة           | لإدخال كابل الطاقة.                                                                                                    |
|---|-------------------------|----------------------------------------------------------------------------------------------------|
| 2 | مفتاح انتقاء الجهد      | یُستخدم لتحدید مدی الجهد.                                                                                                    |
| 3 | LED الخاص بموفر الطاقة  | يشير إلى توافر الطاقة للإمداد بالطاقة.                                                                                                    |
| 4 | موصِّلات اللوحة الخلفية | قم بتوصيل USB، والصوت، والأجهزة الأخرى في الموصّل<br>المناسب لكل منها. انظر "موصّلات اللوحة الخلفية" في الصفحة 20<br>للحصول على مزيد من المعلومات. |

| موصِّلات إدخال أية بطاقات PCI وPCI Express مثبتة.                                                                                                    | فتحات البطاقة     | 5 |
|----------------------------------------------------------------------------------------------------|-------------------|---|
| حلقات القفل مخصىصة لتركيب جهاز مقاوم للسرقة متوفر تجارياً.<br>تتيح لك حلقات القفل تثبيت غطاء الكمبيوتر بالهيكل بواسطة قفل لمنع<br>أي دخول غير مسموح به إلى داخل الكمبيوتر. لاستخدام حلقات القفل<br>المتنقل، أدخل قفل متوفر تجارياً عبر الحلقات، ثم اقفل القفل. | حلقات القفل       | 6 |
| نتيح لك فتحة كابل التأمين تركيب جهاز مقاوم للسرقة بالكمبيوتر<br>متوفر تجاريا. للحصول على مزيد من المعلومات، انظر الإرشادات<br>المرفقة مع الجهاز .                                                                                                    | فتحة كابل التأمين | 7 |

التنبيه: تأكد من عدم انسداد أي من فتحات تهوية النظام. قد يتسبب انسداد فتحات التهوية في إحداث مشكلات حرارية خطيرة.

موصِّلات اللوحة الخلفية

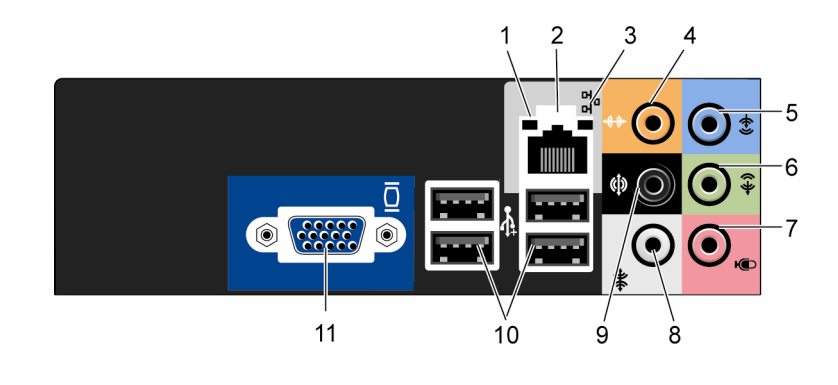

- 1 لمبة نشاط الشبكة تومض بضوء أصفر عندما يرسل الكمبيوتر أو يستقبل بيانات الشبكة. قد تؤدي كثافة حركة مرور الشبكة إلى ظهور هذه اللمبة في حالة "تشغيل" ثابتة.
- 2 موصلً محول الشبكة لتوصيل الكمبيوتر الخاص بك بجهاز شبكة اتصال أو جهاز عريض النطاق، قم بتوصيل أحد طرفي كابل شبكة بمنفذ شبكة، أو بجهاز شبكة، أو جهاز عريض النطاق. قم بتوصيل الطرف الآخر من كابل الشبكة بموصلً محوًل الشبكة على اللوحة

لم يتوضيق الطرك الأغر من عين السبب يتوضي معون السبب على الوك. الخلفية للكمبيوتر . يصدر صوت طقطقة يدل على توصيل كابل الشبكة بإحكام في موضعه.

ملاحظة: لا تقم بتوصيل كابل هاتف في موصِّل الشبكة.

بالنسبة لأجهزة الكمبيوتر التي تتضمن بطاقة موصّل شبكة، استخدم الموصّل الموجود على البطاقة.

نوصيك باستخدام أسلاك وموصًلات من الفنة 5 لشبكتك. إذا اضطررت إلى استخدام أسلاك من الفنة 3، ادفع بسر عة الشبكة إلى 10 ميجابايت لكل ثانية لضمان كفاءة التشغيل.

- 3 ضوء تكامل الارتباط أخضر يوجد اتصال جيد بين شبكة بسرعة 10/100 ميجابايت لكل ثانية والكمبيوتر.
  - مطفأ الكمبيوتر لا يستشعر أي اتصال فعلي بالشبكة.

| استخدم الموصل البرتقلي لتوصيل مكبر صوت بقاة صوت تأثيرات منخفضة التردد<br>(LFE). توجد قناة صوت LFE في مخططات صوت محيطة رقمية بحيث تحمل فقط<br>معلومات تردد منخفض نقدر بحوالي 80 هرتز وأقل. تقوم قناة LFE بنقل السلبووفر<br>التوفير امتداد حاد الانخفاض. يمكن للنظم التي لا تستخدم السلبووفر تبديل معلومات LFE<br>إلى مكبرات الصوت الرئيسية في إعداد الصوت المحيط. | الموص <i>لّ</i><br>المركز <i>ي/</i> السابووفر | 4  |
|----------------------------------------------------------------------------------------------------|-----------------------------------------------|----|
| استخدم موصلً خط الدخل الأزرق لتثبيت جهاز تسجيل/تشغيل مثل قارئ شرائط كاسيت،<br>أو قارئ الأقراص المضغوطة، أو VCR.<br>بانسبة لأجهزة الكمبيوتر التي نتضمن بطاقة صوت، استخدم الموصلً الموجود على<br>البطاقة.                                                                                                    | موصّل خط الدخل                                | 5  |
| استخدم موصلً خط الخرج الأخضر (متوفر مع أجهزة الكمبيوتر ذات الصوت المضمن)<br>لتركيب سماعلت الرأس وأغلب أنواع مكبرات الصوت مع مضخمات الصوت المضمنة.<br>بالنسبة لأجهزة الكمبيوتر التي تتضمن بطاقة صوت، استخدم الموصلً الموجود على<br>البطاقة.                                                                                                    | موصّل خط الخرج<br>L/R الأمامي                 | 6  |
| استخدم الموصلً القرنظي لتوصيل ميكر وفون كمبيوتر شخصي لإدخل الصوت أو<br>الموسيقى في برنامج صوتي أو هاتفي.<br>بالنسبة لأجهزة الكمبيوتر المحتوية على بطاقة صوت، يتواجد موصلً الميكر وفون على<br>البطاقة.                                                                                                    | میکروفون                                      | 7  |
| استخدم الموصل الرمادي لتوفير صوت محيطي محسَّن لأجهزة الكمبيوتر المرفق بها<br>مكبرات صوت 7.1.<br>بالنسبة لأجهزة الكمبيوتر المحتوية على بطاقة صوت، يتواجد موصلً الميكروفون على<br>البطاقة.                                                                                                    | موصِّل محيطي<br>L/R جانبي                     | 8  |
| استخدم الموصلً المحيطي الأسود لتوصيل مكبرات صوت متعددة القنوات.                                                                                                    | موصِّل محيطي<br>L/R خلفي                      | 9  |
| استخدم موصّلات USB الخلفية للأجهزة التي تبقى متصلة بالكمبيونز ، مثل الطابعات<br>ولوحات الكتابة.<br>من المفضل استخدام موصّلات USB الأمامية للأجهزة التي تصلها بالكمبيونز أحيانًا،<br>مثل عصا اللعب أو الكلميرات.                                                                                                    | موصلات USB 2.0<br>(4)                         | 10 |

قم بتوصيل كابل VGA الخاص بالشاشة بموصل VGA الموجود على الكمبيوتر. بالنسبة لأجهزة الكمبيوتر التي تنضمن بطاقة فيديو، استخدم الموصل الموجود على البطاقة.

### تركيب الكمبيوتر داخل حاوية

قد يؤدي تركيب الكمبيوتر داخل حاوية إلى تقييد تدفق الهواء إليه، مما يؤثر بدوره على كفاءة أداء الكمبيوتر، مع احتمال تعرضه لارتفاع الحرارة. اتبع التعليمات الواردة أدناه عند تركيب الكمبيوتر داخل حاوية:

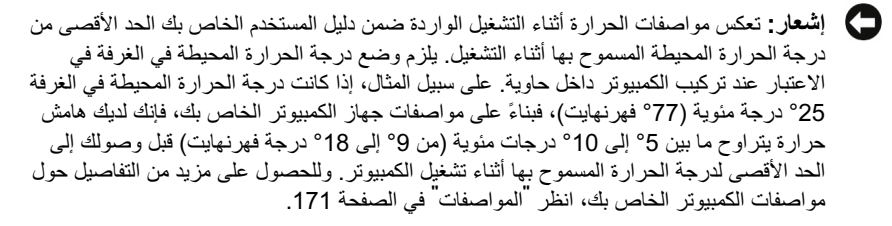

- اترك مساحة خالية لا تقل عن 10.2 سم (4 بوصات) حول جميع الجوانب المضمن بها فتحات التهوية بالكمبيوتر للسماح بتدفق الهواء المطلوب لتوفير التهوية المناسبة.
- إذا كانت الحاوية تحتوي على أبواب، فيجب أن تكون من النوع الذي يسمح بما لا يقل عن 30% من تدفق الهواء عبر الحاوية (من الأمام والخلف).

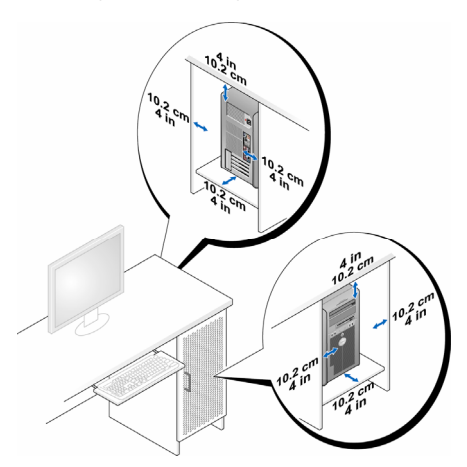

إذا كان الكمبيوتر مركباً في زاوية على مكتب أو أسفل مكتب، اترك مساحة فارغة لا تقل

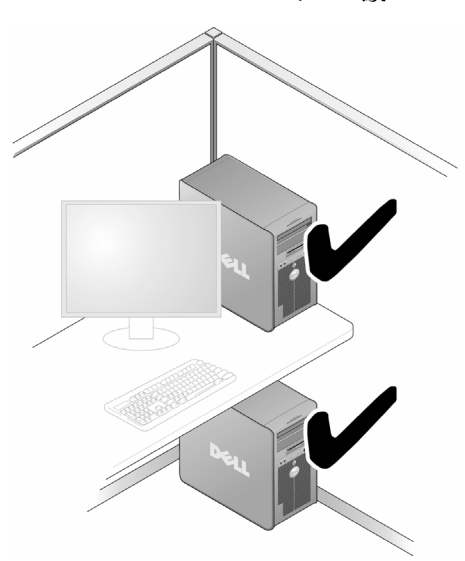

عن 5.1 سم (بوصنين) بين خلفية الكمبيوتر والجدار للسماح بتدفق الهواء المطلوب لتوفير التهوية المناسبة.

 لا تقم بتركيب الكمبيوتر داخل حاوية لا تسمح بتدفق الهواء. حيث تؤثر إعاقة تدفق الهواء على أداء الكمبيوتر، مع احتمال تعرضه لارتفاع الحرارة.

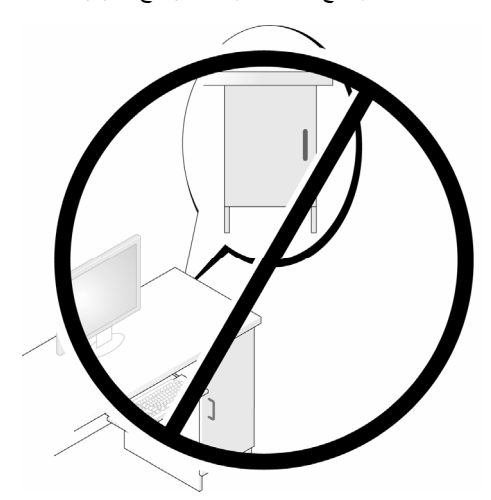

### إعداد طابعة

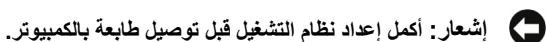

انظر إلى الوثائق المرفقة مع الطابعة للاطلاع على معلومات الإعداد، والتي تتضمن كيفية القيام بما يلي:

- الحصول على برامج التشغيل المحدثة وتثبيتها.
  - توصيل الطابعة بالكمبيوتر.
  - تحميل الورق وتركيب خرطوشة الحبر.

للحصول على مساعدة فنية، ارجع إلى دليل المستخدم الخاص بالطابعة أو اتصل بالجهة المصنِّعة للطابعة.

#### كابل الطابعة

يتم توصيل الطابعة بالكمبيوتر إما باستخدام كابل USB أو كابل موازي. قد لا يكون هناك كابل مرفقاً بالطابعة، ومن ثم، إذا اشتريت كابلا على نحو منفصل، تأكد من توافقه مع الطابعة والكمبيوتر. وإذا قمت بشراء كابل طابعة في نفس وقت شرائك للكمبيوتر، فقد يصلك الكابل في نفس صندوق شحن الكمبيوتر.

#### توصيل طابعة USB

ل ملاحظة: يمكنك توصيل أجهزة USB بينما الكمبيوتر قيد التشغيل.

- 1 أكمل إعداد نظام التشغيل إذا لم تكن قد قمت بذلك بالفعل.
- 2 قم بتوصيل كابل طابعة USB بموصلًات USB الموجودة على الكمبيوتر والطابعة. لا يمكن توصيل موصلًات USB إلا من جهة واحدة.

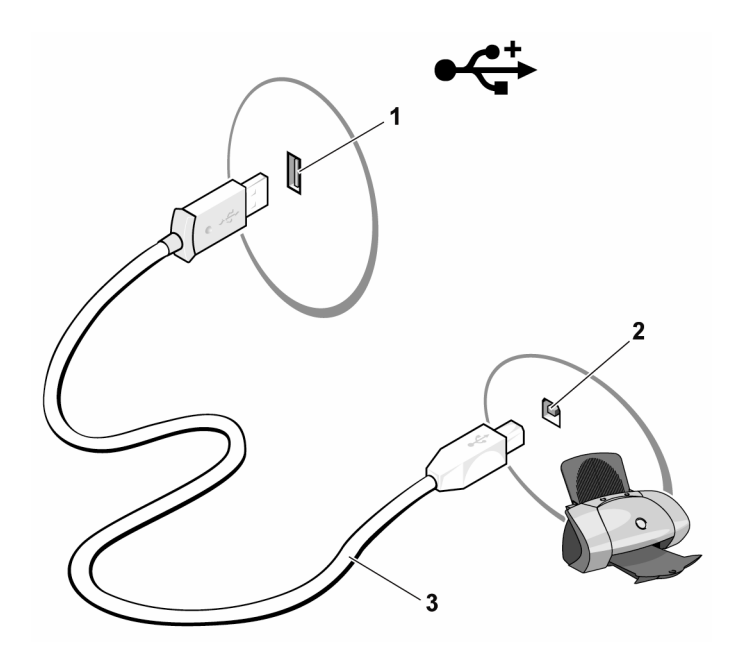

- 1 موصِّل USB على الكمبيوتر 2 موصَّل USB على الطابعة 3 كابل طابعة USB
  - 3 قم بتشغيل الطابعة ثم ابدأ تشغيل الكمبيوتر.
- 4 بناءً على نظام تشغيل الكمبيوتر، قد يتوفر معالج طابعة لمساعدتك على تثبيت برنامج تشغيل الطابعة: في نظام التشغيل Windows<sup>®</sup> XP ، انقر فوق Start (بدء) ← Printers and Faxes (طابعات وفاكسات) ← Add a printer (إضافة طابعة) لبدء معالج إضافة طابعة.

في نظام التشغيل ‴Windows Vista ، انقر فوق Start **(بدء) 65 → Network (شبكة) →** Add a printer (**إضافة طابعة**) لبدء معالج إضافة طابعة.

5 قم بتثبيت برنامج تشغيل الطابعة إذا لزم الأمر. انظر "إعادة تثبيت برامج التشغيل والأدوات المساعدة" في الصفحة 90 والوثائق المصاحبة للطابعة.

### تشغيل الأقراص المضغوطة وأقراص DVD

- إشعار: لا تضغط لأسفل على حامل الأقراص المضغوطة أو أقراص DVD عند فتحه أو إغلاقه. ابق الحامل مغلقاً في حالة عدم استخدامه.
  - إشعار: لا تقم بتحريك الكمبيوتر عند تشغيل الأقراص المضغوطة أو أقراص DVD.
    - 1 اضغط على زر الإخراج الموجود في مقدمة محرك الأقراص.
    - 2 ضع القرص في موضعه في منتصف الحامل مع توجيه البطاقة إلى أعلى.

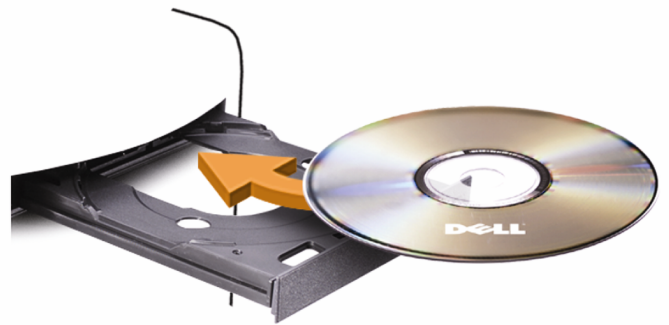

3 ادفع الحامل للداخل برفق.

لتتسبق الأقراص المضغوطة لتخزين البيانات أو إنشاء أقراص مضغوطة للموسيقى أو نسخ الأقراص المضغوطة، انظر برنامج القرص المضغوط المرفق بالكمبيوتر .

لاحظة: تأكد من التزامك التام بكافة قوانين حقوق الطبع والنشر عند قيامك بنسخ الأقراص المضغوطة. يشتمل مشغل الأقراص المضغوطة على الأزرار الأساسية التالية:

بمتمل مشعل الأفراص المصنعوطة على الأرزار الأساسية التالية:

|     | تشغيل                             |
|-----|-----------------------------------|
| *   | الانتقال للخلف ضمن المسار الحالي  |
|     | إيقاف مؤقت                        |
| +   | الانتقال للأمام ضمن المسار الحالي |
|     | إيقاف                             |
| [44 | الانتقال إلى المسار السابق        |
|     | إخراج                             |
| ► I | الانتقال إلى المسار التالي        |

يشتمل مشغل أقراص DVD على الأزرار الأساسية التالية:

|                 | إيقاف                                              |
|-----------------|----------------------------------------------------|
| Q               | إعادة بدء الفصل الحالي                             |
|                 | تشغيل                                              |
| <b>&gt;&gt;</b> | الانتقال للأمام سريعا                              |
|                 | إيقاف مؤقت                                         |
|                 | الانتقال للخلف سريعا                               |
|                 | تقديم إطار واحد أثناء الوجود في وضع الإيقاف المؤقت |
| K               | الانتقال إلى العنوان أو الفصل التالي               |
| 0               | قراءة العنوان أو الفصل الحالي باستمرار             |
| H               | الانتقال إلى العنوان أو الفصل السابق               |
|                 | إخراج                                              |

للحصول على مزيد من المعلومات حول قراءة الأقراص المضغوطة أو أقراص DVD، انقر فوق Help (تعليمات) من على مشغل الأقراص المضغوطة أو مشغل أقراص DVD (إذا كانت متوفرة).

#### ضبط حجم الصوت

- ملاحظة: عند كتم مكبرات الصوت، لا تسمع قراءة الأقراص المضغوطة أو أقراص DVD.
  - 1 افتح إطار Volume Control (التحكم في حجم الصوت).
- 2 انقر مع السحب على الشريط الموجود في عمود Volume Control (التحكم في حجم الصوت) ومرره إلى أعلى أو إلى أسفل لزيادة أو تقليل حجم الصوت.

للحصول على مزيد من المعلومات حول خيارات التحكم في حجم الصوت، انقر فوق Help (تعليمات) في إطار Volume Control (التحكم في حجم الصوت).

#### ضبط الصورة

إذا ظهرت رسالة خطأ تخطرك أن الدقة وعمق الألوان المستخدمين حالياً يستهلكان الكثير من الذاكرة ويعيقان قراءة DVD، قم بضبط خصائص العرض:

نظام التشغيل Windows XP

- 1 انقر فوق Start (بدء) → Control Panel (لوحة التحكم) → Appearance and (لوحة التحكم) → Themes
- 2 من ... Pick a task (اختر مهمة...)، انقر فوق Change the screen resolution (تغيير دقة الشاشة).

- 3 من Screen resolution (دقة الشاشة)، انقر مع السحب فوق الشريط لتقليل إعداد الدقة.
- 4 من القائمة المنسدلة الموجودة تحت Color quality (جودة الألوان)، انقر فوق Medium (6 bit 16) (متوسطة (16 بت)) وانقر فوق OK (موافق).

#### نظام التشغيل Windows Vista

- Appearance and ابدأ 🚱، وانقر فوق Control Panel (لوحة المتحكم)، ثم انقر فوق Appearance and ابدأ (المظهر والتشخيص).
  - 2 تحت Personalization (التشخيص)، انقر فوق Adjust Screen Resolution ( (ضبط دقة الشاشة). يظهر إطار Display Properties (خصائص العرض).
    - 3 من resolution (الدقة)، انقر مع السحب على الشريط لتقليل إعداد الدقة.
- 4 من القائمة المنسدلة الموجودة تحت Colors (الألوان)، انقر فوق (Medium (16 bit) (متوسطة (16 بت)).
  - 5 انقر فوق OK (موافق).

### نسخ الأقراص المضغوطة وأقراص DVD

ملاحظة: تأكد من التزامك التام بكافة قوانين حقوق الطبع والنشر عند قيامك بإنشاء أقراص مضغوطة أو . أقراص DVD.

ينطبق هذا القسم فقط على أجهزة الكمبيوتر التي تحتوي على محرك أقراص قابلة لإعادة الكتابة CD-RW أو أقراص DVD+/-RW، أو أقراص قابلة لإعادة الكتابة/DVD (مدمجة).

ملاحظة: قد تتفاوت أنواع محركات الأقراص المضغوطة أو أقراص DVD المقدمة من Dell من دولة الله أخرى.

توضح الإرشادات التالية كيفية إنشاء نسخة طبق الأصل من قرص مضغوط أو قرص DVD باستخدام إصدار Roxio Creator Plus من Dell. يمكن أيضا استخدام Roxio Creator Plus لأغراض أخرى، مثل إنشاء أقراص مضغوطة موسيقية من الملفات الصوتية المخزنة في الكمبيوتر الخاص بك أو لعمل نسخة احتياطية من البيانات الهامة. للحصول على المساعدة، افتح sRoxio Creator Plu، ثم انقر فوق أيقونة علامة الاستفهام الموجودة في الركن الأيمن العلوي من الإطار.

#### كيفية نسخ قرص مضغوط أو DVD

ل ملاحظة: لا يمكن لمحركات الأقراص المضغوطة القابلة لإعادة الكتابة/DVD المدمجة الكتابة على وسائط DVD. إذا كان لديك محرك أقراص مضغوطة قابلة لإعادة الكتابة/DVD مدمجة وواجهتك مشاكل في التسجيل، تفقد بطاقات البرامج المتوفرة على موقع دعم Sonic على العنوان التالي: sonic.com.

يمكن لمحركات أقراص DVD القابلة للكتابة المثبَّنة في أجهزة كمبيوتر ™Dell الكتابة على وسائط R-/+DVD وDVD+R DL وDVD+R DL (مزدوجة الطبقات) وقراءتها، إلا إنه يتعذر عليها الكتابة على وسائط DVD+/-RWD أو DVD-R DL وقد لا تتمكن من قراءتها كذلك.

ملاحظة: أغلب أقراص DVD التجارية محمية بموجب قوانين حقوق الطبع والنشر ولا يمكن نسخها باستخدام Roxio Creator Plus.

- 1 افتح Roxio Creator Plus.
- 2 تحت علامة التبويب Copy (نسخ)، انقر فوق Disc Copy (نسخ قرص).
  - 3 لنسخ قرص مضغوط CD أو قرص DVD:
- إذا كان لديك محرك أقراص مضغوطة/DVD واحدا، تأكد من صحة الإعدادات ثم انقر فوق DVD وينسخ Copy (نسخ قرص). يقوم الكمبيوتر بقراءة القرص المضغوط أو قرص DVD المصدر وينسخ البيانات إلى مجلد مؤقت موجود على القرص الثابت بالكمبيوتر.
   عند مطالبتك بذلك، أدخل قرص مضغوط أو قرص DVD فارغ داخل المحرك وانقر فوق OK (موافق).
- إذا كان لديك محركي أقراص مضغوطة/DVD، حدد المحرك الذي قمت بإدخال القرص المضغوط أو قرص DVD المصدر فيه، ثم انقر فوق Disc Copy (نسخ قرص). يقوم الكمبيوتر بنسخ البيانات من القرص المضغوط أو قرص DVD المصدر على القرص المضغوط أو قرص DVD الفارغ.

فور انتهائك من نسخ القرص المضغوط أو قرص DVD المصدر، يخرج القرص المضغوط أو قرص DVD الذي قمت بإنشانه آلياً.

#### استخدام الأقراص المضغوطة وأقراص DVD الفارغة

يمكن لمحركات الأقراص المضغوطة القابلة لإعادة الكتابة أن تقوم بالكتابة على وسائط تسجيل الأقراص المضغوطة فقط (متضمنة وسائط الأقراص المضغوطة القابلة لإعادة الكتابة عالية السرعة)، بينما في مقدور محركات أقراص DVD القابلة للكتابة أن تقوم بالكتابة على كلٍ من وسائط تسجيل الأقراص المضغوطة وأقراص DVD.

استخدم أقراص مضغوطة قابلة للكتابة فارغة لتسجيل الموسيقى أو تخزين ملفات البيانات على نحو دائم. عند الوصول إلى السعة القصوى لقرص مضغوط قابل للكتابة، لا يمكنك الكتابة على هذا القرص مجدداً (انظر وثائق Sonic للحصول على مزيد من المعلومات). استخدم قرص مضغوط قابل لإعادة الكتابة إذا كنت تعتزم محو، أو إعادة كتابة، أو تحديث المعلومات الموجودة على هذا القرص لاحقاً.

يمكن استخدام أقراص DVD+/-R لتخزين أحجام كبيرة من البيانات على نحو دائم. وعقب إنشاء قرص DVD+/-R، قد لا تتمكن من الكتابة على هذا القرص مجدداً إذا انتهى القرص أو أغلق أثناء المرحلة الأخيرة من عملية إنشانه. استخدم قرص DVD+/-RW فارغ إذا كنت تعتزم محو أو إعادة كتابة أو تحديث المعلومات الموجودة على هذا القرص لاحقاً.

محركات الأقراص المضغوطة القابلة للكتابة

| إعادة الكتابة | كتابة | قراءة | نوع الوسائط                      |
|---------------|-------|-------|----------------------------------|
| لا            | نعم   | نعم   | قرص مضغوط قابل<br>للكتابة        |
| نعم           | نعم   | نعم   | قرص مضغوط قابل<br>لإعادة الكتابة |

محركات أقراص DVD قابلة للكتابة

| إعادة الكتابة | كتابة | قراءة | نوع الوسائط                      |
|---------------|-------|-------|----------------------------------|
| لا            | نعم   | نعم   | قرص مضغوط قابل<br>للكتابة        |
| نعم           | نعم   | نعم   | قرص مضغوط قابل<br>لإعادة الكتابة |
| لا            | نعم   | نعم   | R+DVD                            |
| لا            | نعم   | نعم   | R-DVD                            |
| نعم           | نعم   | نعم   | RW+DVD                           |
| نعم           | نعم   | نعم   | RW-DVD                           |
| لا            | نعم   | نعم   | R DL+DVD                         |
| لا            | لا    | ريما  | R DL-DVD                         |
| لا            | لا    | ربما  | RAM-DVD                          |

تلميحات مفيدة

- بعد قيلمك بيد، تشغيل Roxio Creator Plus وقتح مشروع Creator، يمكنك استخدام <sup>®</sup> Microsoft لا Windows
   بعد قيلمك بيدء تشغيل Explorer لسحب الملفات إلى قرص مضغوط قابل لإعادة الكتابة.
- استخدم الأقراص المضغوطة القابلة للكتابة لنسخ الأقراص المضغوطة الموسيقية التي ترغب في تشغيلها في أجهزة ستريو عادية. قد لا تعمل الأقراص المضغوطة القابلة لإعادة الكتابة في العديد من أجهزة ستريو المنازل أو السيارات.
  - لا يمكنك إنشاء أقراص DVD موسيقية مع استخدام Roxio Creator Plus.
- يمكن تشغيل ملفات MP3 الموسيقية باستخدام مشغلات MP3 أو على أجهزة الكمبيوتر التي تحتوي على برنامج MP3 مثبت بها.
- قد لا تدعم مشغلات أقراص DVD المتوفرة تجاريا والمستخدمة في نظم المسرح المنزلي كافة تنسيقات DVD المتاحة. وللحصول على قائمة بالتنسيقات المدعمة من قبل مشغل أقراص DVD الخاص بك، انظر الوثائق المرفقة بمشغل أقراص DVD أو اتصل بالجهة المصنعة.

- لا تقم بنسخ قرص مضغوط قابل للكتابة أو لإعادة الكتابة فارغ حتى أقصى سعة له؛ على سبيل المثال، لا تقم بنسخ ملف بحجم 650 ميجا بايت على قرص مضغوط فارغ سعته 650 ميجا بايت. يحتاج محرك الأقراص المضغوطة القابلة لإعادة الكتابة إلى ما يتراوح بين 1 إلى 2 ميجا بايت من المساحة الفارغة لإنهاء عملية التسجيل.
- استخدم قرص مضغوط قابل لإعادة الكتابة للتدريب على تسجيل الأقراص المضغوطة حتى تصبح على در اية بتقنيات تسجيل الأقراص المضغوطة. فإذا ارتكبت خطأ ما، يمكنك محو البيانات التي تم تسجيلها على القرص المضغوط ومعاودة المحاولة. يمكنك أيضا استخدام قرص مضغوط قابل لإعادة الكتابة فارغ لاختبار مشروعات الملفات الموسيقية قبل تسجيل المشروع بصفة دائمة على قرص مضغوط فارغ قابل للكتابة.
  - انظر موقع Sonic على العنوان sonic.com للحصول على مزيد من المعلومات.

### استخدام قارئ بطاقة الوسائط (اختياري)

استخدم قارئ بطاقة الوسائط (Media Card Reader) لنقل البيانات مباشرةً إلى جهاز الكمبيوتر الخاص بك.

يدعم قارئ بطاقة الوسائط أنواع الذاكرة التالية:

- بطاقة xD-Picture
- SmartMedia (SMC) .
- CompactFlash من النوع 1 و2 (CF I / II)
  - بطاقة MicroDrive
  - بطاقة (SD) عاماً العامة •
  - MultiMediaCard (MMC) •
  - Memory Stick (MS/MS Pro) •

للحصول على معلومات حول قارئ بطاقة الوسائط، انظر "تثبيت قارئ بطاقة الوسائط" في الصفحة 141.

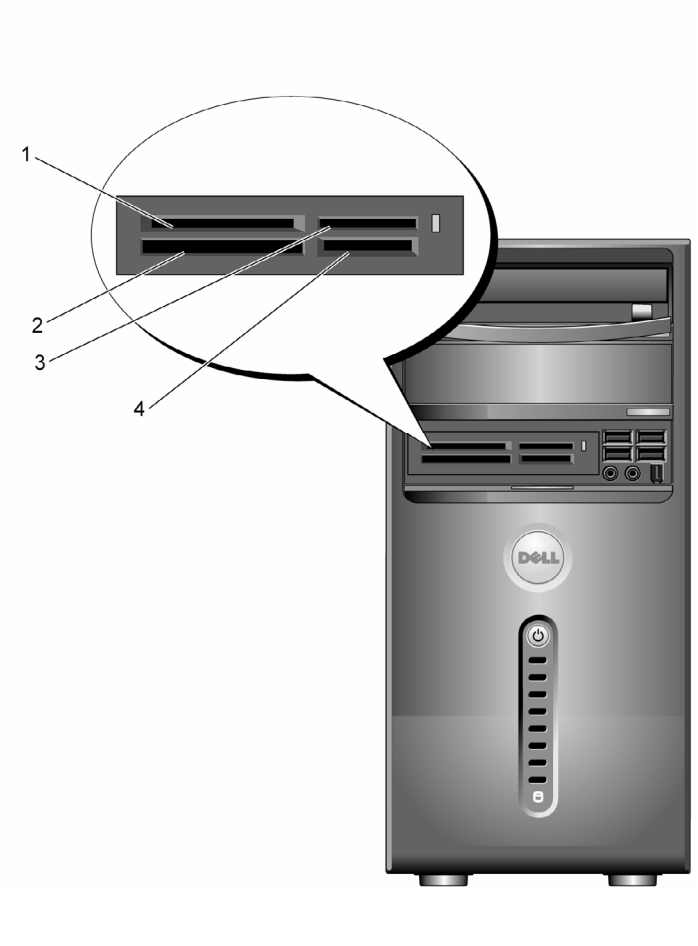

- xD-Picture بطاقة و(SmartMedia (SMC
  - 4 بطاقة SecureDigital (SD) MultiMediaCard (MMC)
- 2 CompactFlash من النوع 1 و2 (CF I/II) و بطاقة MicroDrive
- Memory Stick (MS Pro/MS)

3

لاستخدام قارئ بطاقة الوسائط:

- تفقد الوسائط أو البطاقة لتحديد جهة الإدخال الصحيحة. 1
- أدخل الوسائط أو البطاقة في الفتحة المناسبة حتى تثبَّت تماماً في الموصلًا. 2 إذا واجهتك مقاومة، لا تدفع الوسائط أو البطاقة إلى الداخل بالقوة. تفقد اتجاه البطاقة و أعد المحاولة.

توصيل شاشتين

🕅 تنبيه: قبل بدء أي إجراء من الإجراءات الواردة في هذا القسم، اتبع إرشادات الأمان الموجودة في دليل معلومات المنتج

إذا قمت بشراء بطاقة رسومات تدعم شاشتين مز دوجتين، اتبع هذه الإرشادات لتوصيل الشاشتين وتمكين تشغيلهما. تخبرك الإرشادات كيفية توصيل شاشتين (كل منهما بها موصّل VGA)، شاشة بموصّل VGA والأخرى بموصّل DVI أو تلبغز بون.

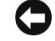

الشعار: إذا كنت تقوم بتوصيل شاشتين بهما موصَّلات VGA، يجب أن يكون لديك محوَّل DVI لتوصيل 🚺 الكابل. وإذا كنت تقوم بتوصيل شاشتين مسطحتين، يجب أن تحتوى إحداهما على الأقل على موصِّل VGA. وإذا كنت تقوم بتوصيل تليفزيون، يمكنك توصيل شاشة واحدة (بموصِّل VGA أو DVI) إضافة ا إلى التليفزيون.

#### توصيل شاشتين بموصِّلات VGA

- اتبع الإجراءات الواردة تحت عنوان تُقبل أن تبدأ" في الصفحة 101. 1
- ملاحظة: إذا كان الكمبيوتر لديك به فيديو مضمن، لا تقم بتوصيل أي من الشاشتين بموصِّل الفيديو المضمن. وإذا كان موصِّل الفيديو المضمن مغطى بغطاء، لا تقم بإزالة الغطاء لتوصيل الشاشة وإلا لن تعمل الشاشة.
  - قم بتوصيل إحدى الشاشتين بموصلً VGA (الأزرق) الموجود في خلفية الكمبيوتر. 2
  - قم بتوصيل الشاشة الأخرى بمحوِّل DVI الاختياري وأوصل محوِّل DVI بموصِّل DVI (الأبيض) 3 الموجود في خلفية الكمبيوتر.

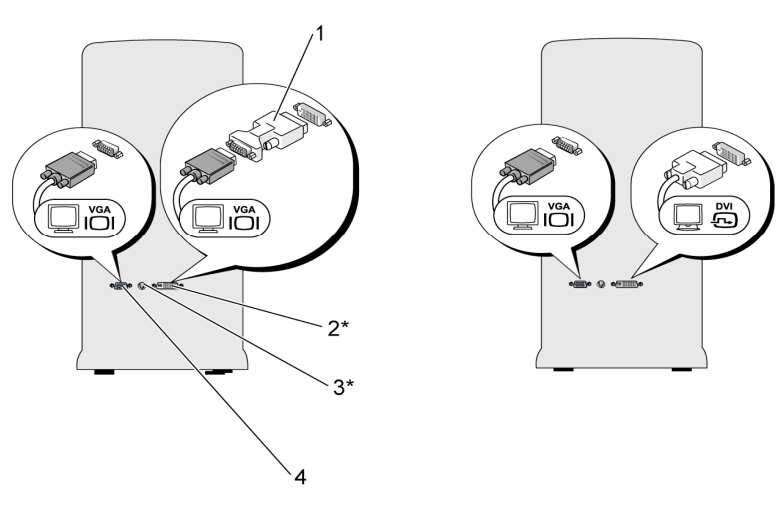

\*قد لا تكون متوفرة على جهاز الكمبيوتر الخاص بك

- 1 محوّل DVI الاختيارى
- 3 موصلً خرج التليفزيون
- موصِّل DVI (الأبيض) موصل VGA (الأزرق) 4

2

#### توصيل شاشة وإحدة بموصّل VGA وشاشة أخرى بموصّل DVI

- اتبع الإجراءات الواردة تحت عنوان تقبل أن تبدأ" في الصفحة 101. 1
- قم بتوصيل موصلًا GAV الموجود على الشاشة بموصلًا VGA (الأزرق) الموجود في خلفية الكمبيوتر. 2
  - قم بتوصيل موصلًا DVI الموجود على الشاشة الأخرى بموصلًا DVI (الأبيض) الموجود في خلفية 3 الكمبيوتر.

#### توصيل تليفزيون

ملاحظة: يتعين عليك شراء كابل S-video، وهو متوفر لدى أغلب متاجر بيع الأجهزة الإلكترونية. الاستهلاكية، لتوصيل جهاز تليفزيون بالكمبيوتر لديك. لا يأتى هذا الكابل مرفقاً بالكمبيوتر.

- اتبع الإجراءات الواردة تحت عنوان "قبل أن تبدأ" في الصفحة 101. 1
- قم بتوصيل أحد طرفي كابل S-video بموصِّل خرج التليفزيون الاختياري الموجود على خلفية 2 الكمبيوتر.

- 3 قم بتوصيل الطرف الآخر لكابل S-video بموصلً دخل S-video الموجود بجهاز التليفزيون.
  - 4 قم بتوصيل شاشة VGA أو VDI.

#### تغيير إعدادات العرض

- بعد توصيل الشاشة (الشاشات) أو التليفزيون، قم بتشغيل الكمبيوتر.
   يتم عرض سطح مكتب نظام التشغيل "Microsoft<sup>®</sup> Windows على الشاشة الأولية.
  - 2 قم بتمكين وضع الاستنساخ أو وضع سطح المكتب الموسَّع في إعداد العرض.
    - في وضع الاستنساخ، تعرض الشاشتان الصورة ذاتها.
- في وضع سطح المكتب الموسَّع، يمكنك سحب الأشياء من شاشة إلى أخرى، مما يعمل بفاعلية على مضاعفة حجم مساحة العمل المعروضة.

للحصول على معلومات حول تغيير إعدادات العرض لبطاقة الرسومات، اذهب إلى موقع support.dell.com.

### خيارات إدارة الطاقة في Windows XP

يمكن لميزات إدارة الطاقة في Microsoft Windows XP الحد من كمية الكهرباء التي يستهلكها الكمبيوتر عندما يكون قيد التشغيل بينما لا تقوم باستخدامه. يمكنك خفض الطاقة بما يكفي الشاشة أو القرص الثابت فقط، أو يمكنك استخدام الوضع الاحتياطي أو وضع الإسبات لخفض الطاقة المستهلكة من قبل الكمبيوتر بأكمله. عندما يخرج الكمبيوتر من أحد أوضاع توفير الطاقة، فإنه يعود إلى حالة التشغيل التي كان عليها قبل الدخول في هذا الوضع.

ملاحظة: يتضمن نظام التشغيل Windows XP Professional ميزات أمنية وأخرى خاصة بالربط بالشبكات غير متوفرة في إصدار Windows XP Home. عند توصيل كمبيوتر يعمل بنظام التشغيل Windows XP Professional بشبكة، تظهر خيارات مختلفة مرتبطة بالأمن والربط بالشبكات في بعض الإطارات.

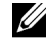

ملاحظة: قد تتفاوت الإجراءات اللازمة لتنشيط الوضع الاحتياطي أو وضع الإسبات بناءً على نظام التشغيل المستخدم لديك.

#### الوضع الاحتياطي

يحافظ الوضع الاحتياطي على الطاقة بواسطة إيقاف تشغيل الشاشة والقرص الثابت بعد مضي فترة زمنية محددة، تُعرف باسم وقت المهلة. عندما يخرج الكمبيوتر من الوضع الاحتياطي، فإنه يعود إلى الحالة التشغيلية التي كان عليها قبل الدخول إلى الوضع الاحتياطي.

إشعار: إذا انقطعت الطاقة عن الكمبيوتر أثناء تواجده في الوضع الاحتياطي، قد يفقد البيانات.

لضبط الوضع الاحتياطي بحيث يُنشَّط تلقائياً بعد فترة محددة من عدم النشاط:

- اختر فنة) Pick a category (بوءة التحكم) → Control Panel (اختر فنة) انقر فوق Start (اختر فنة) القر فوق) Pick a category (الأداء والصيانة).
  - 2 تحت or pick a Control Panel icon (أو اختر أيقونة لوحة التحكم)، انقر فوق Power (خيارات الطاقة).

لتنشيط الوضع الاحتياطي على الفور بدون مرور فترة عدم نشاط، انقر فوق Start (البدء) → Turn Off (الوضع الاحتياطي). (ويقاف تشغيل الكمبيوتر) → Stand by (الوضع الاحتياطي).

للخروج من الوضع الاحتياطي، اضغط على أي من مفاتيح لوحة المفاتيح أو قم بتحريك الماوس.

#### وضع الإسبات

يحافظ وضع الإسبات على الطاقة بواسطة نسخ بيانات النظام وحفظها في مساحة مخصصة لذلك على القرص الثابت، ثم يوقف تشغيل الكمبيوتر تماماً. عندما يخرج الكمبيوتر من وضع الإسبات، يعود سطح المكتب إلى الحالة التي كان عليها قبل الدخول في وضع الإسبات.

لتنشيط وضع الإسبات:

- اختر فنة) Pick a category (لوحة التحكم) → Control Panel (اختر فنة) انقر فوق) Pick a category (الأداء والصيانة). → Performance and Maintenance (الأداء والصيانة).
  - 2 تحت or pick a Control Panel icon (أو اختر أيقونة لوحة التحكم)، انقر فوق Power ( فيارات الطاقة).
- 3 حدد إعدادات الإسبات على علامة التبويب Power Schemes (مخططات الطاقة)، وعلامة التبويب Advanced (خيارات متقدمة)، وعلامة التبويب Hibernate (إسبات).

للخروج من وضع الإسبات، اضغط على زر الطاقة. قد يستغرق الكمبيوتر مهلة قصيرة للخروج من وضع الإسبات. ونظرا لعدم عمل لوحة التحكم والماوس عند وجود الكمبيوتر في وضع الإسبات، فإن الضغط على أي من مفاتيح لوحة المفاتيح أو تحريك الماوس لا يؤدي إلى إخراج الكمبيوتر من وضع الإسبات.

حيث أن وضع الإسبات يحتاج إلى وجود ملف خاص على القرص الثابت لديك تتوفر به مساحة كافية لتخزين محتوى ذاكرة الكمبيوتر ، قامت شركة Dell بإنشاء ملف وضع إسبات ذو حجم مناسب قبل شحن الكمبيوتر إليك. فإذا تعرض القرص الثابت للتلف، يقوم Windows XP بإعادة إنشاء ملف الإسبات تلقائياً.
#### خصائص خيارات الطاقة

حدد إعدادات الوضع الاحتياطي، وإعدادات وضع الإسبات، وغير ذلك من إعدادات الطاقة في إطار Options Properties (خصائص خيارات الطاقة). للدخول إلى إطار Options Properties (خصائص خيارات الطاقة):

- انقر فوق Start (بدء) → Control Panel (لوحة التحكم) → Pick a category (اختر فئة) 1 → Performance and Maintenance (الأداء والصيانة).
  - تحت or pick a Control Panel icon (أو اختر أيقونة لوحة التحكم)، انقر فوق Power 2 Options (خيارات الطاقة).
  - حدد إعدادات الطاقة على علامة التبويب Power Schemes (مخططات الطاقة) وعلامة التبويب 3 Advanced (خيارات متقدمة) وعلامة التبويب Hibernate (إسبات).

#### علامة تبويب Power Schemes (مخططات الطاقة)

يسمى كل إعداد طاقة قياسي مخططًا. إذا أردت اختيار أحد مخططات الإطارات القياسية الموجودة على الكمبيوتر، اختر مخططاً من القائمة المنسدلة Power schemes (مخططات الطاقة). تظهر إعدادات كل مخطط في الحقول الظاهرة أسفل اسم المخطط. وكل مخطط له إعداداته المختلفة لبدء الوضع الاحتياطي، ووضع الإسبات، وإغلاق الشاشة، وإغلاق القرص الثابت.

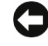

🚺 🏻 إشعار: إذا قمت بإعداد القرص الثابت بحيث ينتهي وقت المهلة الخاص به قبل الشاشة، فقد يبدو الكمبيوتر مقفلًا. لإعادة تنشيطه، اضغط على أي مفتاح على لوحة المفاتيح أو انقر فوق الماوس. ولتجنب هذه المشكلة، قم بضبط الشاشة دوماً بحيث ينتهي وقت المهلة الخاص بها قبل القرص الثابت.

تعرض القائمة المنسدلة لعلامة التبويب Power schemes (مخططات الطاقة) المخططات التالية:

- Always On (يعمل دائماً) (افتر اضى) .... إذا أردت استخدام الكمبيوتر بدون توفير الطاقة.
- Home/Office Desk (منزلى/مكتب العمل) .... إذا أردت أن يعمل الكمبيوتر الموجود في منزلك أو في مكتبك مع القليل من توفير الطاقة.
- Portable/Laptop (محمول/محمول صغير) .... إذا كان لديك كمبيوتر محمول تستخدمه أثناء السفر.
  - Presentation (العرض التقديمي) .... إذا أردت تشغيل الكمبيوتر بدون مقاطعة (مع عدم استخدام وسائل توفير الطاقة.
    - Minimal Power Management (الحد الأدنى من إدارة الطاقة) .... إذا أردت أن يعمل ٠ الكمبيوتر بأقل حد من توفير الطاقة.
    - Max Battery (الحد الأقصى للبطارية) .... إذا كان لديك كمبيوتر محمول وكنت تقوم بتشغيله مستخدماً البطاريات لفترات زمنية طويلة.

إذا كنت ترغب في تغيير الإعدادات الافتراضية لأحد المخططات، انقر فوق القائمة المنسدلة في حقل Turn off (ايقاف تشغيل الأقراص الثابتة)، أو monitor (ايقاف تشغيل الشاشة)، أو Turn off hard disks (إيقاف تشغيل الأقراص الثابتة)، أو System stand by (استعداد النظام)، أو System hibernates (إسبات النظام)، ثم حدد وقت المهلة من القائمة المعروضة. يؤدي تغيير وقت المهلة بصفة دائمة لأحد حقول المخطط إلى تغيير الإعدادات الافتراضية لهذا المخطط، إلا إذا قمت بالنقر فوق Save As (حفظ باسم) وأدخلت اسم جديد للمخطط الذي خضع للتغيير.

#### علامة التبويب Advanced (خيارات متقدمة)

تتيح لك علامة التبويب Advanced (خيارات متقدمة) القيام بما يلي:

- وضع أيقونة خيارات الطاقة في شريط مهام Windows للوصول إليها سريعاً.
- ضبط الكمبيوتر على مطالبتك بتقديم كلمة مرور Windows قبل خروجه من الوضع الاحتياطي أو وضع الإسبات.
  - برمجة زر الطاقة لتنشيط الوضع الاحتياطي أو تنشيط وضع الإسبات أو إيقاف تشغيل الكمبيوتر.

لبرمجة هذه الوظائف، انقر فوق أحد الخيارات من القائمة المنسدلة المناظرة وانقر فوق OK (موافق).

#### علامة التبويب Hibernate (الإسبات)

نتيح لك علامة التبويب Hibernate (الإسبات) تمكين وضع الإسبات. إذا رغبت في استخدام إعدادات الإسبات كمحددة على علامة التبويب Power Schemes (مخططات الطاقة)، انقر فوق مربع الاختيار Enable hibernation (تمكين الإسبات) الموجود في علامة التبويب Hibernate (الإسبات).

#### معلومات إضافية

للحصول على مزيد من المعلومات حول خيارات إدارة الطاقة:

- Performance and  $\leftarrow$  (التعليمات والدعم) Help and Support  $\leftarrow$  (بدء) Start انقر فوق Maintenance (الأداء والصيانة).
  - 2 في إطار Performance and Maintenance (الأداء والصيانة)، انقر فوق Conserving (الحفاظ على الطاقة في الكمبيوتر).

# خيارات إدارة الطاقة في نظام التشغيل Windows Vista

تم تصميم ميزات إدارة الطاقة في نظام التشغيل ™Windows Vista للحد من كمية الكهرباء التي يستهلكها الكمبيوتر عندما يكون قيد التشغيل بينما لا تقوم باستخدامه. يمكنك خفض الطاقة بما يكفي الشاشة أو القرص الثابت فقط، حيث يقوم نظام التشغيل Windows Vista بضبط حالة "لا يعمل" الافتر اضية على الوضع الاحتياطي أو يمكنك ضبط وضع الإسبات لخفض مزيد من الطاقة.

عند خروج الكمبيوتر من أحد أوضاع الحفاظ على الطاقة (الوضع الاحتياطي أو وضع الإسبات)، يتم استعادة

سطح مكتب Windows إلى الحالة التي كان عليها قبل الدخول إلى هذا الوضع.

يشتمل نظام التشغيل Windows Vista على ثلاثة أوضاع افتراضية لإدارة الطاقة:

- Balanced (متوازن)
- Power Saver (الحفاظ على الطاقة)
- High Performance) (أداء عالي

ولقد قامت شركة Dell-Recommended بإضافة وضع رابع وهو وضع Dell-Recommended (موصى به من Dell)، والذي يقوم بضبط إدارة الطاقة على أكثر الإعدادات نموذجية للأغلبية العظمى من عملاننا.

#### الوضع الاحتياطي

يُعد الوضع الاحتياطي هو وضع off (لا يعمل) الافتراضي في نظام التشغيل Windows Vista. يحافظ الوضع الاحتياطي على الطاقة بواسطة إيقاف تشغيل الشاشة والقرص الثابت بعد انقضاء وقت المهلة. وعندما يخرج الكمبيوتر من الوضع الاحتياطي، فإنه يعود إلى الحالة التشغيلية التي كان عليها قبل الدخول إلى الوضع الاحتياطي.

لضبط الوضع الاحتياطي بحيث ينشَّط تلقائياً بعد فترة محددة من عدم النشاط:

- Start (بدء) Start (بدع) Control Panel → (بوحة التحكم) → System and (النظام والصيانة). Maintenance
- Power Options (النظام والصيانة)، انقر فوق System and Maintenance (النظام والصيانة)، انقر فوق eee (من الطاقة).

يعرض مربع الحوار التالي نظم الطاقة الثلاثة. الخيار الأول، Dell Recommended (موصى به من (Dell)، هو النظام النشط حالياً. لعرض نظم الطاقة الأخرى، انقر فوق السهم الموجود أسفل القائمة.

لتنشيط الوضع الاحتياطي على الفور بدون مرور فترة عدم نشاط، انقر فوق Start (بدء) 🚱 ثم انقر فوق أيقونة زر off (لا يعمل). يقوم نظام التشغيل Windows Vista بضبط وضع Standby (الاحتياطي) كالحالة الافتراضية.

للخروج من الوضع الاحتياطي، اضغط على أي من مفاتيح لوحة المفاتيح أو قم بتحريك الماوس.

أشعار: إذا انقطعت الطاقة عن الكمبيوتر أثناء تواجده في الوضع الاحتياطي، فقد يفقد البيانات. يشتمل نظام التشغيل Hybrid Sleep على ميزة جديدة تسمى وضع Hybrid Sleep (خمول الإسبات) – و هو يقوم بحفظ البيانات في ملف فضلا عن وضع النظام في الحالة الاحتياطية. إذا انقطعت الطاقة، يحتفظ النظام بالبيانات على القرص الثابت ويعود إلى نفس الحالة التي كنت عليها. اذهب إلى النظام بالبيانات على القرص الثابت ويعود إلى نفس الحالة التي كنت عليها. اذهب إلى النظام بالبيانات في ملف فضلا عن وضع النظام في الحالة الاحتياطية. إذا انقطعت الطاقة، يحتفظ النظام بالبيانات على القرص الثابت ويعود إلى نفس الحالة التي كنت عليها. اذهب إلى النظام بالبيانات على القرص الثابت ويعود إلى نفس الحالة التي كنت عليها. اذهب إلى معام مريد مع النظام بالبيانات على القرص الثابت ويعود إلى نفس الحالة التي كنت عليها. اذهب إلى معام مريد مع النظام بالبيانات على القرص الثابت ويعود إلى نفس الحالة التي كنت عليها. اذهب إلى النظام بالبيانات على القرص الثابت ويعود إلى نفس الحالة التي كنت عليها. اذهب إلى النظام بالبيانات على القرص الثابت ويعود إلى نفس الحالة التي كنت عليها. اذهب إلى النظام بالبيانات على القرص الثابت ويعود إلى نفس الحالة التي كنت عليها. اذهب إلى المعام التولي الدعم والح عما يولي نفس الحالة التي كنت عليها. اذهب إلى معرفة مزيد من المعلومات. يوفر وضع خمول الإسبات إمكانية تنشيط التشغيل سريعاً إذا كان النظام في حالة احتياطي، إضافة إلى الحفاظ على سلامة البيانات بواسطة تخزينها على القرص الثابت.

#### وضع الإسبات

يحافظ وضع الإسبات على الطاقة بواسطة نسخ بيانات النظام وحفظها في مساحة مخصصة لذلك على القرص الثابت، ثم يوقف تشغيل الكمبيوتر تماماً. عندما يخرج الكمبيوتر من وضع الإسبات، يعود سطح المكتب إلى الحالة التي كان عليها قبل الدخول إلى وضع الإسبات. قد يقوم نظام التشغيل Windows Vista بإخفاء Hibernate (الإسبات) عن المستخدم إذا كان وضع خمول الإسبات ممكناً. للحصول على مزيد من المعلومات، اذهب إلى Help and Support (التعليمات والدعم) وابحث عما يخص وضع الإسبات.

لتنشيط وضع الإسبات على الفور (إن كان ذلك متاحاً):

- 1 انقر فوق Start (بدء) 6%، وانقر فوق السهم (المشير إلى الجهة اليمنى) الموجود إلى جوار أيقونة القفل.
  - 2 حدد Hibernate (إسبات) من القائمة.

للخروج من وضع الإسبات، اضغط على زر الطاقة. قد يستغرق الكمبيوتر مهلة قصيرة للخروج من وضع الإسبات. ونظراً لعدم عمل لوحة التحكم والماوس عند وجود الكمبيوتر في وضع الإسبات، فإن الضغط على أي من مفاتيح لوحة المفاتيح أو تحريك الماوس لا يؤدي إلى إخراج الكمبيوتر من وضع الإسبات.

حيث أن وضع الإسبات يتطلب وجود ملف خاص على القرص الثابت لديك تتوفر به مساحة كافية لتخزين محتوى ذاكرة الكمبيوتر، تقوم Dell بإنشاء ملف لوضع الإسبات ذو حجم مناسب قبل شحن الكمبيوتر إليك. إذا تعرض القرص الثابت للتلف، يقوم نظام التشغيل Windows Vista بإعادة إنشاء ملف الإسبات تلقانياً.

#### خصائص نظام الطاقة

يمكنك تحديد إعدادات الوضع الاحتياطي، وإعدادات وضع العرض، وإعدادات وضع الإسبات (إن كانت متاحة)، وغير ذلك من إعدادات الطاقة في إطار Power Plan Properties (خصائص نظام الطاقة).

للوصول إلى إطار Power Plan Properties (خصائص نظام الطاقة):

1 انقر فوق Start (بدء) 🚱 ← Control Panel (لوحة التحكم) ← System and (النظام والصيانة) ← Maintenance (النظام والصيانة) ← Power Options (خيارات الطاقة).

تنتقل بك هذه الخطوات إلى إطار Select a Power Plan (تحديد نظام طاقة) الرئيسي.

2 فى إطار Select A Power Plan (تحديد نظام طاقة)، يمكنك تغيير أو تعديل إعدادات الطاقة.

لتغيير الإعدادات الافتراضية لأحد النظم

- Start (بدء) Start (بدع) Control Panel → (بوحة التحكم) → System and (النظام والصيانة).
- Power Options (النظام والصيانة)، انقر فوق System and Maintenance (النظام والصيانة)، انقر أوق Power Options (خيارات الطاقة).

داخل إطار Power Options (خيارات الطاقة)، انقر فوق Change Plan Settings (تغيير إعدادات النظام) لتغيير إعدادات مثل:

- المطالبة بكلمة مرور عند التنبيه.
  - اختيار وظائف أزرار الطاقة.
- إنشاء نظام طاقة (يمكنك اختيار الإعدادات التي تريدها وإنشاء نظام طاقة مخصص هنا).
  - اختيار متى تنطفئ الشاشة.
  - اختيار متى يدخل الكمبيوتر في وضع الخمول.

#### علامة التبويب Advanced (خيارات متقدمة)

تتيح لك علامة التبويب **Advanced (خيارات متقدمة)** ضبط العديد من الإعدادات المختلفة بخلاف الإعدادات الأساسية. إذا كنت لا تعرف أو غير واثق من الإعدادات التي عليك ضبطها، اترك الإعدادات على وضعها الافتراضى.

للوصول إلى الإعدادات المتقدمة:

- 1 اختر Power Plan (نظام الطاقة) الذي تريد تغييره.
- 2 انقر فوق Change Plan Settings (تغییر إعدادات النظام) من أسفل اسم النظام مباشرة.
- 3 انقر فوق Change Advanced Power Settings (تغيير إعدادات الطاقة المتقدمة).

إعدادات المختلفة ضمن مربع الحوار Advanced Settings (إعدادات متقدمة) الموجود داخل إطار Power Options (خيارات الطاقة). التزم الحرص عند تغيير الإعدادات.

#### تمكين تقنية ™SpeedStep

تتحكم تقنية SpeedStep في أداء معالج الكمبيوتر تلقانيا، حيث تقوم بفاعلية بتعديل تردد وجهد التشغيل وفقًا للمهمة التي يتم تنفيذها على الجهاز . عند استخدام تطبيق لا يستلزم قدرة الأداء بأكملها، يمكن توفير كمية كبيرة من الطاقة . وهكذا، يتم تصميم الأداء بحيث يظل قادراً على الاستجابة، مع توفير الحد الأقصى من القدرة على الأداء عند الحاجة إليها، وتوفير الطاقة تلقائياً عندما يكون ذلك في الإمكان.

يقوم نظام التشغيل Windows Vista تلقائيًا بضبط تقنيات Intel Speedstep في نظم الطاقة Dell Recommended (موصى به من Dell (متوازن)، وBalanced (متوازن)، وPower Saver (حفظ الطاقة). بينما تكون هذه التقنية معطلة مع نظام الطاقة High Performance (أداء مرتفع).

# حول تكوينات RAID

يستعرض هذا القسم نبذة عامة حول تكوين RAID الذي قد تكون قمت بتحديده عند شرائك للكمبيوتر. تقدم شركة Dell المستوى 1 من RAID فقط مع أجهزة الكمبيوتر Vostro الخاصة به. يُوصى باستخدام المستوى 1 من RAID لمتطلبات تكامل البيانات للتصوير والصوتيات الرقمية.

يمكن لوحدة التحكم في Intel RAID الموجودة على الكمبيوتر إنشاء وحدة تخزين RAID فقط باستخدام قرصين فعليين. في حالة وجود قرص ثالث، لا يمكن جعله جزءً من وحدة تخزين RAID باستخدام برنامج تكوين Intel RAID، إلا إنه يمكن استخدامه كقرص احتياطي في تكوين RAID. و على الرغم من ذلك، في حالة وجود أربعة أقراص في الكمبيوتر، يمكن الجمع بين كل زوجين من الأقراص في وحدة تخزين RAID المستوى 1. يجب أن تكون الأقراص بنفس الحجم لضمان عدم احتواء القرص الأكبر على مساحة غير مخصصة (وبالتالي غير مستخدمة).

#### تكوين RAID المستوى 1

يستخدم RAID المستوى 1 أسلوب تخزين يعتمد على تكرار البيانات يسمى "النسخ المتطابق". عند كتابة البيانات على القرص الرئيسي، يتم تكرار ها أو نسخها نسخا متطابقا على القرص الآخر. هذا ويضحي تكوين RAID المستوى 1 بالمعدلات السريعة للوصول إلى البيانات مقابل فوائد تكرار البيانات.

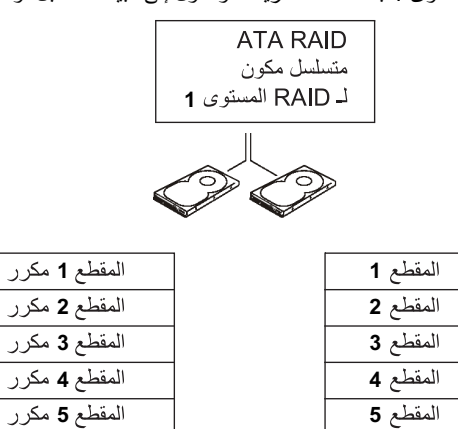

القرص الثابت 1

المقطع 6

القرص الثابت 2

المقطع 6 مكرر

في حالة تعطل قرص، يتم توجيه خيارات القراءة والكتابة اللاحقة إلى القرص الآخر السليم. يمكن حينئذ استبدال

القرص المعطوب باستخدام البيانات الموجودة على القرص السليم. إضافة إلى ذلك، ونظرا لتكرار البيانات على القرصين، فإن الحد الأقصى المجمع لقرصي RAID المستوى 1 بسعة 120 جيجا بايت يبلغ 120 جيجا بايت يتم تخزين البيانات عليهما.

الملحظة: في تكوين RAID المستوى 1، يساوي حجم التكوين حجم القرص الأصغر في التكوين.

#### تكوين الأقراص الثابتة لـ RAID

قد تحتاج في نقطة ما إلى تكوين الكمبيوتر لاستخدام RAID إذا لم تقم بتحديد تكوين RAID عند شرائك للكمبيوتر. يجب أن يكون لديك قرصان ثابتين على الأقل مثبتين في الكمبيوتر لإعداد تكوين RAID. للحصول على الإرشادات اللازمة لتثبيت أقراص ثابتة، انظر قسم "الأقراص الثابتة" في الصفحة 128.

يمكنك استخدام إحدى طريقتين لتكوين وحدات تخزين القرص الثابت لـ RAID. تستخدم إحدى الطريقتين الأداة المساعدة Option ROM® Option ، ويتم تنفيذها قبل تثبيت نظام التشغيل في القرص الثابت. أما الطريقة الثانية، فهي تستخدم Intel Storage Manage أو Intel Storage Utility. تنفذ هذه الطريقة بعد قيامك بتثبيت نظام التشغيل و Intel Storage Utility. تتطلب الطريقتان إعداد الكمبيوتر على وضع تمكين RAID قبل بدء أي من إجراءات تكوين RAID الواردة في هذا المستند. وتتطلب الطريقتان كذلك إعداد الكمبيوتر على وضع تمكين RAID قبل البدء.

#### إعداد الكمبيوتر على وضع تمكين RAID

- 1 ادخل إلى إعداد النظام (انظر "الدخول إلى إعداد النظام" في الصفحة 178).
- 2 اضغط على مفاتيح السهمين الأيسر والأيمن لتمييز علامة التبويب Drives (الأقراص).
- 3 اضغط على مفاتيح السهمين العلوي والسفلي لتمييز Drive Controller (وحدة التحكم في القرص)، ثم اضغط على <Enter>.
  - 4 اضغط على مفاتيح السهمين العلوي والسفلي لتمييز RAID On (تشغيل RAID)، ثم اضغط على Enter>.

ملاحظة: للحصول على مزيد من المعلومات حول خيارات RAID، انظر "خيارات إعداد النظام" في الصفحة 178.

5 اضغط على مفاتيح السهمين العلوي والسفلي لتمييز Save/Exit (حفظ/إنهاء)، ثم اضغط على enter> للخروج من إعداد النظام ومواصلة عملية التمهيد.

## تكوين RAID باستخدام RAID تكوين RAID

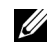

ملاحظة: على الرغم من إنه يمكن استخدام أقراص ثابتة بأي حجم لإنشاء تكوين RAID باستخدام الأداة المساعدة Intel Option ROM، يجب أن تكون الأقراص الثابتة بنفس الحجم. مع تكوين RAID المستوى 1، سيكون حجم الصفيف هو الأصغر من القرصين الثابتين المستخدمين.

#### إنشاء تكوين RAID المستوى 1

- 1 قم بإعداد الكمبيوتر على وضع تمكين RAID، (انظر "إعداد الكمبيوتر على وضع تمكين RAID" في الصفحة 43).
  - 2 اضغط على <i>>
     اضغط على <i>>
     انسغط على <i>>
     انسغط على <i>
- 3 اضعط على مفاتيح السهمين العلوي والسفلي لتمييز Create RAID Volume (إنشاء وحدة تخزين (RAID)، ثم اضعط على <Enter>.
  - 4 أدخل اسم وحدة تخزين RAID أو اقبل الاسم الافتراضى، ثم اضغط على <Enter>.
- 5 اضغط على مفاتيح السهمين العلوي والسفلي لتحديد (RAID1 (Mirror) (Mirror) (نسخ متطابق)، ثم اضغط على حEnter».
- 6 إذا كان متوفراً لديك أكثر من قرص ثابت واحد، استخدم مفاتيح السهمين العلوي والسفلي وشريط المسافة لتحديد القرصين الثابتين اللذين ترغب في استخدامهما لإعداد الصفيف، ثم اضغط على <enter>.
  - 7 حدد السعة المطلوبة لوحدة التخزين، ثم اضغط على <Enter>. القيمة الافتراضية هي أقصى حجم متوفر.
    - 8 اضغط على <Enter> لإنشاء وحدة التخزين.
    - 9 اضغط على <y> لتأكيد رغبتك في إنشاء وحدة تخزين RAID.
    - 10 تأكد من عرض التكوين الصحيح لوحدة التخزين على شاشة Intel Option ROM الرئيسية.
    - 11 اضغط على مفاتيح السهمين العلوي والسفلي لتحديد Exit (إنهاء)، ثم اضغط على <Enter>.
      - 12 قم بتثبيت نظام التشغيل.

#### حذف وحدة تخزين RAID

- ملاحظة: عند قيامك بتنفيذ هذه العملية، سيتم فقد جميع البيانات الموجودة على الأقراص الثابتة. RAID.
- ملاحظة: إذا كان الكمبيوتر يقوم حالياً بالتمهيد إلى RAID وقمت بحذف وحدة تخزين DRAI في ملاحظة: إذا كان الكمبيوتر المعام الماييوتر غير قابل للتمهيد.
  - 1 اضغط على <ctrl> عند مطالبتك بإدخال الأداة المساعدة Intel RAID Option ROM.
    - 2 استخدم مفاتيح السهمين العلوي والسفلي لتمييز Delete RAID Volume (حذف وحدة تخزين RAID)، ثم اضغط على <enter>.

- 3 استخدم مفاتيح السهمين العلوي والسفلي لتمييز وحدة تخزين RAID التي ترغب في حذفها، ثم اضغط على <Delete>.
  - 4 اضغط على <y> لتأكيد رغبتك في حذف وحدة تخزين RAID.
  - 5 اضغط على <Esc> للخروج من الأداة المساعدة Intel Option ROM.

## تكوين RAID باستخدام RAID تكوين

إذا كان لديك فعليًا قرص ثابت واحد مثبتًا عليه نظام التشغيل، وكنت تر غب في تثبيت قرص ثابت ثان وإعادة تكوين القرصين في وحدة تخزين RAID بدون فقد نظام التشغيل الحالي وأي بيانات موجودة، فيجب عليك استخدام خيار الترحيل (انظر "الترحيل إلى وحدة تخزين 1 RAID" في الصفحة 47).

قم بإنشاء وحدة تخزين RAID 1 فقط في الحالات التالية:

- كنت تضيف قرصين ثابتين جديدين إلى كمبيوتر مكون من قرص ثابت واحد (ونظام التشغيل موجود على القرص الوحيد للكمبيوتر)، وكنت ترغب في تكوين قرصين جديدين داخل وحدة تخزين RAID.
  - كان لديك بالفعل كمبيوتر مكونً من قرصين ثابتين مكونً في صفيف، لكن لاز ال لديك بعض المساحة الخالية على الصفيف ترغب في تخصيصها كوحدة تخزين RAID ثانية.

#### إنشاء وحدة تخزين RAID 1

ملاحظة: عند قيامك بتنفيذ هذه العملية، سيتم فقد جميع البيانات الموجودة على الأقراص الثابتة . RAID.

- 1 قم بإعداد الكمبيوتر على وضع تمكين RAID، (انظر "إعداد الكمبيوتر على وضع تمكين RAID" في الصفحة 43).
  - 2 قم بتشغيل Intel Storage Utility:
- في نظام التشغيل Windows XP (بدء) → Start (بدء) → All Programs (بدء) → Intel Matrix Storage Console ← Intel<sup>®</sup> Matrix Storage Manager ←
   لبدء تشغيل Intel<sup>®</sup> Storage Utility.
- في نظام التشغيل Programs ← 🚱 (بدء) Start (بدء) القر فوق Programs → Orgrams (بدء) البرامج) intel Matrix Storage Manager ← Intel<sup>®</sup> Matrix Storage Manager ← لبدء تشغيل Intel<sup>®</sup> Storage Utility.

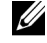

ملاحظة: إذا لم ترى خيار قائمة Actions (إجراءات)، فإنك لم تقم بإعداد الكمبيوتر على وضع تمكين RAID (انظر "إعداد الكمبيوتر على وضع تمكين RAID" في الصفحة 43).

3 من قائمة Actions (إجراءات)، حدد Create RAID Volume (إنشاء وحدة تخزين RAID) لتشغيل Create RAID Volume Wizard (معالج إنشاء وحدة تخزين RAID).

- 4 انقر فوق Next (التالي) في الشاشة الأولى.
- 5 قم بتأكيد اسم وحدة التخزين، وحدد RAID 1 كمستوى RAID، ثم انقر فوق Next (التالي) للمواصلة.
- 6 من شاشة Select Volume Location **(تحديد موقع وحدة التخزين)،** انقر فوق أول قرص ثابت ترغب في استخدامه لإنشاء وحدة تخزين RAID 1، ثم انقر فوق السهم الأيمن. انقر فوق قرص ثابت ثان حتى يظهر قرصين ثابتين في إطار Selected (محدد)، ثم انقر فوق Next (التالي).
  - 7 في إطار Specify Volume Size (تحديد حجم وحدة التخزين)، حدد Volume Size (حجم وحدة التخزين)، المطلوب وانقر فوق Next (التالي).
  - 8 انقر فوق Finish (انهاء) لإنشاء وحدة التخزين، أو انقر فوق Back (رجوع) لإجراء ما ترغب من تغييرات.
    - 9 اتبع إجراءات نظام التشغيل لإنشاء جزء على وحدة تخزين RAID.

حذف وحدة تخزين RAID

- ملاحظة: بينما يقوم هذا الإجراء بحذف وحدة تخزين RAID 1، فإنه يقوم كذلك بتقسيم وحدة تخزين RAID 1 إلى قرصين ثابتين غير RAID بواسطة قاسم، مع الحفاظ على سلامة كافة ملفات البيانات الموجودة.
  - 1 قم بتشغیل Intel Storage Utility:
- في نظام التشغيل Windows XP ، انقر فوق Start (بدء) -> All Programs (بدء) -> Start (كافة البرامج)
   Intel Matrix Storage Console Intel<sup>®</sup> Matrix Storage Manager البدء تشغيل Intel<sup>®</sup> Storage Utility.
  - في نظام التشغيل Programs (بدء) (بدء) Start (البرامج)
     Intel Matrix Storage Manager (Intel<sup>®</sup> Matrix Storage Manager (Line)
     Intel<sup>®</sup> Storage Utility
    - 2 انقر بزر الماوس الأيمن فوق أيقونة Volume (وحدة تخزين) الخاصة بوحدة تخزين RAID التي ترغب في حذفها، ثم حدد Delete Volume (حذف وحدة تخزين).
- 3 من على شاشة Delete RAID Volume Wizard (معالج حذف وحدة تخزين RAID)، انقر فوق (التالي).
  - 4 قم بتمبيز وحدة تخزين RAID التي ترغب في حذفها من مربع Available (متوفر)، وانقر فوق زر السهم الأيمن لنقل وحدة تخزين RAID المميزة إلى داخل مربع Selected (محدد)، ثم انقر فوق Next (التالي).
    - 5 انقر فوق Finish (إنهاء) لحذف وحدة التخزين.

#### الترحيل إلى وحدة تخزين RAID 1

- قم بإعداد الكمبيوتر على وضع تمكين RAID، (انظر "إعداد الكمبيوتر على وضع تمكين RAID" في الصفحة 43).
  - 2 قم بتشغيل Intel Storage Utility:
- في نظام التشغيل All Programs (بدء) → Start (كافة البرامج)
   Intel Matrix Storage Console ← Intel<sup>®</sup> Matrix Storage Manager ←
   Intel<sup>®</sup> Storage Utility
- في نظام التشغيل Programs (بدء) Start (بدء) Programs (البرامج)
   Intel Matrix Storage Manager (Intel<sup>®</sup> Matrix Storage Manager (License Manager)
   Intel<sup>®</sup> Storage Utility
- ملاحظة: إذا لم ترى خيار قائمة Actions (إجراءات)، فإنك لم تقم بإعداد الكمبيوتر على وضع تمكين . (انظر "إعداد الكمبيوتر على وضع تمكين RAID" في الصفحة 43).
- 3 من قائمة Actions (اجراءات)، حدد Create RAID Volume From Existing Hard (اجراءات)، حدد Drive من قرص ثابت موجود) لتشغيل Migration Wizard (معالج الترحيل).
  - 4 انقر فوق Next (التالي) في شاشة Migration Wizard (معالج الترحيل) الأولى.
    - 5 أدخل اسم وحدة تخزين RAID أو اقبل الاسم الافتراضي.
    - 6 من مربع القائمة المنسدلة، حدد RAID كمستوى RAID.
- ملاحظة: حدد القرص الثابت الذي يحتوي بالفعل على البيانات أو ملفات نظام التشغيل التي ترغب في الاحتفاظ بها على وحدة تخزين RAID كالقرص الثابت المصدر.
- 7 من على شاشة Select Source Hard Drive (تحديد القرص الثابت المصدر)، انقر نقراً مزدوجاً فوق القرص الثابت الذي ترغب في الترحيل منه، ثم انقر فوق Next (التالي).
- 8 من على شاشة Select Member Hard Drive (تحديد القرص الثابت العضو)، انقر نقراً مزدوجاً فوق القرص الثابت الذي ترغب في أن يكون النسخة المطابقة في الصفيف، ثم انقر فوق Next (التالي).
- 9 في إطار Specify Volume Size (تحديد حجم وحدة التخزين)، حدد حجم وحدة التخزين المطلوب وانقر فوق Next (التالي).
  - الملحظة: في الخطوة التالية، سوف تفقد البيانات الموجودة على القرص العضو.
  - 10 انقر فوق Finish (إنهاء) لبدء الترحيل، أو انقر فوق Back (رجوع) لإجراء أية تغييرات. يمكنك استخدام الكمبيوتر بصورة طبيعية أثناء عملية الترحيل.

#### إنشاء قرص ثابت احتياطى

يمكن إنشاء قرص ثابت احتياطي باستخدام صفيف RAID 1. لن يتم التعرف على القرص الثابت الاحتياطي من قِبِل نظام التشغيل، إلا إنه سيكون بمقدورك رؤيته من خلال Disk Manager (إدارة القرص) أو من خلال Intel Option ROM Utility.

عند انقطاع أحد أعضاء صفيف RAID 1، يقوم الكمبيوتر تلقانياً بإعادة بناء صفيف النسخة المطابقة مستخدماً القرص الثابت الاحتياطي كبديل للعضو المنقطع.

لتمييز قرص كقرص ثابت احتياطي:

- 1 قم بتشغيل Intel Storage Utility:
- في نظام التشغيل All Programs (بدء) → Start (بدء) القر فوق All Programs (بدء) بدء)
   Hotel Matrix Storage Console ← Intel Matrix Storage Manager (بدء)
   Intel Storage Utility تشغيل Intel Storage Utility.
- في نظام التشغيل Programs (بدء) (بدء) Start (البرامج)
   Intel Matrix Storage Manager ( Intel Matrix Storage Manager ( Intel Storage Utility
   البدء تشغيل Intel Storage Utility
  - 2 انقر بزر الماوس الأيمن فوق القرص الثابت الذي ترغب في تمييزه كقرص ثابت احتياطي.
    - 3 انقر فوق Mark as Spare (وضع علامة كاحتياطي).

لإزالة علامة الاحتياطي عن قرص ثابت احتياطي:

- 1 انقر بزر الماوس الأيمن فوق أيقونة القرص الثابت الاحتياطي.
- 2 انقر فوق Reset Hard Drive to Non-RAID (إعادة ضبط القرص الثابت على (NON-RAID).

#### إعادة إنشاء وحدة تخزين RAID 1 مخفضة

إذا لم يكن الكمبيوتر لديك يحتوي على قرص ثابت احتياطي، وأبلغ الكمبيوتر عن وحدة تخزين RAID 1 مخفضة، يمكنك يدوياً إعادة إنشاء النسخة المطابقة للتكرار في قرص ثابت جديد من خلال تنفيذ الخطوات التالية:

- 1 قم بتشغيل Intel Storage Utility:
- في نظام التشغيل Programs → 🚱 (بدء) Start (بدء) القر فوق Vindows Vista (البرامج)
   Intel Matrix Storage Manager ← Intel Matrix Storage Manager ←
   البدء تشغيل Intel<sup>®</sup> Storage Utility.
- 2 انقر بزر الماوس الأيمن فوق القرص الثابت المتوفر الذي ترغب في إعادة إنشاء وحدة تخزين 1 RAID له، وانقر فوق Rebuild to this Disk (إعادة الإنشاء إلى هذا القرص).

ملاحظة: يمكنك استخدام الكمبيوتر أثناء قيامه بإعادة إنشاء وحدة تخزين RAID 1.

# نقل المعلومات الى كمبيوتر جديد

يمكنك استخدام "المعالجات" في نظام التشغيل لديك لمساعدتك على نقل الملفات والبيانات الأخرى من كمبيوتر إلى أخر ..... على سبيل المثال، من كمبيوتر قديم إلى كمبيوتر جديد. للحصول على الإرشادات اللازمة، انظر القسم التالي الذي بتو افق مع نظام التشغيل الذي بعمل به الكمبيو تر الخاص بك.

#### نقل المعلومات باستخدام نظام التشغيل Windows XP

إن نظام التشغيل Microsoft Windows XP يقدم Files and Settings Transfer Wizard (معالج نقل الملفات والإعدادات) لنقل البيانات من كمبيوتر مصدر إلى كمبيوتر جديد. يمكنك نقل يبانات، مثل:

- ر سائل البريد الإلكتر وني
  - إعدادات شريط المهام
    - أحجام Window
- الاشار ات المر حعبة للانتر نت

يمكنك نقل البيانات إلى الكميبوتر الجديد عبر شبكة أو اتصال متسلسل أو عن طريق تخزينه على وسائط قابلة للنقل، مثل قرص مضغوط قابل للكتابة لنقله إلى الكمبيوتر الجديد.

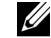

ملاحظة: يمكنك نقل المعلومات من كمبيوتر قديم إلى كمبيوتر جديد بواسطة توصيل كابل متسلسل مباشرة بمنافذ دخل/خرج جهازى الكمبيوتر. لنقل البيانات عبر اتصال متسلسل، يتعين عليك الوصول إلى الأداة المساعدة Network Connections (اتصالات الشبكة) من Control Panel (لوحة التحكم)، حيث تقوم بتنفيذ بعض خطوات التكوين الإضافية، مثل إعداد اتصال متقدم وتعيين الكمبيوتر المضيف والكمبيوتر الضيف

للحصول على إرشادات حول إعداد اتصال مباشر بكابل بين جهازين كمبيوتر، انظر Microsoft Knowledge Base Article #305621، المسماة Microsoft Knowledge Base Article كيفية إعداد اتصال Cable Connection Between Two Computers in Windows XP مباشر بكابل بين جهازين كمبيوتر في نظام التشغيل Windows XP.) قد لا تتوفر هذه المعلومات في بعض البلدان.

لنقل المعلومات إلى كمبيوتر جديد، يجب عليك تشغيل Files and Settings Transfer Wizard (معالج **نقل الملفات والإعدادات).** يمكنك استخدام وسائط نظام التشغيل لهذه العملية أو يمكنك إنشاء قرص معالج مع Files and Settings Transfer Wizard (معالج نقل الملفات والإعدادات). تشغيل Files and Settings Transfer Wizard (معالج نقل الملفات والاعدادات) مع وسائط نظام التشغيل

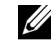

ملاحظة: يتطلب هذا الإجراء استخدام وسائط نظام التشغيل. تعد هذه الوسائط اختيارية وقد لا تكون مضمنة مع يعض أجهزة الكمبيوتر

لإعداد كمبيوتر حديد لنقل الملفات:

- افتح Files and Settings Transfer Wizard (معالج نقل الملفات والإعدادات): انقر فوق 1 Start (بدء) ← (الملحقات) Accessories (كافة البرامج) → Accessories (الملحقات) → System Tools (أدوات النظام) → Files and Settings Transfer Wizard (معالج نقل الملفات والإعدادات).
  - عند ظهور شاشة ترحيب Files and Settings Transfer Wizard (معالج نقل الملفات 2 والإعدادات)، انقر فوق Next (التالي).
- من على شاشة ?Which computer is this (أي كمبيوتر هذا؟)، انقر فوق New Computer 3 (كمبيوتر جديد) → Next (التالي).
- من على شاشة ?Do you have a Windows XP CD (هل لديك قرص مضغوط لنظام التشغيل 4 Windows XP CD؟)، انقر فوق Windows XP CD؟ (سوف أستخدم المعالج من القرص المضغوط لنظام التشغيل Windows XP (التالي).
- عند ظهور شاشة Now go to your old computer (ادهب الآن إلى الكمبيوتر القديم)، اذهب 5 إلى الكمبيوتر القديم أو المصدر لا تنقر فوق Next (التالي) هذه المرة.
  - لنسخ البيانات من الكمبيو تر القديم:
  - من الكمبيو تر القديم، ادخل وسائط نظام التشغيل Windows XP. 1
  - من شاشة Welcome to Microsoft Windows XP (مرجباً بك في Microsoft 2 Windows XP)، انقر فوق Perform additional tasks (إجراء مهام إضافية).
- تحت ?What do you want to do (ماذا تريد أن تفعل؟)، انقر فوق Transfer files and 3 settings (نقل ملفات وإعدادات) → Next (التالي).
- من على شاشة ?Which computer is this (أى كمبيوتر هذا؟)، انقر فوق Old Computer 4 (كمبيوتر قديم) → Next (التالي).
  - من على شاشة Select a transfer method (حدد أسلوباً للنقل)، انقر فوق أسلوب النقل الذي 5 تفضله
- من على شاشة ?What do you want to do (ماذا تريد أن تفعل؟)، حدد العناصر التي ترغب في 6 نقلها ثم انقر فوق Next (التالي). بعد نسخ المعلومات، تظهر شاشة Completing the Collection Phase (إكمال مرحلة المجموعة).
  - انقر فوق Finish (إنهاء). 7

لنقل البيانات إلى الكمبيوتر الجديد:

- 1 من على شاشة Now go to your old computer (اذهب الآن إلى الكمبيوتر القديم) على الكمبيوتر الجديد، انقر فوق Next (التالي).
- 2 من على شاشة ?Where are the files and settings (أين الملفات والإعدادات؟)، حدد الأسلوب الذي تختاره لنقل الإعدادات والملفات ثم انقر فوق Next (التالي). يقرأ المعالج الملفات والإعدادات المجمعة ويطبقها على الكمبيوتر الجديد. عند تطبيق جميع الإعدادات والملفات، تظهر شاشة Finished (انتهى).
  - 3 انقر فوق Finished (انتهى) وأعد تشغيل الكمبيوتر الجديد

تشغيل Files and Settings Transfer Wizard (معالج نقل الملفات والإعدادات) بدون وسانط نظام التشغيل

لتشغيل Files and Settings Transfer Wizard (معالج نقل الملفات والإعدادات) بدون وسائط نظام التشغيل، يجب عليك إنشاء قرص معالج يتيح لك إنشاء ملف نسخة احتياطية على وسائط قابلة للإزالة.

لإنشاء قرص معالج، استخدم الكمبيوتر الجديد مع نظام التشغيل Windows<sup>®</sup> XP واتبع الخطوات التالية:

- انتر فوق Files and Settings Transfer Wizard (معالج نقل الملفات والإحدادات): انقر فوق (المنح المحقات) (الملحقات) →
   Accessories → (الملحقات) → All Programs (أدوات النظام) → System Tools (أدوات النظام) → Files and Settings Transfer Wizard (معالج نقل الملفات والإحدادات).
  - 2 عند ظهور شاشة ترحيب Files and Settings Transfer Wizard (معالج نقل الملفات والإعدادات)، انقر فوق Next (التالي).
- New Computer is this? أي كمبيوتر هذا؟)، انقر فوق Which computer (أي كمبيوتر هذا؟)، انقر فوق New Computer (التالي).
- 4 من على شاشة ?Do you have a Windows XP CD (هل لديك قرص مضغوط لنظام التشغيل I want to create a Wizard Disk in the following انقر فوق Windows XP (التالي) → Next (التالي).
  - 5 أدخل الوسائط القابلة للإزالة، مثل قرص مضغوط قابل للكتابة، وانقر فوق OK (موافق).
  - 6 عند إتمام عملية إنشاء القرص وظهور رسالة Now go to your old computer (اذهب الآن إلى الكمبيوتر القديم)، انقر فوق Next (المتالى).
    - 7 اذهب إلى الكمبيوتر القديم.
    - لنسخ البيانات من الكمبيوتر القديم:
    - 1 من على الكمبيوتر القديم، أدخل قرص المعالج.
      - 2 انقر فوق Start (بدء) → Run (تشغیل).

- 3 في الحقل Open (فتح) في الإطار Run (تشغيل)، استعرض إلى مسار fastwiz (على الوسائط القابلة للإزالة المناسبة) وانقر فوق OK (موافق).
  - 4 من على شاشة ترحيب Files and Settings Transfer Wizard (معالج نقل الملفات والإعدادات)، انقر فوق Next (التالي).
- Old Computer is this? أي كمبيوتر هذا؟)، انقر فوق Which computer (أي كمبيوتر هذا؟)، انقر فوق Old Computer (كمبيوتر قديم) → Next (التالي).
  - 6 من على شاشة Select a transfer method (حدد أسلوبا للنقل)، انقر فوق أسلوب النقل الذي تفضله.
- 7 من على شاشة ?What do you want to do (ماذا تريد أن تفعل؟)، حدد العناصر التي تر غب في نقلها ثم انقر فوق Next (التالي). بقلها ثم انقر فوق Next (التالي). بعد نسخ المعلومات، تظهر شاشة Completing the Collection Phase (اكمال مرحلة المجموعة).
  - 8 انقر فوق Finish (إنهاء).

لنقل البيانات إلى الكمبيوتر الجديد:

1 من على شاشة Now go to your old computer (اذهب الآن إلى الكمبيوتر القديم)، انقر فوق Next (التالي).

2 من على شاشة ?Where are the files and settings (أين الملقات والإعدادات؟)، حدد الأسلوب الذي تختاره لنقل الإعدادات والملفات ثم انقر فوق Next (التالي). اتبع الإرشادات التي تظهر على الشاشة يقرأ المعالج الملفات والإعدادات المجمعة ويطبقها على الكمبيوتر الجديد. عند تطبيق جميع الإعدادات والملفات، تظهر شاشة Finished (التهي).

3 انقر فوق Finished (انتهى) وأعد تشغيل الكمبيوتر الجديد.

ملاحظة: للحصول على مزيد من المعلومات حول هذا الإجراء، ابحث في موقع support.dell.com عن المستند What Are The Different Methods To Transfer Files From My Old Computer To My New Dell<sup>™</sup> Computer Using the Microsoft<sup>®</sup> (Windows<sup>®</sup> XP Operating System?) (ما هي الأساليب المختلفة لنقل الملفات من الكمبيوتر القديم الخاص بي الى كمبيوتر Microsoft<sup>®</sup> الخاص بي الجديد باستخدام نظام التشغيل Microsoft<sup>®</sup>?

ملاحظة: قد لا تتوافر إمكانية الدخول على Dell™ Knowledge Base في بعض البلدان.

#### نقل المعلومات باستخدام نظام التشغيل Windows Vista

إن نظام التشغيل Windows Vista يقدم Easy Transfer wizard (معالج النقل السهل) لنقل البيانات

من كمبيوتر مصدر إلى كمبيوتر جديد. يمكنك نقل بيانات، مثل:

- حساب مستخدم
- ملفات ومجلدات
- إعدادات البرامج
- إعدادات الإنترنت والمفضلة
- إعدادات البريد الإلكتروني وجهات الاتصال والرسائل

يمكنك نقل البيانات إلى الكمبيوتر الجديد عبر شبكة أو اتصال متسلسل أو عن طريق تخزينه على وسائط قابلة للنقل، مثل قرص مضغوط قابل للكتابة لنقله إلى الكمبيوتر الجديد.

هناك طريقتان للوصول إلى Easy Transfer wizard (معالج النقل السهل):

- عند إتمام إعداد Windows Vista Welcome Center، سوف يظهر Windows Vista Welcome Center (مركز ترحيب أيقونة (مركز ترحيب أيقونة). من ضمن الأيقونات الموجودة في مركز الترحيب أيقونة لبدء النقل Transfer Files and Settings (نقل الملفات والإعدادات). انقر فوق هذه الأيقونة لبدء النقل السهل من Windows.
  - إذا تم إغلاق مربع حوار Welcome Center (مركز الترحيب)، يمكنك الوصول إلى Easy (كلفة All Programs → (النقل السهل) بواسطة النقر على Start (البدء) → All Programs (الدوات النظام) → Start (المرامج) → System Tools (أدوات النظام) → Easy (المقل السهل).

## إعداد شبكة اتصال منزلية ومكتبية

#### توصيل محوَّل شبكة

- إشعار: قم بتوصيل كابل الشبكة في موصّل محوّل الشبكة على الكمبيوتر. لا تقم بتوصيل كابل الشبكة في موصّل المودم الموجود على الكمبيوتر أو في قابس هاتف جداري.
  - 1 قم بتوصيل كابل الشبكة بموصل محوّل الشبكة الموجود خلف الكمبيوتر. أدخل الكابل حتى تسمع صوت إحكامه في موضعه، ثم اسحبه بر فق انتأكد من ثباته.
    - 2 قم بتوصيل الطرف الآخر من كابل الشبكة بجهاز شبكة.

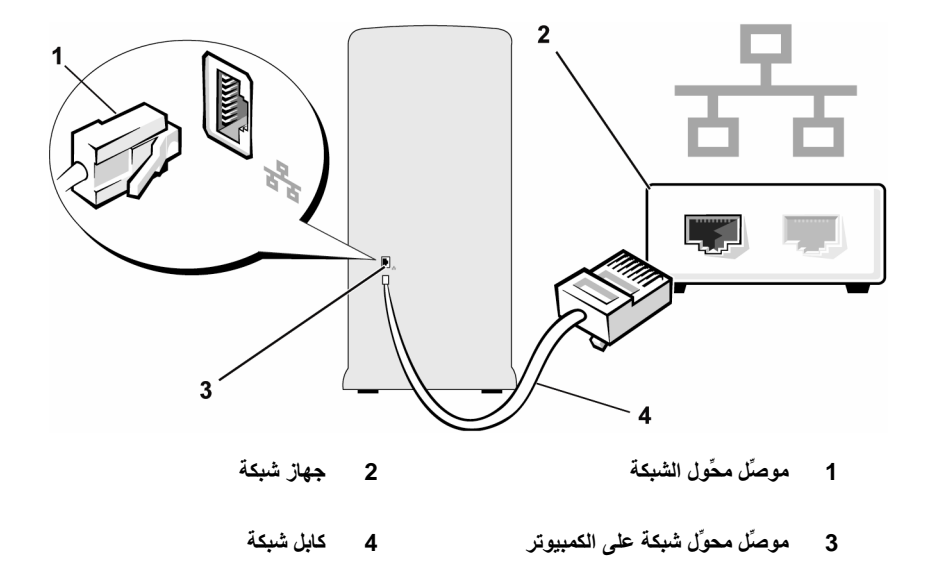

### معالج إعداد شبكة الاتصال

إن نظام التشغيل Microsoft Windows يوفر Network Setup Wizard (معالج إعداد شبكة الاتصال) لتوجيهك أثناء عملية مشاركة ملفات أو أجهزة طباعة أو اتصال إنترنت بين عدة أجهزة كمبيوتر داخل منزل أو مكتب صغير.

نظام التشغيل Windows XP

- 1 انقر فوق Start (بدء) → Accessories (الملحقات) → Communications (الاتصالات)، ثم انقر فوق Network Setup Wizard (معالج إعداد شبكة الاتصال).
  - 2 من على شاشة الترحيب، انقر فوق Next (التالي).
- 3 انقر فوق Checklist for creating a network (قائمة اختيار لإنشاء شبكة اتصال).
  3 ملاحظة: اختيار أسلوب الاتصال الذي يتصل به الكمبيوتر مباشرة بالإنترنت يؤدي إلى تمكين جدار الحماية المضمن المزود مع نظام التشغيل Windows XP.
  - 4 أكمل قائمة الاختيار والاستعدادات المطلوبة.
- 5 عُد إلى Network Setup Wizard (معالج إعداد شبكة الاتصال) واتبع الإرشادات التي تظهر على الشاشة.
  - نظام التشغيل Windows Vista
  - 1 انقر فوق Start (بدء) 6 شم انقر فوق Network (شبكة الاتصال) من الجانب الأيمن من قائمة Start (بدء).

- Network and Sharing Center (شبكة الاتصال)، انقر فوق Network and Sharing Center (شبكة الاتصال والمشاركة). (مركز شبكة الاتصال والمشاركة).
- ملاحظة: توفر هذه الشاشة كذلك روابط إلى Add a Printer (إضافة طابعة) وإلى Add a ملاحظة: توفر هذه الشاشة كذلك روابط إلى Add a (إن كان متاحاً). (إن كان متاحاً).
  - من على شاشة Network and Sharing Center (مركز شبكة الاتصال والمشاركة)، انقر فوق (إحداد اتصال أو شبكة). Set up a connection or network
    - 4 اختر المهمة الأكثر ملاءمة إلى شبكتك واتبع التوجيهات التي تظهر على الشاشة.

للحصول على مزيد من المعلومات، ادخل إلى Help and Support (التعليمات والدعم) واستخدم مصطلح البحث network (شبكة).

## الاتصال بالإنترنت

المعلام المعلم المعامي المعامي المعامي المعامي المعامي المعامي المعامي المعامي المعامي المعامي المعام المعامي المعاميم المعامي المعامي المعامي المعامي المعامي المعامي المعامي المعامي المعامي المعامي المعامي المعامي المعامي المعامي المعامي المعامي المعامي المعامي المعامي المعامي المعامي المعامي المعامي المعامي المعامي ا

للاتصال بالإنترنت، تحتاج إلى مودم أو اتصال شبكة ومزوًد خدمة إنترنت (ISP). سوف يعرض بمزوًد خدمة الإنترنت واحد أو أكثر من خيارات الاتصال بالإنترنت التالية:

- اتصالات DSL التي توفر اتصالا عالي السرعة بالإنترنت من خلال خط الهاتف الموجود لديك أو خدمة الهاتف الخلوي. مع توافر اتصال DSL، يمكنك الدخول على شبكة الإنترنت واستخدام هاتفك على الخط ذاته في نفس الوقت.
- اتصالات مودم كابل التي توفر اتصالا عالي السرعة بالإنترنت من خلال خط التليفزيون الكابلي المحلي لديك.
- اتصالات مودم قمر صناعي والتي توفر اتصالاً عالي السرعة بالإنترنت من خلال نظام تليفزيون متصل بالقمر الصناعي.
- اتصالات الطلب الهاتفي التي توفر إمكانية الاتصال بالإنترنت من خلال خط هاتفي. تعتبر اتصالات الطلب الهاتفي أبطأ إلى حد كبير من اتصالات DSL واتصالات مودم الكابل (أو القمر الصناعي).
  - اتصالات LAN لاسلكية والتي توفر الاتصال بالإنترنت من خلال استخدام تقنية Bluetooth<sup>®</sup> اللاسلكية.

إذا كنت تستخدم اتصال طلب هاتفي، صل خط هاتف بموصّل المودم على الكمبيوتر وفي قابس الهاتف الجداري قبل الشروع في إعداد اتصال الإنترنت. إذا كنت تستخدم اتصال DSL أو اتصال بمودم كابل/قمر صناعي، اتصل بمزود خدمة الإنترنت لديك أو خدمة الهاتف الخلوي للحصول على إرشادات الإعداد.

#### إعداد اتصال الإنترنت

لإعداد اتصال إنترنت مع وجود اختصار على سطح المكتب مقدم من مزوِّد خدمة الإنترنت:

- 1 احفظ وأغلق جميع الملفات المفتوحة واخرج من أية برامج قيد التشغيل.
- 2 انقر نقراً مزدوجاً فوق أيقونة ISP على سطح مكتب Mindows Vista<sup>™</sup>.
  - 3 اتبع الإرشادات التي تظهر على الشاشة لاستكمال عملية الإعداد.

إذا لم يكن لديك أيقونة ISP على سطح المكتب أو إذا كنت ترغب في إعداد اتصال إنترنت مع مزوًد خدمة إنترنت مختلف، قم بتنفيذ الخطوات الواردة في القسم التالي والتي تتوافق مع نظام التشغيل الذي يستخدمه الكمبيوتر لديك.

للمحطة: إذا كنت تواجه مشاكل في الاتصال بالإنترنت، انظر "مشاكل البريد الإلكتروني، والمودم، والإنترنت" في الصفحة 62." إذا تعذر عليك الاتصال بالإنترنت، لكنك نجحت في الاتصال به مسبقاً، فقد يكون هناك انقطاع في الخدمة لدى مزوَّد خدمة الإنترنت. اتصل به للتحقق من حالة الخدمة أو عاود محاولة الاتصال لاحقا.

ملاحظة: احتفظ دوماً بمعلومات مزوَّد خدمة الإنترنت جاهزة لديك. إذا لم يكن لديك مزوَّد خدمة إنترنت، يمكن لمعالج Connect to the Internet (الاتصال بالإنترنت) مساعدتك.

- نظام التشغيل Windows XP
- 1 احفظ وأغلق جميع الملفات المفتوحة واخرج من أية برامج قيد التشغيل.
  - 2 انقر فوق Start (بدء) → Internet Explorer. يظهر New Connection Wizard (معالج الاتصال الجديد).
    - 3 انقر فوق Connect to the Internet (الاتصال بالإنترنت).
      - 4 من الإطار التالي، انقر فوق الخيار المناسب:
- إذا لم يكن لديك مزودو خدمة إنترنت وترغب في اختيار أحدهم، انقر فوق Choose from a
   إذا لم يكن لديك مزودي خدمة الإنترنت (Iist of Internet service providers (ISPs)). (اختر من قائمة مزودي خدمة الإنترنت (ISPs)).
- إذا كان لديك بالفعل معلومات الإعداد من مزوًد خدمة الإنترنت، إلا إنك لم تحصل على قرص مضغوط للإعداد، انقر فوق Set up my connection manually (إعداد اتصالى يدوياً).
  - إذا كان لديك قرص مضغوط، انقر فوق Use the CD I got from an ISP (استخدم القرص المضغوط الذي حصلت عليه من مزود خدمة الإنترنت).
- 5 انقر فوق Next (التالي). إذا اخترت Set up my connection manually (إعداد اتصالي يدوياً)، واصل إلى الخطوة 6. أو اتبع الإرشادات التي تظهر على الشاشة لاستكمال عملية الإعداد.
- 6 انقر فوق الخيار المناسب أسفل ?How do you want to connect to the Internet (كيف ترغب في الاتصال بالإنترنت؟)، ثم انقر فوق Next (التالي).

ل ملاحظة: إذا كنت لا تعلم أي نوع من الاتصالات تختار، اتصل بمزوِّد خدمة الإنترنت لديك.

7 استخدم معلومات الإعداد التي أمدك بها مزوِّد خدمة الإنترنت لاستكمال عملية الإعداد.

نظام التشغيل Windows Vista

- 1 احفظ وأغلق جميع الملفات المفتوحة واخرج من أية برامج قيد التشغيل.
- 2 انقر فوق Start (بدء) Control Panel → (بوحة التحكم) (بدء) Connect to the (الوحة التحكم) (الاتصال بالإنترنت).

يظهر الإطار Connect to the Internet (الاتصال بالإنترنت).

- 3 انقر فوق (PPPoE) Broadband (طلب هاتفي)، بناءً على الطريقة التي ترغب في الاتصال بها.
  - اختر Broadband (نطاق عريض) إذا كنت ستستخدم اتصال DSL أو مودم قمر صناعي أو مودم تليفزيون كابلي أو تقنية Bluetooth اللاسلكية.
    - اختر Dial-up (طلب هاتفی) إذا كنت ستستخدم مودم طلب هاتفی أو ISDN.
  - ملاحظة: إذا كنت لا تعلم أي نوع من الاتصالات تختار، انقر فوق Help me choose (ساعدني على الاختيار) أو اتصل بمزود خدمة الإنترنت لديك.
  - 4 اتبع الإرشادات التي تظهر على الشاشة واستخدم معلومات الإعداد التي أمدك بها مزورًد خدمة الإنترنت لاستكمال عملية الإعداد.

# 3

# حل المشاكل

أي تنبيه: يمكن استبدال بعض الأجزاء الموضحة في هذا الفصل من قِبل فني صيانة معتمد فقط، ولا يمكن استبدالها من قِبل العميل.

# تلميحات استكشاف الأخطاء وإصلاحها

اتبع هذه التلميحات عندما تحاول استكشاف الأخطاء وإصلاحها بالكمبيوتر:

- إذا قمت بإضافة أو إزالة جزء قبل أن تبدأ المشكلة، قم بمراجعة إجراءات التركيب وتأكد من أن الجزء يعمل بشكل صحيح.
  - إذا لم يعمل الجهاز الطرفي، تأكد من توصيل الجهاز بطريقة صحيحة.
- إذا ظهرت رسالة خطأ على الشاشة، قم بتدوين الرسالة بالضبط. قد تساعد هذه الرسالة موظف الدعم الفني على تشخيص المشكلة وإصلاحها.
  - أما إذا ظهرت رسالة خطأ في البرنامج، راجع وثائق البرنامج.

# مشاكل البطارية

أي تنبيه: قد تكون البطارية الجديدة معرَّضة لخطر الانفجار إذا لم يتم تركيبها بشكل صحيح. ضع بطارية فقط من نفس النوع الذي أوصت به الشركة المصنِّعة أو نوع مماثل له. تخلص من البطاريات المستعملة وفقاً لإرشادات الشركة المصنِّعة.

أي تنبيه: قبل بدء أي إجراء من الإجراءات الواردة في هذا القسم، اتبع إرشادات الأمان الموجودة في دليل معلومات المنتج.

REPLACE THE BATTERY – إذا تعين عليك إعادة تعيين معلومات التاريخ والوقت بشكل متكرر بعد تشغيل الكمبيوتر، أو إذا ظهر تاريخ أو وقت غير صحيح أثناء بدء التشغيل، استبدل البطارية (انظر "استبدال البطارية" في الصفحة 150). إذا ما زالت البطارية لا تعمل بشكل صحيح، اتصل بشركة Dell (انظر "الاتصال بشركة Dell" في الصفحة 189).

## مشاكل محركات الأقراص

ي تنبيه: قبل بدء أي إجراء من الإجراءات الواردة في هذا القسم، اتبع إرشادات الأمان الموجودة في دليل معلومات المنتج.

- Ensure that Microsoft<sup>®</sup> Windows<sup>®</sup> recognizes the drive

Windows XP

انقر فوق Start (بدء) وانقر فوق My Computer (جهاز الكمبيوتر).

Windows Vista ™

• انقر فوق الزر 🚱 Windows Vista Start ثم انقر فوق Computer (الكمبيوتر).

إذا لم يكن محرك الأقراص موجوداً، قم بإجراء بحث كامل باستخدام برنامج مكافحة الفيروسات الخاص بك للبحث عن الفيروسات وإزالتها. يمكن أحياناً أن تمنع الفيروسات نظام التشغيل Windows من التعرف على محرك الأقراص

ENSURE THAT THE DRIVE IS ENABLED IN THE SYSTEM SETUP PROGRAM - ENSURE THAT THE DRIVE IS ENABLED IN THE SYSTEM SETUP PROGRAM

#### - TEST THE DRIVE

- أدخل قرصاً مرنا أو اسطوانة مضغوطة أو اسطوانة DVD أخرى للتأكد من عدم وجود عيب في القرص أو الاسطوانة الأصلية.
  - أدخل الوسائط القابلة للتشغيل وأعد تشغيل الكمبيوتر.

CLEAN THE DRIVE OR DISK - انظر "تنظيف الكمبيوتر الخاص بك" في الصفحة 184.

CHECK THE CABLE CONNECTIONS — افحص موصِّلات الكابل

RUN THE HARDWARE TROUBLESHOOTER - انظر "استعادة نظام التشغيل" في الصفحة 93.

RUN THE DELL DIAGNOSTICS – انظر "بدء تشغيل أداة Dell Diagnostics من القرص الثابت" في الصفحة 86.

مشاكل محرك الأقراص الضوئى

ملاحظة: يعتبر اهتزاز محرك الأقراص الضوئي فائق السرعة أمرا طبيعياً وقد يتسبب في إحداث تشويش، كما إنه لا يعتبر إشارة إلى وجود عيب في محرك الأقراص أو الاسطوانة المضغوطة أو اسطوانة DVD.

**ملاحظة:** بسبب المناطق المختلفة في كل أنحاء العالم وتنسيقات الأقر اص المختلفة، لا تعمل كل مصنفات DVD في كل محركات أقر اص DVD.

#### - ADJUST THE WINDOWS VOLUME CONTROL

- انقر فوق رمز مكبر الصوت الموجود في الزاوية اليمني السفلية من الشاشة.
- تأكد من تشغيل مستوى الصوت لأعلى بالنقر فوق شريط التمرير واسحبه لأعلى.
  - تأكد من عدم كتم الصوت بالنقر فوق أي مربعات محددة.

CHECK THE SPEAKERS AND SUBWOOFER – انظر "مشاكل الصوت ومكبر الصوت" في الصفحة 77.

مشاكل الكتابة على محرك الاسطوانات المضغوطة CD/DVD-RW

CLOSE OTHER PROGRAMS – يجب أن يستقبل محرك الاسطوانات المضغوطة CD/DVD-RW بثا ثابتاً من البيانات عند الكتابة. وإذا تم قطع البث، سيحدث خطأ. جرّب إغلاق كل البرامج قبل الكتابة على اسطوانة CD/DVD-RW.

TURN OFF STANDBY MODE IN WINDOWS BEFORE WRITING TO A CD/DVD-Mindows XP – انظر "خيارات إدارة الطاقة في نظام التشغيل Windows XP" في الصفحة 35 أو ابحث عن الكلمة الأساسية Standby (احتياطي) في Windows Help and Support (تعليمات ودعم (Windows) للحصول على معلومات حول أوضاع إدارة الطاقة

- RUN CHECK DISK

Windows XP

- 1 انقر فوق Start (بدء) وانقر فوق My Computer (جهاز الكمبيوتر).
  - 2 انقر بزر الماوس الأيمن فوق: Local Disk C.
- 3 انقر فوق Properties (خصائص) → Tools (أدوات) → Check Now (التدقيق الآن).

4 انقر فوق Scan for and attempt recovery of bad sectors (التفحص لمحاولة استرداد المقاطع التالفة) ثم انقر فوق Start (بدء).

Windows Vista

- 1 انقر فوق Start (بدء) وانقر فوق Computer (الكمبيوتر).
  - 2 انقر بزر الماوس الأيمن فوق: Local Disk C.
- 3 انقر فوق Properties (خصائص) → Tools (أدوات) → Now Check (التدقيق الآن). قد يظهر الإطار User Account Control (التحكم بحساب المستخدم). إذا كنت مسؤولاً عن الكمبيوتر، فانقر فوق Continue (متابعة)، أو اتصل بالمسؤول لمتابعة الإجراء المرغوب. 4 اتبع الار شادات التي تظهر على الشاشة.

ملاحظة: بجب تسجيل الدخول بامتيازات المسؤول لتنفيذ هذا الاجراع.

## مشاكل البريد الإلكتروني، والمودم، والإنترنت

أي تنبيه: قبل بدء أي إجراء من الإجراءات الواردة في هذا القسم، اتبع إرشادات الأمان الموجودة في *دليل معلومات المنتج*.

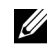

ملاحظة: قم بتوصيل المودم بقابس هاتف تناظري فقط. لا يعمل المودم عند توصيله بشبكة هاتف تناظرية

CHECK THE MICROSOFT OUTLOOK<sup>®</sup> EXPRESS SECURITY SETTINGS الأالح تتمكن من فتح مرفقات البريد الإلكتروني:

1 فى Outlook Express، انقر فوق Tools (أدوات) → Options (خيارات) → Security (الأمان).

2 انقر فوق Do not allow attachments (عدم السماح بالمرفقات) لإزالة علامة التحديد.

#### CHECK THE TELEPHONE LINE CONNECTION CHECK THE TELEPHONE JACK CONNECT THE MODEM DIRECTLY TO THE TELEPHONE WALL JACK — USE A DIFFERENT TELEPHONE LINE

 تحقق من أن خط الهاتف موصلًا بالقابس الموجود على المودم. (يوجد بالقابس إما ملصق أخضر أو رمز على شكل موصلًا بجواره.)

- تأكد من سماع نقرة عند إدخال موصلً خط الهاتف في المودم.
- افصل خط الهاتف عن المودم وقم بتوصيله بالهاتف. استمع لنغمة الرنين.

 إذا كان لديك هواتف أخرى تتشارك في الخط، مثل آلة الرد، أو آلة الفاكس، أو أداة الحماية من شدة التيار، أو أداة تقسيم الخط، فعندئذ تجاوزها واستخدم الهاتف لتوصيل المودم مباشرة بقابس حائط الهاتف. إذا كنت تستخدم سلكا طوله 3 أمتار (10 أقدام) أو أكثر، فجرّب سلكا أقصر.

- RUN THE MODEM DIAGNOSTICS TOOL

Windows XP

1 انقر فوق Start (بدء) → All Programs (كافة البرامج) → Modem Helper (أداة مساعدة المودم).

2 اتبع الإرشادات التي تظهر على الشاشة لتحديد وحل مشاكل المودم. أداة Modem Helper غير متاحة على أجهزة كمبيوتر معينة.

#### Windows Vista

1 انقر فوق Start (بدء) 63 ← All Programs (كافة البرامج) → Modem (كافة البرامج) → Modem

2 اتبع الإرشادات التي تظهر على الشاشة لتحديد وحل مشاكل المودم. علماً بأن تشخيصات المودم غير متاحة على كل أجهزة الكمبيوتر.

#### - VERIFY THAT THE MODEM IS COMMUNICATING WITH WINDOWS

Windows XP

1 انفر فوق Start (بدء) → Control Panel (لوحة التحكم) → Printers and Other (لوحة التحكم) → Phone and Modem Options (خيارات المهاتف Hardware (طبعات وأجهزة أخرى) → Phone and Modem Options (فيارات المهاتف والمودم).

2 انقر فوق منفذ COM بالمودم الخاص بك → Properties (خصائص) → Diagnostics (تصائص) → COM (استعلام مودم) للتحقق من أن المودم يتصل بنظام التشغيل Windows.

إذا تلقت كل الأوامر الاستجابات، سيعمل المودم بشكل سليم.

Windows Vista

إذا تلقت كل الأوامر الاستجابات، سيعمل المودم بشكل سليم.

أحد مزوِّدي خدمة الإنترنت. أثناء ما يكون برنامج البريد الإلكتروني ENSURE THAT YOU ARE CONNECTED TO THE INTERNET أحد مزوِّدي خدمة الإنترنت. أثناء ما يكون برنامج البريد الإلكتروني Outlook Express مفتوحاً، انقر فوق File (ملف). إذا كانت هناك علامة تحديد بجوار Work Offline (العمل دون اتصال)، فانقر فوق علامة التحديد لإزالتها واتصل بالإنترنت. للحصول على التعليمات، اتصل بمزوِّد خدمة الإنترنت.

## رسائل الخطأ

إذا لم يتم سرد الرسالة، فانظر وثائق نظام التشغيل أو البرنامج الذي كان قيد التشغيل عند ظهور الرسالة.

: / A FILENAME CANNOT CONTAIN ANY OF THE FOLLOWING CHARACTERS: / : | < > " ? \* — لا تستخدم هذه الأحرف في أسماء الملفات. لإزالة البرنامج ثم إعادة تثبيته: لإزالة البرنامج ثم إعادة تثبيته: Windows XP Add or Remove ( لوحة التحكم) → Control Panel (لوحة التحكم) → Add or Remove ( إضافة أو إزالة البرامج) → Control Panel ( البرامج والميزات). 2 حدد البرنامج المراد إزالته. 3 انقر فوق Uninstall (إزالة التثبيت). 4 انظر وثانق البرنامج للحصول على إرشادات التثبيت. 1 انقر فوق Start (بدء) → Control Panel (البرامج) → Programs (البرامج) 2 حدد البرنامج المراد إزالته. 2 حدد البرنامج المراد إزالته. 3 حدد البرنامج المراد إزالته. 3 ددد البرنامج المراد إزالته.

4 انظر وثائق البر نامج للحصول على إر شادات التثييت.

DRIVE LETTER **:\ IS NOT ACCESSIBLE. THE DEVICE IS NOT READY --** محركُ الأقراص لا يستطيع قراءة القرص. أدخل قرصاً في محركُ الأقراص وأعد المحاولة.

INSERT BOOTABLE MEDIA - أدخل الاسطوانة المضغوطة أو القرص المرن القابل للتشغيل.

Non-system Disk error — أخرج القرص المرن من محرك الأقراص وأعد تشغيل الكمبيوتر. الخاص بك.

NOT ENOUGH MEMORY OR RESOURCES. CLOSE SOME PROGRAMS AND TRY — أغلق كل النوافذ وافتح البرنامج المراد استخدامه. في بعض الحالات، قد يتعين عليك إعادة بدء الكمبيوتر الخاص بك لاستعادة موارد الكمبيوتر. إن حدث ذلك، قم بتشغيل البرنامج المراد استخدامه أو لا.

OPERATING SYSTEM NOT FOUND — اتصل بشركة Dell (انظر "الاتصال بشركة Dell" في الصفحة 189).

## مشاكل لوحة المفاتيح

المجمع المعلومات المانتج. في إجراء من الإجراءات الواردة في هذا القسم، اتبع إرشادات الأمان الموجودة في دليل معلومات المنتج.

#### - Check the keyboard cable

- تأكد من توصيل كابل لوحة المفاتيح بالكمبيوتر بإحكام.
- قم بإيقاف تشغيل الكمبيوتر (انظر "إيقاف تشغيل الكمبيوتر" في الصفحة 102)، أعد توصيل كابل لوحة المفاتيح كما هو موضح في الرسم التوضيحي للإعداد الخاص بالكمبيوتر ثم أعد بدء تشغيل الكمبيوتر.
  - افحص موصّل الكابل بحثاً عن سن مكسور أو ملتو وعن الكابلات التالفة أو المهتر أة.
    - افصل كابلات وصلة لوحة المفاتيح وقم بتوصيل لوحة المفاتيح مباشرة بالكمبيوتر.

TEST THE KEYBOARD — قم بتوصيل لوحة المفاتيح قيد التشغيل بشكل صحيح بالكمبيوتر وجرَب استخدام لوحة المفاتيح.

ENSURE THAT THE USB PORTS ARE ENABLED IN THE SYSTEM SETUP — انظر "إعداد النظام" في الصفحة 176.

RUN THE HARDWARE TROUBLESHOOTER — انظر "استعادة نظام التشغيل" في الصفحة 93.

## مشاكل البرامج والبحث

كنبيه: قبل بدء أي إجراء من الإجراءات الواردة في هذا القسم، اتبع إرشادات الأمان الموجودة في 
 دليل معلومات المنتج.
 [م]
 [م]
 [م]
 [م]
 [م]
 [م]
 [م]
 [م]
 [م]
 [م]
 [م]
 [م]
 [م]
 [م]
 [م]
 [م]
 [م]
 [م]
 [م]
 [م]
 [م]
 [م]
 [م]
 [م]
 [م]
 [م]
 [م]
 [م]
 [م]
 [م]
 [م]
 [م]
 [م]
 [م]
 [م]
 [م]
 [م]
 [م]
 [م]
 [م]
 [م]
 [م]
 [م]
 [م]
 [م]
 [م]
 [م]
 [م]
 [م]
 [م]
 [م]
 [م]
 [م]
 [م]
 [م]
 [م]
 [م]
 [م]
 [م]
 [م]
 [م]
 [م]
 [م]
 [م]
 [م]
 [م]
 [م]
 [م]
 [م]
 [م]
 [م]
 [م]
 [م]
 [م]
 [م]
 [م]
 [م]
 [م]
 [م]
 [م]
 [م]
 [م]
 [م]
 [م]
 [م]
 [م]
 [م]
 [م]
 [م]
 [م]
 [م]
 [م]
 [م]
 [م]
 [م]
 [م]
 [م]
 [م]
 [م]
 [م]
 [م]
 [
 [م]
 [
 [م]
 [
 [
 [
 [
 [
 [
 [
 [
 [
 [
 [
 [
 [
 [
 [
 [
 [
 [
 [
 [
 [
 [
 [
 [
 [
 [
 [
 [
 [
 [
 [
 [
 [
 [
 [
 [
 [
 [
 [
 [
 [
 [
 [
 [
 [
 [
 [
 [
 [
 [
 [
 [
 [
 [
 [
 [
 [
 [
 [
 [
 [
 [
 [
 [
 [
 [
 [
 [
 [
 [
 [
 [
 [
 [
 [
 [
 [
 [
 [
 [
 [
 [
 [
 [
 [
 [
 [
 [
 [
 [
 [
 [
 [
 [
 [
 [
 [
 [
 [
 [
 [
 [
 [
 [
 [
 [
 [
 [
 [
 [
 [
 [
 [
 [
 [
 [
 [
 [
 [
 [
 [
 [
 [
 [
 [
 [
 [
 [
 [
 [
 [
 [
 [
 [
 [
 [
 [
 [
 [
 [
 [
 [
 [
 [
 [
 [
 [
 [
 [
 [
 [
 [
 [
 [
 [
 [
 [
 [
 [
 [
 [
 [
 [
 [
 [
 [
 [
 [
 [
 [
 [
 [
 [
 [
 [
 [
 [
 [
 [
 [

الكمبيوتر لم يبدأ التشغيل

تأكد من أن كابل الطاقة موصَّل بإحكام بالكمبيوتر وبمنفذ كهر بائي.

يتوقف الكمبيوتر عن الاستجابة

الشعار: قد تُفقد البيانات إذا لم تكن قادراً على إيقاف تشغيل نظام التشغيل.

TURN THE COMPUTER OFF – إذا لم تكن قادراً على الحصول على استجابة بالضغط على أحد المفاتيح الموجودة على لوحة المفاتيح أو تحريك الماوس، اضغط مع الاستمرار على زر الطاقة لمدة تتراوح بين 8 إلى 10 ثوان على الأقل إلى أن يتم إيقاف تشغيل الكمبيوتر. ثم أعد تشغيل الكمبيوتر.

يتوقف البرنامج عن الاستجابة

- END THE PROGRAM 1 اضغط على <Ctrl><Shift><Esc> في أن واحد. 2 انقر فوق Applications (تطبيقات). 3 انقر فوق البرنامج الذي لم يعد يستجيب.

4 انقر فوق End Task (إنهاء المهمة).

يتوقف البرنامج بشكل متكرر

ملاحظة: عادة ما يتضمن البرنامج إرشادات التثبيت في الوثائق الخاصة بك أو على القرص المرن أو الاسطوانة المضغوطة.

CHECK THE SOFTWARE DOCUMENTATION إذا لزم الأمر، قم بإلغاء التثبيت ثم أعد تثبيت البرنامج.

## تم تصميم البرنامج لنظام تشغيل ®Microsoft<sup>®</sup> Windows أقدم

للا Windows XP ـ يقوم معالج توافق البرنامج بتكوين البرنامج الذي يقوم بتشغيله في بيئة مشابهة لبيئات غير نظام تشغيل XP. يقوم معالج توافق البرنامج بتكوين البرنامج الذي يقوم بتشغيله في بيئة مشابهة لبيئات غير نظام تشغيل XP. ع Start (بدء) → All Programs (بدء) → Accessories (الملحقات) (التالي). Next ( حالج توافق البرنامج) → Next (التالي). 2 اتبع الإرشادات التي تظهر على الشاشة. 3 انبع الإرشادات التي تظهر على الشاشة. 3 النو فوق البرنامج بتكوين البرنامج الذي يقوم بتشغيله في بيئة مشابهة لبيئات غير أنظمة تشغيل 2 انبع الإرشادات التي تظهر على الشاشة. 3 النو فوق البرنامج بتكوين البرنامج الذي يقوم بتشغيله في بيئة مشابهة لبيئات غير أنظمة تشغيل 3 النو فوق البرنامج بتكوين البرنامج الذي يقوم بتشغيله في بيئة مشابهة لبيئات عير أنظمة تشغيل 3 مع هذا الإصدار من Start (المرامج). 4 مع هذا الإصدار من Windows (التالي). 5 في شاشة الترحيب، انقر فوق Next (التالي). 3 النع الإرشادات التي تظهر على الشاشة.

#### تظهر شاشة زرقاء متصلة

TURN THE COMPUTER OFF — إذا لم تكن قادراً على الحصول على استجابة بالضغط على أحد المفاتيح الموجودة على لوحة المفاتيح أو تحريك الماوس، اضغط مع الاستمر ار على زر الطاقة لمدة نتر اوح بين 8 إلى 10 ثوان على الأقل إلى أن يتم إيقاف تشغيل الكمبيوتر . ثم أعد تشغيل الكمبيوتر .

مشاكل البرامج الأخرى

#### CHECK THE SOFTWARE DOCUMENTATION OR CONTACT THE SOFTWARE — MANUFACTURER FOR TROUBLESHOOTING INFORMATION

تأكد من أن البرنامج متوافق مع نظام التشغيل المثبَّت على الكمبيوتر الخاص بك.

 تأكد من أن الكمبيوتر يستوفي الحد الأدنى من متطلبات الجهاز اللازمة لتشغيل البرنامج. انظر وثائق البرنامج للحصول على المعلومات.

- تأكد من أنه تم تثبيت البر نامج وتهيئته بشكل صحيح.
- تحقق من أن محركات أقراص الجهاز لا تتعارض مع البرنامج.
  - إذا لزم الأمر، قم بإلغاء التثبيت ثم أعد تثبيت البرنامج.

BACK UP YOUR FILES IMMEDIATELY (انسخ الملفات الخاصة بك احتياطياً على الفور)

USE A VIRUS-SCANNING PROGRAM TO CHECK THE HARD DRIVE, FLOPPY DISKS, OR CDs (استخدم برنامج البحث عن الفيروسات لفحص القرص الثابت أو الأقراص المرنة أو الإسطوانات المضغوطة)

SAVE AND CLOSE ANY OPEN FILES OR PROGRAMS AND SHUT DOWN YOUR COMPUTER THROUGH THE START MENU (احفظ وأغلق أي برامج أو ملفات مفتوحة وأغلق الجهاز الخاص بك من خلال القائمة START (بدء))

# مشاكل قارئ بطاقة الوسائط

#### -NO DRIVE LETTER IS ASSIGNED

عندما يكتشف نظام التشغيل Windows قارئ بطاقة الوسائط، يقوم الجهاز تلقائياً بتخصيص حرف محرك أقراص كمحرك الأقراص المنطقي التالي بعد كل محركات الأقراص الفعلية الأخرى في النظام. وإذا كان محرك الأقراص المنطقي التالي بعد تخطيط محركات الأقراص الفعلية لمحرك أقراص الشبكة، لن يقوم نظام التشغيل Windows تلقائياً بتخصيص حرف محرك الأقراص إلى قارئ بطاقة الوسائط.

لتخصيص محرك أقراص يدوياً لقارئ بطاقة الوسائط:

Windows XP

 انقر فوق Start (بدء)، وانقر بزر الماوس الأيمن فوق My Computer (جهاز الكمبيوتر) ثم حدد (دارة).

2 حدد الخيار Disk Management (إدارة الأقراص).

3 انقر بزر الماوس الأيمن فوق حرف محرك الأقراص المقابل في اللوحة اليمنى التي يلزم تغيير ها.

4 حدد Drive Letter and Paths (مسارات وأحرف محركات الأقراص).

5 من القائمة المنسدلة، حدد تخصيص حرف محرك الأقراص الجديد لقارئ بطاقة الوسائط.

6 انقر فوق OK (موافق) لتأكيد التحديد الخاص بك.

Windows Vista

 انقر فوق Start (بدء) 69، وانقر بزر الماوس الأيمن فوق Computer (الكمبيوتر) ثم حدد (هارة).

2 انقر فوق Continue (متابعة) إذا تمت مطالبتك.

3 انقر فوق Expand the Storage object (توسيع كانن التخزين) وحدد Disk Management

(إدارة الأقراص).

4 انقر بزر الماوس الأيمن فوق حرف محرك الأقراص المقابل في اللوحة اليمنى التي يلزم تغييرها.

- 5 حدد Change Drive Letter and Paths (تغيير مسارات وأحرف محركات الأقراص).
  - 6 انقر فوق Change (تغییر).

7 من القائمة المنسدلة، حدد تخصيص حرف محرك الأقراص الجديد لقارئ بطاقة الوسائط.

8 انقر فوق OK (موافق) لتأكيد التحديد الخاص بك.

ملاحظة: يجب تسجيل الدخول بامتيازات المسؤول لتنفيذ هذا الإجراء.

**ملاحظة:** يظهر قارئ بطاقة الوسائط فقط كمحرك أقراص مخطط عند توصيله. يتم تخطيط كل فتحة من فتحات قارئ بطاقة الوسائط الأربع لمحرك أقراص حتى إذا لم يتم تثبيت أي وسائط. وإذا حاولت الوصول إلى قارئ بطاقة الوسائط عند عدم إدخال أي وسائط، ستتم مطالبتك بإدخال الوسائط.

#### - FLEXBAY DEVICE IS DISABLED

يوجد الخيار **FlexBay disable** في إعداد BIOS الذي يظهر فقط عند تركيب جهاز FlexBay. فلاًا تم تركيب جهاز FlexBay فعلياً، لكن لا يعمل، فافحص لمعرفة إذا ما تم تمكينه في إعداد BIOS.

## مشاكل الذاكرة

أي تنبيه :قبل بدء أي إجراء من الإجراءات الواردة في هذا القسم، اتبع إرشادات الأمان الموجودة في دليل معلومات المنتج.

#### - IF YOU RECEIVE AN INSUFFICIENT MEMORY MESSAGE

- احفظ و أغلق أي ملفات مفتوحة و اخرج من أية بر امج مفتوحة لا تستخدمها لمعرفة إذا كانت المشكلة ستُحل.
- انظر وثائق البرنامج لمعرفة الحد الأدنى من متطلبات الذاكرة. إذا لزم الأمر، قم بتثبيت ذاكرة إضافية (انظر "إرشادات تركيب الذاكرة" في الصفحة 112).
- أعد تركيب وحدات الذاكرة (انظر "تركيب الذاكرة" في الصفحة 113) للتأكد من أن الكمبيوتر يتصل بنجاح بالذاكرة.
  - قم بتشغيل أداة Dell Diagnostics (انظر "أداة Dell Diagnostics" في الصفحة 86).

#### - IF YOU EXPERIENCE OTHER MEMORY PROBLEMS

- أعد تركيب وحدات الذاكرة (انظر "إرشادات تركيب الذاكرة" في الصفحة 112) للتأكد من أن الكمبيوتر يتصل بالذاكرة بنجاح.
  - تأكد من أنك تتبع إرشادات تركيب الذاكرة (انظر "تركيب الذاكرة" في الصفحة 113).
  - يدعم الكمبيوتر الخاص بك ذاكرة DDR2. للحصول على مزيد من المعلومات حول نوع الذاكرة المدعوم من الكمبيوتر، انظر "الذاكرة" في الصفحة 171.
    - قم بتشغيل أداة Dell Diagnostics (انظر "أداة Dell Diagnostics" في الصفحة 86).

## مشاكل الماوس

أي تنبيه: قبل بدء أي إجراء من الإجراءات الواردة في هذا القسم، اتبع إرشادات الأمان الموجودة في دليل معلومات المنتج.

CLEAN THE MOUSE --- انظر "الماوس" في الصفحة 185 للحصول على إرشادات حول تنظيف الماوس.

CHECK THE MOUSE CABLE — 1 افصل كابلات وصلة الماوس، إن كانت مستخدمة، وقم بتوصيل الماوس مباشرة بالكمبيوتر. 2 أعد توصيل كابل الماوس كما هو موضح على الرسم التوضيحي لإعداد الكمبيوتر الخاص بك.

RESTART THE COMPUTER -1 اضغط في أن واحد على Ctrl><Esc> لعرض القائمة Start (بدء). 2 اكتب u، واضغط على مفاتيح أسهم لوحة المفاتيح لتظليل Shut down (إغلاق) أو Turn Off (إيقاف التشغيل) ثم اضغط على <Enter>. 3 بعد إيقاف تشغيل الكمبيوتر، أعد توصيل كابل الماوس كما هو موضح في الرسم التوضيحي لإعداد الكمبيوتر. 4 قم بتشغيل الكمبيوتر.

ENSURE THAT THE USB PORTS ARE ENABLED IN THE SYSTEM SETUP — انظر "إعداد النظام" في الصفحة 176.

TEST THE MOUSE - قم بتوصيل الماوس قيد التشغيل بشكل صحيح بالكمبيوتر وجرّب استخدام الماوس.

Check The Mouse settings Windows XP 1 انقر فوق Start (بدء) ← Control Panel (لوحة التحكم) ← Mouse (الماوس). 2 اضبط الإعدادات حسبما يتطلب الأمر. Windows Vista 1 انقر فوق Start (بدء) ) ← Control Panel (لوحة التحكم) ← Hardware and 1 انقر فوق Start (بدء) ) ← Mouse (الماوس). 2 اضبط الإعدادات حسبما يتطلب الأمر.
REINSTALL THE MOUSE DRIVER — انظر "إعادة تثبيت برامج التشغيل والأدوات المساعدة" في الصفحة 90.

## مشاكل الشبكة

الم تنبيه: قبل بدء أي إجراء من الإجراءات الواردة في هذا القسم، اتبع إرشادات الأمان الموجودة ف*ي دليل معلومات المنتج*.

CHECK THE NETWORK CABLE CONNECTOR — تأكد من أن كابل الشبكة موصَّل بإحكام بكلٍ من موصَّل الشبكة الموجود على الجزء الخلفي من الكمبيوتر ومنفذ الشبكة أو الجهاز.

إذا كانت لمبة . تكامل الارتباط قيد إيقاف التشغيل، فذلك يشير إلى أنه لا يوجد اتصال شبكة. استبدل كابل الشبكة. للحصول على وصف للمبات الشبكة، انظر "وحدات التحكم واللمبات" في الصفحة 174.

أعد تشغيل RESTART THE COMPUTER AND LOG ON TO THE NETWORK AGAIN (أعد تشغيل الكمبيوتر وقم بتسجيل الدخول إلى الشبكة مرة أخرى)

CHECK YOUR NETWORK SETTINGS - اتصل بمسؤول الشبكة أو الشخص الذي قام بإعداد الشبكة الخاصة بك للتحقق من أن إعدادات الشبكة الخاصة بك صحيحة ومن أن الشبكة تعمل.

RUN THE HARDWARE TROUBLESHOOTER - انظر "استعادة نظام التشغيل" في الصفحة 93.

### مشاكل الطاقة

أي تنبيه: قبل بدء أي إجراء من الإجراءات الواردة في هذا القسم، اتبع إرشادات الأمان الموجودة في دليل معلومات المنتج.

 IF THE POWER LIGHT IS OFF — الكمبيوتر إما قيد إيقاف التشغيل أو لا تصل إليه طاقة.
 أحد تركيب كابل الطاقة في كلٍ من موصلًا الطاقة الموجود على الجزء الخلفي من الكمبيوتر والمنفذ الكهربائي.

 إذا تم توصيل الكمبيوتر بشريط الطاقة، فتأكد من توصيل شريط الطاقة بمنفذ كهربائي ومن تشغيل شريط الطاقة. قم أيضاً بتجاوز أجهزة حماية الطاقة وأشرطة الطاقة وكابلات وصلة الطاقة للتحقق من أن الكمبيوتر قيد التشغيل بشكل صحيح.

تأكد من أن المنفذ الكهربائي يعمل باختباره مع جهاز آخر، مثل اللمبة.

IF THE POWER LIGHT IS STEADY BLUE AND THE COMPUTER IS NOT RESPONDING — انظر "لمبات الطاقة" في الصفحة 81.

IF THE POWER LIGHT IS BLINKING BLUE — الكمبيوتر في وضع الانتظار. اضغط على أي مفتاح على لوحة المفاتيح أو قم بتحريك الماوس أو اضغط على زر الطاقة لاستنناف التشغيل العادي.

• تأكد من أن موصلًا الطاقة 12 فولت (IF THE POWER LIGHT IS STEADY AMBER – مشكلة في الطاقة أو عطل في جهاز داخلي.
 • تأكد من أن موصلًا الطاقة 12 فولت (12V) متصلاً بإحكام بلوحة النظام (انظر "مكونات لوحة النظام" في الصفحة 106).
 • تأكد من أن كابل الطاقة الرئيسي وكابل اللوحة الأمامية متصلين بإحكام بلوحة النظام (نظر "مكونات لوحة لوحة النظام" في الصفحة 100).

ELIMINATE INTERFERENCE — بعض الأسباب المحتملة للتشويش هي:

- كابلات وصلات الماوس، ولوحة المفاتيح، والطاقة
  - توجد أجهزة كثيرة للغاية على شريط الطاقة
- أشرطة الطاقة المتعددة متصلة بنفس المنفذ الكهر بائي

# مشاكل الطابعة

تنبيه: قبل بدء أي إجراء من الإجراءات الواردة في هذا القسم، اتبع إرشادات الأمان الموجودة في دليل معلومات المنتج.

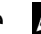

ملاحظة: إذا احتجت إلى مساعدة فنية للطابعة الخاصة بك، اتصل بالشركة المصنّعة للطابعة.

CHECK THE PRINTER DOCUMENTATION — انظر وثائق الطابعة للحصول على معلومات الإعداد واستكشاف الأخطاء وإصلاحها.

ENSURE THAT THE PRINTER IS TURNED ON (تأكد من أن الطابعة قيد التشغيل)

- CHECK THE PRINTER CABLE CONNECTIONS

- انظر وثائق الطابعة للحصول على معلومات توصيل الكابل.
- تأكد من توصيل كابلات الطابعة بالطابعة والكمبيوتر بإحكام (انظر "إعداد الطابعة" في الصفحة 24).

TEST THE ELECTRICAL OUTLET — تأكد من أن المنفذ الكهربائي يعمل باختباره مع جهاز آخر، مثل اللمية

-VERIFY THAT THE PRINTER IS RECOGNIZED BY WINDOWS Windows XP 1 انقر فوق Start (بدء) ← Control Panel (لوحة التحكم) → Printers and Other View installed printers or fax printers ↔ (طابعات وأجهزة أخرى) Hardware (عرض الطابعات أو طابعات الفاكس المثبتة). 2 إذا تم سرد الطابعة، انقر بزر الماوس الأيمن فوق رمز الطابعة. 3 انقر فوق Properties (خصائص) → Ports (المنافذ). بالنسبة للطابعة المتوازية، تأكد من إعداد Print to the following port(s): (طباعة إلى المنفذ (المنافذ) التالي:) هو LPT1 (Printer Port) (LPT1 (منفذ الطابعة)). بالنسبة لطابعة USB، تأكد من أن إعداد Print to the .usb (طباعة إلى المنفذ (المنافذ)) التالي: هو USB. Windows Vista 1 انقر فوق Start (بدء) 🚱 ← Panel Control (لوحة التحكم) ← Start Sound (الأجهزة والصوت) → Printer (الطابعة). 2 إذا تم سرد الطابعة، انقر بزر الماوس الأيمن فوق رمز الطابعة. 3 انقر فوق Properties (خصائص) ثم انقر فوق Ports (منافذ). 4 اضبط الإعدادات حسبما بتطلب الأمر

REINSTALL THE PRINTER DRIVER (أ**عد تثبيت برنامج تشغيل الطابعة**) — انظر وثانق الطابعة للحصول على الإرشادات.

# مشاكل الماسحة الضوئية

أي تنبيه: قبل بدء أي إجراء من الإجراءات الواردة في هذا القسم، اتبع إرشادات الأمان الموجودة في دليل معلومات المنتج.

ملاحظة: إذا احتجت إلى مساعدة فنية للماسحة الضوئية الخاصة بك، فاتصل بالشركة المصنّعة للماسحة. الضوئية.

CHECK THE SCANNER DOCUMENTATION - انظر وثانق الماسحة الضوئية للحصول على معلومات الإعداد واستكشاف الأخطاء وإصلاحها.

UNLOCK THE SCANNER - تأكد من أن الماسحة الضوئية غير مقفلة إذا كان لها زر أو لسان قفل.

RESTART THE COMPUTER AND TRY THE SCANNER AGAIN (أعد تشغيل الكمبيوتر وجرًب المسج الضوئي مرة أخرى)

#### - CHECK THE CABLE CONNECTIONS

- انظر وثائق الماسحة الضوئية للحصول على معلومات توصيل الكابل.
- تأكد من توصيل كابلات الماسحة الضوئية بإحكام بالماسحة الضوئية والكمبيوتر.

- VERIFY THAT THE SCANNER IS RECOGNIZED BY MICROSOFT WINDOWS Windows XP

1 انقر فوق Start (بدء) → Panel Control (لوحة التحكم) → Start (بدء) → Inters (بدء) → Inters (بدء) → Inters (بدء) → Interas and Scanners (الكاميرات والماسحات الضونية).

2 إذا تم سرد الماسحة الضوئية، سيتعرف نظام التشغيل Windows على الماسحة الضوئية. Windows Vista

1 انقر فوق Start (بدء) ( → Panel Control (لوحة التحكم) → and Hardware (لوحة التحكم) → and Hardware (الكاميرات والماسحات الضوئية).
 2 إذا تم سرد الماسحة الضوئية، سيتعرف نظام التشغيل Windows على الماسحة الضوئية.

REINSTALL THE SCANNER DRIVER — انظر وثائق الماسحة الضوئية للحصول على الإرشادات.

## مشاكل الصوت والسماعة

تنبيه :قبل بدء أي إجراء من الإجراءات الواردة في هذا القسم، اتبع إرشادات الأمان الموجودة في دليل معلومات المنتج

لا يصدر أي صوت من السماعات

ل ملاحظة: يتجاوز التحكم في مستوى الصوت في بعض مشغلات MP3 إعداد مستوى صوت. Windows. إذا كنت تستمع إلى أغاني بتنسيق MP3، فتأكد من عدم تشغيل أو إيقاف تشغيل مستوى صوت المشغل. مستوى صوت المشغل.

CHECK THE SPEAKER CABLE CONNECTIONS متأكد من أن السماعات متصلة كما هو موضح في الرسم التوضيحي للإعداد المرفق مع السماعات. إذا قمت بشراء بطاقة صوت، فتأكد أن السماعات متصلة بالبطاقة.

ENSURE THAT THE CORRECT AUDIO SOLUTION IS ENABLED IN THE BIOS انظر "إعداد النظام" في الصفحة 176.

— ENSURE THAT THE SUBWOOFER AND THE SPEAKERS ARE TURNED ON انظر الرسم التوضيحي للإعداد المرفق مع السماعات. إذا كانت بالسماعات أداة التحكم في مستوى الصوت، فاضبط مستوى الصوت، أو الجهير، أو التردد لإزالة أي تشويش.

ADJUST THE WINDOWS VOLUME CONTROL — انقر أو انقر نقرا مزدوجاً فوق رمز مكبر الصوت في الزاوية اليمني السفلية من الشائشة. تأكد من تشغيل مستوى الصوت لأعلى ومن عدم كتم الصوت.

DISCONNECT HEADPHONES FROM THE HEADPHONE CONNECTOR — يتم تعطيل الصادر من السماعات تلقائيا عند توصيل سماعات الرأس بموصّل سماعة الرأس باللوحة الأمامية.

TEST THE ELECTRICAL OUTLET— تأكد من أن المنفذ الكهربائي يعمل باختباره مع جهاز آخر، مثل اللمبة.

ELIMINATE POSSIBLE INTERFERENCE — قم بايقاف تشغيل المراوح، أو مصابيح الفلوروسنت، أو مصابيح الهالوجين للبحث عن التشويش.

REINSTALL THE SOUND DRIVER — انظر "إعادة تثبيت برامج التشغيل يدويًا" في الصفحة 92.

Run the Hardware Troubleshooter — انظر "استعادة نظام التشغيل" في الصفحة 93

لا يصدر أي صوت من سماعات الرأس

CHECK THE HEADPHONE CABLE CONNECTION — تأكد من أن كابل سماعة الرأس موصَّلاً بإحكام بموصَّل سماعة الرأس (انظر "الجانب الأمامي للكمبيوتر" في الصفحة 15).

ADJUST THE WINDOWS VOLUME CONTROL — انقر أو انقر نقرا مزدوجاً فوق رمز مكبر الصوت في الزاوية اليمني السفلية من الشاشة. تأكد من تشغيل مستوى الصوت لأعلى ومن عدم كتم الصوت. ENSURE THAT THE CORRECT AUDIO SOLUTION IS ENABLED IN THE BIOS — انظر "إعداد النظام" في الصفحة 176.

## مشاكل الفيديو والشاشة

أي تنبيه: قبل بدء أي إجراء من الإجراءات الواردة في هذا القسم، اتبع إرشادات الأمان الموجودة في دليل معلومات المنتج.

ملاحظة: انظر وثائق الشاشة للحصول على إجراءات استكشاف الأخطاء وإصلاحها.

إذا كانت الشاشة فارغة

- CHECK THE MONITOR CABLE CONNECTION

- تأكد من توصيل كابل الرسومات كما هو موضح على الرسم التوضيحي لإعداد الكمبيوتر الخاص بك.
   إذا كانت بطاقة الفيديو الاختيارية مركّبة، فتأكد من أن كابل الشاشة موصّل بالبطاقة، وليس بموصّل الفيديو
   الموجود على لوحة النظام.
  - إذا كنت تستخدم كابل وصلة الرسومات وإزالة الكابل تحل المشكلة، فقد يكون الكابل معيوباً.
    - قم بتبديل كابل طاقة الشاشة وكابل الكمبيوتر لتحديد إذا كان كابل الطاقة معيوباً.

 افحص الموصل بحثًا عن سن مكسور أو ملتو. (من الطبيعي لموصّلات كابل الشاشة أن يكون بها أسنان مفقودة.)

Check The Monitor Power Light — إذا كانت لمبة الطاقة مطفأة، فاضغط بثبات على الزر لضمان تشغيل هذه الشاشة. وإذا كانت لمبة الطاقة مضاءة أو وامضة، فهذا دليل على وجود طاقة في الشاشة. وإذا كانت لمبة الطاقة وامضة، فاضغط على أي مفتاح موجود على لوحة المفاتيح أو قم بتحريك الماوس.

TEST THE ELECTRICAL OUTLET — تأكد من أن المنفذ الكهربائي يعمل باختباره مع جهاز آخر، مثل اللمبة.

CHECK THE DIAGNOSTIC LIGHTS -- انظر "لمبات الطاقة" في الصفحة 81.

إذا كان يصعب قراءة الشاشة

CHECK THE MONITOR SETTINGS — انظر وثانق الشاشة للحصول على إرشادات حول ضبط التباين والسطوع، وإزالة تمغنط الشاشة، وتشغيل شاشة الاختبار الذاتي.

MOVE THE SUBWOOFER AWAY FROM THE MONITOR ... إذا تضمن نظام السماعات مضخما، فتأكد أن المضخم على بُعد 60 سم (قدمين) على الأقل من الشاشة.

MOVE THE MONITOR AWAY FROM EXTERNAL POWER SOURCES — يمكن أن تؤدي المراوح، ومصابيح الفلوروسنت، ومصابيح الهالوجين، والأجهزة الكهربائية الأخرى إلى أن تظهر صورة الشاشة "مهتزة." قم بايقاف تشغيل الأجهزة المجاورة لفحص التشويش.

ROTATE THE MONITOR TO ELIMINATE SUNLIGHT GLARE AND POSSIBLE INTERFERENCE (قم بتدوير الشاشة لإزالة لمعان ضوء الشمس والتشويش المحتمل)

- Adjust the Windows display settings

Windows XP

```
1 انقر فوق Start (بدء) → Control Panel (لوحة التحكم) → Appearance and
(المظهر والسمات).
```

2 انقر فوق المنطقة المراد تغييرها أو انقر فوق الرمز Display (عرض).

3 جرِّب إعدادات مختلفة للخيار Color quality (جودة الألوان) و Screen resolution (دقة الشاشة).

Windows Vista

1 انقر فوق Start (بدء) (50 ← Control Panel (لوحة التحكم) → Hardware and (لوحة التحكم) → Control Panel (الأجهزة والصوت) → Display Settings (تخصيص) → Personalization (إعدادات الشائشة).

2 اضبط إعدادات Resolution (الدقة) و Colors (الألوان)، حسبما يتطلب الأمر.

# 4

# أدوات استكشاف الأخطاء وإصلاحها

# لمبات الطاقة

تنبيه: قبل بدء أي إجراء من الإجراءات الواردة في هذا القسم، اتبع إرشادات الأمان الموجودة في دليل معلومات المنتج.

لمبة زر الطاقة (LED ثنائي اللون) الموجودة على مقدمة الكمبيوتر تنير وتومض أو تظل ساكنة للإشارة إلى حالات مختلفة:

- إذا كان ضوء الطاقة مطفأ، فإما أن يكون الكمبيوتر مطفأ أو لا يصل إليه تيار الطاقة.
- أعد إدخال كابل الطاقة في موصلً الطاقة الموجود على الجزء الخلفي من الكمبيوتر والمنفذ الكهربائي.
- إذا تم توصيل الكمبيوتر بشريط الطاقة، فتأكد من توصيل شريط الطاقة بمنفذ كهربائي ومن تشغيل شريط الطاقة. قم أيضا بتجاوز أجهزة حماية الطاقة، وأشرطة الطاقة، وكابلات وصلة الطاقة للتحقق من أن الكمبيوتر قيد التشغيل بشكل صحيح.
  - تأكد من أن المنفذ الكهربائي يعمل باختباره مع جهاز آخر، مثل اللمبة.
    - إذا كانت لمبة الطاقة مضاءة بالأزرق باستمرار والكمبيوتر لا يستجيب:
      - تأكد أن الشاشة موصئلة وقيد التشغيل.
  - إذا كانت الشاشة موصلة وقيد التشغيل، انظر "لمبات الطاقة" في الصفحة 81.
  - إذا كانت لمبة الطاقة تومض بالأزرق، فهذا دليل على أن الكمبيوتر في وضع الانتظار. اضغط على أي مفتاح على لوحة المفاتيح أو قم بتحريك الماوس أو اضغط على زر الطاقة لاستئناف التشغيل العادي. إذا كان لون لمبة الطاقة أزرق والكمبيوتر لا يستجيب:
    - تأكد أن الشاشة موصًلة وقيد التشغيل.
    - إذا كانت الشاشة موصَّلة وقيد التشغيل، انظر "لمبات الطاقة" في الصفحة 81.

- إذا كانت لمبة الطاقة باللون الكهرماني الوامض، فالكمبيوتر يتلقى طاقة كهربائية أو الجهاز به عطل أو غير مركّب بطريقة صحيحة.
- افصل وحدات الذاكرة ثم أعد تركيب وحدات الذاكرة (انظر "موصل التيار المباشر P8" في الصفحة (111).
  - أخرج أية بطاقات ثم أعد تركيبها (انظر "البطاقات" في الصفحة 116).
  - أخرج بطاقة الرسومات ثم أعد تركيبها إن أمكن (انظر "البطاقات" في الصفحة 116).
- إذا كانت لمبة الطاقة باللون الكهر مانى الثابت، فقد تكون هناك مشكلة في الطاقة أو عطل في جهاز داخلي.
  - ـ تأكد من أن كل كابلات الطاقة موصلًة بإحكام بلوحة النظام (انظر "مكونات لوحة النظام" في الصفحة 106).
- تأكد من أن كابل الطاقة الرئيسي وكابل اللوحة الأمامية متصلين بإحكام بلوحة النظام (انظر "مكونات لوحة النظام" في الصفحة 106).

# رموز الرنين

قد يصدر الكمبيوتر سلسلة من الرنات أثناء بدء التشغيل إذا لم تعرض الشائشة أخطاء أو مشاكل. فهذه السلسلة من الرنات، المسماة رمز الرنين، تحدد المشكلة. ويتكون رمز رنين محتمل واحد من ثلاث رنات قصيرة متكررة. ورمز الرنين هذا يخبرك بأن الكمبيوتر واجه عطلاً محتملاً في الـ motherboard (اللوحة الأم).

إذا أصدر الكمبيوتر رنيناً أثناء بدء التشغيل:

- 1 قم بتدوين رمز الرنين.
- 2 قم بتشغيل "أداة Dell Diagnostics" لتحديد السبب الأكثر خطورة (انظر "أداة Dell Diagnostics" في الصفحة 86).

| الرمز<br>(رنات<br>قصيرة<br>متكررة) | الوصف                                                           | العلاج المقترح                                                                                                    |
|------------------------------------|-----------------------------------------------------------------|----------------------------------------------------------------------------------------------------|
| 1                                  | عطل الفحص النهائي BIOS. عطل<br>محتمل بلوحة motherboard.         | اتصل بشركة Dell.                                                                                                    |
| 2                                  | لم يتم اكتشاف أية وحدات ذاكرة                                   | إذا كان لديك وحدتي ذاكرة أو أكثر مركبتين، قم بإزالة<br>وحدات الذاكرة ثم أعد تركيب وحدة واحدة (انظر<br>"تركيب الذاكرة" في الصفحة 113)، ثم أعد تشغيل<br>الكمبيوتر. إذا بدأ الكمبيوتر بشكل طبيعي، أعد تركيب<br>الوحدة الإضافية. استمر إلى أن تحدد الوحدة التي بها<br>عطل أو إلى أن تقوم بإعادة تركيب كل الوحدات بدون<br>خطأ. |
|                                    |                                                                 | إن وجد، قم بتركيب ذاكرة جيدة من نفس النوع في<br>الكمبيوتر الخاص بك (انظر "تركيب الذاكرة" في<br>الصفحة 113).                                                                                                    |
|                                    |                                                                 | إذا استمرت المشكلة، اتصل بشركة Dell.                                                                                                    |
| 3                                  | عطل لوحة motherboard المحتمل                                    | اتصل بشركة Dell.                                                                                                    |
| 4                                  | عطل کتابة/قراءة RAM                                             | تأكد من عدم وجود متطلبات وضع موصّل<br>الذاكر ة/وحدة ذاكرة خاصة (انظر "إرشادات تركيب<br>الذاكرة" في الصفحة 112).                                                                                                    |
|                                    |                                                                 | تحقق من أن وحدات الذاكرة التي تركبها متوافقة مع<br>الكمبيوتر الخاص بك (انظر "إرشادات تركيب<br>الذاكرة" في الصفحة 112).                                                                                                    |
|                                    |                                                                 | إذا استمرت المشكلة، اتصل بشركة Dell.                                                                                                    |
| 5                                  | عطل ساعة وقت فعلي. عطل بطارية أو<br>عطل لوحة motherboard محتمل. | استبدل البطارية (انظر "استبدال البطارية" في<br>الصفحة 150).<br>إذا استمرت المشكلة، اتصل بشركة Dell.                                                                                                    |
| 6                                  | عطل اختبار BIOS للفيديو                                         | اتصل بشركة Dell.                                                                                                    |
| 7                                  | عطل اختبار الذاكرة المؤقتة لوحدة<br>المعالجة المركزية           | اتصل بشركة Dell.                                                                                                    |

## رسائل النظام

ملاحظة: إذا لم يتم سرد الرسالة المستلمة في الجدول، انظر الوثائق الخاصة بنظام التشغيل أو ا بالبرنامج الذي كان قيد التشغيل عند ظهور الرسالة.

ALERT! PREVIOUS ATTEMPTS AT BOOTING THIS SYSTEM HAVE FAILED AT CHECKPOINT [NNN]. FOR HELP IN RESOLVING THIS PROBLEM, PLEASE NOTE THIS - فشل الكمبيوتر في إكمال نظام بدء التشغيل ثلاث مرات متتالية لنفس الخطأ. انظر "الاتصال بشركة Dell" في الصفحة 189 للحصول على مساعدة.

RTC – CMOS CHECKSUM ERROR المحتمل أو بطارية motherboard المحتمل أو بطارية RTC ضعيفة. استبدل البطارية (انظر "استبدال البطارية" في الصفحة 150). انظر "الاتصال بشركة Dell" في الصفحة 187 للحصول على المساعدة.

CPU FAN FAILURE – عطل مروحة CPU. استبدل مروحة CPU. انظر "إزالة مجمع مروحة المعالج/مخفض الحرارة" في الصفحة 156.

DISKETTE DRIVE 0 SEEK FAILURE – قد يكون الكابل مفكوكاً أو معلومات تكوين الكمبيوتر. لا تطابق تكوين الجهاز. افحص توصيلات الكابلات. انظر "الاتصال بشركة Dell" في الصفحة 189 للحصول على المساعدة.

DISKETTE READ FAILURE – قد يكون القرص المرن معيوبا أو الكابل مفكوكا. استبدل القرص المرن وافحص توصيل الكابل المفكوك.

HARD-DISK DRIVE FAILURE – عطل برنامج تشغيل القرص الثابت المحتمل أثناء HDD – عطل برنامج تشغيل القرص الثابت المحتمل أثناء 189 POST. افحص الكابلات أو استبدل الأقراص الثابتة. انظر "الاتصال بشركة Dell" في الصفحة 189 للحصول على المساعدة.

KeyBOARD FAILURE – عطل لوحة المفاتيح أو قد يكون كابل لوحة المفاتيح مفكوكا. انظر "مشاكل لوحة المفاتيح" في الصفحة 66. NO BOOT DEVICE AVAILABLE – لا يوجد جزء قابل لبدء التشغيل على القرص الثابت أو لا يوجد قرص مرن قابل لبدء التشغيل في محرك الأقراص المرنة أو كابل القرص المرن أو القرص المرن مفكوكاً أو لا يوجد جهاز قابل لبدء التشغيل.

- إذا كان برنامج تشغيل القرص المرن هو جهاز بدء التشغيل، فتأكد من وجود القرص المرن القابل لبدء التشغيل في محرك الأقراص.
  - إذا كان القرص الثابت هو جهاز بدء التشغيل، فتأكد من أن الكابلات موصَّلة ومن تركيب محرك الأقراص بشكل صحيح وتقسيمه كجهاز بدء التشغيل.
- أدخل إعداد النظام وتأكد من صحة معلومات تسلسل بدء التشغيل. انظر "الدخول إلى إعداد النظام" في الصفحة 176.

No TIMER TICK INTERRUPT – قد يكون هناك عطل في إحدى الشرائح الموجودة على لوحة النظام أو عطل في لوحة الـ motherboard. انظر "الاتصال بشركة Dell في الصفحة 189 للحصول على المساعدة.

NON-SYSTEM DISK OR DISK ERROR – استبدل القرص المرن بقرص يحتوي على نظام تشغيل قابل لبدء التشغيل أو قم بإزالة القرص المرن من محرك الأقراص A وأعد بدء تشغيل الكمبيوتر.

NOT A BOOT DISKETTE – أدخل قرصا مرنا قابل لبدء التشغيل وأعد بدء تشغيل الكمبيوتر.

**USB** OVER CURRENT ERROR – افصل جهاز USB. استخدم مصدر الطاقة الخارجي لجهاز . USB.

NOTICE - HARD DRIVE SELF MONITORING SYSTEM HAS REPORTED THAT A PARAMETER HAS EXCEEDED ITS NORMAL OPERATING RANGE. DELL RECOMMENDS THAT YOU BACK UP YOUR DATA REGULARLY. A PARAMETER OUT OF RANGE MAY OR MAY NOT DATA REGULARLY. A PARAMETER OUT OF RANGE MAY OR MAY NOT فر ص ثابت محتمل. يمكن تمكين هذه الميزة أو تعطيلها في إعداد BIOS.

# أداة Dell Diagnostics

أي تنبيه: قبل بدء أي إجراء من الإجراءات الواردة في هذا القسم، اتبع إرشادات الأمان الموجودة في دليل معلومات المنتج.

#### متى تستخدم أداة Dell Diagnostics

إذا واجهتك مشكلة في الكمبيوتر الخاص بك، قم بإجراء الفحوصات لحل مشاكل البرامج والبحث (انظر "مشاكل البرامج والبحث" في الصفحة 67) وقم بتشغيل أداة Dell Diagnostics قبل الاتصال بشركة Dell لطلب المساعدة الفنية.

نوصيك بطباعة هذه الإجراءات قبل البدء.

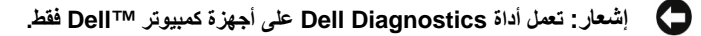

انظر "إعداد النظام" في الصفحة 176 لمراجعة معلومات تكوين الكمبيوتر، والتأكد من عرض الجهاز الذي تريد اختباره في برنامج إعداد النظام ومن أنه نشط.

ابدأ تشغيل أداة Dell Diagnostics من القرص الثابت أو من وسائط *بر امج التشغيل و الأدوات المساعدة*.

#### بدء تشغيل أداة Dell Diagnostics من القرص الثابت الخاص بك

توجد أداة Dell Diagnostics على جزء مخفي للأداة المساعدة للتشخيص على القرص الثابت الخاص بك.

- ملاحظة: إذا لم يتمكن جهاز الكمبيوتر الخاص بك من عرض صورة شاشة، انظر "الاتصال المرحة القرر المرحة العال المرحة العام المرحة العام المرحة العام المرحة العام المرحة العام المرحة العام المرحة العام المرحة العام المرحة العام المرحة العام المرحة العام المرحة العام المرحة العام المرحة العام المرحة العام المرحة العام المرحة العام المرحة العام المرحة العام المرحة العام المرحة العام المرحة العام المرحة العام المرحة الم
  - 1 تأكد من اتصال الكمبيوتر بمنفذ كهربائي يعمل بطريقة صحيحة.
    - 2 قم بتشغيل (أو إعادة بدء تشغيل) الكمبيوتر.
- 3 عندما يظهر شعار شركة <sup>™</sup> DELL، اضغط على <F12> على الفور. حدد DELL ( تشخيص) من قائمة التمهيد واضغط على <enter>.

ل ملاحظة: إذا انتظرت طويلاً وظهر شعار نظام التشغيل، واصل الانتظار حتى يظهر لك سطح مكتب Microsoft Windows؛ ثم، قم بإيقاف تشغيل الكمبيوتر الخاص بك وكرر المحاولة.

ل ملاحظة: إذا ظهرت لك رسالة توضح تعذر العثور على جزء الأداة المساعدة للتشخيص، قم بتشغيل أداة مساعدة المساعدة.

4 اضغط على أي مفتاح لبدء تشغيل أداة Dell Diagnostics من جزء الأداة المساعدة للتشخيص الموجود على القرص الثابت الخاص بك.

#### بدء تشغيل أداة Dell Diagnostics من وسائط برامج التشغيل والأدوات المساعدة

- 1 أدخل وسائط بر امج التشغيل والأدوات المساعدة.
- 2 قم بايقاف تشغيل الكمبيوتر وأعد تشغيله. عندما يظهر شعار DELL، اضغط على <F12>على الفور.
- ل ملاحظة: إذا انتظرت طويلاً وظهر شعار نظام التشغيل، واصل الانتظار حتى يظهر لك سطح مكتب <sup>®</sup> Microsoft Windows؛ ثم، قم بإيقاف تشغيل الكمبيوتر الخاص بك وكرر المحاولة.
- ل ملاحظة: تعمل الخطوات التالية على تغيير تسلسل التمهيد لمرة واحدة فقط. في بدء التشغيل التالي، يقوم الكمبيوتر بالتمهيد حسب الأجهزة المحددة في برنامج إعداد النظام.
- 3 عندما تظهر قائمة جهاز التمهيد، قم بتمييز CD/DVD/CD-RW واضغط على <enter>.
- 4 حدد الخيار Boot from CD-ROM (تمهيد من CD-ROM) من القائمة التي تظهر واضغط على
  - 5 اكتب 1 لبدء قائمة CD واضغط على <Enter> للمتابعة.
- 6 حدد Run the 32 Bit Dell Diagnostics (تشغيل تشخيص 20 Dell (تشغيل تشخيص 32 Dell بت) من القائمة المرقمة.
  - 7 عندما تظهر القائمة الأساسية لأداة Dell Diagnostics، حدد الاختبار الذي تريد تشغيله.

#### القائمة الرئيسية لأداة Dell Diagnostics

1 بعد تحميل أداة Dell Diagnostics وظهور شاشة القائمة الرئيسية، انقر فوق الزر الخاص بالخيار الذي تريده.

ملاحظة: نوصيك بتحديد Test System (اختبار النظام) لتشغيل اختبار كامل على جهاز المعبيوتر الخاص بك. الكمبيوتر الخاص بك.

| الوظيفة                  | الخيار                       |
|--------------------------|------------------------------|
| تشغيل اختبار ذاكرة مستقل | Test Memory (اختبار الذاكرة) |
| تشغيل تشخيص النظام       | Test System (اختبار النظام)  |
| إنهاء التشخيص            | (إنهاء) Exit                 |

2 بعد تحديد الخيار Test System (نظام الاختبار) من القائمة الرئيسية، ستظهر القائمة التالية:

ل ملاحظة: من المستحسن تحديد Extended Test (اختبار موسع) من القائمة أدناه لتشغيل المزيد من خلال فحص الأجهزة في الكمبيوتر.

| الخيار                         | الوظيفة                                                                                               |
|--------------------------------|----------------------------------------------------------------------------------------------------|
| Express Test<br>(اختبار سريع)  | لتنفيذ اختبار سريع للأجهزة في النظام. في العادة يستغرق ذلك من 10 إلى 20<br>دقيقة.                     |
| Extended Test<br>(اختبار موسع) | لتنفيذ فحص شامل للأجهزة في النظام. عادة ما يستغرق ذلك ساعة أو أكثر.                                   |
| Custom Test<br>(اختبار مخصص)   | لاختبار جهاز معين أو لتخصيص اختبارات مطلوب تشغيلها.                                                   |
| Symptom Tree<br>(شجرة الأعراض) | يسمح لك بتحديد الاختبارات على أساس عرض المشكلة التي تواجهها. يسرد هذا<br>الخيار معظم الأعراض الشائعة. |

3 إذا واجهتك مشكلة أثناء الاختبار، تظهر رسالة مع رمز الخطأ ووصف للمشكلة. قم بتدوين رمز الخطأ ووصف المشكلة وانظر "الاتصال بشركة IDell" في الصفحة 189.

ملاحظة: علامة الخدمة للكمبيوتر موجودة في أعلى كل شاشة اختبار. إذا اتصلت بشركة الخدمة. بشركة Dell ، سيسألك الدعم الفنى عن علامة الخدمة.

4 إذا قمت بتشغيل الاختبار من الخيار Custom Test (اختبار مخصص) أو Symptom Tree (اختبار مخصص) أو Custom Test (شجرة الأعراض)، انقر فوق علامة التبويب القابلة للتطبيق الموصوفة في الجدول التالي للحصول على مزيد من المعلومات.

علامة التبويب الوظيفة Results (النتائج) لعرض نتائج الاختبار وأية حالات أخطاء واجهتها. Errors (الأخطاء) لعرض حالات الأخطاء التي واجهتها، ورموز الأخطاء، ووصف المشكلة.

Help (تعليمات) لوصف الاختبار وقد يشير إلى متطلبات تشغيل الاختبار.

| علامة التبويب              | الوظيفة                                                                                                    |
|----------------------------|----------------------------------------------------------------------------------------------------|
| Configuration<br>(التكوين) | لعرض تكوين الأجهزة للجهاز المحدد.<br>تحصل أداة Dell Diagnostics على معلومات التكوين لكل الأجهزة من                                                                                                    |
|                            | إعداد النظام، والداهره، والعديد من الاحسارات الداخليه، ومعرض المعلومات في<br>قائمة الجهاز في اللوحة اليسرى من الشاشة. قد لا تعرض قائمة الأجهزة أسماء<br>كل المكونات المركبة على الكمبيوتر أو كل الأجهزة المتصلة بالكمبيوتر. |
| Parameters<br>(المعلمات)   | للسماح لك بتخصيص الاختبار بتغيير إعدادات الاختبار.                                                                                                    |

- 5 عندما تكتمل الاختبارات، أغلق شاشة الاختبار للعودة إلى شاشة القائمة الرئيسية. للخروج من أداة Dell وإعادة بدء تشغيل الكمبيوتر، أغلق شاشة Main Menu (القائمة الرئيسية).
  - 6 قم بإزالة وسائط بر امج التشغيل والأدوات المساعدة (إن أمكن).

# برامج التشغيل

#### ما هو برنامج التشغيل؟

برنامج التشغيل عبارة عن برنامج يتحكم في الجهاز مثل الطابعة، أو الماوس، أو لوحة المفاتيح. تتطلب كافة الأجهزة وجود برنامج تشغيل.

يقوم برنامج التشغيل بدور مترجم بين الجهاز من جهة وبين أي برامج أخرى تستخدم الجهاز من جهة أخرى. وكل جهاز يحتوي على مجموعة الأوامر الخاصة به التي يقوم برنامج التشغيل بالتعرف عليها.

تقوم شركة Dell بشحن الكمبيوتر إليك بحيث تكون برامج التشغيل المطلوبة مثبتة عليه – لا يوجد تثبيت أو تكوين إضافي مطلوب.

ملاحظة: يمكن أن تحتوي وسائط برامج التشغيل والأدوات المساعدة على برامج تشغيل لأنظمة التشغيل التي لا توجد على الكمبيوتر الخاص بك. تأكد من تثبيت البرامج المناسبة لنظام التشغيل الخاص بك.

يتم إرفاق العديد من برامج التشغيل، مثل برنامج تشغيل لوحة المفاتيح، مع نظام التشغيل Microsoft Windows. قد تكون في حاجة إلى تثبيت برامج التشغيل إذا كنت تقوم بما يلي:

- تحديث نظام التشغيل الخاص بك
- إعادة تثبيت نظام التشغيل الخاص بك
  - توصيل أو تركيب جهاز جديد.

#### تحديد برامج التشغيل

إذا واجهت مشكلة مع أي جهاز، فحدد إذا كان برنامج التشغيل هو مصدر المشكلة لديك وإذا لزم الأمر، قم بتحديث برنامج التشغيل.

Windows XP

- 1 انقر فوق Start (بدء) وانقر فوق Control Panel (لوحة التحكم).
- 2 في Pick a Category (اختر فنة)، انقر فوق Performance and Maintenance (الأداء والصيانة)
   والصيانة) → System (النظام) → Hardware (الأجهزة) → Device Manager (الأجهزة)
- 3 قم بالتمرير إلى أسفل قائمة الأجهزة وابحث عن علامة تعجب (دائرة تحتوي على [!]) بجوار اسم الجهاز. إذا ظهرت علامة تعجب بجوار اسم الجهاز، قد يتعين عليك إعادة تثبيت برنامج التشغيل أو تثبيت برنامج تشغيل جديد (انظر "إعادة تثبيت برامج التشغيل والأدوات المساعدة" في الصفحة 90).

Windows Vista

- 1 انقر فوق Start 🚱 (ابدأ) ← Computer (الكمبيوتر) ← System Properties (خصائص النظام) ← Device Manager (إدارة الأجهزة).
  - للمستخدم: يمكن أن يظهر إطار User Account Control (التحكم بحساب المستخدم). إذا كنت مسؤولاً عن الكمبيوتر، انقر فوق Continue (متابعة)؛ وإلا، اتصل بالمسؤول للمتابعة.
  - 2 قم بالتمرير لأسفل القائمة لمعرفة إذا كان أي جهاز به علامة تعجب (دائرة صفراء بها [!]) على رمز الجهاز.

إذا كانت هناك علامة تعجب بجوار اسم الجهاز، قد يتعين عليك إعادة تثبيت برنامج التشغيل أو تثبيت برنامج تشغيل جديد (انظر "إعادة تثبيت برامج التشغيل والأدوات المساعدة" في الصفحة 90).

#### إعادة تثبيت برامج التشغيل والأدوات المساعدة

إشعار: يوفر موقع الويب الخاص بدعم Dell على العنوان support.dell.com ووسائط *برامج و* التشغيل والأدوات المساعدة برامج تشغيل معتمدة لأجهزة كمبيوتر Dell. إذا قمت بتثبيت برامج التشغيل التي تم الحصول عليها من مصادر أخرى، فقد لا يعمل جهاز الكمبيوتر الخاص بك بطريقة صحيحة.

#### استخدام Windows Device Driver Rollback

إذا ظهرت مشكلة على جهاز الكمبيوتر الخاص بك بعد تثبيت أو تحديث برنامج تشغيل، استخدم Windows Device Driver Rollback لاستبدال برنامج التشغيل بالنسخة التي تم تثبيتها مسبقا.

Windows XP

- 1 انقر فوق Start (بدء) وانقر فوق Control Panel (لوحة التحكم).
- 2 في Performance and Maintenance (اختر فنة) >> Pick a Category (الأداء والصيانة)
   والصيانة) System Properties (خصائص النظام) >>
   والصيانة) Hardware (الجهاز) >> Device Manager (إدارة الأجهزة).
  - 3 انقر بزر الماوس الأيمن فوق الجهاز الذي تم تثبيت برنامج التشغيل الجديد عليه، ثم انقر فوق Properties (خصائص).
- 4 انقر فوق Driver (برنامج التشغيل) ثم انقر فوق Roll Back Driver (استعادة برنامج التشغيل السابق).

Windows Vista

1 انقر فوق Start 🚱 (بدء) ← Computer (الكمبيوتر) ← System Properties (خصائص النظام) ← Device Manager (بدارة الأجهزة).

ملاحظة: يمكن أن يظهر إطار User Account Control (التحكم بحساب المستخدم). إذا كنت مسؤولا عن الكمبيوتر، انقر فوق Continue (متابعة)؛ وإلا، اتصل بالمسؤول للوصول إلى Device Manager (إدارة الأجهزة).

- 2 انقر بزر الماوس الأيمن فوق الجهاز الذي تم تثبيت برنامج التشغيل الجديد له، ثم انقر فوق Properties (خصائص).
- 3 انقر فوق Drivers (برامج التشغيل) ثم انقر فوق Roll Back Driver (استعادة برنامج التشغيل السابق).

إذا لم تقم Device Driver Rollback (استعادة برنامج التشغيل السابق) بحل المشكلة، حينئذ استخدم استعادة النظام ("استعادة نظام التشغيل" في الصفحة 93) لإعادة جهاز الكمبيوتر الخاص بك إلى حالة التشغيل التي كان عليها قبل تثبيت بر نامج التشغيل الجديد.

#### استخدام وسائط برامج التشغيل والأدوات المساعدة

إذا كان استخدام Device Driver Rollback أو System Restore ("استعادة نظام التشغيل" في الصفحة 93) لا يحل المشكلة، حينائذ قم بإعادة تثبيت برنامج التشغيل من وسائط *بر امج التشغيل والأدوات المساعدة*.

- 1 مستخدماً سطح مكتب Windows المعروض، أدرج وسائط برامج التشغيل والأدوات المساعدة. إذا كانت هذه المرة الأولى التي تستخدم فيها وسائط برامج التشغيل والأدوات المساعدة، انتقل إلى الخطوة 2. إذا لم تكن هذه المرة الأولى، انتقل إلى الخطوة 5.
  - 2 عندما يبدأ برنامج تثبيت وسائط برامج التشغيل والأدوات المساعدة، اتبع التوجيهات التي تظهر على الشاشة.
- 3 عند ظهور الإطار InstallShield Wizard Complete (تم إكمال معالج InstallShield)، قم بإزالة وسائط برامج التشغيل والأدوات المساعدة وانقر فوق Finish (إنهاء) لإعادة بدء تشغيل الكمبيوتر.
  - 4 عندما ترى سطح مكتب Windows، أعد إدخال وسائط بر امج التشغيل والأدوات المساعدة.

Next في الشاشة Welcome Dell System Owner (مرحباً بمستخدم نظام Dell)، انقر فوق Next (التالي).

لمحطة: تعرض وسانط برامج التشغيل والأدوات المساعدة برامج التشغيل فقط للأجهزة التي جاءت مثبتة على الكمبيوتر. وإذا قمت بتركيب أجهزة إضافية، لن يتم عرض برامج التشغيل للأجهزة الذي للتجهزة الجديدة بواسطة وسانط برامج التشغيل والأدوات المساعدة. وإذا لم يتم عرض برامج التشغيل من معن المساعدة. وإذا لم يتم عرض برامج التشغيل ما أورات المساعدة. وإذا لم يتم عرض برامج من برامج وسانط برامج التشغيل والأدوات المساعدة. وإذا لم يتم عرض برامج التشغيل معن مع من برامج التشغيل معن برامج التشعيل معن برامج التشغيل معن معن معن برامج التشغيل معن معن المساعدة. وإذا لم يتم عرض برامج التشغيل معن معن معن برامج التشغيل معن معن المساعدة. وإذا لم يتم عرض برامج من برامج وسانط برامج التشغيل والأدوات المساعدة. للحصول على معلومات برامج التشغيل، انظر الوثانق المرفقة مع الجهاز.

تظهر رسالة، تنص على أن وسائط *بر امج التشغيل والأدوات المساعدة* تكتشف أجهزة في الكمبيوتر الخاص بك.

يتم عرض برامج التشغيل المستخدمة بواسطة الكمبيوتر تلقائياً في الإطار My Drivers—The Drivers and Utilities media has identified these components in your (برامج التشغيل الخاصة بي – حددت وسائط برامج التشغيل والأدوات المساعدة هذه المكونات في النظام).

6 انقر فوق برنامج التشغيل المطلوب لإعادة التثبيت واتبع الإرشادات التي تظهر على الشاشة.

إذا لم يكن برنامج تشغيل معين مسرودًا، فبرنامج التشغيل غير مطلوب من قِبل برنامج التشغيل.

إعادة تثبيت برامج التشغيل يدويأ

بعد استخراج ملفات برنامج التشغيل من وسائط *برامج التشغيل والأدوات المساعدة* إلى القرص الثابت، فقد تتم مطالبتك بتحديث برنامج التشغيل يدوياً.

Windows XP

- 1 انقر فوق Start (بدء) وانقر فوق Control Panel (لوحة التحكم).
- 2 في Pick a Category (اختر فنة)، انقر فوق Performance and Maintenance (الأداء والصيانة) → System Properties (خصائص النظام) →
   والصيانة) → Bystem (النظام) → Device Manager (الجهزة).
  - 3 انقر نقراً مزدوجاً فوق نوع الجهاز الذي تقوم بتثبيت برنامج التشغيل له.
  - 4 انقر بزر الماوس الأيمن فوق الجهاز الذي تمت إعادة تثبيت برنامج التشغيل الجديد عليه، ثم انقر فوق (خصائص).
- 5 انقر فوق Driver (برنامج التشغيل) ← Update Driver (تحديث برنامج التشغيل) ← Install (تثبيت من قائمة أو موقع معين (متقدم)) from a list or specific location (Advanced) → Next (التالي).
  - 6 انقر لتحديد Include this location in the search (تضمين هذا الموقع في البحث) ثم انقر فوق Browse (استعراض) وانتقل إلى مكان وجود ملفات برنامج التشغيل على القرص الثابت.
    - 7 عندما يظهر اسم برنامج التشغيل المناسب، انقر فوق Next (التالي).
      - 8 انقر فوق Finish (إنهاء) وأعد بدء تشغيل الكمبيوتر.

Windows Vista

انقر فوق Start 🚱 (بدء) -> Computer (الكمبيوتر) -> Start 🚱 (الكمبيوتر) 1 Device Manager (إدارة الأجهزة).

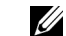

ملاحظة: يمكن أن يظهر الإطار User Account Control (التحكم بحساب المستخدم). إذا كنت مسؤولاً عن الكمبيوتر، انقر فوق Continue (متابعة)؛ وإلا، اتصل بالمسؤول للدخول إلى Device Manager (إدارة الأجهزة).

- انقر نقراً مز دوجاً فوق نوع الجهاز الذي تريد تثبيت برنامج التشغيل الخاص به (على سبيل المثال، الصوت 2 أو الفيديو).
  - انقر نقرأ مزدوجاً فوق اسم الجهاز الذي تقوم بتثبيت برنامج التشغيل له. 3
- 4 my computer for driver software (استعراض الكمبيوتر الخاص بى لبرنامج التشغيل).
  - انقر فوق Browse (استعراض) واستعرض إلى الموقع الذي قمت بنسخ ملفات برنامج التشغيل إليه 5 مسقا
    - عندما يظهر اسم بر نامج التشغيل المناسب، انقر فوق اسم بر نامج التشغيل. 6
    - انقر فوق OK (موافق) → Next (التالي) → Finish (إنهاء) وأعد تشغيل الكمبيوتر. 7

# استعادة نظام التشغيل

يمكنك استعادة نظام التشغيل الخاص بك من خلال الطرق التالية:

- يعيد System Restore (استعادة النظام) الكمبيوتر الخاص بك إلى حالة تشغيل سابقة دون أن يؤثر ذلك على ملفات البيانات. استخدم System Restore (استعادة النظام) في الحل الأول وذلك لاستعادة نظام التشغيل الخاص بك و الحفاظ على ملفات البيانات.
- يعيد Dell PC Restore by Symantec (متوفر في Windows XP) و Image Restore (متوفر في Windows Vista) محرك القرص الثابت إلى حالة التشغيل التي كان عليها عند شر ائك للكمبيوتر . هذان البر نامجان يقومان بصفة دائمة بحذف كافة البيانات الموجودة على محرك القرص الثابت وإزالة أي برامج تم تثبيتها بعد استلامك للكمبيوتر. استخدم Dell PC Restore أو Dell Factory Image Restore فقط إذا لم يقم Dell Factory Image Restore بحل المشكلة التي تواجه نظام التشغيل الخاص بك.
- إذا استلمت قرص نظام تشغيل مع الكمبيوتر الخاص بك، يمكنك استخدامه لاستعادة نظام التشغيل الخاص بك. ولكن، يؤدى استخدام قرص نظام التشغيل أيضاً إلى حذف كافة البيانات الموجودة على محرك القرص الثابت. استخدم القرص فقط إذا لم يؤدى استخدام System Restore إلى حل المشكلة التي تواجه نظام التشغبل الخاص بك.

## استخدام Microsoft Windows System Restore

توفر أنظمة تشغيل Windows خيار System Restore (استعادة النظام) الذي يتيح لك إعادة الكمبيوتر الخاص بك إلى حالة تشغيل أولية (دون أن يؤثر ذلك على ملفات البيانات) إذا أدت التغيير ات التي يتم إجراؤها على الأجهزة، أو البرامج، أو إعدادات النظام الأخرى إلى الإبقاء على الكمبيوتر في حالة تشغيل غير مرغوبة. وأي تغييرات يقوم خيار System Restore (استعادة النظام) بإجرائها على الكمبيوتر الخاص بك هي قابلة للعكس بالكامل

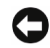

م اشعار: قم بعمل نسخ احتياطية بصفة منتظمة لملفات البيانات الخاصة بك. لا يتحكم System Restore (استعادة النظام) في ملفات البيانات الخاصة بك أو استرجاعها.

ملاحظة: تمت كتابة الإجراءات الموجودة في هذا المستند لعرض Windows الافتراضي، بحيث لا يتم تطبيقها إذا قمت بإعداد كمبيوتر Dell على عرض Windows Classic.

بدء استعادة النظام

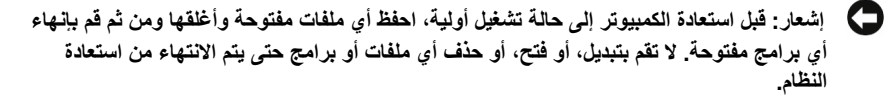

Windows XP

- انقر فوق Start (بدء) → All Programs (كافة البرامج) → Accessories (الملحقات) → 1 System Tools (أدوات النظام) → System Restore (استعادة النظام).
  - انقر فوق إما Restore my computer to an earlier time (استعادة الكمبيوتر إلى وقت 2 مبكر) أو Create a restore point (إنشاء نقطة استعادة).
    - انقر فوق Next (التالي) واتبع التوجيهات المتبقية التي تظهر على الشاشة. 3

Windows Vista

- انقر فوق 🚱 Start (بدء). 1
- 2 في مربع Start Search (بدء البحث)، اكتب System Restore (استعادة النظام) واضغط على <Enter>
- ملاحظة: يمكن أن يظهر الإطار User Account Control (التحكم بحساب المستخدم). إذا كنت مسؤولاً عن الكمبيوتر، انقر فوق Continue (متابعة)؛ وإلا، اتصل بالمسؤول لمتابعة الاجراع المطلوب
  - 3 انقر فوق Next (التالي) واتبع التوجيهات المتبقية التي تظهر على الشاشة.

في حالة لم تتمكن استعادة النظام من حل المشكلة، يمكنك التراجع عن إجراء استعادة النظام الأخير.

التراجع عن إجراء استعادة النظام الأخير

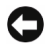

🚺 🛽 إشعار: قبل التراجع عن إجراء استعادة النظام الأخير، احفظ كافة الملفات المفتوحة وأغلقها ومن ثم قم بإنهاء أى برامج مفتوحة. لا تقم بتبديل، أو فتح، أو حذف أى ملفات أو برامج حتى يتم الانتهاء من استعادة النظام

Windows XP

- انقر فوق Start (بدء) → All Programs (كافة البرامج) → Accessories (الملحقات) → 1 System Tools (أدوات النظام) → System Restore (استعادة النظام).
  - انقر فوق Undo my last restoration (التراجع عن الاستعادة الأخيرة) وانقر فوق Next 2 (التالي).

Windows Vista

- انقر فوق Start (بدء) 🚱. 1
- في مربع Start Search (بدء البحث)، اكتب System Restore (استعادة النظام) واضغط على 2 .<Enter>
  - انقر فوق Undo my last restoration (التراجع عن الاستعادة الأخيرة) وانقر فوق Next 3 (التالي).

تمكين استعادة النظام

ملاحظة: لا يؤدى استخدام نظام التشغيل Windows Vista إلى تعطيل استعادة النظام؛ بصرف النظر عن المساحة المنخفضة للقرص. وبالتالي، تنطبق الخطوات أدناه على نظام التشغيل Windows XP فقط

إذا قمت بإعادة تثبيت نظام التشغيل Windows XP مع وجود أقل من 200 ميجابايت مساحة خالية على القرص الثابت، يتم تعطيل استعادة النظام تلقائياً.

للتحقق مما إذا كانت System Restore (استعادة النظام) ممكّنة:

- 1 انقر فوق Start (بدء) → Control Panel (لوحة التحكم) → Start Maintenance (الأداء والصيانة) → System (النظام).
- انقر فوق علامة التبويب System Restore (استعادة النظام) وتأكد من عدم تحديد Turn off 2 System Restore (إيقاف تشغيل استعادة النظام).

#### استخدام Dell PC Restore وDell PC Restore

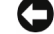

إشعار: يؤدى استخدام Dell PC Restore أو Dell Factory Image Restore إلى حذف كافة البيانات بصفة دائمة من على القرص الثابت وإزالة أي برامج أو برامج تشغيل تم تثبيتها بعد استلامك للكمبيوتر في إن أمكن، قم بأخذ نسخة احتياطية من البيانات قبل استخدام هذه الخيار ات. استخدام PC Restore أو Dell Factory Image Restore فقط إذا لم يؤدي استخدام System Restore إلى حل مشكلة نظام التشغيل.

المحظة: قد لا يكون كل من Dell PC Restore by Symantec و Dell Factory Image Restore متوفرين في بعض البلدان أو على أجهزة كمبيوتر معينة.

استخدم Dell PC Restore (في نظام التشغيل Windows XP) أو Dell Factory Image Restore (في نظام التشغيل Windows Vista) ليكون بمثابة الأسلوب الأخير الاستعادة نظام التشغيل الخاص بك. تقوم هذه الخيارات باستعادة القرص الثابت إلى حالة التشغيل التي كان عليها عند شرائك للكمبيوتر. ويتم بصفة دائمة حذف أى برامج أو ملفات تمت إضافتها منذ استلامك للكمبيوتر – بما في ذلك ملفات البيانات – من القرص الثابت. وتشتمل ملفات البيانات على المستندات، وجداول البيانات، ورسائل البريد الإلكتر وني، والصور الرقمية، والملفات الموسيقية و هكذا. إن أمكن، قم بأخذ نسخة احتياطية من كافة البيانات قبل استخدام PC Restore أو Factorv .Image Restore

#### نظام التشغيل Dell PC Restore :Windows XP

استخدام الخيار PC Restore:

1 قم بتشغيل الكمبيو تر.

أثناء عملية التمهيد، يظهر شريط أزرق يحتوي على العنوان www.dell.com بأعلى الشاشة.

- اضغط على <Ctrl><F11>، على الفور بمجرد رؤية الشريط الأزرق. 2 إذا لم تضغط على <Ctrl><F11> في الوقت المناسب، اترك الكمبيوتر حتى ينتهى من بدء التشغيل، ثم أعد تشغيل الكمبيوتر مرة أخرى.
  - اشعار: إذا كنت لا تريد متابعة العمل مع PC Restore (استعادة جهاز الكمبيوتر)، انقر فوق Reboot (تمهيد).
    - انقر فوق Restore (استعادة) وانقر فوق Confirm (تأكيد). 3 يستغرق إتمام عملية الاستعادة 6 إلى 10 دقائق تقريباً.
    - عندما يتم توجيهك، انقر فوق Finish (إنهاء) لإعادة تمهيد الكمبيوتر. 4

ملاحظة: لا تقم بإغلاق الكمبيوتر يدوياً. انقر فوق Finish (إنهاء) واترك الكمبيوتر حتى يتم اعادة تمهيده بالكامل.

> عندما بتم توجبهك، انقر فوق Yes (نعم). 5

بتم إعادة تشغبل الكمبيوتر ولأنه بتم استعادة الكمبيوتر الحالة تشغبله الأصلية، فإن الشاشات التي تظهر ، مثل End User License Agreement (اتفاقية ترخيص المستخدم النهائي)، هي نفس الشاشات التي ظهرت في المرة الأولى التي تم فيها تشغيل الكمبيوتر.

- 6 انقر فوق Next (التالي). تظهر شاشة System Restore (استعادة النظام) ويُعاد تشغيل الكمبيوتر.
  - 7 بعد إعادة تشغيل الكمبيوتر، انقر فوق OK (موافق).

إزالة الخبار PC Restore:

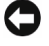

🚺 الشعار: تؤدي إزالة Dell PC Restore (استعادة جهاز كمبيوتر Dell) من القرص الثابت إلى حذف الأداة المساعدة لاستعادة جهاز الكمبيوتر بصفة دائمة من الكمبيوتر. بعد إزالة Dell PC Restore (استعادة جهاز كمبيوتر [De])، لن يكون بمقدورك استخدامه لاستعادة نظام تشغيل الكمبيوتر الخاص بك.

تمكنك Dell PC Restore (استعادة جهاز كمبيوتر Dell (استعادة القرص الثابت الخاص بك إلى حالة التشغيل التي كان عليها عندما اشتريت جهاز الكمبيوتر الخاص بك. نوصيك بعدم إز الة PC Restore (استعادة جهاز الكمبيوتر) من جهاز الكمبيوتر الخاص بك، حتى وإن كان ذلك بغرض توفير مساحة إضافية على القرص الثابت. وإذا قمت بإز الة PC Restore (استعادة جهاز الكمبيوتر) من القرص الثابت، لا يمكنك استرجاعه مرة أخرى بأي حال، ولن يكون بمقدورك أبدا استخدام PC Restore (استعادة جهاز المتعادة جهاز الكمبيوتر) لإرجاع نظام تشغيل الكمبيوتر الخاص بك إلى حالته الأصلية.

- 1 قم بتسجيل الدخول إلى الكمبيوتر كمسؤول محلي.
- 2 في برنامج Microsoft Windows Explorer، انتقل إلى C:\dell\utilities\DSR،
  - 3 انقر نقرأ مزدوجاً فوق اسم الملف DSRIRRemv2.exe.
- ملاحظة: إذا لم تقم بتسجيل الدخول كمسؤول محلي، تظهر رسالة توضح ضرورة تسجيل دخولك كمسؤول. انقر فوق Quit (إنهاء)، ثم قم بتسجيل الدخول كمسؤول محلي.

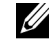

ملاحظة: إذا كان الجزء الخاص بالخيار PC Restore (استعادة جهاز الكمبيوتر) غير موجود على القرص الثابت للكمبيوتر، تظهر رسالة توضح تعذر العثور على الجزء. انقر فوق Quit (إنهاء)؛ لا يوجد جزء ليتم حذفه.

- 4 انقر فوق OK (موافق) لإزالة جزء PC Restore (استعادة جهاز الكمبيوتر) على القرص الثابت.
  - 5 انقر فوق Yes (نعم) عندما تظهر رسالة تأكيد.

يتم حذف جزء PC Restore (استعادة جهاز الكمبيوتر) ويتم إضافة مساحة القرص المتوفر حديثًا إلى تخصيص المساحة الخالية على القرص الثابت.

- 6 انقر بزر الماوس الأيمن فوق (Cal Disk (C) في برنامج Windows Explorer، انقر فوق Properties (خصائص)، وتأكد من توافر مساحة القرص الإضافية كما هو موضح حسب القيمة المزادة للمساحة الخالية.
- 7 انقر فوق Finish (إنهاء) لإغلاق إطار PC Restore Removal (إزالة استعادة الكمبيوتر) وأعد تشغيل الكمبيوتر.

#### نظام التشغيل Dell Factory Image Restore :Windows Vista

استخدام Factory Image Restore:

- 1 قم بتشغيل الكمبيوتر. عندما يظهر شعار شركة Dell، اضغط على <F8> عدة مرات للوصول إلى إطار Vista Advanced Boot Options (خيارات التمهيد المتقدم من Vista).
  - 2 حدد Repair Your Computer (اصلاح الكمبيوتر الخاص بك). يظهر الإطار System Recovery Options (خيارات استرداد النظام).
  - 3 حدد keyboard layout (تخطيط لوحة المفاتيح) وانقر فوق Next (التالي).

- 4 للوصول إلى خيارات الاسترداد، قم بتسجيل الدخول كمستخدم محلي. للوصول إلى توجيه الأوامر، اكتب administrator (مسؤول) في حقل User name (اسم المستخدم)، ثم انقر فوق OK (موافق).
  - 5 انقر فوق Dell Factory Image Restore (استعادة صور مصنع Dell).
  - ملاحظة: حسب التكوين الخاص بك، قد تحتاج إلى تحديد Dell Factory Tools (أدوات مصنع Dell Factory Image (استعادة صور مصنع Dell).

تظهر شاشة ترحيب Dell Factory Image Restore (استعادة صور مصنع Dell).

6 انقر فوق Next (التالي).

تظهر شاشة Confirm Data Deletion (تأكيد حذف البيانات).

- إشعار: إذا كنت لا تريد متابعة العمل مع Factory Image Restore (استعادة صور المصنع)، انقر فوق Cancel (الغاء).
- 7 انقر فوق خانة الاختيار لتأكيد أنك تريد متابعة إعادة تهيئة القرص الثابت واستعادة برامج النظام إلى الحالة التي أتى بها من المصنع، ثم انقر فوق Next (التالي). تبدأ عملية الاستعادة ويستغرق إنجازها خمس دقائق أو أكثر. تظهر رسالة عند استعادة نظام التشغيل والتطبيقات المثبتة من قبل المصنع إلى الحالة التي أتى عليها من المصنع.
  - 8 انقر فوق Finish (إنهاء) لإعادة تمهيد النظام.

#### استخدام وسائط نظام التشغيل

قبل أن تبدأ

إذا كنت تنوي إعادة تثبيت نظام التشغيل Windows لتصحيح مشكلة من خلال برنامج تشغيل مثبَّت مجددا، حاول أولا استخدام Windows Device Driver Rollback. انظر "إعادة تثبيت برامج التشغيل والألوات المساعدة" في الصفحة 90. إذا لم يقم Device Driver Rollback بحل المشكلة، حيننذ استخدم System وstore لإعادة نظام التشغيل الخاص بك إلى الحالة التي كان عليها قبل تثبيت برنامج تشغيل الجهاز الجديد. انظر "استخدام استعادة نظام Wicrosoft Windows في الصفحة 98.

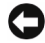

إشعار: قبل إجراء التثبيت، انسخ كل ملفات البيانات احتياطياً على القرص الثابت الأساسي. بالنسبة لتكوين القرص الثابت التقليدي، القرص الثابت الأساسي هو القرص الأول الذي يكتشفه الكمبيوتر. لإعادة تثبيت نظام التشغيل Windows، تحتاج إلى العناصر التالية:

- وسائط نظام تشغیل <sup>™</sup>
- وسائط برامج التشغيل والأدوات المساعدة الخاصة بشركة Dell

ملاحظة: تحتوى وسائط برامج التشغيل والأدوات المساعدة على برامج تشغيل تم تثبيتها أثناء تجميع الكمبيوتر. استخدم وسائط *بر امج التشغيل والأدوات المساعدة* الخاصة بشركة Dell لتحميل أي أجهزة مطلوبة. ويحسب المنطقة التي اشتريت منها الكمبيوتر الخاص بك، أو سواء طلبت الوسائط أم لا، فقد لا يتم شحن وسائط برامج التشغيل والأدوات المساعدة ووسائط نظام التشغيل مع الكمبيوتر الخاص بك.

#### إعادة تثبيت نظام التشغيل Windows XP أو Windows Vista

يمكن لعملية إعادة التثبيت أن تستغرق من 1 إلى 2 ساعة. بعد إعادة تثبيت نظام التشغيل، يجب عليك أيضاً إعادة تثبيت بر امج تشغيل الجهاز ، وبر نامج مكافحة الفير وسات، وبر امج أخرى.

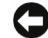

اشعار: توفر وسائط نظام التشغيل خيارات يتم استخدامها لإعادة تثبيت نظام التشغيل Windows XP. يمكن للخيارات استبدال الملفات ومن الممكن أن تؤثر على البرامج المثبتة على القرص الثابت. ومن ثم، لا تقم بإعادة تثبيت برنامج تشغيل Windows XP إلا إذا قام ممثل دعم فنى تابع لشركة Dell بإرشادك في القيام بهذه الخطوات.

- احفظ أي ملفات مفتوحة وأغلقها وأخرج من أي برامج مفتوحة. 1
  - أدخل قرص نظام التشغيل. 2
- انقر فوق Exit (إنهاء) إذا ظهرت رسالة Install Windows (تثبيت Windows). 3
  - أعد تشغبل الكمبيو تر 4

عندما يظهر شعار DELL، اضغط على <F12> على الفور.

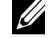

ملاحظة: إذا انتظرت طويلاً وظهر شعار نظام التشغيل، واصل الانتظار حتى ترى سطح مكتب Microsoft Windows؛ ثم، أغلق جهاز الكمبيوتر الخاص بك وكرر المحاولة.

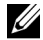

ملاحظة: تعمل الخطوات التالية على تغيير تسلسل التمهيد لمرة واحدة فقط في بدء التشغيل التالى، يقوم الكمبيوتر بالتمهيد حسب الأجهزة المحددة في برنامج إعداد النظام.

- عندما تظهر قائمة جهاز التمهيد، قم بتمبيز CD/DVD/CD-RW Drive واضغط على <Enter>. 5
  - اضغط على أي مفتاح من أجل Boot from CD-ROM (تمهيد من CD-ROM). 6
    - اتبع الإرشادات التي تظهر على الشاشة لإتمام التثبيت. 7

#### استكشاف الأخطاء وإصلاحها فيما يتعلق بمشاكل البرامج والأجهزة

إذا لم يتم اكتشاف جهاز معين أثناء إعداد نظام التشغيل أو تم اكتشافه ولكن تم تكوينه بطريقة غير صحيحة، يمكنك استخدام مستكشف أخطاء الجهاز ومصلحها لحل عدم التوافق.

#### Windows XP

- 1 انقر فوق Start (بدء) ثم انقر فوق Help and Support (التعليمات والدعم).
- Search (مستكشف أخطاء الجهاز ومصلحها) في الحقل bardware troubleshooter (مستكشف أخطاء الجهاز ومصلحها) في الحقل (بحث) واضغط على <Enter>
  - 3 انقر فوق Hardware Troubleshooter (مستكشف أخطاء الجهاز ومصلحها) في قائمة (نتائج البحث).
- 4 في قائمة Hardware Troubleshooter (مستكشف أخطاء الجهاز ومصلحها)، انقر فوق (أحتاج إلى حل مشكلة I need to resolve a hardware conflict on my computer جهاز على الكمبيوتر الخاص بي)، وانقر فوق Next (التالي).

#### Windows Vista

- 1 انقر فوق Start 🚱 (بدء) ثم انقر فوق Help and Support (التعليمات والدعم).
- 2 اكتب hardware troubleshooter (مستكشف أخطاء الجهاز ومصلحها) في حقل Search (بحث) واضغط على <enter> لبدء البحث.
  - 3 في نتائج البحث، حدد الخيار الذي يصف المشكلة على أفضل نحو ممكن ومن ثم اتبع خطوات استكشاف الأخطاء وإصلاحها المتبقية.

# 5

# إزالة الأجزاء وتثبيتها

تنبيه: يمكن استبدال بعض الأجزاء الموضحة في هذا الفصل من قِبل فني صيانة معتمد فقط، ولا يمكن استبدالها من قِبل العميل.

# قبل أن تبدأ

يستعرض هذا الفصل إجراءات إزالة وتثبيت مكونات الكمبيوتر. إلا في حالة ذكر غير ذلك، يفترض كل إجراء توافر الشروط التالية:

- قيامك بتنفيذ الخطوات الواردة في "إيقاف تشغيل الكمبيوتر" في الصفحة 102 و"قبل العمل داخل الكمبيوتر" في الصفحة 102.
  - قيامك بقراءة معلومات الأمان الواردة في دليل معلومات المنتج من <sup>™</sup>Dell.
- يمكن استبدال المكونات إذا تم شراؤها على نحو منفصل أو تركيبها بواسطة تنفيذ إجراء الإزالة بالترتيب العكسي.

#### الأدوات الموصى بها

قد تتطلب الإجراءات الواردة في هذا المستند الأدوات التالية:

- مفك صغير ذو حافة مسطحة
  - مفك فيليبس صغير
- مرقم خدش بلاستيكي صغير
- برنامج تحديث Flash BIOS قابل للتنفيذ من على موقع الدعم من Dell على العنوان support.dell.com

إيقاف تشغيل الكمبيوتر

- 🚺 اشعار: لتجنب فقد البيانات، أحفظ وأغلق جميع الملفات المفتوحة واخرج من أي برامج قيد التشغيل قبل إيقاف تشغبل الكميبو تر
  - احفظ وأغلق جميع الملفات المفتوحة واخرج من أي برامج قيد التشغيل. 1
    - أوقف تشغيل نظام التشغيل. 2
- في Windows XP ، انقر في Start (بدء) → Turn Off Computer (إيقاف • تشغيل الكمبيوتر) → Turn off (إيقاف التشغيل).
- في Windows Vista ، انقر في 🚱 Start (بدء)، ثم انقر في 🖬 (إيقاف التشغيل)

بتم إيقاف تشغبل الكمبيوتر عقب إتمام عملية إيقاف نظام التشغبل.

تأكد من إيقاف تشغيل الكمبيوتر وأي أجهزة مرفقة به. إذا لم يتم إيقاف تشغيل الكمبيوتر 3 والأجهزة المرفقة به تلقائياً بعد إيقاف تشغيل نظام التشغيل، اضغط مع الاستمر إر على زر الطاقة لمدة تتراوح من 8 إلى 10 ثوان حتى يتوقف الكمبيوتر.

قبل العمل داخل الكمييو تر

استخدم تعليمات الأمان التالية لمساعدتك على حماية الكمبيوتر من أي ضرر محتمل وكذلك لضمان سلامتك الشخصية

- أي تنبيه: قبل بدء أى إجراء من الإجراءات الواردة في هذا القسم، اتبع إرشادات الأمان الموجودة في دليل معلومات المنتج.
- 💭 الشعار: تعامل مع المكونات والبطاقات بحرص. لا تقم بلمس المكونات أو الموصِّلات الموجودة ا على البطاقات. احمل البطاقات من أطرافها أو من سناد التركيب المعدني. احمل المكونات مثل المعالج من أطرافها وليس من الدبابيس.
- 🚺 الشعار: يجب ألا يقوم سوى فني خدمة معتمد بتنفيذ الإصلاحات المطلوبة على الكمبيوتر. لا يغطى الضمان الأضر ار الناجمة عن خدمة الكمبيوتر غير المرخص بها من قِبل Dell.
- 🚺 الشعار: عندما تقوم بفصل كابل، اسحبه من موصِّله أو من لسان السحب، وليس من الكابل ذاته. تتضمن بعض الكابلات مو صِّلات ذات ألسنة قفل، فعند قيامك بفصل هذا النوع من الكابلات، اضغط للداخل على ألسنة القفل قبل فصل الكابل. مع قيامك بسحب الموصِّلات، حافظ عليها متوازية على نحو متساور لتجنب ثنى أي من دبابيس الموصِّلات. تأكد كذلك، قبل توصيل كابل، من توجيه المو صلِّين و اصطفافهما على نحو صحيح.

- لأسعار: لفصل كابل شبكة، قم أولا بفصل الكابل عن الكمبيوتر ثم افصله عن جهاز الشبكة.
  - 1 افصل جميع كابلات الهاتف أو الشبكات عن الكمبيوتر.
  - 2 افصل الكمبيوتر وجميع الأجهزة المرفقة به عن مآخذ الكهرباء.
    - 3 اضغط على زر الطاقة لتأريض لوحة النظام.
- تنبيه: للحماية من إصابتك بصدمة كهربانية، احرص دوماً على فصل الكمبيوتر عن المأخذ الكهرباني قبل فتح الغطاء.
  - 4 افتح غطاء الكمبيوتر.
- إشعار: قبل ملامسة أي شيء داخل الكمبيوتر، قم بتأريض نفسك بواسطة ملامسة سطح معدني غير مطلي، مثل الجزء المعدني في خلفية الكمبيوتر. احرص أثناء العمل على الجهاز على ملامسة سطح معدني غير مطلي من وقت لآخر لتبديد الكهرباء الإلكتروستاتية، والتي قد تضر بالمكونات الداخلية.

# إزالة غطاء الكمبيوتر

- تنبيه: قبل بدء أي إجراء من الإجراءات الواردة في هذا القسم، اتبع إرشادات الأمان . الموجودة في *دليل معلومات المنتج*.
  - أنبيه: للحماية من إصابتك بصدمة كهربائية، احرص دوماً على فصل الكمبيوتر عن المأخذ الكهربائي قبل إزالة الغطاء.
    - 1 اتبع التعليمات الواردة تحت عنوان "قبل أن تبدأ" في الصفحة 101.
      - إشعار: تأكد من وجود مساحة كافية لدعم الغطاء المزال.
- إشعار: تأكد من عملك على سطح، أي سطح محمي لتجنب خدش الكمبيوتر أو السطح الموضوع عليه.
  - 2 ضع الكمبيوتر على جانبه مع توجيه الغطاء للأعلى.
    - 3 قم بإزالة المسمارين اللذين يربطان الغطاء.

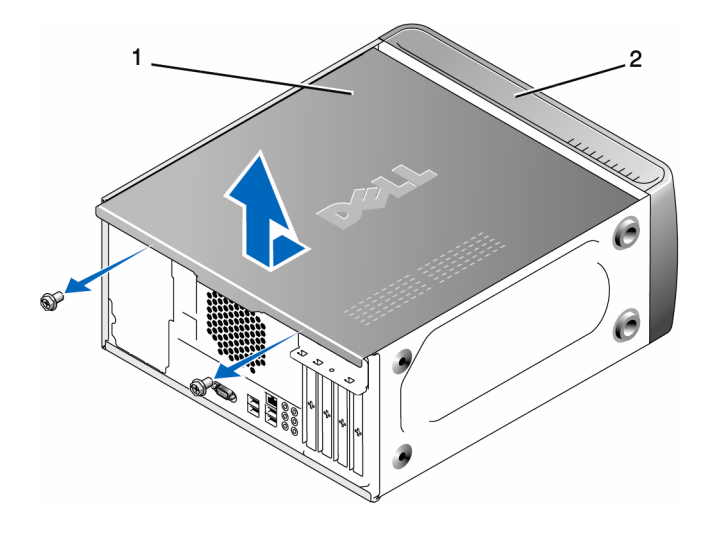

1 غطاء الكمبيوتر
2 واجهة الكمبيوتر

- 4 قم بتحرير غطاء الكمبيوتر بواسطة سحبه بعيدا عن واجهة الكمبيوتر ورفعه إلى أعلى.
  - 5 ضع الغطاء جانباً في مكان أمن.

عرض داخلي للكمبيوتر

تنبيه: قبل بدء أي إجراء من الإجراءات الواردة في هذا القسم، اتبع إرشادات الأمان 
 الموجودة في دليل مطومات المنتج.

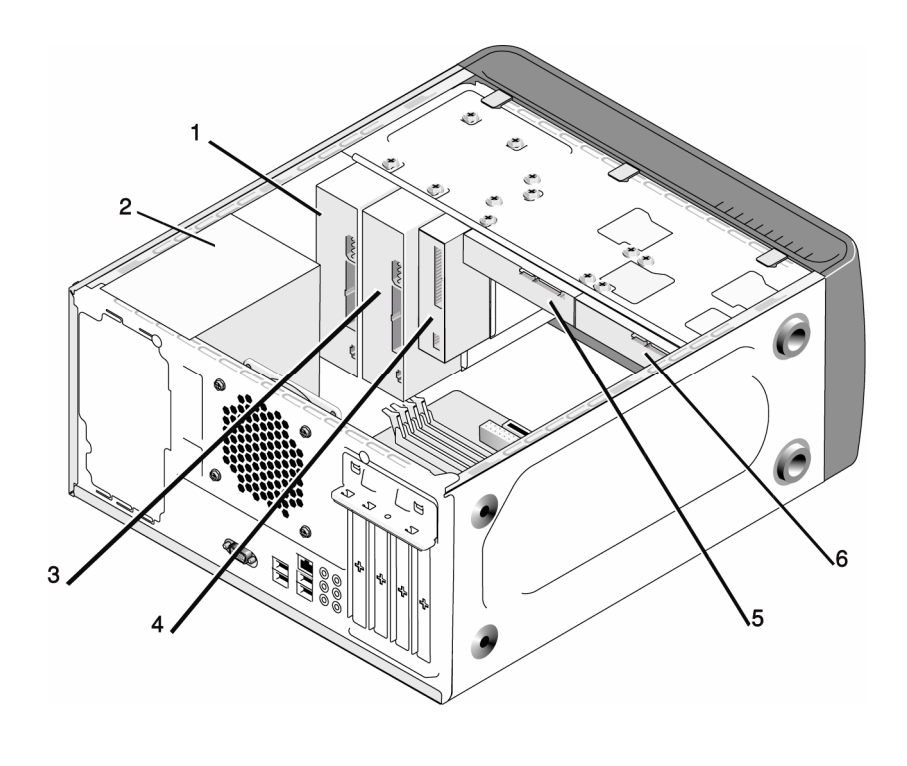

 1 محرك أقراص ضوئي
 2 مورد طاقة
 3 محرك أقراص ضوئي اختياري

 4 محرك أقراص مرنة أو قارئ وسائط
 5 قرص ثابت اختياري

مكونات لوحة النظام

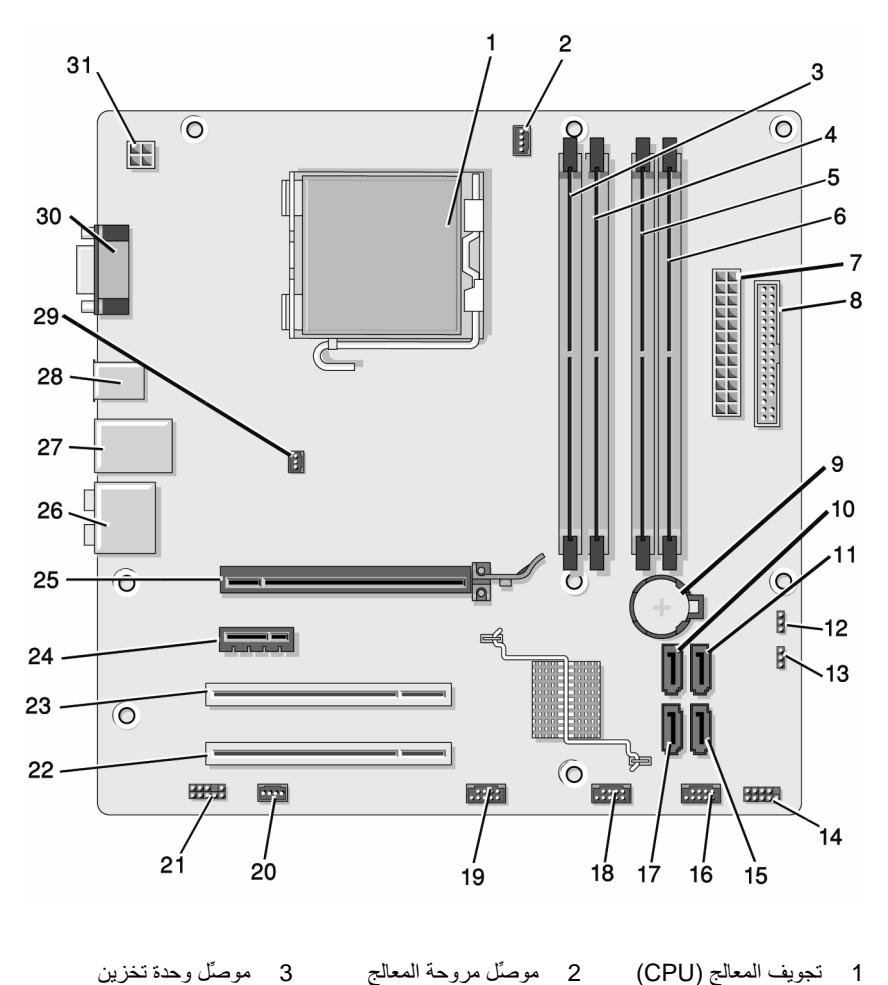

1 تجويف المعالج (CPU)

- موصلً وحدة ذاكرة 4 (DIMM\_2)
- 7 موصلً الطاقة الرئيسي

5

- الذاكرة(DIMM\_1) (CPU\_FAN)
- موصلً وحدة ذاكرة موصلً وحدة ذاكرة 6 (DIMM\_4) (DIMM\_3)
  - 8 موصلً محرك أقراص مرنة 9 تجويف البطارية (FLOPPY) (ATX\_POWER)

- 10 موصلًا محرك أقراص مرنة 11 موصلًا محرك ATA متسلسل 12 وصلة عبور CMOS (CLEAR CMOS) (SATA1) (SATA0) 14 موصِّل اللوحة الأمامية 13 وصلة عبور كلمة مرور 15 موصِّل محرك ATA متسلسل (F\_PANEL) (CLEAR\_PW) (SATA4) 17 موصلً محرك ATA متسلسل 18 موصلً USB الأمامي 16 موصِّل USB أمامي (F\_USB2) (SATA5) (F\_USB1) 21 الصوت الأمامي 19 موصِّل FlexBay الأمامي 20 موصِّل مروحة النظام (SYS FAN1) (F AUDIO) (F USB3) 22 موصلًا PCI Express x1 موصلًا PCI (PC11) PC1 موصلًا PCI Express x1 24 (PC11) PC1 موصلًا PCI Express x1 (PCIE\_X1) 25 موصِّل USB موصِّلات الصوت 27 موصِّلات العموت USB وموصَّل LAN وموصَّل (PCIE\_X16) 28 موصِّلان USB 30 موصلً فيديو (VGA) 29 موصِّل مروحة الهيكل (CHASSIS FAN)
  - CPU الطاقة لوحدة 31 (ATX\_CPU)

تعيينات دبابيس موصلً التيار المباشر لمورِّد الطاقة

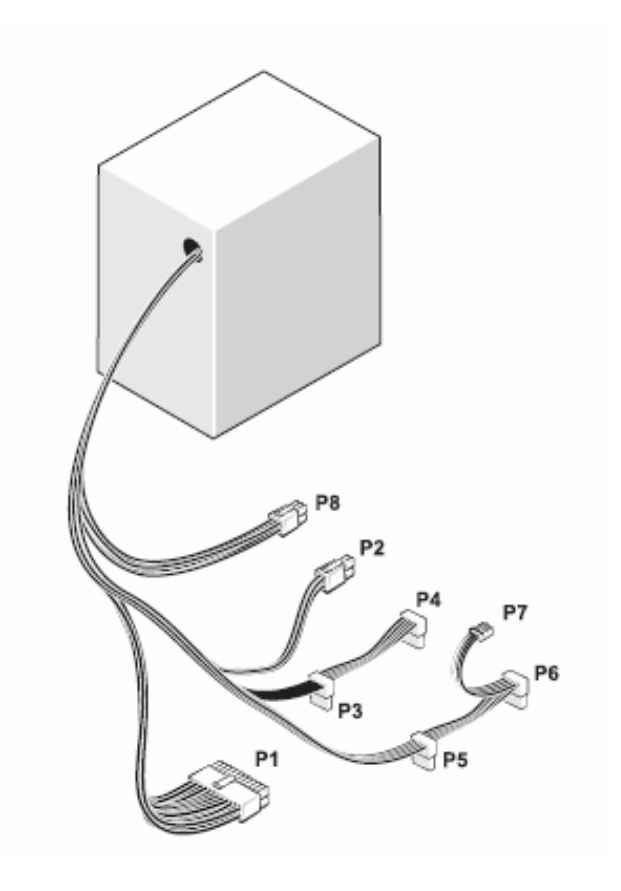

موصِّل التيار المباشر P1

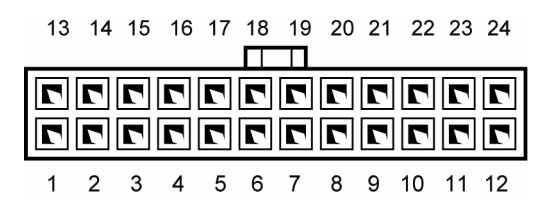

108 | إزالة الأجزاء وتثبيتها
| حجم السلك | لون السلك     | اسم الإشبارة | رقم الدبوس |
|-----------|---------------|--------------|------------|
| AWG 20    | برتقالي       | 3.3 فولط     | 1          |
| AWG 20    | برتقالي       | 3.3 فولط     | 2          |
| AWG 20    | أسود          | RTN          | 3          |
| AWG 20    | أحمر          | 5 فولط       | 4          |
| AWG 20    | أسود          | RTN          | 5          |
| AWG 20    | أحمر          | 5 فولط       | 6          |
| AWG 20    | أسود          | RTN          | 7          |
| AWG 22    | رمادي         | POK          | 8          |
| AWG 20    | قرمز <i>ي</i> | 5 فولط AUX   | 9          |
| AWG 20    | أصفر          | +12 فولط     | 10         |
| AWG 20    | أصفر          | +12 فولط     | 11         |
| AWG 20    | برتقالي       | 3.3 فولط     | 12         |
| AWG 20    | برتقالي       | 3.3 فولط     | 13         |
| AWG 22    | أزرق          | 12- فولط     | 14         |
| AWG 20    | أسود          | RTN          | 15         |
| AWG 22    | أخضر          | PS_ON        | 16         |
| AWG 20    | أسود          | RTN          | 17         |
| AWG 20    | أسود          | RTN          | 18         |
| AWG 20    | أسود          | RTN          | 19         |
|           |               | OPEN         | 20         |
| AWG 20    | أحمر          | 5 فولط       | 21         |
| AWG 20    | أحمر          | 5 فولط       | 22         |
| AWG 20    | أحمر          | 5 فولط       | 23         |
| AWG 20    | أسود          | RTN          | 24         |

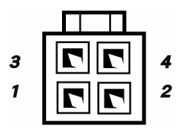

| سڭ 18-AWG | اسم الإشبارة | رقم الدبوس |  |
|-----------|--------------|------------|--|
| أسود      | GND          | 1          |  |
| أسود      | GND          | 2          |  |
| أصفر      | VADC 12+     | 3          |  |
| أصفر      | VADC 12+     | 4          |  |

موصِّلات التيار المباشر P3 وP4 وP5 وP6

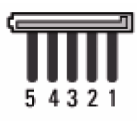

| سڭڭ 18-AWG | اسم الإشارة | رقم الدبوس |
|------------|-------------|------------|
| برتقالي    | VDC 3.3+    | 1          |
| أسود       | GND         | 2          |
| أحمر       | VDC 5+      | 3          |
| أسود       | GND         | 4          |
| أبيض       | VBDC 12+    | 5          |

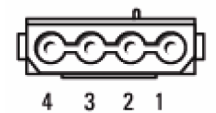

| سلك 22-AWG | اسم الإشارة | رقم الدبوس |
|------------|-------------|------------|
| أحمر       | VDC 5+      | 1          |
| أسود       | GND         | 2          |
| أسود       | GND         | 3          |
| أصفر       | VADC 12+    | 4          |

موصِّل التيار المباشر P8

| سلك 22-AWG | اسم الإشارة | رقم الدبوس |
|------------|-------------|------------|
| أبيض       | +12 VADC    | 1          |
| أبيض       | +12 VADC    | 2          |
| أبيض       | +12 VADC    | 3          |
| أسود       | GND         | 4          |
| أسود       | GND         | 5          |
| أسود       | GND         | 6          |

# الذاكرة

بمكنك زبادة سعة ذاكرة الكمبيوتر بواسطة تثبيت وحدات ذاكرة نمطبة على لوحة النظام بدعم الكمبيوتر لديك ذاكرة DDR2. للحصول على مزيد من المعلومات حول نوع الذاكرة المدعم من قِبل الكمبيوتر الخاص بك، انظر "الذاكرة" في الصفحة 171.

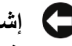

اشعار: لا تقم بتثبيت ECC أو وحدات ذاكرة نمطية تم تخزينها مؤقتاً. لا يتم دعم سوى الذاكرة 🕻 غير المخزية مؤقتاً وغير ECC.

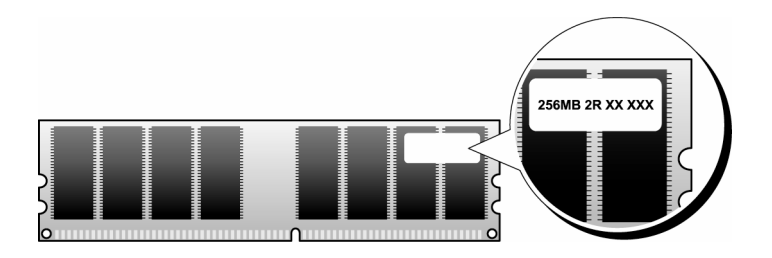

ار شادات تركيب الذاكرة

- يجب ملء موصِّلات DIMM بترتيب رقمي بدءً من الموصِّلات DIMM\_1 وDIMM\_3 ثم الموصِّلات DIMM\_2 وDIMM\_ اذا تم تركيب DIMM واحدة، يجب تركيبها في موصلً 1 DIMM.
- لتحقيق أفضل أداء، يجب تركيب الوحدات النمطية للذاكرة في أزواج ذات حجم وسرعة وتقنية متكافئة. إذا لم يتم تركيب الوحدات النمطية للذاكرة في أزواج متكافئة، سوف يعمل الكمبيوتر لكن مع انخفاض مستوى الأداء قليلاً. (انظر البطاقة الموجودة على الوحدة النمطية لتحديد سعتها). على سبيل المثال، إذا قمّت بتركيب زوج مختلط من وحدات الذاكرة DDR2 بسرعة 533 ميجا هرتز وDDR2 بسرعة 667 ميجا هرتز و800 ميجا هرتز، فلسوف تعمل الوحدات النمطية بأبطأ سر عة من السر عات المركبة.

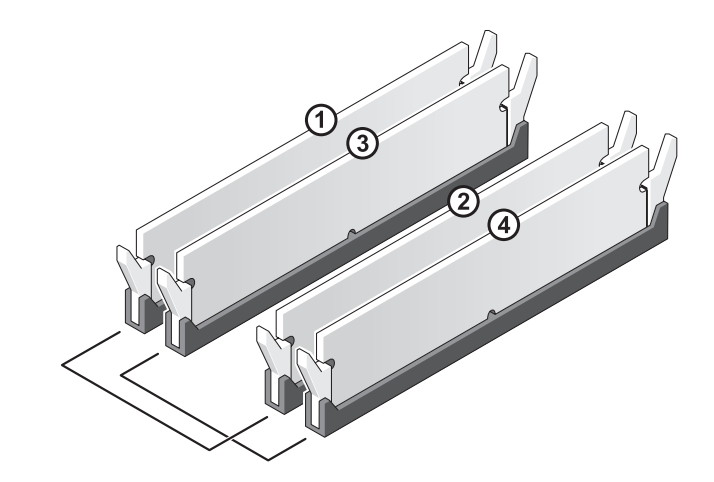

الزوج أ: زوج متكافئ من الوحدات
 النمطية للذاكرة في الموصِّلات
 النمطية للذاكرة في الموصِّلات
 DIMM\_1 وDIMM\_2

- أسعار: إذا قمت بإزالة الوحدات النمطية للذاكرة الأصلية من الكمبيوتر خلال عملية ترقية للذاكرة، احتفظ بهم منفصلين عن أي وحدات نمطية جديدة قد تكون لديك، حتى إذا قمت بشراء الوحدات النمطية الجديدة من اDell. إن أمكن ذلك، لا تجمع بين وحدة نمطية للذاكرة أصلية ووحدة نمطية للذاكرة جديدة. يجب عليك تركيب الوحدات النمطية للذاكرة الأصلية كأزواج في موصًلات DIMM و3 أو 6 أو موصًلات DIMM
  - ملاحظة: وحدات الذاكرة التي يتم شراؤها من Dell مشمولة في ضمان الكمبيوتر.

#### تركيب الذاكرة

- أي تنبيه: قبل بدء أي إجراء من الإجراءات الواردة في هذا القسم، اتبع إرشادات الأمان الموجودة في دليل معلومات المنتج.
- انظر "البطاقات" PCI Express X16 تنبيه: قبل تركيب الذاكرة، يجب عليك إزالة بطاقة PCI Express X16. انظر "البطاقات" في الصفحة 116.
- **إشعار:** لتجنب وقوع ضرر إستاتيكي للمكونات الموجودة داخل الكمبيوتر، قم بتفريغ الكهرباء الإستاتيكية من جسدك قبل ملامستك لأي من المكونات الإلكترونية للكمبيوتر. يمكنك القيام بذلك بملامسة السطح المعدني غير المطلي على هيكل الكمبيوتر.
  - 1 اتبع التعليمات الواردة تحت عنوان "قبل أن تبدأ" في الصفحة 101.
  - 2 اضغط على مشبك التثبيت في طرفي موصلً الوحدة النمطية للذاكرة.

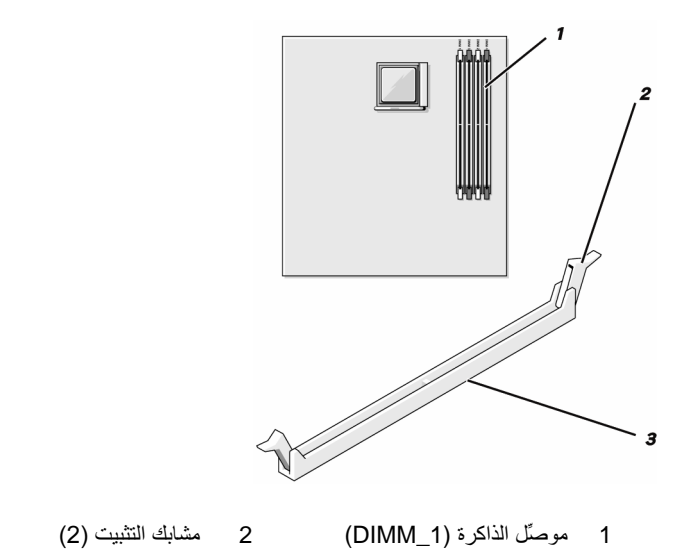

3 قم بمحاذاة الحز الموجود أسفل الوحدة النمطية مع العارضة الموجودة في الموصلًى.

3 الموصلً

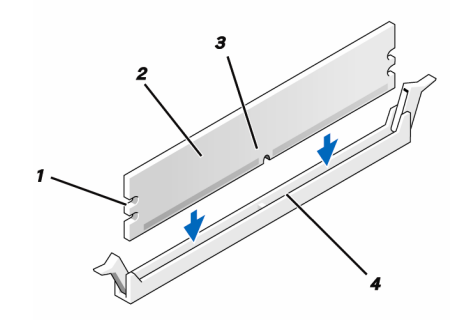

| وحدة نمطية للذاكرة | 2 | قاطع الدائرة<br>الكهربائية (2) | 1 |
|--------------------|---|--------------------------------|---|
| القضيب             | 4 | الحز                           | 3 |

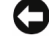

إشعار: لتجنب إصابة الوحدة النمطية للذاكرة بأي ضرر، اضغط على الوحدة النمطية لأسفل داخل الموصِّل بينما تضغط بقوة مماثلة على طرفي الوحدة النمطية.

4 أدخل الوحدة النمطية في الموصل حتى تثبت بإحكام في موضعها. إذا قمت بإدخال الوحدة النمطية على نحو صحيح، تشبك مسابك التثبيت في قواطع الدائرة الكهربائية في طرفي الوحدة النمطية.

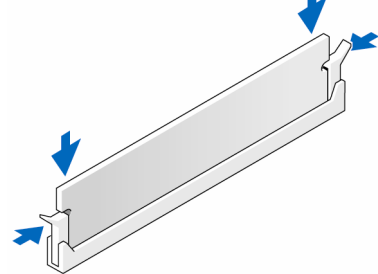

- 5 قم باستبدال بطاقة PCI Express X16. انظر "البطاقات" في الصفحة 116.
  - 6 قم بإعادة وضع غطاء الكمبيوتر إلى موضعه.
- إشعار: لتوصيل كابل شبكة، قم أولاً بتوصيل الكابل في جهاز الشبكة ثم صله بالكمبيوتر.
  - 7 صل الكمبيوتر والأجهزة بمآخذ كهرباء وقم بتشغيلها.
- 8 انقر بزر الماوس الأيمن فوق أيقونة My Computer (جهاز الكمبيوتر) ثم انقر فوق (خصائص).
  - 9 انقر فوق علامة التبويب General (عام).
- 10 للتحقق من تركيب الذاكرة على نحو صحيح، تحقق من حجم الذاكرة (RAM) المذكور.

إزالة الذاكرة

- أي تنبيه: قبل بدء أي إجراء من الإجراءات الواردة في هذا القسم، اتبع إرشادات الأمان الموجودة في *دليل معلومات المنتج*.
- نظر "البطاقات" في PCI Express X16 انظر "البطاقات" في المافحة 116. انظر البطاقات" في المفحة 116.
  - إشعار: لتجنب وقوع ضرر إستاتيكي للمكونات الموجودة داخل الكمبيوتر، قم بتفريغ الكهرباء الإستاتيكية من جسدك قبل ملامستك لأي من المكونات الإلكترونية للكمبيوتر. يمكنك القيام بذلك بملامسة السطح المعدني غير المطلي على هيكل الكمبيوتر.
    - 1 اتبع التعليمات الواردة تحت عنوان "قبل أن تبدأ" في الصفحة 101.
    - 2 اضغط على مشبك التثبيت للخارج في طرفى موصلً الوحدة النمطية للذاكرة.
      - 3 امسك الوحدة النمطية من طرف اللوحة وارفعها.
    - 4 قم باستبدال بطاقة PCI Express X16. انظر "البطاقات" في الصفحة 116.

## البطاقات

أي تنبيه: قبل بدء أي إجراء من الإجراءات الواردة في هذا القسم، اتبع إرشادات الأمان الموجودة في دليل معلومات المنتج.

إشعار: لتجنب وقوع ضرر إستاتيكي للمكونات الموجودة داخل الكمبيوتر، قم بتفريغ الكهرباء الإستاتيكية من جسدك قبل ملامستك لأي من المكونات الإلكترونية للكمبيوتر. يمكنك القيام بذلك بملامسة السطح المعدني غير المطلي على هيكل الكمبيوتر.

يحتوي كمبيوتر ™Dell على الفتحات التالية لتركيب بطاقات PCI وPCI Express:

- فتحة بطاقة PCI Express x16 واحدة (SLOT1)
  - فتحة بطاقة PCI Express x1 واحدة (SLOT2)
    - فتحات بطاقة SLOT3 (SLOT4 وSLOT4)

انظر "مكونات لوحة النظام" في الصفحة 106 لمعرفة موقع فتحة البطاقة.

### بطاقات PCI Express و PCI

يدعم الكمبيوتر بطاقتي PCI Express x16 والأخرى PCI Express x1.

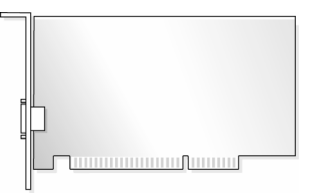

- إذا كنت تقوم بتركيب أو استبدال بطاقة، اتبع الإجراءات الواردة في القسم التالي.
- إذا كنت تقوم بإزالة بطاقة دون العزم على استبدالها، انظر "إزالة بطاقة PCI/PCI Express
   121 في الصفحة 121.
  - إذا كنت تقوم باستبدال بطاقة، قم بإز الة بر نامج تشغيل البطاقة من نظام التشغيل.

#### تركيب بطاقة PCI/PCI Express

- 1 اتبع التعليمات الواردة تحت عنوان "قبل أن تبدأ" في الصفحة 101.
- 2 قم بإزالة غطاء الكمبيوتر. انظر "إزالة غطاء الكمبيوتر" في الصفحة 103.

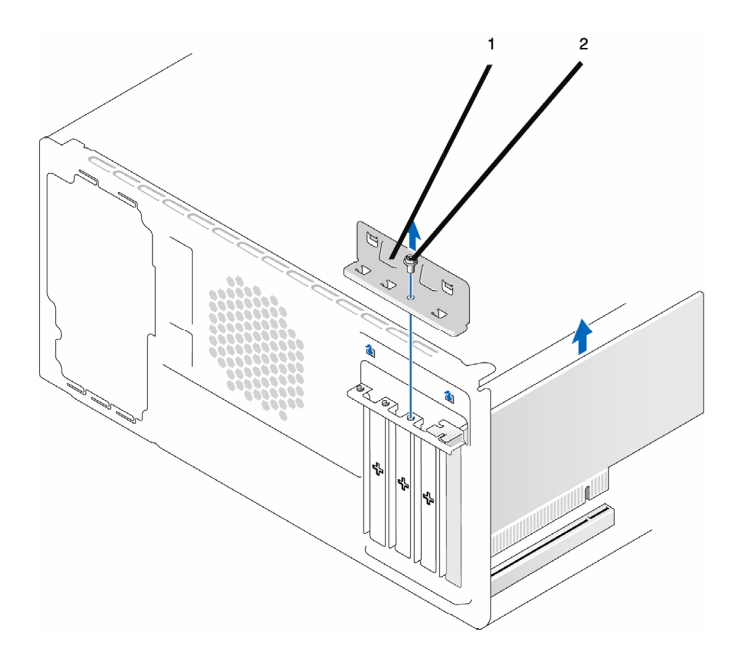

- 1 سناد احتجاز البطاقة 2 برغي
  - 3 قم بإزالة البرغى المثبت لسناد احتجاز البطاقة.
  - 4 ارفع سناد احتجاز البطاقة وضعها جانباً في مكان أمن.
- 5 إذا كنت تقوم بتركيب بطاقة جديدة، قم بمحاذاة حافة مفك فيليبس مع الفتحة الموجودة على الصفيحة المعدنية القابلة للفصل ولف المفك للخارج لفصل الصفيحة المعدنية.
  - 6 إذا كنت تستبدل بطاقة مركبة فعلياً في الكمبيوتر، قم بإزالة البطاقة.

إذا لزم الأمر، افصل جميع الكابلات المتصلة بالبطاقة.

- بالنسبة لبطاقة PCl، احمل البطاقة من أركانها العلوية، واسحبها برفق خارج الموصلًا الخاص بها.
- بالنسبة لبطاقة PCI Express، اسحب لسان التثبيت، واحمل البطاقة من أركانها العلوية، واسحبها برفق خارج الموصِّل الخاص بها.

ملاحظة: قد يختلف موقع البطاقة التي تقوم باستبدالها عما هو وارد في الشرح.

- 7 قم بإعداد البطاقة للتركيب. انظر الوثائق المرفقة مع البطاقة للاطلاع على معلومات حول تكوين البطاقة و عمل التوصيلات الداخلية أو تخصيصها بما يتناسب مع الكمبيوتر لديك.
  - تنبيه: تقوم بعض محوِّلات الشبكة تلقائياً ببدء تشغيل الكمبيوتر عند توصيلها بشبكة. للحماية من إصابتك بصدمة كهربانية، احرص دوماً على فصل الكمبيوتر عن المأخذ الكهربائي قبل تركيب أية بطاقات.
    - 8 أدخل البطاقة في الموصلً واضغط لأسفل بقوة. تأكد من تثبيت البطاقة تماماً في الفتحة.

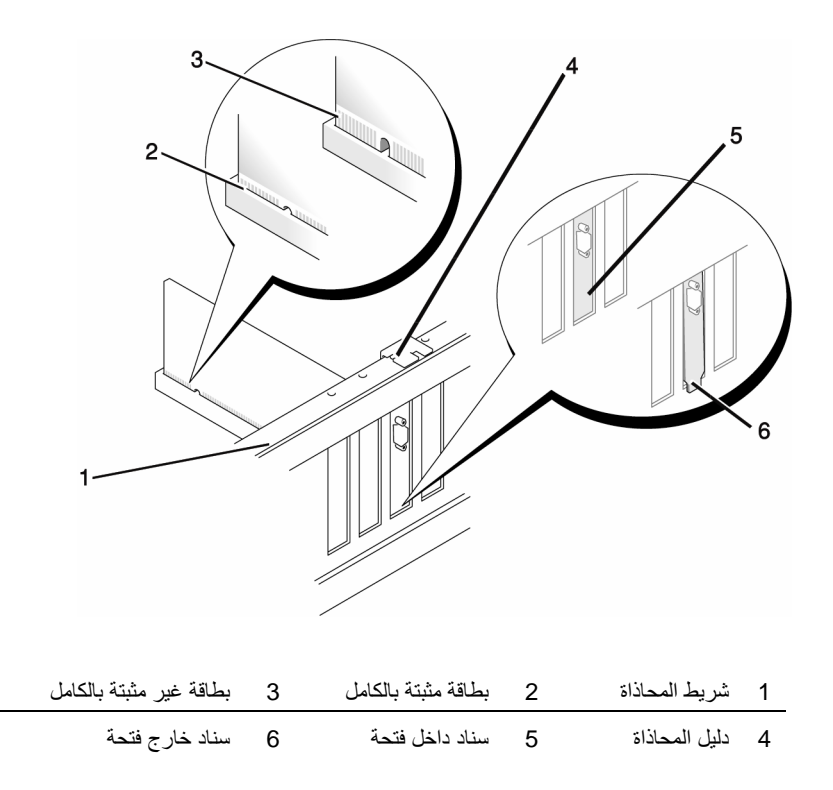

9 إذا كنت تقوم بتركيب بطاقة PCI Express في موصلً بطاقة x16، ضع البطاقة بحيث تكون فتحة التثبيت محاذية للسان التثبيت.

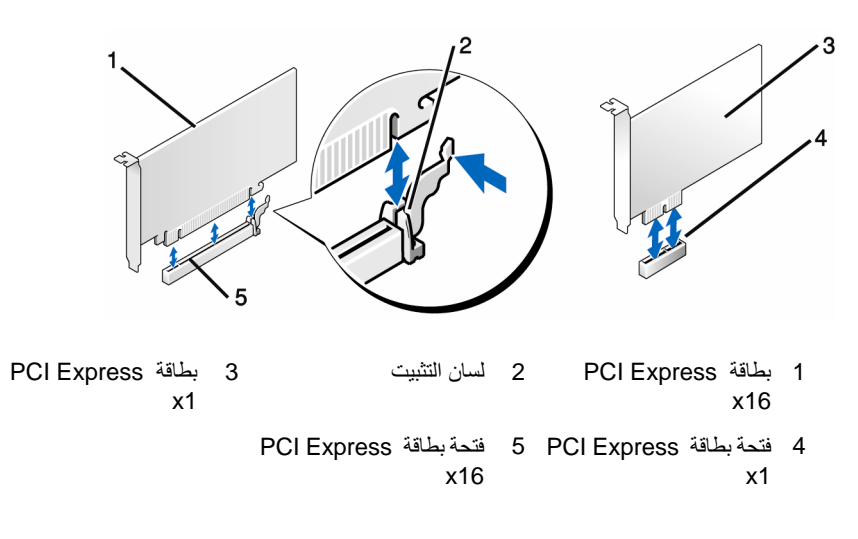

11 استبدل سناد احتجاز البطاقة مع التأكد مما يلي:

- المشبك الدليل محاذي للحز الدليلي.
- جميع قمم البطاقات وسنادات المدخل مستوية مع شريط المحاذاة.
- ملاءمة الحز الموجود أعلى البطاقة أو سناد المدخل مع دليل المحاذاة.

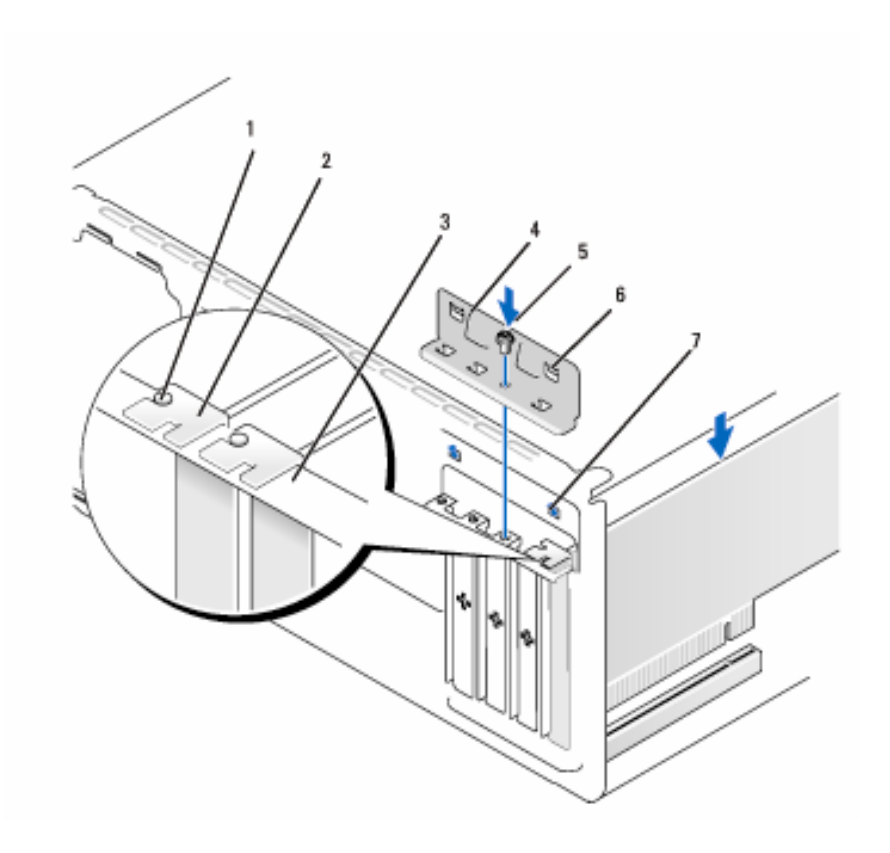

- 1 دليل المحاذاة
  2 سناد المدخل
  - - 7 الحز الدليلي (2)
- 0----
- 6 المشبك الدليلي (2)

3 شريط المحاذاة

- 12 ثبت سناد احتجاز البطاقة بواسطة استبدال وتضييق البرغي.
- 13 صل جميع الكابلات التي يجب توصيلها بالبطاقة.
  انظر الوثائق المرفقة مع البطاقة للاطلاع على معلومات توصيلات كابل البطاقة.

إشعار: لا تقم بلف كابلات البطاقة فوق أو خلف البطاقات، حيث إنها قد تعيق إغلاق غطاء الكمبيوتر بإحكام أو تسبب الضرر للمعدة.

- إشعار: لتوصيل كابل شبكة، قم أوصلاً بتوصيل الكابل في جهاز الشبكة ثم صله بالكمبيوتر.
- 14 أعد غطاء الكمبيوتر إلى موضعه وأعد توصيل الكمبيوتر والأجهزة بمآخذ الكهرباء ثم قم بتشغيلها.
  - 15 إذا قمت بتركيب بطاقة صوت:
- أ ادخل إلى إعداد النظام (انظر "إعداد النظام" في الصفحة 174)، واذهب إلى Onboard (الصوت Dnboard (الصوت ) واختر Integrated Audio (الصوت المدمج)، ثم غير الإعدادات إلى OFF (إيقاف).
- ب صل أجهزة الصوت الخارجية بموصًلات بطاقة الصوت. لا تقم بتوصيل أجهزة الصوت الخارجية بالميكروفون أو مكبر الصوت/سماعة الرأس أو موصًلات الدخل الموجودة خلف اللوحة. انظر "موصًلات اللوحة الخلفية" في الصفحة 20.
  - 16 إذا قمت بتركيب محوِّل شبكة إضافي وتر غب في تعطيل محوِّل الشبكة المدمج، قم بما يلي:
- أ ادخل إلى إعداد النظام (انظر "إعداد النظام" في الصفحة 176)، اذهب إلى Onboard NIC (الأجهزة الموجودة على اللوحة) واختر NIC) Integrated NIC (الأجهزة الموجودة على اللوحة) واختر OFF (المضمن)، ثم غيّر الإعدادات إلى OFF (إيقاف).
- ب صل كابل الشبكة بموصلًات محول الشبكة الإضافي. لا تقم بتوصيل كابل الشبكة بالموصلً المضمن الموجود على اللوحة الخلفية. انظر "موصلًات اللوحة الخلفية" في الصفحة 20.
  - 17 قم بتثبيت أي برامج تشغيل للبطاقة كما هو موصوف في وثائق البطاقة.

إزالة بطاقة PCI/PCI Express

- 1 اتبع التعليمات الواردة تحت عنوان "قبل أن تبدأ" في الصفحة 101.
- 2 قم بإزالة غطاء الكمبيوتر. انظر "إزالة غطاء الكمبيوتر" في الصفحة 103.
  - 3 قم بإزالة البرغي المثبت لسناد احتجاز البطاقة.
  - 4 ارفع سناد احتجاز البطاقة وضعها جانباً في مكان أمن.

- 5 إذا كنت تستبدل بطاقة مركبة فعلياً في الكمبيوتر، قم بإزالة البطاقة. إذا لزم الأمر، افصل جميع الكابلات المتصلة بالبطاقة.
- بالنسبة لبطاقة PCl، احمل البطاقة من أركانها العلوية، واسحبها برفق خارج الموصلً الخاص بها.
- بالنسبة لبطاقة PCI Express، اسحب لسان التثبيت، واحمل البطاقة من أركانها العلوية، واسحبها برفق خارج الموصِّل الخاص بها.
  - 6 إذا كنت تقوم بإزالة البطاقة بصفة دائمة، قم بتركيب سناد مدخل في فتحة البطاقة الفارغة.
    - ملاحظة: يلزم تركيب سنادات المدخل على فتحة البطاقة الفارغة للحفاظ على تصديق FCC على الكمبيوتر. كما أن السنادات تحمي الكمبيوتر من الغبار والأتربة.
      - 7 استبدل سناد احتجاز البطاقة مع التأكد مما يلي:
        - المشبك الدليل محاذي للحز الدليلي.
      - جميع قمم البطاقات وسنادات المدخل مستوية مع شريط المحاذاة.
      - ملاءمة الحز الموجود أعلى البطاقة أو سناد المدخل مع دليل المحاذاة.
        - 8 ثبت سناد احتجاز البطاقة بواسطة استبدال وتضييق البرغي.
      - إشعار: لتوصيل كابل شبكة، قم أوصلاً بتوصيل الكابل في جهاز الشبكة ثم صله بالكمبيوتر.
  - 9 أعد غطاء الكمبيوتر إلى موضعه وأعد توصيل الكمبيوتر والأجهزة بمآخذ الكهرباء ثم قم بتشغيلها.
    - 10 قم بإزالة برنامج تشغيل البطاقة من نظام التشغيل.
      - 11 إذا قمت بإزالة بطاقة صوت:
- أ ادخل إلى إعداد النظام (انظر "إعداد النظام" في الصفحة 176)، اذهب إلى Onboard (الصوت Double (الموت ) Devices (الأجهزة الموجودة على اللوحة) واختر Integrated Audio (الصوت المضمن)، ثم غير الإعدادات إلى ON (يعمل).
  - ب قم بتوصيل أجهزة الصوت الخارجية بموصّلات الصوت الموجودة على اللوحة الخافية للكمبيوتر. انظر "موصّلات اللوحة الخافية" في الصفحة 20.

12 إذا قمت بإزالة موصلً شبكة إضافى:

- أ ادخل إلى إعداد النظام (انظر "إعداد النظام" في الصفحة 176)، اذهب إلى Onboard NIC (الأجهزة الموجودة على اللوحة) واختر NIC (الأجهزة الموجودة على اللوحة) واختر NIC (المضمن)، ثم غير الإعدادات إلى ON (تشغيل).
  - ب قم بتوصيل أجهزة الصوت الخارجية بموصّلات الصوت الموجودة على اللوحة الخلفية للكمبيوتر. انظر "موصّلات اللوحة الخلفية" في الصفحة 20.

# الإطار الخارجي

- تنبيه: قبل بدء أي إجراء من الإجراءات الواردة في هذا القسم، اتبع إرشادات الأمان الموجودة في *دليل معلومات المنتج*
- تنبيه: للحماية من إصابتك بصدمة كهربانية، احرص دوماً على فصل الكمبيوتر عن المأخذ الكهربائى قبل إزالة الغطاء.

إزالة الإطار الخارجي

- 1 اتبع التعليمات الواردة تحت عنوان "قبل أن تبدأ" في الصفحة 101.
- 2 قم بإزالة غطاء الكمبيوتر، (انظر "إزالة غطاء الكمبيوتر" في الصفحة 103).

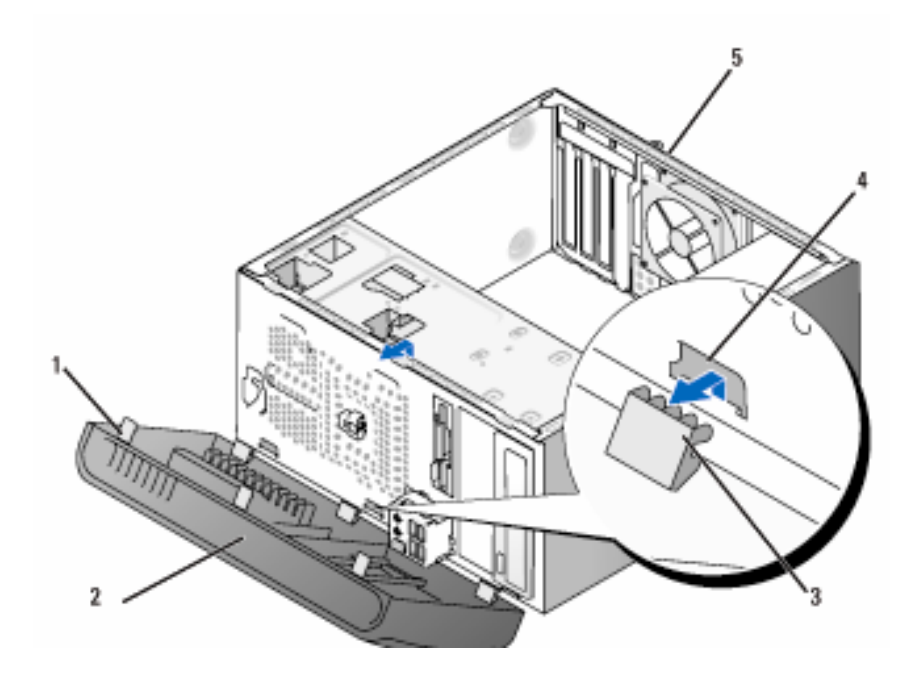

- 1 كلابة الإطار الخارجي (3)
   2 الإطار الخارجي (3)
   3 مشبك الإطار الخارجي (3)
   4 مدخل المشبك (3)
   5 خلفية الكمبيوتر
  - 3 امسك وارفع كلابات الإطار الخارجى الثلاثة كل على حدة لتحرير هم من اللوحة الأمامية.
- 4 أدر واسحب الإطار الخارجي بعيداً عن واجهة الكمبيوتر لتحرير مشابك الإطار الخارجي عن مدخل الإطار الخارجي.
  - 5 ضع الإطار الخارجي جانباً في مكانٍ آمن.

استبدال الإطار الخارجي

1 قم بمحاذاة وإدخال مشابك الإطار الخارجي في مدخل الإطار الخارجي.

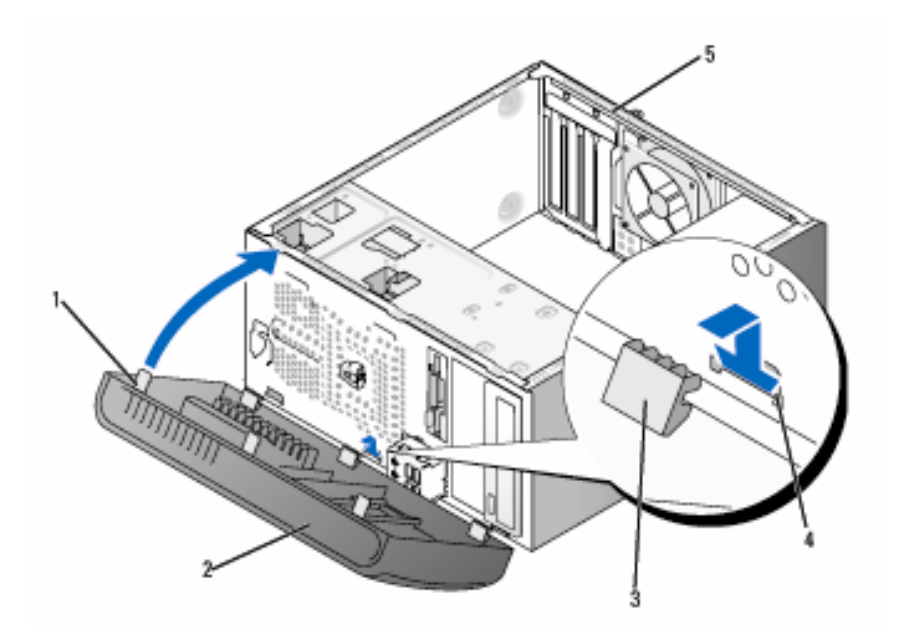

- 1 كلابة الإطار الخارجي (3)
   2 الإطار الخارجي (3)
   3 مشبك الإطار الخارجي (3)
   4 مدخل المشبك (3)
   5 خلفية الكمبيوتر
  - 2 قم بإدارة الإطار الخارجي اتجاه الكمبيوتر حتى تثبت في اللوحة الأمامية.

# محركات الأقراص

يدعم الكمبيوتر مجموعة من محركات الأقراص هذه:

- ما يصل إلى قرصين ثابتين متسلسلين ATA
- محرك قرص مرن واحد اختياري أو قارئ بطاقة وسائط
  - ما يصل إلى محركي أقراص ضوئيين

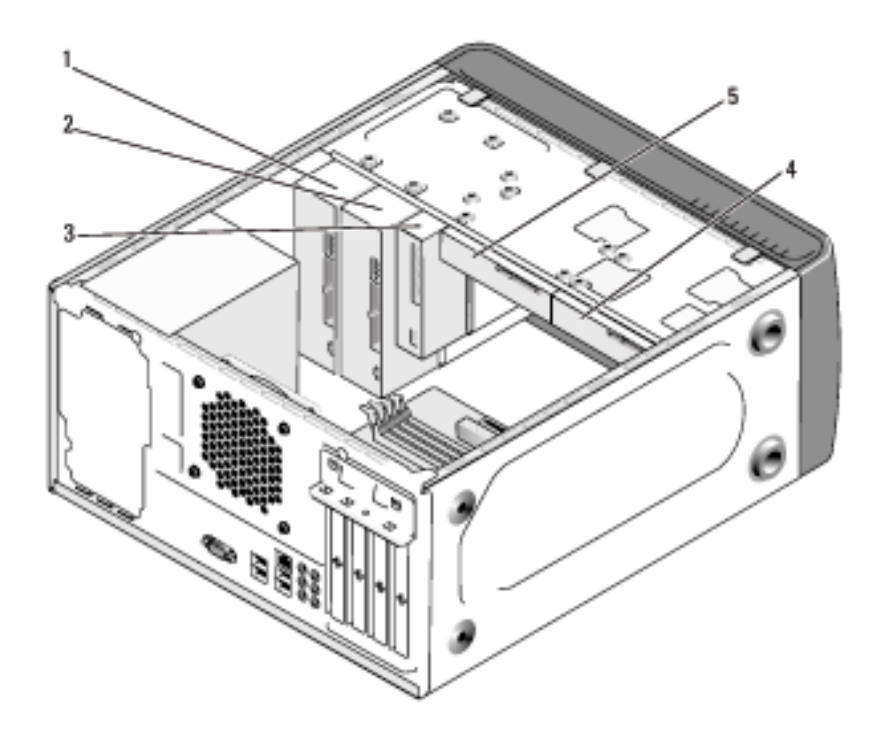

- 1 محرك أقراص ضوئي 2 محرك أقراص ضوئي 3 محرك أقراص مرنة أو قارئ وسائط اختياري
  - 4 قرص ثابت اختياري 5 قرص ثابت

### توصيلات كابل محرك الأقراص الموصى بها

- صل الأفراص الثابتة ATA بالموصِّلات المسماة "SATAO" أو "SATAI" على لوحة النظام.
  - صل محركات الأقراص المضغوطة ATAأو DVD بالموصلّات المسماة "SATA4" أو "SATA5" على لوحة النظام.

توصيل كابلات محرك الأقراص

عند قيامك بتركيب محرك أقراص، تقوم بتوصيل كابلين ---- كابل تيار مباشر وكابل بيانات ـــ بخلفية محرك الأقراص.

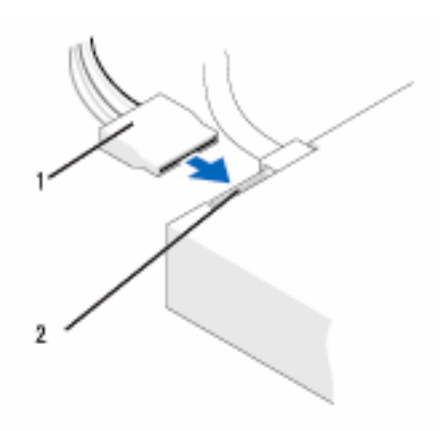

1 كابل الطاقة 2 موصلً دخل الطاقة

موصِّلات واجهة محرك الأقراص

موصِّلات كابل محرك الأقراص معدَّلة بحيث تناسب الإدخال الصحيح. قم بمحاذاة مفتاح موصَّل الكابل على النحو الصحيح على الكابل ومحرك الأقراص قبل التوصيل.

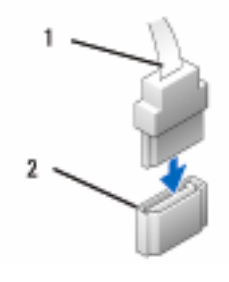

كابل الواجهة

2 موصلً الواجهة

**توصيل وفصل كابلات محرك الأقراص** عند توصيل وفصل كابل بيانات ATA متسلسل، افصل الكابل باستخدام لسان السحب. موصِّلات واجهة ATA المتسلسلة معدَّلة بحيث تناسب الإدخال الصحيح؛ أي أنها مزودة بحز أو مسمار ناقص على أحد الموصِّلات يطابق لسان أو ثقب حشو على الموصِّل الآخر.

### الأقراص الثابتة

1

- تنبيه: قبل بدء أي إجراء من الإجراءات الواردة في هذا القسم، اتبع إرشادات الأمان الموجودة في *دليل معلومات المنتج*.
  - تنبيه: للحماية من إصابتك بصدمة كهربانية، احرص دوماً على فصل الكمبيوتر عن المأخذ الكهربائى قبل إزالة الغطاء.
- الشعار: لتجنب الإضرار بالقرص، لا تضعه على سطح صلب، بل ضعه على سطح مثل لوحة من الفوم والتي ستحميه على حدٍ كافٍ.
  - ا**شعار:** إذا كنت تقوم باستبدال قرص ثابت يحتوي على بيانات ترغب في الاحتفاظ بها، قم بعمل نسخة احتياطية من ملفاتك قبل بدء هذا الإجراء.

ارجع إلى وثائق القرص الثابت للتأكد من تكوينه بما يتناسب مع الكمبيوتر الخاص بك.

### إزالة قرص ثابت

- اتبع التعليمات الواردة تحت عنوان "قبل أن تبدأ" في الصفحة 101.
   قم بإزالة غطاء الكمبيوتر، (انظر "إزالة غطاء الكمبيوتر" في الصفحة 103).
  - 3 افصل الطاقة وكابلات البيانات عن القرص الثابت
    - 4 افصل كابل البيانات عن لوحة النظام.

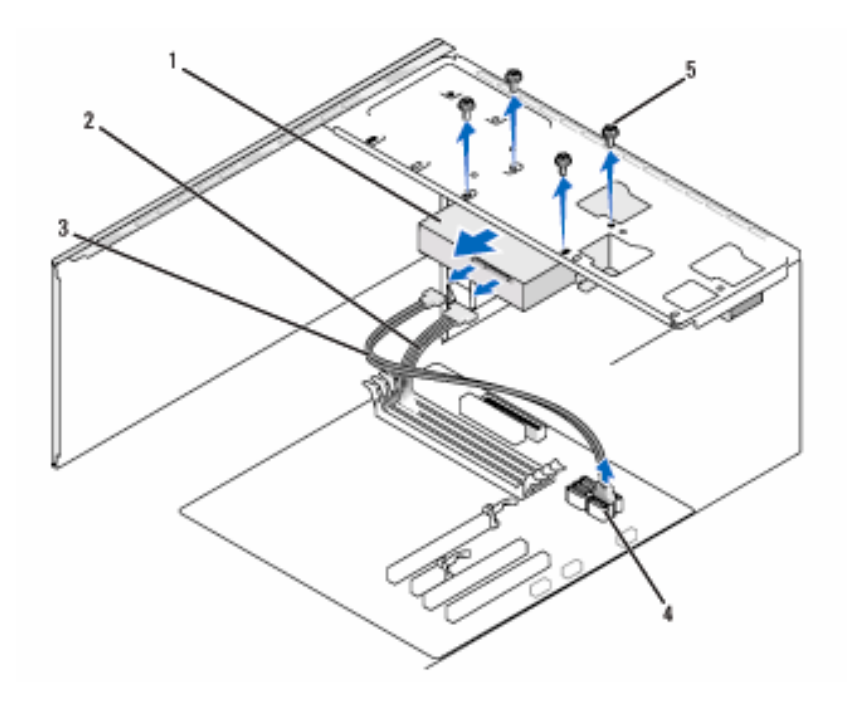

| كابل بيانات ATA متسلسل | 3 | كابل الطاقة | 2 | قرص ثابت          | 1 |
|------------------------|---|-------------|---|-------------------|---|
|                        |   | براغي (4)   | 5 | موصلً لوحة النظام | 4 |

- 5 قم بإزالة البراغي الأربعة المثبتة للقرص الثابت.
- إشعار: احرص على عدم خدش ثقوب البراغي بواسطة المفك، حيث أن مجمع لوحة دائرة القرص الثابت مكشوفة.
  - 6 اسحب القرص الثابت خارج مقدمة الكمبيوتر.

- 7 إذا كانت إز الة القرص تؤدي إلى تغيير تكوينه، ستحتاج إلى عكس تلك التغييرات في إعداد النظام. عندما تقوم بإعادة بدء الكمبيوتر، ادخل إلى إعداد النظام (انظر "إعداد النظام" في الصفحة 176)، ثم اذهب إلى قسم "محركات الأقراص" من إعداد النظام ومن أسفل Drive 0 (محركات الأقراص من 0 إلى 3)، قم بضبط المحرك على التكوين الصحيح.
  - 8 قم بإعادة غطاء الكمبيوتر إلى موضعه، (انظر "إعادة وضع غطاء الكمبيوتر" في الصفحة 166).
    - 9 صل الكمبيوتر والأجهزة الأخرى بمأخذ كهربائي.

تركيب قرص ثابت

- 1 اتبع التعليمات الواردة تحت عنوان "قبل أن تبدأ" في الصفحة 101.
- 2 قم بإزالة غطاء الكمبيوتر، (انظر "إزالة غطاء الكمبيوتر" في الصفحة 103).
- 3 ارجع إلى وثائق القرص الثابت للتأكد من تكوينه بما يتناسب مع الكمبيوتر لديك.
  - 4 أدخل القرص الثابت إلى داخل الموضع المخصص له.
- 5 قم بمحاذاة ثقوب البراغي الأربعة الموجودة في القرص الثابت مع ثقوب البراغي الموجودة في موضع القرص.

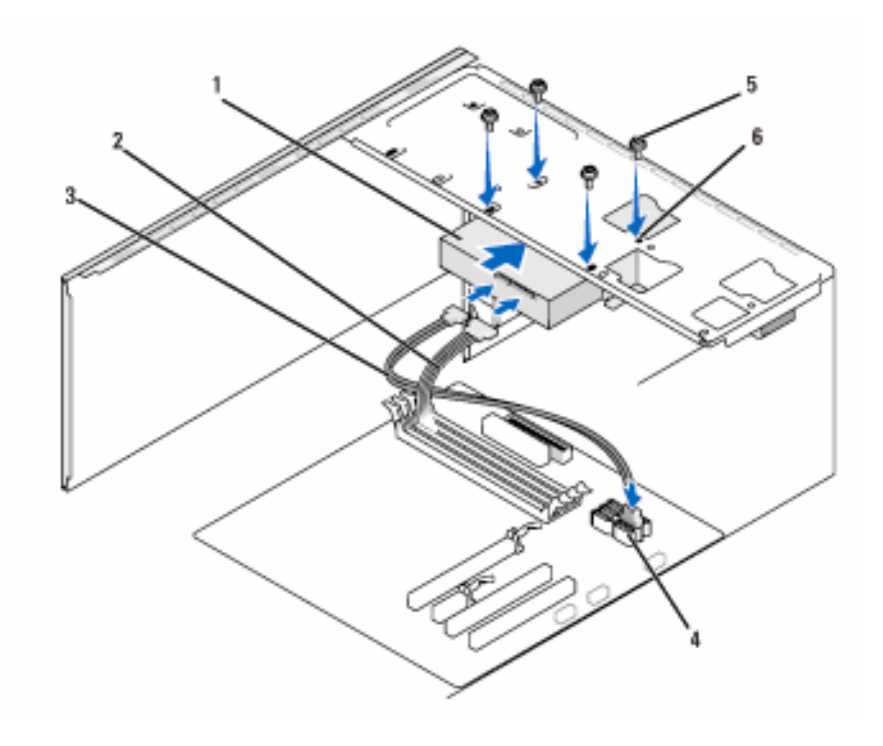

- 1 قرص ثابت 2 كابل الطاقة
- 3 كابل بيانات ATA متسلسل

- 6 ثقوب البراغي في موضع القرص الثابت (4)
  - 6 ارجع البراغي الأربعة واحكمها جيداً لتثبيت القرص الثابت.
    - 7 صل الطاقة وكابلات البيانات بالقرص الثابت.
      - **8** صل كابل البيانات بلوحة النظام.
    - 9 تفقد جميع الكابلات للتأكد من توصيلها بإحكام وثباتها.
  - 10 قم بإعادة غطاء الكمبيوتر إلى موضعه، (انظر "إعادة وضع غطاء الكمبيوتر" في الصفحة 166).
- 🚺 اِشْعار: لتوصيل كابل شبكة، قم أولاً بتوصيل الكابل في منفذ أو جهاز الشبكة ثم صله بالكمبيوتر.

- **11** صل الكمبيوتر والأجهزة بمآخذ كهرباء وقم بتشغيلها.
- انظر الوثائق المصاحبة للقرص الثابت لمعرفة إرشادات تثبيت أي برنامج مطلوب لتشغيل القرص.
- 13 تفقد إعداد النظام للتحقق من تغييرات تكوين القرص (انظر "الدخول إلى إعداد النظام " في الصفحة 176).
  - تركيب قرص ثابت ثاني
  - تنبيه: قبل بدء أي إجراء من الإجراءات الواردة في هذا القسم، اتبع إرشادات الأمان . الموجودة في *دليل معلومات المنتج*.
    - أنبيه: للحماية من إصابتك بصدمة كهربانية، احرص دوماً على فصل الكمبيوتر عن المأخذ الكهرباني قبل إزالة الغطاء.

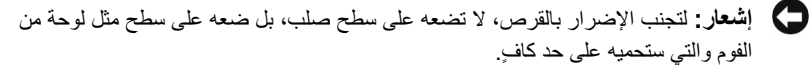

- ملاحظة: بالنسبة للأقراص الإضافية، لا يتم شحن براغي زائدة مع عملية الشراء المبدئية. للكمبيوتر، إلا إنها يتم شحنها مع محركات الأقراص الإضافية.
  - 1 اتبع التعليمات الواردة تحت عنوان "قبل أن تبدأ" في الصفحة 101.
  - 2 قم بإزالة غطاء الكمبيوتر، (انظر "إزالة غطاء الكمبيوتر" في الصفحة 103).
- 3 ارجع إلى وثائق القرص الثابت للتأكد من تكوينه بما يتناسب مع الكمبيوتر لديك.
  - 4 أدخل القرص الثابت الثاني إلى داخل الموضع المخصص له.
- 5 قم بمحاذاة ثقوب البراغي الأربعة الموجودة في القرص الثابت الثاني مع ثقوب البراغي الموجودة في موضع القرص.

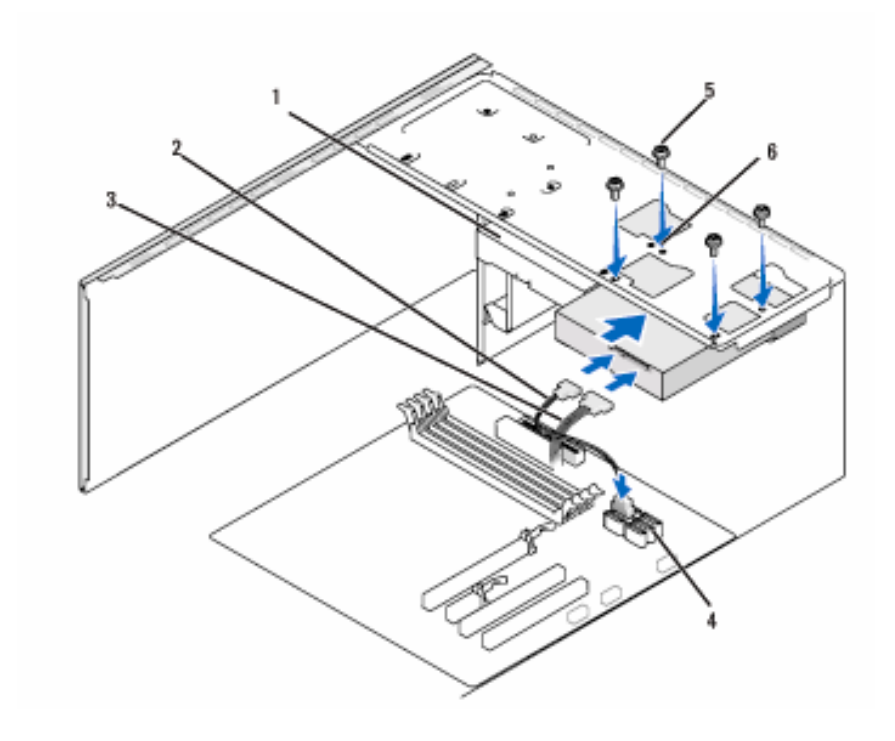

- 1 قرص ثابت ثاني (اختياري) 2 كابل الطاقة
  - 4 موصلً لوحة النظام 5 براغي (4)
- 6 ثقوب البراغي في موضع القرص الثابت (4)

3 كابل بيانات ATA متسلسل

- 6 ارجع البراغي الأربعة واحكمها جيداً لتثبيت القرص الثابت.
  - 7 صل كابلات الطاقة والبيانات بالقرص الثابت.
    - **8** صل كابل البيانات بلوحة النظام.
  - 9 تفقد جميع الكابلات للتأكد من توصيلها بإحكام وثباتها.
- 10 قم بإعادة غطاء الكمبيوتر إلى موضعه، (انظر "إعادة وضع غطاء الكمبيوتر" في الصفحة 166).

- اشعار: لتوصيل كابل شبكة، قم أولاً بتوصيل الكابل في منفذ أو جهاز الشبكة ثم صله بالكمبيوتر.
  - 11 صل الكمبيوتر والأجهزة بمآخذ كهرياء وقم يتشغيلها.
- انظر الوثائق المصاحبة للقرص الثابت لمعرفة إرشادات تثبيت أي برنامج مطلوب لتشغيل 12 القرص.
- تفقد إعداد النظام للتحقق من تغيير ات تكوين القرص (انظر "الدخول إلى إعداد النظام" في 13 الصفحة 176).
  - محرك الأقراص المرنة
  - أي تنبيه: قبل بدء أى إجراء من الإجراءات الواردة في هذا القسم، اتبع إرشادات الأمان الموجودة فى دليل معلومات المنتج.

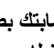

🔨 تنبيه: للحماية من إصابتك بصدمة كهربائية، احرص دوماً على فصل الكمبيوتر عن المأخذ الكهربائي قبل إزالة الغطاء.

ال ملاحظة: إذا كنت تضيف محرك أقراص مرنة، انظر "تركيب محرك أقراص مرنة" في الصفحة 136.

إزالة محرك أقراص مرنة

- 1 اتبع التعليمات الواردة تحت عنوان "قبل أن تبدأ" في الصفحة 101.
- قم بإزالة غطاء الكمبيوتر، (انظر "إزالة غطاء الكمبيوتر" في الصفحة 103). 2
- 3 قم بإزالة الإطار الخارجي (انظر "إزالة الإطار الخارجي" في الصفحة 123).

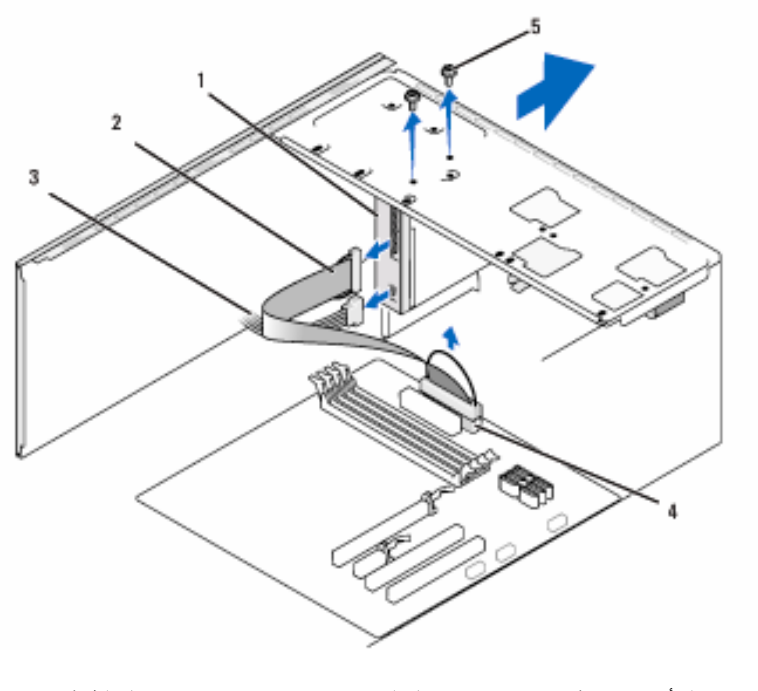

- محرك أقراص مرنة
   2 كابل البيانات
   3 موسًل لوحة النظام
   5 براغي (2)
  - 4 افصل كابلات الطاقة والبيانات عن خلفية محرك الأقراص المرنة.
- ملاحظة: إذا كنت قد ركبت بطاقة PCI Express x16، فقد تغطي هذه البطاقة موصّلات محرك الأقراص المرنة. قم بإز الة البطاقة قبل فصل كابلات محرك الأقراص المرنة (انظر "إزالة PCI/PCI Express" في الصفحة 121).
  - 5 افصل كابل البيانات عن لوحة النظام.
  - 6 قم بإزالة البر غيين المثبتين لمحرك الأقراص المرنة.
    - 7 اسحب محرك الأقراص المرنة خارج مقدمة الكمبيوتر.

- 8 إذا لم تكن تستبدل محرك الأقراص المرنة، أعد تركيب مدخل لوحة محرك الأقراص (انظر "إعادة وضع مدخل لوحة محرك الأقراص" في الصفحة 139).
  - 9 قم بإعادة غطاء الكمبيوتر إلى موضعه، (انظر "إعادة وضع غطاء الكمبيوتر" في الصفحة 166).
    - 10 صل الكمبيوتر والأجهزة بمآخذ كهرباء وقم بتشغيلها.
- 11 تفقد إعداد النظام للتحقق من تغييرات تكوين محرك الأقراص المرنة الصحيحة (انظر "الدخول إلى إعداد النظام" في الصفحة 176).

تركيب محرك أقراص مرنة

- 1 اتبع التعليمات الواردة تحت عنوان "قبل أن تبدأ" في الصفحة 101.
- 2 قم بإزالة غطاء الكمبيوتر، (انظر "إزالة غطاء الكمبيوتر" في الصفحة 103).
- 3 قم بإزالة الإطار الخارجى (انظر "إزالة الإطار الخارجى" في الصفحة 123).
- 4 إذا كنت تقوم بتركيب محرك أقراص مرنة جديد وليس استبدال محرك قديم، قم بمحاذاة حافة مفك فيليبس مع الفتحة الموجودة على الصفيحة المعدنية القابلة للفصل ولف المفك للخارج لفصل الصفيحة المعدنية.

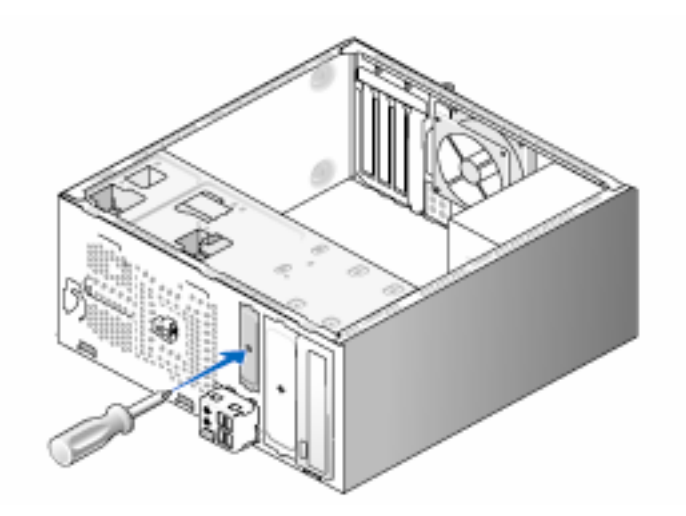

- 5 ادخل محرك الأقراص المرنة برفق إلى داخل فتحة FlexBay.
- 6 قم بمحاذاة ثقوب البراغي الموجودة في محرك الأقراص المرنة مع ثقوب البراغي الموجودة في FlexBay.

- 7 قم بإحكام البر غيين لتثبيت محرك الأقراص المرنة.
- 8 صل كابلات الطاقة والبيانات بمحرك الأقراص المرنة.
- 9 صل الطرف الآخر من كابل البيانات بالموصل المسمى "FLOPPY" على لوحة النظام (انظر "مكونات لوحة النظام" في الصفحة 106)، ثم قم بلف الكابل عبر المشبك الموجود على الغلاف.

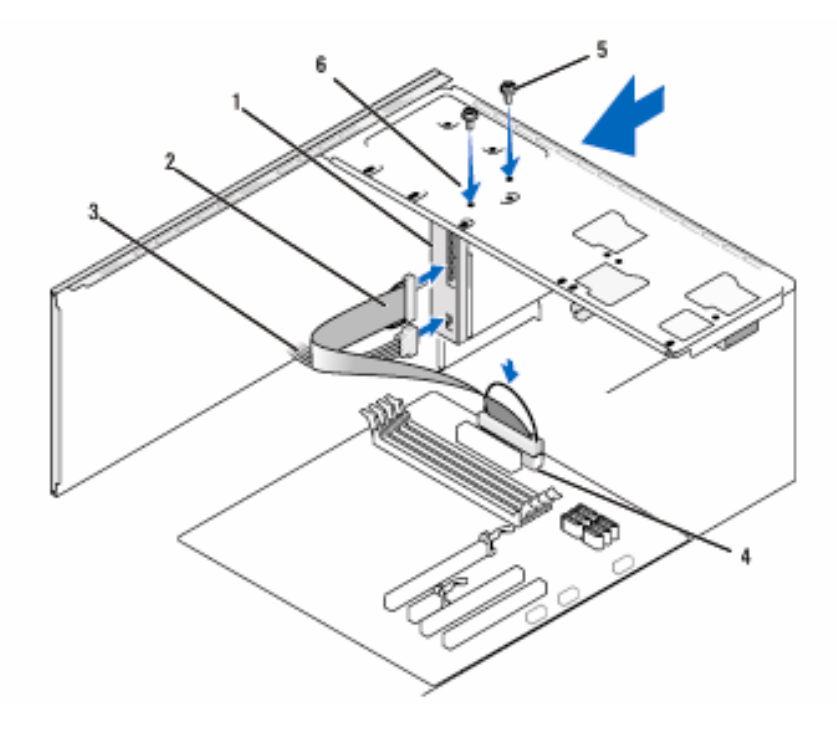

| كابل الطاقة                              | 3 | كابل البيانات | 2 | محرك أقراص مرنة   | 1 |
|------------------------------------------|---|---------------|---|-------------------|---|
| ثقوب البراغي في محرك<br>الأقد لمن المرزة | 6 | براغي (2)     | 5 | موصلً لوحة النظام | 4 |

- 10 تحقق من كافة توصيلات الكابلات وأبعد الكابلات عن المسار لتجنب إعاقة تدفق الهواء بين المروحة وفتحات التبريد.
- 11 قم بإعادة وضع الإطار الخارجي (انظر "إعادة وضع الإطار الخارجي" في الصفحة 125).

- 12 قم بإعادة وضع غطاء الكمبيوتر إلى موضعه، (انظر "إعادة وضع غطاء الكمبيوتر" في الصفحة 166).
- إشعار: لتوصيل كابل شبكة، قم أوصلاً بتوصيل الكابل في جهاز الشبكة ثم صله بالكمبيوتر.
- 13 صل الكمبيوتر والأجهزة بمآخذ كهرباء وقم بتشغيلها. انظر الوثائق المصاحبة للقرص الثابت لمعرفة إرشادات تثبيت أي برنامج مطلوب لتشغيل القرص.
- 14 ادخل إلى إعداد النظام (انظر "إعداد النظام" في الصفحة 176) واختر خيار Diskette Drive (محرك الأقراص المرنة) المناسب.
- 15 تأكد من أن الكمبيوتر لديك يعمل على نحو صحيح بواسطة تشغيل أداة Dell Diagnostics (انظر "أداة Dell Diagnostics" في الصفحة 86).
  - إزالة اللوحة المعدنية القابلة للفصل الخاصة بـ FlexBay

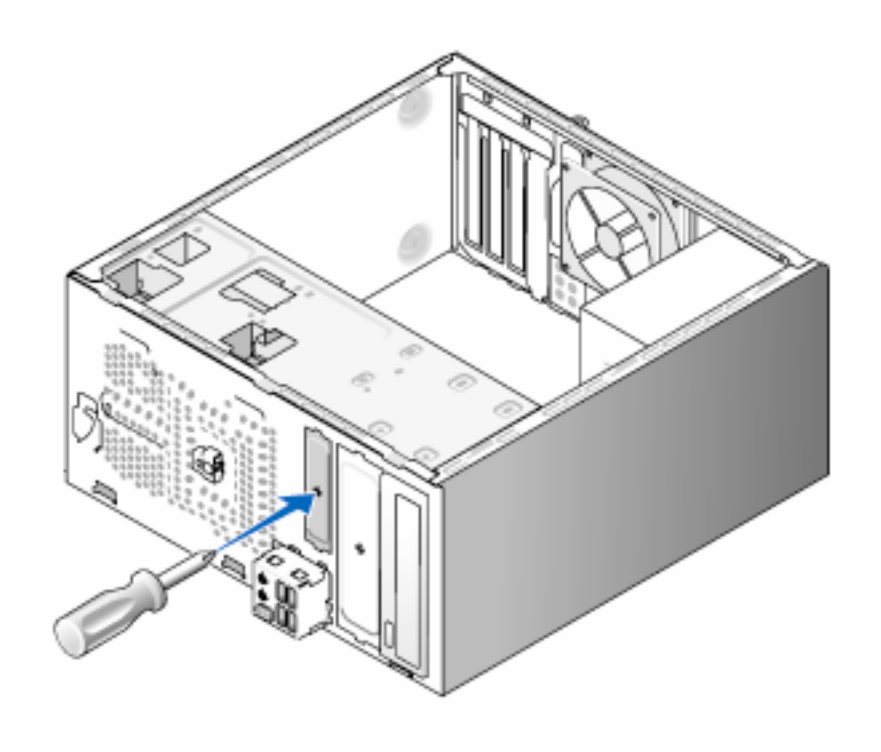

قم بمحاذاة حافة مفك فيليبس مع الفتحة الموجودة على الصفيحة المعدنية القابلة للفصل ولف المفك للخارج لفصل الصفيحة المعدنية وإزالتها.

إعادة وضع مدخل لوحة محرك الأقراص المرنة

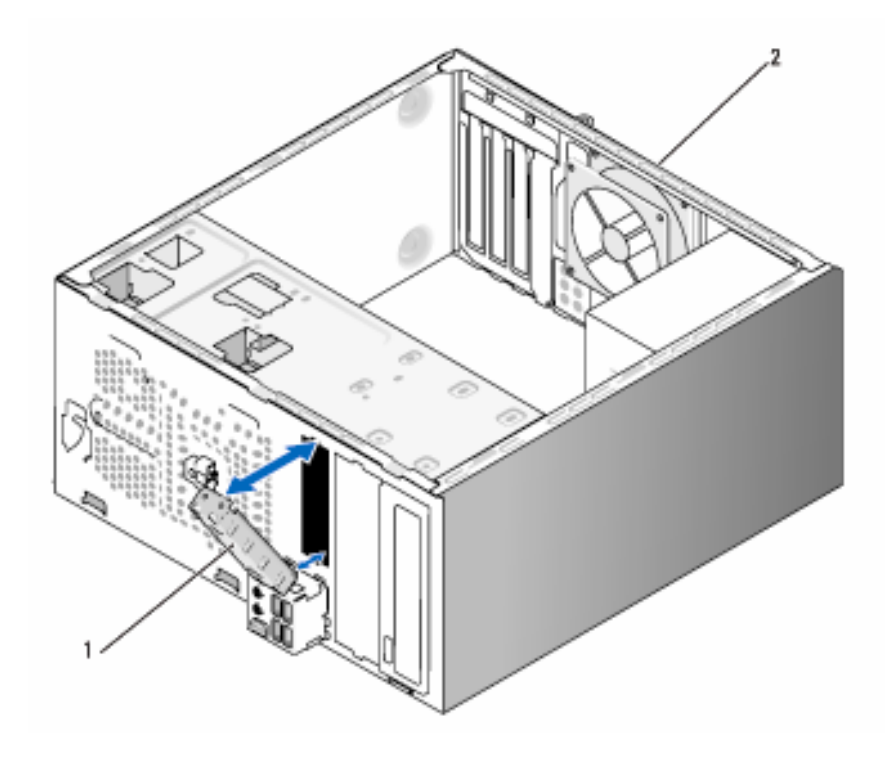

مدخل لوحة محرك الأقراص
 2 خلفية الكمبيوتر

قم بمحاذاة مدخل لوحة محرك الأقراص على طول حواف الفتحة الفارغة لمحرك الأقراص المرنة وادفع مدخل اللوحة للداخل. يثبت مدخل لوحة محرك الأقراص في موضعه.

ملاحظة: للالتزام بلوائح FCC، يوصى بإعادة وضع مدخل لوحة محرك الأقراص فور إزالة محرك الأقراص فور إزالة محرك الأقراص المرنة من الكمبيوتر.

قارئ بطاقة الوسائط

تنبيه: قبل بدء أي إجراء من الإجراءات الواردة في هذا القسم، اتبع إرشادات الأمان الموجودة في *دليل معلومات المنتج*.

أنبيه: للحماية من إصابتك بصدمة كهربائية، احرص دوماً على فصل الكمبيوتر عن المأخذ الكهربائى قبل إزالة الغطاء.

إزالة قارئ بطاقة الوسائط

- 1 اتبع التعليمات الواردة تحت عنوان "قبل أن تبدأ" في الصفحة 101.
- 2 قم بإزالة غطاء الكمبيوتر، (انظر "إزالة غطاء الكمبيوتر" في الصفحة 103).
- 3 قم بإزالة الإطار الخارجى (انظر "إزالة الإطار الخارجى" في الصفحة 123).

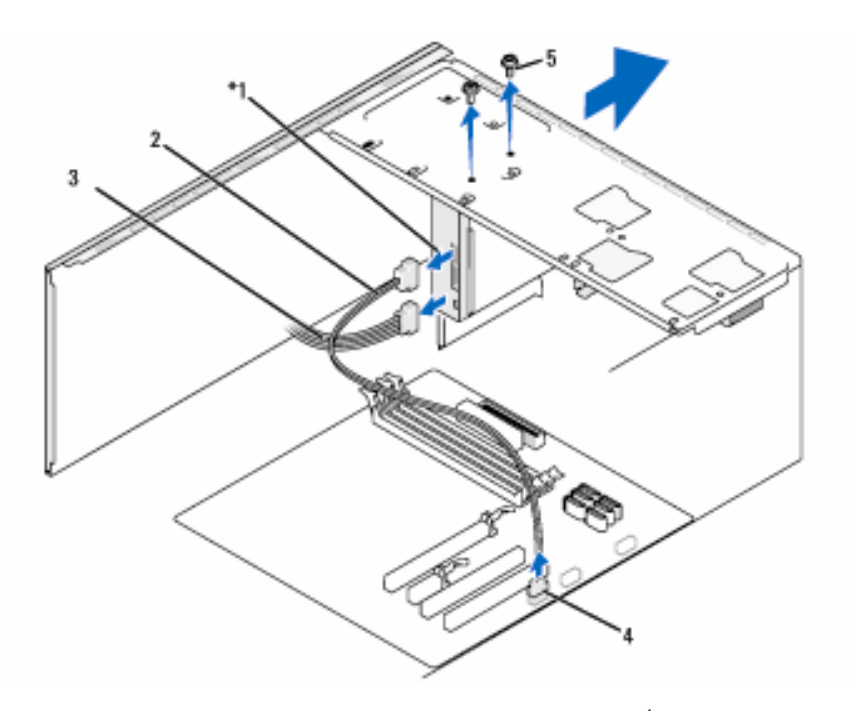

\*غير متوفر مع كافة أجهزة الكمبيوتر

قارئ بطاقة الوسائط
 2 كابل البيانات
 3 قارئ بطاقة الوسائط
 4 موصًل لوحة النظام
 5 براغی (2)

- 4 افصل كابل FlexBay USB وكابل الطاقة من خلفية قارئ بطاقة الوسائط ومن موصلًا USB الداخلي على لوحة النظام (انظر "مكونات لوحة النظام" في الصفحة 106).
  - 5 قم بإزالة البر غيين المثبتين لقارئ بطاقة الوسائط.
  - 6 اسحب قارئ بطاقة الوسائط عبر مقدمة الكمبيوتر.
- إذا لم تكن تعيد تركيب قارئ بطاقة الوسائط، ارجع مدخل لوحة محرك الأقراص، كما تقتضي الحاجة.
  - 8 قم بإعادة وضع الإطار الخارجي (انظر "إعادة وضع الإطار الخارجي" في الصفحة 125).
    - 9 قم بإعادة وضع غطاء الكمبيوتر إلى موضعه، (انظر "إعادة وضع غطاء الكمبيوتر" في الصفحة 166).
      - 10 صل الكمبيوتر والأجهزة بمآخذ كهرباء وقم بتشغيلها.

#### تركيب قارئ بطاقة الوسائط

- 1 اتبع التعليمات الواردة تحت عنوان "قبل أن تبدأ" في الصفحة 101.
- 2 قم بإزالة غطاء الكمبيوتر، (انظر "إزالة غطاء الكمبيوتر" في الصفحة 103).
- 3 قم بإزالة الإطار الخارجى (انظر "إزالة الإطار الخارجى" في الصفحة 123).
  - 4 إذا كنت تقوم بتركيب قارئ بطاقة جديد، قم بما يلى:
- قم بإزالة مدخل لوحة محرك الأقراص (إزالة اللوحة المعدنية القابلة للفصل الخاصة بـ FlexBay" في الصفحة 138).
  - قم بإزالة قارئ بطاقة الوسائط من العبوة الخاصة به.
    - 5 أدخل قارئ بطاقة الوسائط برفق في فتحة FlexBay.
- 6 قم بمحاذاة ثقوب البراغي الموجودة على قارئ بطاقة الوسائط مع ثقوب البراغي الموجودة في FlexBay.
  - 7 قم بربط البر غيان لتثبيت قارئ بطاقة الوسائط.
  - ملاحظة: تأكد من تركيب قارئ بطاقة الوسائط قبل توصيل كابل FlexBay.
- 8 صل كابل FlexBay USB بخلفية قارئ بطاقة الوسائط وبموصلً USB الداخلي على لوحة النظام (انظر "مكونات لوحة النظام" في الصفحة 106).

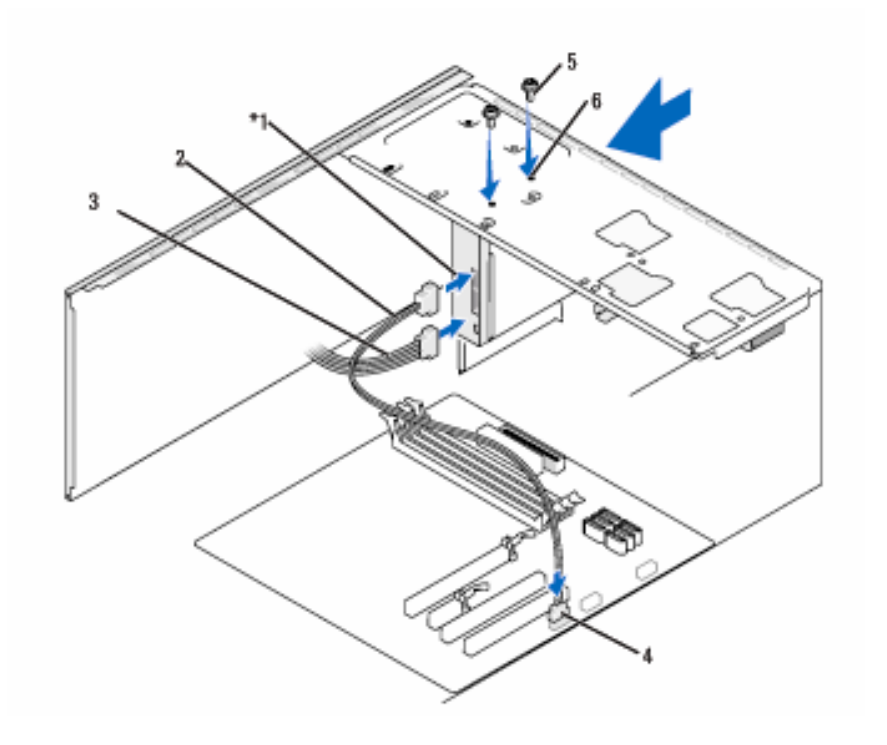

\*غير متوفر في جميع أجهزة الكمبيوتر

- 1 قارئ بطاقة الوسائط
  2 كابل البيانات
  - 4 موصلً لوحة النظام 5 براغي (2)
- 3 كابل الطاقة
- 6 ثقوب البراغي في فتحة FlexBay (2)
- 9 قم بإعادة وضع الإطار الخارجي (انظر "إعادة وضع الإطار الخارجي" في الصفحة 125).
- 10 قم بإعادة وضع غطاء الكمبيوتر إلى موضعه، (انظر "إعادة وضع غطاء الكمبيوتر" في الصفحة (166).
  - 11 صل الكمبيوتر والأجهزة بمآخذ كهرباء وقم بتشغيلها.

محرك أقراص ضوئى

- أي تنبيه: قبل بدء أي إجراء من الإجراءات الواردة في هذا القسم، اتبع إرشادات الأمان الموجودة في *دليل معلومات المنتج* 
  - تنبيه: للحماية من إصابتك بصدمة كهربانية، احرص دوماً على فصل الكمبيوتر عن المأخذ الكهربائي قبل إزالة الغطاء.

إزالة محرك أقراص ضوئى

- 1 اتبع التعليمات الواردة تحت عنوان "قبل أن تبدأ" في الصفحة 101.
- 2 قم بإزالة غطاء الكمبيوتر، (انظر "إزالة غطاء الكمبيوتر" في الصفحة 103).
- 3 قم بإزالة الإطار الخارجى (انظر "إزالة الإطار الخارجى" في الصفحة 123).
  - 4 افصل كابل بيانات محرك الأقراص الضوئي عن موصلً لوحة النظام.
- 5 افصل كابل الطاقة وكابل بيانات محرك الأقراص الضوئى من خلفية محرك الأقراص.

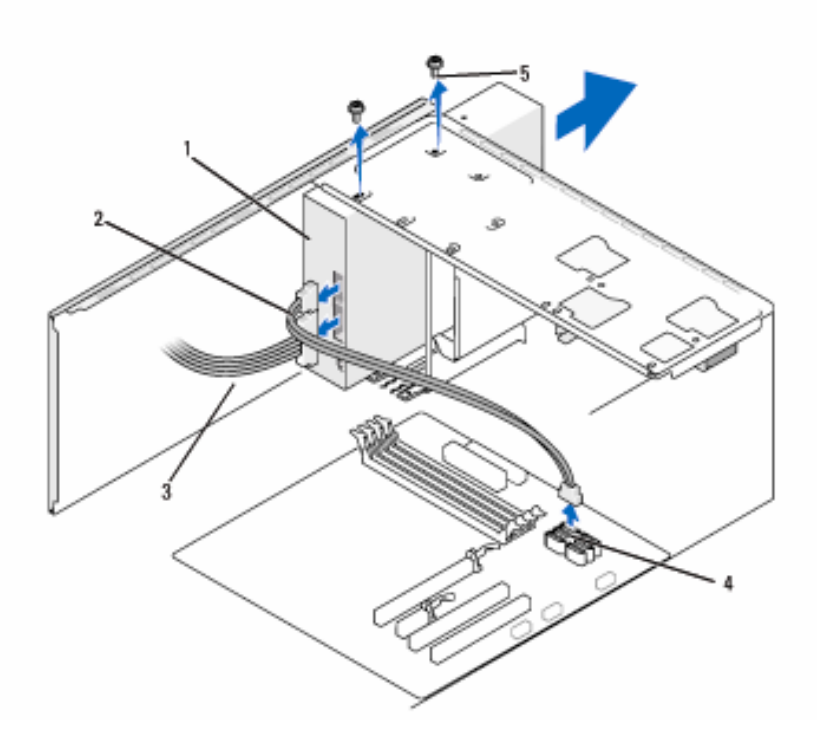

- 1 محرك أقراص ضوئي 2 كابل البيانات
- 3 كابل الطاقة
- 6 قم بإزالة البرغيين المثبتين لمحرك الأقراص الضوئي.
  7 اسحب محرك الأقراص الضوئي خارج مقدمة الكمبيوتر.
  8 إذا لم تكن تستبدل محرك الأقراص الضوئي، أعد تركيب مدخل لوحة محرك الأقراص (انظر "إعادة وضع مدخل لوحة محرك الأقراص (انظر والصفحة 139).
  9 ارجع لوحة محرك الأقراص (انظر "محركات الأقراص" في الصفحة 126).
  10 قم بإعادة وضع غطاء الكمبيوتر إلى موضعه، (انظر "إعادة وضع غطاء الكمبيوتر" في الصفحة 166).
  - **11** صل الكمبيوتر والأجهزة بمآخذ كهرباء وقم بتشغيلها.
  - 12 قم بتكوين محركات الأقراص في إعداد النظام (انظر "الدخول إلى إعداد النظام" في الصفحة 176).

تركيب محرك أقراص ضوئى

- 7 صل كابلات الطاقة والبيانات بمحرك الأقراص.
- 8 صل كابل البيانات بموصلً لوحة النظام على لوحة النظام.

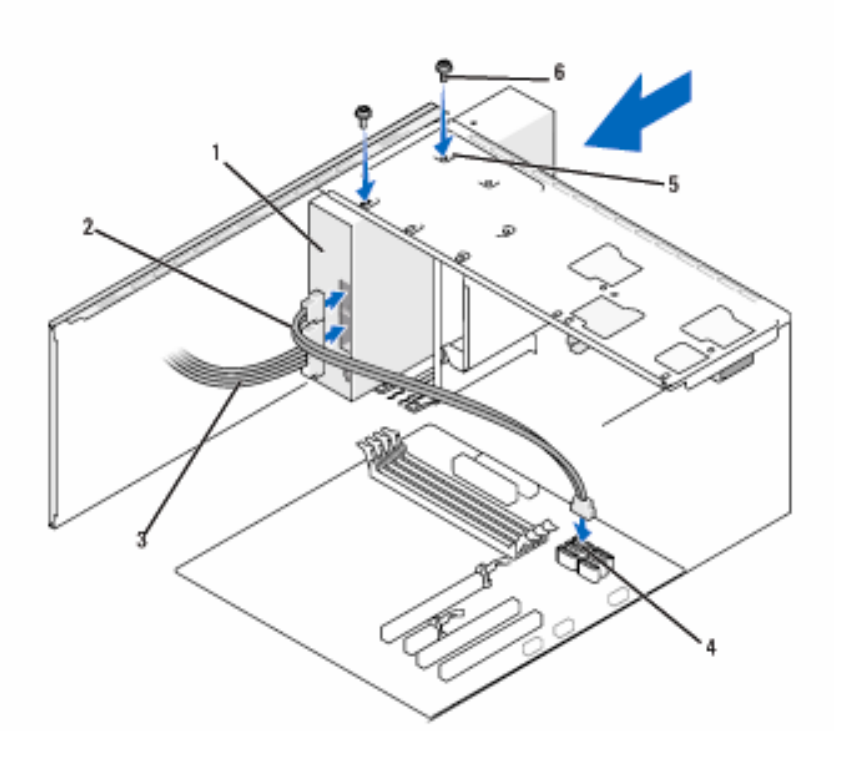

- 1 محرك أقراص ضوئي 2 كابل البيانات 3 كابل الطاقة
- 4 موصلً لوحة النظام 5 ثقوب البراغي في موضع 6 براغي (2) محرك الأقراص الضوئي (2)
- 9 قم بإعادة وضع الإطار الخارجي (انظر "إعادة وضع الإطار الخارجي" في الصفحة 125).
- - إشعار: لتوصيل كابل شبكة، قم أولاً بتوصيل الكابل في جهاز الشبكة ثم صله بالكمبيوتر.
  - 11 صل الكمبيوتر والأجهزة بمآخذ كهرباء وقم بتشغيلها. انظر الوثائق المصاحبة للقرص الثابت لمعرفة إرشادات تثبيت أي برنامج مطلوب لتشغيل القرص.

- 12 ادخل إلى إعداد النظام (انظر "إعداد النظام" في الصفحة 176) واختر خيار Drive (محرك الأقراص) المناسب.
- 13 تأكد من أن الكمبيوتر لديك يعمل على نحو صحيح بواسطة تشغيل أداة Dell Diagnostics (انظر "أداة Dell Diagnostics" في الصفحة 86).

تركيب محرك أقراص ضوئى ثانى

- اتبع التعليمات الواردة تحت عنوان "قبل أن تبدأ" في الصفحة 101.
   قم بإزالة غطاء الكمبيوتر، (انظر "إزالة غطاء الكمبيوتر" في الصفحة 103).
- 3 قم بإزالة الإطار الخارجي (انظر "إزالة الإطار الخارجي" في الصفحة 123).

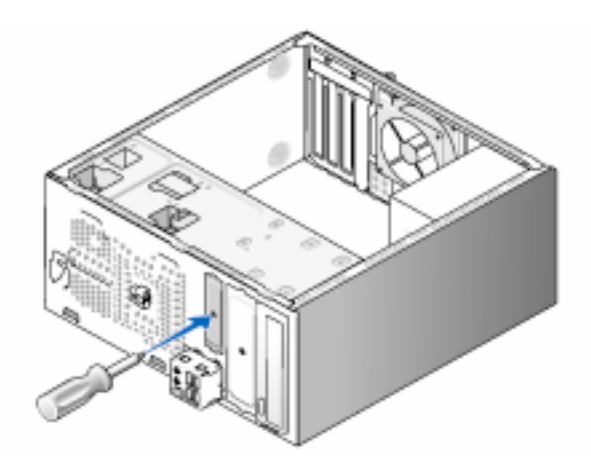

- 4 قم بمحاذاة حافة مفك فيليبس مع الفتحة الموجودة على الصفيحة المعدنية القابلة للفصل ولف المفك للخارج لفصل الصفيحة المعدنية وإزالتها.
  - 5 ادخل محرك الأقراص برفق في موضعه.
- 6 قم بمحاذاة ثقوب البراغي الأربعة الموجودة في محرك الأقراص الضوئي مع ثقوب البراغي الموجودة في موضع القرص.
  - 7 قم بإعادة وضع وربط البرغيين المثبتين لمحرك الأقراص الضوئي.
    - 8 صل كابلات الطاقة والبيانات بمحرك الأقراص.
    - 9 صل كابل البيانات بموصلً لوحة النظام على لوحة النظام.

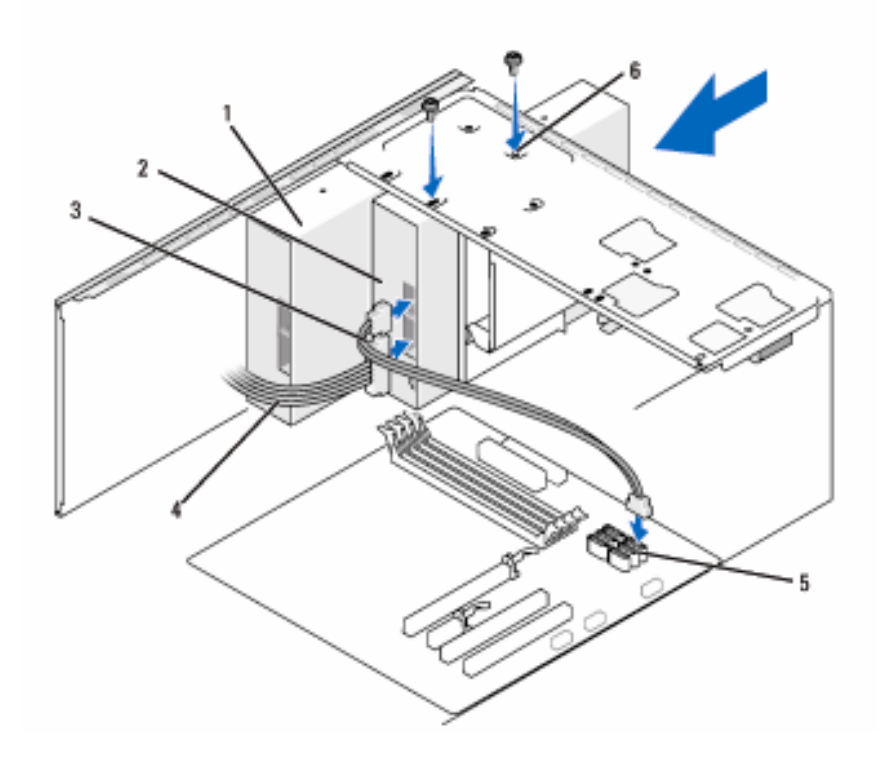

- محرك أقراص ضوئي
   محرك أقراص ضوئي
   كابل البيانات
   موضع
   موضل لوحة النظام
   محرك الأقراص الضوئي
   (2)
- 10 تحقق من كافة توصيلات الكابلات وأبعد الكابلات عن المسار لتجنب إعاقة تدفق الهواء بين المروحة وفتحات التبريد.
  - 11 قم بإعادة وضع وربط البرغيين المثبتين لمحرك الأقراص الضوئي.
- 12 قم بإعادة وضع الإطار الخارجي (انظر "إعادة وضع الإطار الخارجي" في الصفحة 125).
  - 13 قم بإعادة وضع غطاء الكمبيوتر إلى موضعه، (انظر "إعادة وضع غطاء الكمبيوتر" في الصفحة 166).
    - إشعار: لتوصيل كابل شبكة، قم أولاً بتوصيل الكابل في جهاز الشبكة ثم صله بالكمبيوتر.

- 14 صل الكمبيوتر والأجهزة بمآخذ كهرباء وقم بتشغيلها. انظر الوثائق المصاحبة للقرص الثابت لمعرفة إرشادات تثبيت أي برنامج مطلوب لتشغيل القرص.
- 15 ادخل إلى إعداد النظام (انظر "إعداد النظام" في الصفحة 176) واختر خيار Drive (محرك الأقراص) المناسب.
- 16 تأكد من أن الكمبيوتر لديك يعمل على نحو صحيح بواسطة تشغيل أداة Dell Diagnostics (انظر "أداة Dell Diagnostics" في الصفحة 86).

إعادة وضع مدخل لوحة محرك الأقراص الضوئى

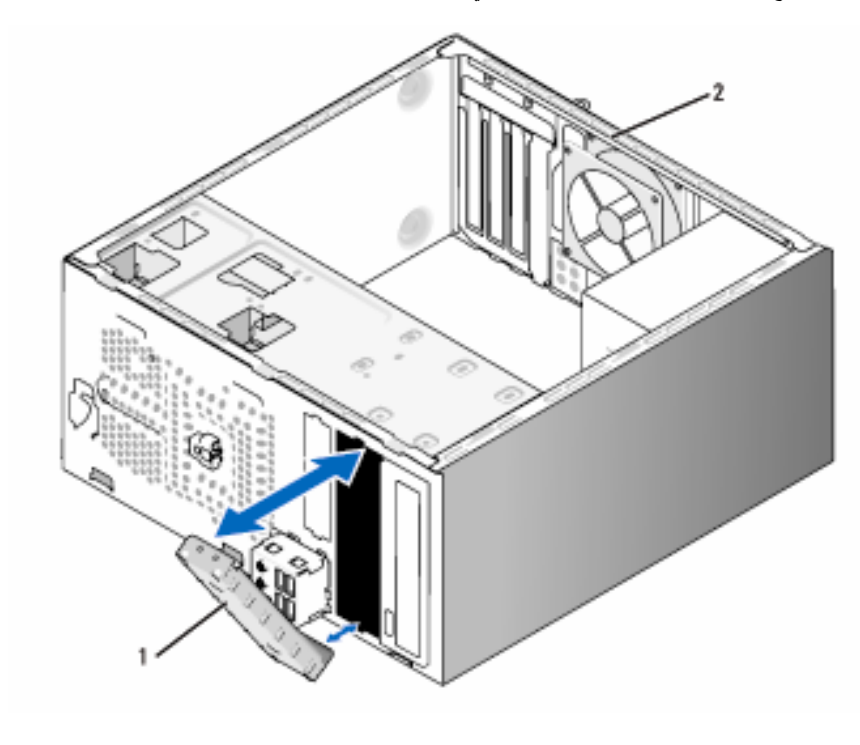

مدخل لوحة محرك الأقراص
 2 خلفية الكمبيوتر

قم بمحاذاة مدخل لوحة محرك الأقراص الضوئي على طول حواف الفتحة الفارغة لمحرك الأقراص الضوئي و ادفع مدخل اللوحة للداخل حتى بثبت في موضعه.

ملاحظة: للالتزام بلوائح FCC، يُوصى بإعادة وضع مدخل لوحة محرك الأقراص فور إزالة محرك الأقراص الضوئي من الكمبيوتر.

البطاريات

استبدال البطاريات

- أي تنبيه: قبل بدء أى إجراء من الإجراءات الواردة فى هذا القسم، اتبع إرشادات الأمان الموجودة فى دليل معلومات المنتج.

إشعار: لتجنب وقوع ضرر إستاتيكي للمكونات الموجودة داخل الكمبيوتر، قم بتفريغ الكهرباء 🕻 الإستاتيكية من جسدك قبل ملامستك لأي من المكونات الإلكترونية للكمبيوتر. يمكنك القيام بذلك بملامسة السطح المعدني غير المطلى على هيكل الكمبيوتر.

تحافظ البطارية من طراز [Coin-cell على معلومات تكوين الكمبيوتر والبيانات والوقت. ويمكن أن تدوم البطارية عدة سنوات. إذا كنت في حاجة إلى إعادة ضبط معلومات الوقت والتاريخ على نحو متكرر بعد بدء تشغيل الكمبيوتر، استبدل البطارية.

الم تنبيه: قد تتعرض البطارية الجديدة للانفجار إذا لم تركَّب على نحو صحيح. استبدل البطارية فقط ٨٠ بأخرى من نفس النوع أو بنوع مكافئ لها يُوصِى به المصنع. تخلص من البطاريات المستعملة وفقاً لارشادات الجهة المصنعة.

لاستبدال البطاربة

- قم بتسجيل جميع الشاشات الموجودة في إعداد النظام (انظر "إعداد النظام" في الصفحة 176) 1 بحيث تتمكن من استعادة الإعداد الصحيح في الخطوة 9.
  - اتبع التعليمات الواردة تحت عنوان "قبل أن تبدأ" في الصفحة 101. 2
  - قم بإزالة غطاء الكمبيوتر، (انظر "إزالة غطاء الكمبيوتر" في الصفحة 103). 3
  - حدد موقع تجويف البطارية (انظر "مكونات لوحة النظام" في الصفحة 106). 4
  - اضغط برفق على رافعة تحرير البطارية بعيداً عن البطارية وسوف تنبثق البطارية لأعلى. 5
- أدخل البطارية الجديدة في التجويف مع توجيه الجانب الذي يحتوى على بطاقة بها "+" لأعلى، 6 ثم ثبت البطارية في موضعها.

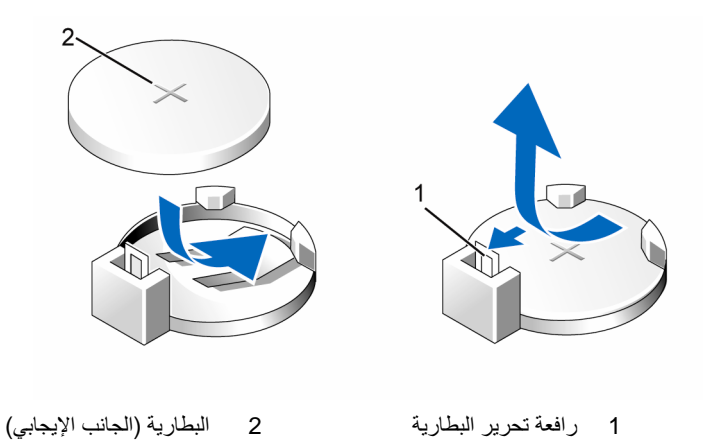

- 7 قم بإعادة وضع غطاء الكمبيوتر إلى موضعه، (انظر "إعادة وضع غطاء الكمبيوتر" في الصفحة 166).
  - إشعار: لتوصيل كابل شبكة، قم أولاً بتوصيل الكابل في جهاز الشبكة ثم صله بالكمبيوتر.
    - 8 صل الكمبيوتر والأجهزة بمآخذ كهرباء وقم بتشغيلها.
- 9 ادخل إلى إعداد النظام (انظر "إعداد النظام" في الصفحة 176) واستعد الإعدادات التي قمت بتخزينها في الخطوة 1. ثم اذهب إلى قسم Maintenance (الصيانة) واحذف رسائل البطارية ضعيفة ورسائل الخطأ الأخرى المرتبطة باستبدال البطارية في Event Log (أرشيف الأحداث).
  - 10 تخلص من البطارية على النحو الصحيح. انظر دليل معلومات المنتج لمعرفة معلومات التخلص من البطارية.

## مورد الطاقة

- ينبيه: قبل بدء أي إجراء من الإجراءات الواردة في هذا القسم، اتبع إرشادات الأمان الموجودة في *دليل معلومات المنتج.*
- أشعار: لتجنب وقوع ضرر إستاتيكي للمكونات الموجودة داخل الكمبيوتر، قم بتفريغ الكهرباء الإستاتيكية من جسدك قبل ملامستك لأي من المكونات الإلكترونية للكمبيوتر. يمكنك القيام بذلك بملامسة السطح المعدني غير المطلي على هيكل الكمبيوتر.

استبدال مورد الطاقة

- 1 اتبع التعليمات الواردة تحت عنوان "قبل أن تبدأ" في الصفحة 101.
- 2 قم بإزالة غطاء الكمبيوتر، (انظر "إزالة غطاء الكمبيوتر" في الصفحة 103).
- 8 افصل كابلات التيار المباشر عن لوحة النظام ومحركات الأقراص. لاحظ توجيه كابلات التيار المباشر أسفل ألسنة التثبيت الموجودة على هيكل الكمبيوتر بينما تقوم بإز التها من لوحة النظام ومحركات الأقراص. يجب عليك توجيه تلك الكابلات على نحو صحيح عند إعادة وضعها لتجنب التقريض أو الثني.
  - 4 قم بإزالة كابل القرص الثابت وكابل بيانات محرك الأقراص الضوئي وكابل شريط اللوحة الأمامية، وجميع الكابلات الأخرى بعيداً عن مشبك التثبيت على جانب مورد الطاقة.
    - 5 قم بإزالة البراغى الأربعة التي تثبت مورد الطاقة في الجزء الخلفي من هيكل الكمبيوتر.

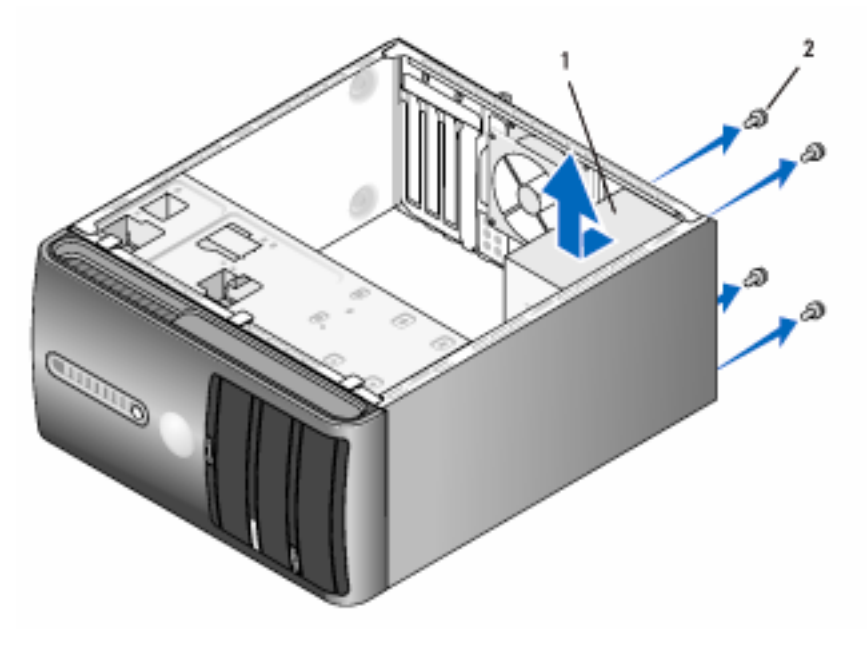

1 مورد طاقة 2 براغي (4)

- 6 اسحب مورد الطاقة للخارج وارفعه.
- 7 قم بإمالة مورد الطاقة البديل إلى خلف الكمبيوتر.
- 8 قم بإعادة وضع وربط البراغي التي تثبت مورد الطاقة في الجزء الخلفي من هيكل الكمبيوتر.
- تبيه: إن الفشل في إعادة وضع وربط جميع البراغي قد يؤدي إلى حدوث صدمة كهربائية حيث أن هذه البراغي تعتبر جزءً أساسيًا من تأريض النظام.
  - إشعار: وجّه كابلات التيار المباشر أسفل ألسنة الهيكل. يجب توجيه الكابلات على النحو الصحيح لتجنب تعرضها للتلف.
    - 9 أعد توصيل كابلات التيار المباشر بلوحة النظام ومحركات الأقراص.
  - 10 قم بتثبيت كابل القرص الثابت وكابل بيانات محرك الأقراص الضوئي وكابل شريط اللوحة الأمامية، بمشبك التثبيت التثبيت على جانب مورد الطاقة.
    - ل ملاحظة: تحقق مرتين من توصيل جميع الكابلات للتأكد من تثبيتها.
    - 11 قم بإعادة وضع غطاء الكمبيوتر إلى موضعه، (انظر "إعادة وضع غطاء الكمبيوتر" في الصفحة 166).
      - 12 صل الكمبيوتر والأجهزة بمآخذ كهرباء وقم بتشغيلها.
- 13 تأكد من أن الكمبيوتر لديك يعمل على نحو صحيح بواسطة تشغيل أداة Dell Diagnostics (انظر "أداة Dell Diagnostics" في الصفحة 86).

## لوحة المدخلات/المخرجات

- تنبيه: قبل بدء أي إجراء من الإجراءات الواردة في هذا القسم، اتبع إرشادات الأمان . الموجودة في *دليل معلومات المنتج*.
  - أنبيه: للحماية من إصابتك بصدمة كهربائية، احرص دوماً على فصل الكمبيوتر عن المأخذ الكهربائي قبل فتح الغطاء.
- تنبيه: قد يكون مخفض الحرارة ومورد الطاقة والمكونات الأخرى ساخنة للغاية أثناء التشغيل 🔨 العادي. تأكد من توافر الوقت الكافي لتبرد قبل ملامستها.
- إشعار: لتجنب وقوع ضرر إستاتيكي للمكونات الموجودة داخل الكمبيوتر، قم بتفريغ الكهرباء الإستاتيكية من جسدك قبل ملامستك لأي من المكونات الإلكترونية للكمبيوتر. يمكنك القيام بذلك بملامسة السطح المعدني غير المطلي على هيكل الكمبيوتر.

إزالة لوحة المدخلات/المخرجات

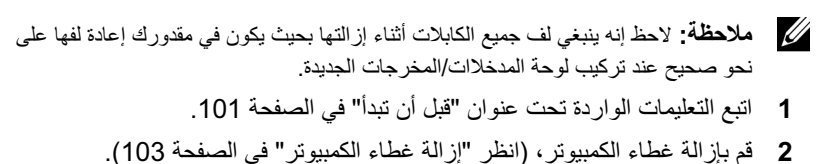

- 3 قم بإزالة الإطار الخارجي (انظر "إزالة الإطار الخارجي" في الصفحة 123).
- إشعار: عند إخراج لوحة المدخلات/المخرجات إلى خارج الكمبيوتر، التزم الحرص الشديد. فإن الإهمال في هذا الشأن قد يؤدي إلى تلف موصَّلات الكابل ومشابك لف الكابل.
  - 4 افصل جميع الكابلات المتصلة بلوحة المدخلات/المخرجات عن لوحة النظام.
    - 5 قم بإزالة البراغى المثبتة للوحة المدخلات/المخرجات.
    - 6 قم بحرص بإزالة لوحة المدخلات/المخرجات عن الكمبيوتر.

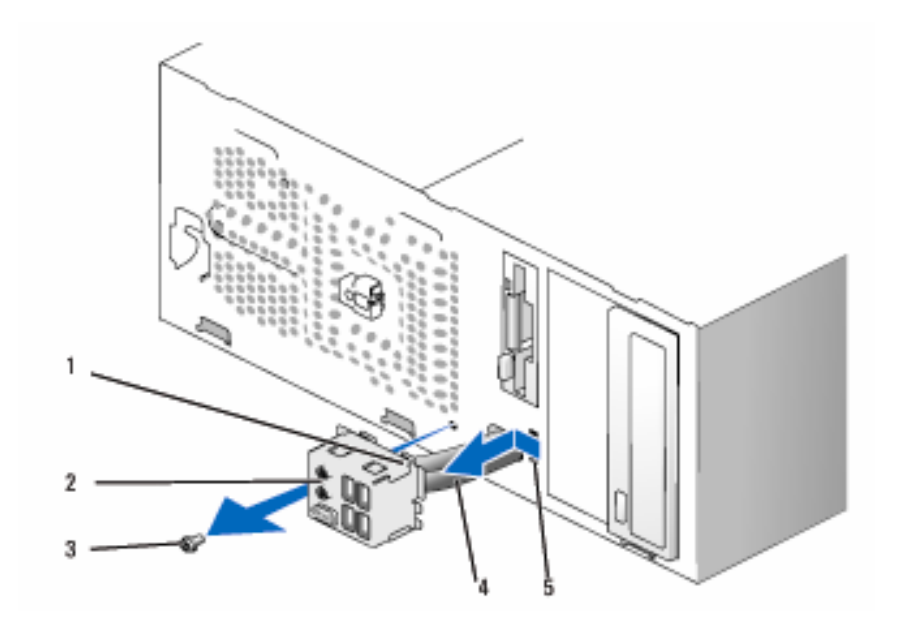

- 1 مشبك لوحة 2 لوحة المدخلات/المخرجات 3 برغي المدخلات/المخرجات
  - 4 كابلات 5 فتحة مشبك لوحة المدخلات/المخرجات

تركيب لوحة المدخلات/المخرجات

- ضع لوحة المدخلات/المخرجات في الفتحة.
- إشعار: احرص على عدم إتلاف موصَّلات الكابل ومشابك لف الكابل عند إدخال لوحة المدخلات/المخرجات في الكمبيوتر.
  - 2 قم بمحاذاة وإمالة مشبك لوحة المدخلات/المخرجات في فتحة مشبك اللوحة.
    - 3 قم بإعادة وضع وربط البر اغى المثبتة للوحة المدخلات/المخرجات.
      - 4 أعد توصيل الكابلات بلوحة النظام.
- 5 قم بإعادة وضع الإطار الخارجى (انظر "إعادة وضع الإطار الخارجي" في الصفحة 125).
- 6 قم بإعادة وضع غطاء الكمبيوتر إلى موضعه، (انظر "إعادة وضع غطاء الكمبيوتر" في الصفحة 166).
  - 7 صل الكمبيوتر والأجهزة بمآخذ كهرباء وقم بتشغيلها.
  - Bell Diagnostics تأكد من أن الكمبيوتر لديك يعمل على نحو صحيح بواسطة تشغيل أداة Dell Diagnostics (انظر "أداة Dell Diagnostics" في الصفحة 86).

## مروحة المعالج

- أي تنبيه: قبل بدء أي إجراء من الإجراءات الواردة في هذا القسم، اتبع إرشادات الأمان الموجودة في دليل معلومات المنتج.
  - أنبيه: للحماية من إصابتك بصدمة كهربائية، احرص دوماً على فصل الكمبيوتر عن المأخذ الكهربائي قبل فتح الغطاء.
- تنبيه: قد يكون مخفض الحرارة ومورد الطاقة والمكونات الأخرى ساخنة للغاية أثناء التشغيل العادي. تأكد من توافر الوقت الكافي لتبرد قبل ملامستها.
- إشعار: لتجنب وقوع ضرر إستاتيكي للمكونات الموجودة داخل الكمبيوتر، قم بتفريغ الكهرباء الإستاتيكية من جسدك قبل ملامستك لأي من المكونات الإلكترونية للكمبيوتر. يمكنك القيام بذلك بملامسة السطح المعدني غير المطلي على هيكل الكمبيوتر.
- ملاحظة: تعد كل من مروحة المعالج ومخفض الحرارة وحدة واحدة. لا تحاول إزالة المروحة وحدها.

### إزالة مجمع مروحة المعالج/مخفض الحرارة

- الشعار: لا تلمس ريش المروحة عند إز الة مجمع مروحة المعالج/مخفض الحرارة. قد يؤدي ذلك [المعالج/مخفض الحرارة. قد يؤدي ذلك المروحة.
  - 1 اتبع التعليمات الواردة تحت عنوان "قبل أن تبدأ" في الصفحة 101.
  - 2 قم بإزالة غطاء الكمبيوتر، (انظر "إزالة غطاء الكمبيوتر" في الصفحة 103).
- 3 افصل كابل مروحة المعالج عن لوحة النظام (انظر "مكونات لوحة النظام" في الصفحة 106).
  - 4 قم بحرص بإزالة جميع الكابلات الملفوفة حول مجمع مروحة المعالج/مخفض الحرارة.
    - 5 فك البراغي الأربعة المثبتة مع مجمع مروحة المعالج/مخفض الحرارة وارفعها لأعلى.
  - تنبيه: على الرغم من وجود غلاف بلاستيكي به، قد يكون مجمع مروحة المعالج/مخفض الحرارة ساخن للغاية أثناء التشغيل العادي. تأكد من توافر الوقت الكافي ليبرد قبل ملامستك إياه.

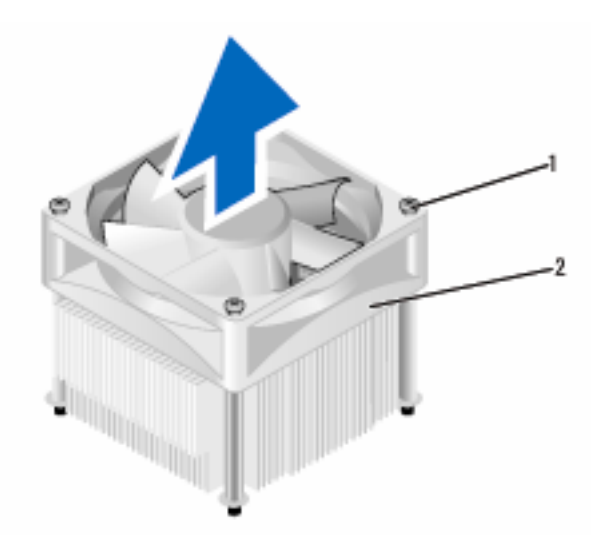

1 براغي مثبتة (4)

2 مد

مجمع مروحة المعالج/مخفض الحرارة

- ملاحظة: قد يختلف مجمع مروحة المعالج/مخفض الحرارة بالمعالج الموجود في الكمبيوتر لديك عن ذلك الموضح في التوضيح.
  - تركيب مجمع مروحة المعالج/مخفض الحرارة
  - إشعار: عند إعادة تركيب المروحة، تأكد من عدم ثني الأسلاك الموجودة بين لوحة النظام والمروحة.
- قم بمحاذاة البراغي المثبتة على مجمع مروحة المعالج/مخفض الحرارة بالمعالج مع بروزات ثقب البرغي المعدنية على لوحة النظام.

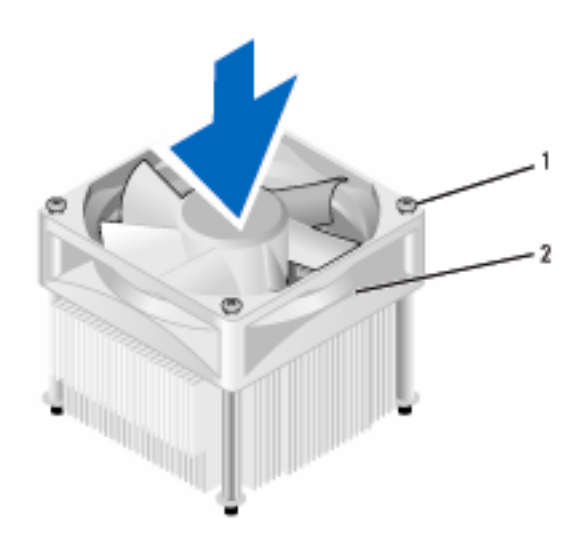

1 براغي مثبتة (4)
 2 مجمع مروحة المعالج/مخفض الحرارة

- ملاحظة: قد يختلف مجمع مروحة المعالج/مخفض الحرارة بالمعالج الموجود في الكمبيوتر لديك عن ذلك الموضح في التوضيح أعلاه.
  - 2 اربط براغي التثبيت الأربعة.
  - ملاحظة: تأكد من وضع وتثبيت مجمع مروحة المعالج/مخفض الحرارة بالمعالج في موضعه على النحو الصحيح.
- 3 صل كابل مجمع المروحة/مخفض الحرارة للمعالج بلوحة النظام (انظر "مكونات لوحة النظام" في الصفحة 106).

- 4 قم بإعادة وضع غطاء الكمبيوتر إلى موضعه، (انظر "إعادة وضع غطاء الكمبيوتر" في الصفحة 166).
  - 5 صل الكمبيوتر والأجهزة بمآخذ كهرباء وقم بتشغيلها.

## المعالج

أي تنبيه: قبل بدء أي إجراء من الإجراءات الواردة في هذا القسم، اتبع إرشادات الأمان الموجودة في *دليل مطومات المنتج* 

إزالة المعالج

- 1 اتبع التعليمات الواردة تحت عنوان "قبل أن تبدأ" في الصفحة 101.
- 2 قم بإزالة غطاء الكمبيوتر، (انظر "إزالة غطاء الكمبيوتر" في الصفحة 103).
- تنبيه: على الرغم من وجود غلاف بلاستيكي به، قد يكون مجمع مروحة المعالج/مخفض الحرارة ساخن للغاية أثناء التشغيل العادي. تأكد من توافر الوقت الكافي ليبرد قبل ملامستك إياه.
  - 3 قم بإزالة مجمع مروحة المعالج/مخفض الحرارة للمعالج من الكمبيوتر (انظر "إزالة مجمع مروحة المعالج/مخفض الحرارة" في الصفحة 156).
    - إشعار: إلا في حالة الحاجة إلى مخفض حرارة جديد للمعالج الجديد، اعد استخدام مخفض الحرارة القديم عند استبدالك للمعالج.
  - 4 عند المعالج، ضع إصبعك على طرف كلاب رافعة التحرير، ثم اضغط لأسفل وللخارج لتحرير المعالج من اللسان المثبت له.

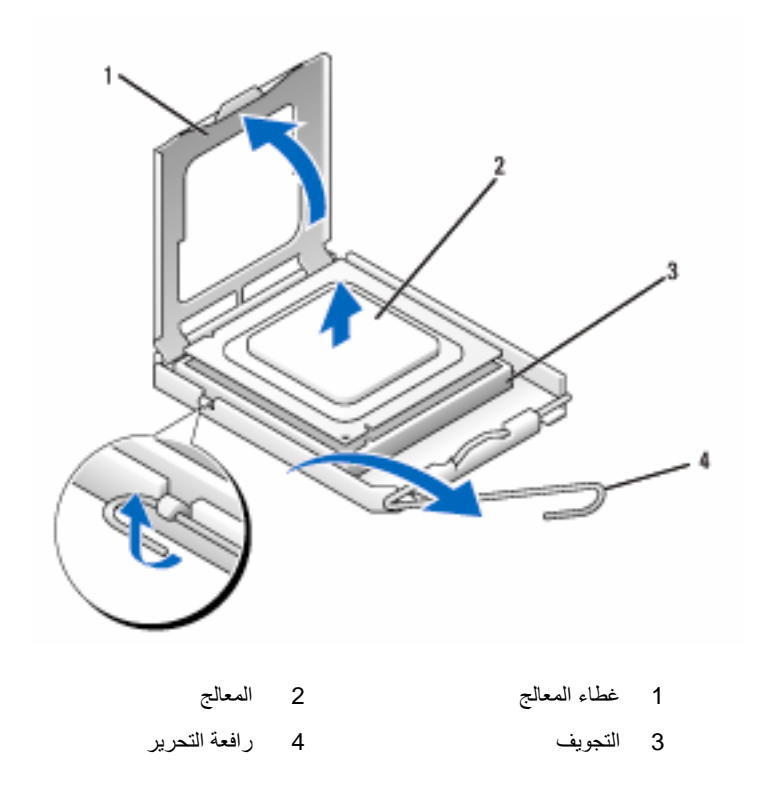

إشعار: عند استبدال المعالج، لا تلمس أي من الدبابيس الموجودة داخل التجويف أو السماح بسقوط أي شيء على الدبابيس داخل التجويف.

- 5 قم برفق بإزالة المعالج من التجويف. اترك رافعة التحرير ممدة في وضع التحرير بحيث يكون التجويف جاهزاً لوضع المعالج الجديد.
  - تركيب المعالج • إشعار: قم بتأريض نفسك بواسطة لمس السطح المعدي غير المطلي على خلفية الكمبيوتر.

- إشعار: عند استبدال المعالج، لا تلمس أي من الدبابيس الموجودة داخل التجويف أو السماح بسقوط أي شيء على الدبابيس داخل التجويف.
  - 1 اتبع التعليمات الواردة تحت عنوان "قبل أن تبدأ" في الصفحة 101.
- 2 اخرج المعالج الجديد من عبوته مع الحرص على عدم ملامسة الجانب السفلي من المعالج.

إشعار: يجب وضع المعالج على النحو الصحيح داخل التجويف لتجنب تعرض المعالج والكمبيوتر لتلف دائم عند تشغيل الكمبيوتر.

- 3 إذا لم تكن رافعة التحرير على التجويف ممدة بالكامل، حركها إلى هذا الوضع.
- 4 قم بتوجيه حز المحاذاة الأمامي والخلفي الموجودين على المعالج مع حز المحاذاة الأمامي والخلفي الموجودين على التجويف.
  - 5 قم بمحاذاة زوايا الدبوس 1 للمعالج والتجويف.
  - إشعار: لتجنب التعرض للتلف، تأكد من محاذاة المعالج على النحو الصحيح مع التجويف، والحرص على عدم استخدام القوة المفرطة عند تركيب المعالج.
    - 6 ضع المعالج برفق داخل التجويف وتأكد من توجهه إلى الجهة الصحيحة.
- 7 عند دخول المعالج بالكامل داخل التجويف، أغلق غطاء المعالج.
  تأكد من تثبيت اللسان الموجود أعلى غطاء المعالج أسفل مز لاج غطاء المعالج على التجويف.
- 8 قم بإدارة رافعة تحرير التجويف معيداً إياها داخل التجويف، وثبتها في موضعها لتأمين المعالج.

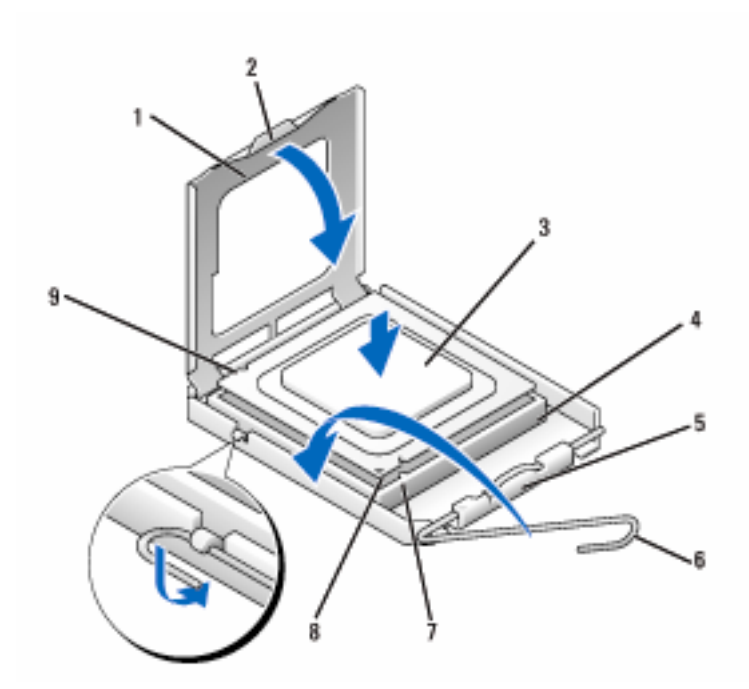

| 1 | غطاء المعالج        | 2 | اللسان                | 3 المعالج           |
|---|---------------------|---|-----------------------|---------------------|
| 4 | تجويف المعالج       | 5 | مزلاج الغطاء الأوسط   | 6 رافعة التحرير     |
| 7 | حز المحاذاة الأمامي | 8 | مؤشر الدبوس-1 للمعالج | 9 حز المحاذاة الخلف |

- 9 نظف الشحم الحراري من أسفل مخفض الحرارة.
- إشعار: تأكد من وضع شحم حراري جديد، وذلك نظراً لأهميته لضمان الحد من الحرارة بما يكفي مما يسمح بدوره بعمل المعالج على النحو الأكمل.
  - **10** ضح الشحم الحراري الجديد أعلى المعالج.
- 11 قم بتركيب مجمع مروحة المعالج/مخفض الحرارة للمعالج (انظر "تركيب مجمع مروحة المعالج/مخفض الحرارة" في الصفحة 157).
  - إشعار: تأكد من وضع وتثبيت مجمع مروحة المعالج/مخفض الحرارة في موضعه على النحو الصحيح.
  - 12 قم بإعادة وضع غطاء الكمبيوتر إلى موضعه، (انظر "إعادة وضع غطاء الكمبيوتر" في الصفحة 166).

## مروحة الهبكل

- لتنبيه: قبل بدء أي إجراء من الإجراءات الواردة في هذا القسم، اتبع إرشادات الأمان الموجودة في دليل معلومات المنتج.
  - المنبيه: للحماية من إصابتك بصدمة كهربائية، احرص دوماً على فصل الكمبيوتر عن المأخذ الكهربائي قبل فتح الغطاء.
- ينبيه: قد يكون حوض الحرارة ومورد الطاقة والمكونات الأخرى ساخنة للغاية أثناء التشغيل العادى. تأكد من توافر الوقت الكافى لتبرد قبل ملامستها.
- ا**شعار:** لتجنب وقوع ضرر إستاتيكي للمكونات الموجودة داخل الكمبيوتر، قم بتفريغ الكهرباء 🕻 الإستاتيكية من جسدك قبل ملامستك لأي من المكونات الإلكترونية للكمبيوتر. يمكنك القيام بذلك بملامسة السطح المعدني غير المطلى على هيكل الكمبيوتر.

إزالة مروحة الهيكل

- 🚺 اشعار: لا تلمس ريش المروحة عند إزالة مروحة الهيكل. قد يؤدي ذلك إلى إتلاف المروحة.
  - 1 اتبع التعليمات الواردة تحت عنوان "قبل أن تبدأ" في الصفحة 101.

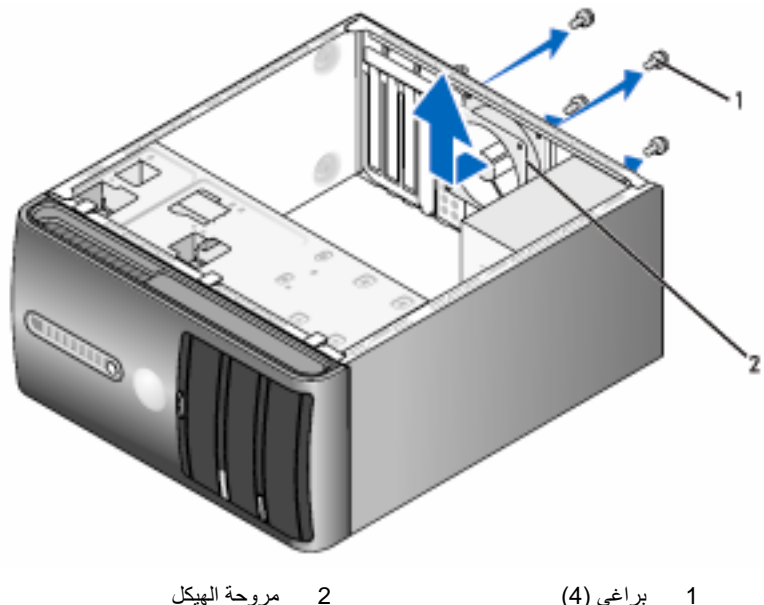

مروحة الهيكل 2

- 2 قم بإزالة غطاء الكمبيوتر، (انظر "إزالة غطاء الكمبيوتر" في الصفحة 103).
  - 3 قم بإزالة البراغي الأربعة المثبتة لمروحة الهيكل.
  - 4 قم بإمالة مروحة الهيكل نحو مقدمة الكمبيوتر وارفعها لأعلى.

استبدال مروحة الهيكل

1 التبع التعليمات الواردة تحت عنوان "قبل أن تبدأ" في الصفحة 101.

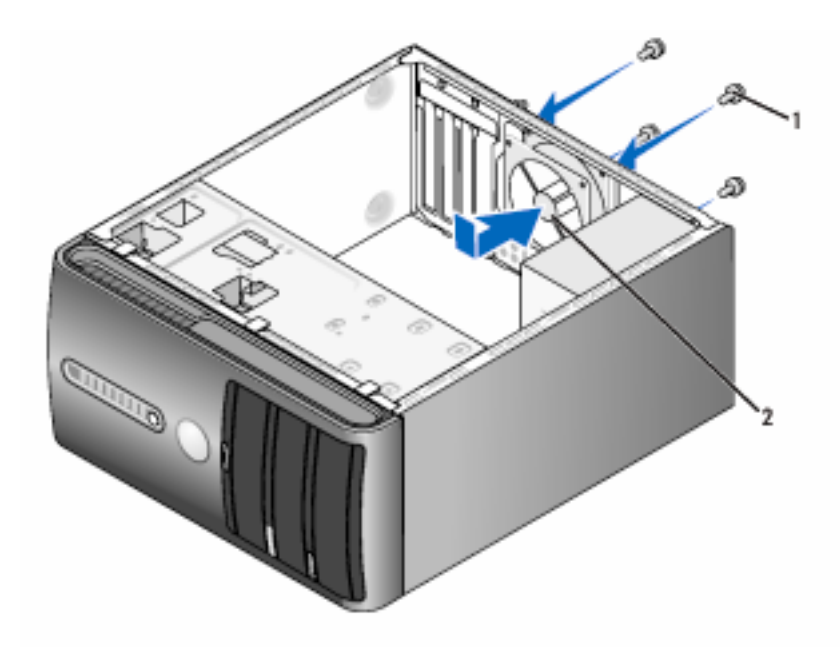

1 براغي (4) 2 مروحة الهيكل

- 2 قم بإزالة غطاء الكمبيوتر، (انظر "إزالة غطاء الكمبيوتر" في الصفحة 103).
  - 3 قم بإمالة مروحة الهيكل نحو خلف الكمبيوتر.
  - 4 اربط البراغى الأربعة المثبتة لمروحة الهيكل.

## لوحة النظام

ازالة لوحة النظام

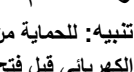

التبيه: للحماية من إصابتك بصدمة كهربائية، احرص دوماً على فصل الكمبيوتر عن المأخذ الكهربائي قبل فتح الغطاء.

المعنيه: قد يكون حوض الحرارة ومورَّد الطاقة والمكونات الأخرى ساخنة للغاية أثناء التشغيل 🔨 العادى. تأكد من توافر الوقت الكافى لتبرد قبل ملامستها.

الشعار: قبل ملامسة أي شيء داخل الكمبيوتر، قم بتأريض نفسك بواسطة ملامسة سطح معدني 🕻 غير مطلى، مثل الجزء المعدني الموجود في خلفية الكمبيوتر. احرص أثناء العمل على الجهاز على ملامسة سُطح معدني غير مطلّي من وقت لأَخر لتبديد الكهرباء الإلكتروستاتية، والتي قد تضر بالمكونات الداخلية.

- اتبع التعليمات الواردة تحت عنوان "قبل أن تبدأ" في الصفحة 101. 1
- قم بإزالة غطاء الكمبيوتر، (انظر "إزالة غطاء الكمبيوتر" في الصفحة 103). 2
- قم بإزالة جميع البطاقات الإضافية الموجودة على لوحة النظام (انظر "البطاقات" في الصفحة 116). 3
- قم بإزالة مجمع مروحة المعالج/مخفض الحرارة (انظر "إزالة مجمع مروحة المعالج/مخفض الحرارة" في 4 الصفحة 156).
  - قم بإزالة الوحدات النمطية للذاكرة (انظر "إزالة الذاكرة" في الصفحة 115) وسجل أي من الوحدات 5 النمطية للذاكرة تمت إز التها من كل تجويف لوحدات الذاكرة، بحيث تتمكن من تركيب الوحدات النمطية للذاكرة في نفس موضعها بعد استبدال اللوحة.
- افصل جميع الكابلات عن لوحة النظام. احرص على لف جميع الكابلات أثناء إز التك إياها بحيث تتمكن من 6 إعادة لفها على نحو صحيح بعد تركيب لوحة النظام الجديدة.
  - قم بإز الة البر اغى الثمانية من لوحة النظام. 7
    - ار فع لوحة النظام إلى أعلى واخر جها. 8

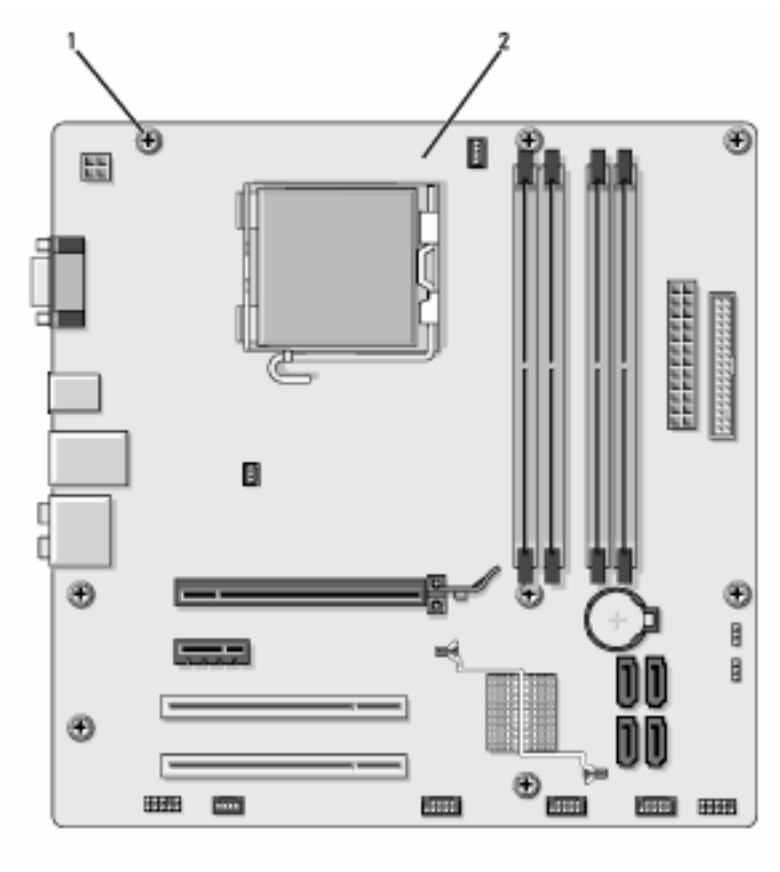

1 براغي (8)
 2 لوحة النظام

ضع مجمع لوحة النظام الذي قمت بإز الته للتو إلى جوار لوحة النظام البديل وتأكد من تطابقهما.

## تركيب لوحة النظام

- 1 قم برفق بمحاذاة اللوحة داخل الهيكل وقم بإمالتها نحو خلفية الكمبيوتر.
  - 2 استخدم البراغي الثمانية لتثبيت لوحة النظام في الهيكل.

- 3 ارجع الكابلات التي قمت بإز التها من لوحة النظام.
- 4 ارجع المعالج ومجمع مخفض الحرارة (انظر "تركيب المعالج" في الصفحة 159).
- إشعار: تأكد من وضع وتثبيت مجمع مخفض الحرارة في موضعه على النحو الصحيح.
- 5 ارجع الوحدات النمطية للذاكرة إلى تجويفات الذاكرة في نفس مواضعها التي أخرجتها منه (انظر "موصل التيار المباشر 88" في الصفحة 111).
  - 6 ارجع جميع البطاقات الإضافية على لوحة النظام.
- 7 قم بإعادة وضع غطاء الكمبيوتر إلى موضعه، (انظر "إعادة وضع غطاء الكمبيوتر" في الصفحة 166).
  - 8 صل الكمبيوتر والأجهزة بمآخذ كهرباء وقم بتشغيلها.
- 9 تأكد من أن الكمبيوتر لديك يعمل على نحو صحيح بواسطة تشغيل أداة Dell Diagnostics (انظر "أداة Dell Diagnostics" في الصفحة 86).
  - إعادة وضع غطاء الكمبيوتر
  - تنبيه: قبل بدء أي إجراء من الإجراءات الواردة في هذا القسم، اتبع إرشادات الأمان . الموجودة في *دليل معلومات المنتج*.
    - 1 تأكد من أن جميع الكابلات موصَّلة مع لفها بعيداً عن الطريق.
    - 2 تأكد من عدم ترك أية أدوات أو أجزاء زيادة داخل الكمبيوتر.
  - قم بمحاذاة الألسن الموجودة أسفل غطاء الكمبيوتر مع الفتحات الموجودة على طول حافة الكمبيوتر.
  - 4 اضغط على غطاء الكمبيوتر لأسفل وأمله إلى مقدمة الكمبيوتر حتى تسمع صوت طقطقة أو تشعر بتثبيت الغطاء بإحكام.
    - 5 تأكد من تثبيت الغطاء على النحو الصحيح.
    - 6 ارجع البراغى الأربعة واربطها جيداً لتثبيت غطاء الكمبيوتر.

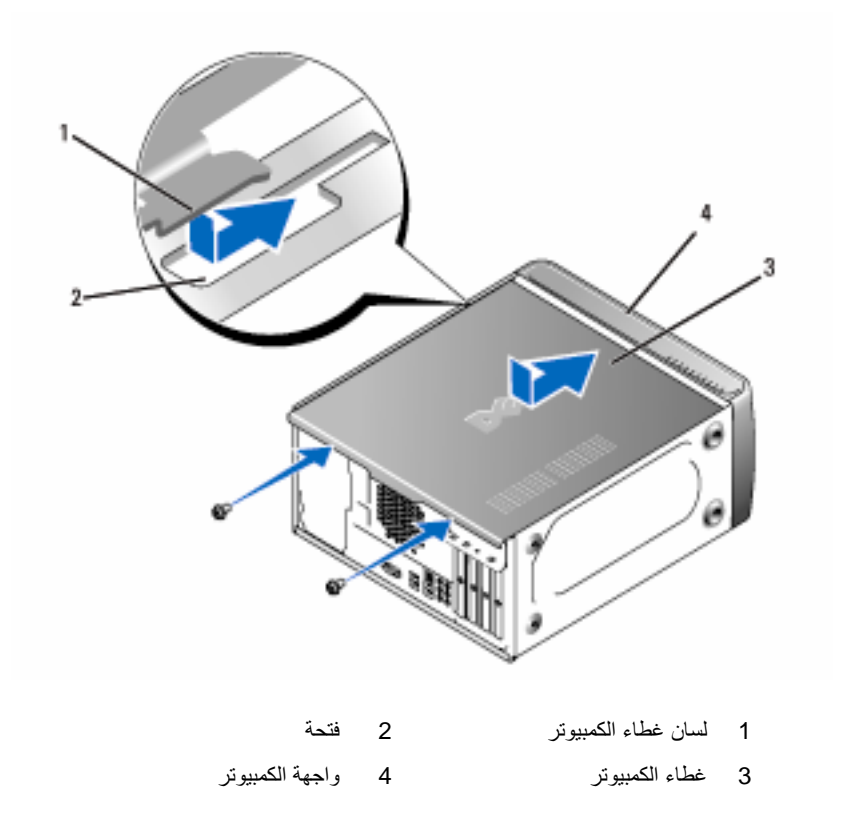

- 7 ارفع الكمبيوتر إلى الوضع الرأسي.
- إشعار: لتوصيل كابل شبكة، قم أولاً بتوصيل الكابل في جهاز الشبكة ثم صله بالكمبيوتر.
- إشعار: تأكد من عدم انسداد أي من فتحات تهوية النظام. قد يتسبب انسداد فتحات التهوية في مشكلات حرارية خطيرة.

168 | إزالة الأجزاء وتثبيتها

# 6

## **الملحق** المواصفات

| المعالج                                |                                                                                                    |
|----------------------------------------|----------------------------------------------------------------------------------------------------|
| نوع المعالج                            | معالج FSB .Intel® Core™ 2 Quad (ناقل جانبي أمامي) حتى<br>1333 ميجاهرتز.<br>المعالج Intel <sup>®</sup> Pentium <sup>®</sup> Dual-Core |
| ذاكرة التخزين المؤقت المستوى 2<br>(L2) | ذاكرة SRAM ذات الكتابة المتأخرة المرتبط بها مجموعة ثمانية<br>الاتجاهات ذات النقل المتزامن بمعدل 512 كيلو بايت على الأقل              |

|                                              | الذاكرة             |
|----------------------------------------------|---------------------|
| ذاكرة DDR2 SDRAM 667 ميجا هرتز، 800 ميجا     | النوع               |
| هرتز<br>أربعة                                | موصِّلات الذاكرة    |
| 512 ميجا بايت، أو 1 جيجا بايت أو 2 جيجا بايت | سعات الذاكرة        |
| 1 جيجا بايت                                  | الحد الأدنى للذاكرة |
| 4 جيجا بايت                                  | الحد الأقصى للذاكرة |

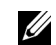

ملاحظة: نتجة التركيبة الفردية لمعالج Intel Core 2 Quad، يجب تضمين لوحة النظام ومزوِّد الطاقة عند تحديث المعالجات.

## معله مات الكميية تر

| مجموعة الشرائح   | ICH9 وICH3 Intel Intel                        |
|------------------|-----------------------------------------------|
| دعم RAID         | (عاکس) RAID 1                                 |
| قنوات DMA        | سيعة                                          |
| مستويات المقاطعة | 24                                            |
| شريحة (NVRAM)    | 16 میجا بایت                                  |
| NIC              | واجهة الشبكة المدمجة القادرة على اتصال 100/10 |

| الفيديو                           |                                                                                                    |
|-----------------------------------|----------------------------------------------------------------------------------------------------|
| النوع                             | فيديو Intel المدمج                                                                                                    |
| الصوت                             |                                                                                                    |
| النوع                             | Realtec ALC888 (صوت القناة 7.1 Channel)                                                                                                    |
| ناقل التوسع                       |                                                                                                    |
| نوع الناقل                        | PCI 2.3<br>PCI Express 1.0A<br>2.0 و SATA 1.0<br>USB 2.0                                                                                                    |
| سرعة الناقل                       | PCI: 133 ميجا بايت/الثانية                                                                                                    |
|                                   | :PCI Express                                                                                                    |
|                                   | x1 فتحة سرعة ثنائية الاتجاه – 500 ميجا بايت/الثانية                                                                                                    |
|                                   | x16 فتحة سرعة ثنائية الاتجاه – 8 جيجا بايت/الثانية                                                                                                    |
|                                   | SATA: 1.5 جيجا بايت في الثانية و3.0 جيجا بايت في الثانية<br>USB: سرعة فائقة 480 ميجا بايت في الثانية، سرعة كاملة 12 ميج<br>بايت في الثانية، سرعة منخفضة 1.2 ميجا بايت في الثانية |
| PCI                               |                                                                                                    |
| الموصِّلات                        | اثنان                                                                                                    |
| حجم الموصِّل                      | 124 سنآ                                                                                                    |
| عرض بيانات الموصِّل (الحد الأقصى) | 32 بت                                                                                                    |
| PCI Express                       |                                                                                                    |
| الموصلً                           | واحد x1                                                                                                    |
| حجم الموصِّل                      | 36 سناً                                                                                                    |
| عرض بيانات الموصِّل (الحد الأقصى) | 1 ممر PCI Express ا                                                                                                    |
| PCI Express                       |                                                                                                    |
| الموصِّل                          | واحد x16                                                                                                    |
| حجم الموصِّل                      | 164 سناً                                                                                                    |
| عرض بيانات الموصِّل (الحد الأقصى) | 16 ممر PCI Express                                                                                                    |

## محركات الأقراص

| قابلة للوصول من الخارج: | واحد شريط محرك أقراص 3.5 بوصة (FlexBay)                                                                                                    |
|-------------------------|----------------------------------------------------------------------------------------------------|
|                         | شريطان محرك أقراص 5.25 بوصة                                                                                                    |
| قابلة للوصول من الداخل  | شريطان محرك أقراص 3.5 بوصة                                                                                                    |
| الأجهزة المتاحة         | قرصان ثابتان 3.5 Serial ATA بوصة ومحرك اسطوانات<br>مضغوطة 5.25 Serial ATA بوصة، محرك اسطوانات مضغوطة<br>للقراءة والكتابة CD-RW، محرك اسطوانات الفيديو الرقمي -DVD<br>ROM، محرك اسطوانات الفيديو الرقمي للقراءة والكتابة<br>DVD+/-RW أو محرك الاسطوانات الضخم (اختياري) |
|                         | واحد محرك أقراص مرنة 3.5 بوصة (اختياري) أو أداة Media<br>Card Reader (اختياري)                                                                                                    |

## الموصِّلات

| الفيديو              |
|----------------------|
| محول الشبكة          |
| USB                  |
| الصوت                |
| موصِّلات لوحة النظام |
| Serial ATA           |
| جهاز USB داخلي       |
| محرك الأقراص المرنة  |
| مروحة المعالج        |
| مروحة الهيكل         |
| PCI 2.3              |
| PCI Express x1       |
| PCI Express x16      |
| لوحة التحكم الأمامية |
| USB للوحة الأمامية   |
|                      |

## محركات الأقراص

| مقدمة HAD لصوت اللوحة الأمامية | واحد موصِّل ذو 10 أسنان     |
|--------------------------------|-----------------------------|
| المعالج                        | واحد موصَّل ذو 775 سناً     |
| الذاكرة                        | أربعة موصِّلات ذات 240 سناً |
| الطاقة 12 فولت                 | واحد موصِّل ذو 4 أسنان      |
| الطاقة                         | واحد موصلً ذو 24 سناً       |

## وحدات التحكم واللمبات

| المنظر الأمامي للكمبيوتر:                       |                                                                                                    |
|-------------------------------------------------|----------------------------------------------------------------------------------------------------|
| زر الطاقة                                       | زر ضغط                                                                                                    |
| لمبة الطاقة                                     | اللمبة الزرقاء — الأزرق الوامض في حالة السكون، أزرق متصل<br>لحالة تشغيل الطاقة                                                                                                    |
|                                                 | لمبة كهرمانية — يشير الكهرمان الوامض إلى وجود مشكلة بلوحة<br>النظام. تشير لمبة الكهرمان المتصل عندما لا يبدأ تشغيل النظام إلى أن<br>لوحة النظام لا تستطيع بدء التهينة. قد يرجع ذلك إلى مشكلة في لوحة<br>النظام أو مصدر تزويد الطاقة (انظر "مشاكل الطاقة" بالصفحة 74). |
| لمبة نشاط محرك الأقراص                          | اللمبة الزرقاء — تشير لمبة الأزرق الوامض إلى أن الكمبيوتر يقرأ<br>البيانات من أو يكتب البيانات على القرص الثابت SATA أو<br>الاسطوانة المضغوطة/اسطوانة الفيديو الرقمي.                                                                                                 |
| المنظر الخلفي للكمبيوتر:                        |                                                                                                    |
| لمبة تكامل الارتباط (على محول الشبكة<br>المدمج) | اللمبة الخضراء — يوجد اتصال جيد بين الشبكة والكمبيوتر.<br>مطفأة (بلا إضاءة) — لن يكتشف الكمبيوتر الاتصال الفعلي بالشبكة.                                                                                                    |
|                                                 |                                                                                                    |

لمبة نشاط الشبكة (على محول الشبكة لمبة وامضة صفراء المدمج)

## الطاقة

مصدر طاقة التيار المباشر:

القوة الكهربائية 300 وات أو 350 وات

#### 172 | الملحق

## الطاقة

| أقصى تبديد للحرارة (MHD)                                                                                                    | لمصدر الطاقة 300 وات: 162 وات MHD<br>لمصدر الطاقة 350 وات: 188 وات MHD<br><b>ملاحظة:</b> يتم حساب تبديد الحرارة باستخدام تقدير القوة الكهربانية<br>لمصدر الطاقة. |
|----------------------------------------------------------------------------------------------------|----------------------------------------------------------------------------------------------------|
| الجهد الكهربائي (انظر إرشادات<br>السلامة الموجودة في <i>دليل معلومات</i><br><i>المنتج</i> للحصول على معلومات ضبط<br>الجهد الكهربائي الهامة) | 230/115 فولت من التيار المتردد، 60/50 هرتز، 7أمبير/4أمبير                                                                                                    |

بطارية خلوية دائرية ليثيوم CR2032 3 فولت

**الفعلية** الطول 26.2 سم (14.2 بوصة) العرض 17.0 سم (6.7 بوصة) الارتفاع 43.5 سم (17.1 بوصة) الوزن 12.7 كجم (28.0 رطلا)

## البيئية

بطارية خلوية دائرية

| درجة الحرارة:          |                                                                                                   |
|------------------------|---------------------------------------------------------------------------------------------------|
| التشغيل                | 10 إلى 35 درجة مئوية (50 إلى 95 درجة فهرنهايت)                                                    |
| التخزين                | -40 إلى 65 درجة مئوية (-40 إلى 149 درجة فهرنهايت)                                                 |
| الرطوبة النسبية        | 20% إلى 80% (غير متكاثف)                                                                          |
| الحد الأقصى للاهتزاز : |                                                                                                   |
| التشغيل                | 5 إلى 350 هرنز بسرعة 0.0002 جيجا <sup>2</sup> /هرنز                                               |
| التخزين                | 5 إلى 500 هرنز عند 0.001 إلى 0.01 جيجا <sup>2</sup> /هرنز                                         |
| الصدمة القصوى:         |                                                                                                   |
| التشغيل                | 40 جيجا +/- 5% مع مدة إضافية 2 مللي ثانية +/- 10% ( ما<br>يعادل 20 بوصة/الثانية [51 سم/الثانية])  |
| التخزين                | 105 جيجا +/- 5% مع مدة إضافية 2 مللي ثانية +/- 10% (ما<br>يعادل 50 بوصة/الثانية [127 سم/الثانية]) |
| العلو:                 |                                                                                                   |

| الفعلية |
|---------|
|---------|

| –15.2 إلى 3048 م (–50 إلى 10,000 قدم)  | التشغيل |
|----------------------------------------|---------|
| –15.2 إلى 10,668 م –50 إلى 35,000 قدم) | التخزين |

## إعداد النظام

نظرة عامة

استخدم إعداد النظام كما يلي:

- لتغيير معلومات تكوين النظام بعد إضافة، أو تغيير، أو إز الة أي جهاز في الكمبيوتر الخاص بك
  - لتعيين أو تغيير خيار قابل للاختيار من المستخدم مثل كلمة مرور المستخدم
    - لقراءة مقدار الذاكرة الحالي أو تعيين نوع القرص الثابت المركب

قبل أن تستخدم إعداد النظام، من المستحسن أن تقوم بتدوين معلومات شاشة إعداد النظام للرجوع إليها في المستقبل.

> إشعار: لا تقم بتغيير الإعدادات لهذا البرنامج إلا إذا كنت مستخدم كمبيوتر محنكاً. فقد تؤدي تغييرات معينة إلى جعل الكمبيوتر يعمل بطريقة غير صحيحة.

> > إدخال إعداد النظام

- 1 قم بتشغيل (أو إعادة بدء تشغيل) الكمبيوتر.
- 2 عندما يتم عرض شعار ™DELL الأزرق، يجب ترقب ظهور مطالبة F2.
  - 3 بمجرد ظهور مطالبة F2 هذه، اضغط على <F2> على الفور.
- ملاحظة: تشير المطالبة F2 إلى بدء تهيئة لوحة المفاتيح. يمكن أن تظهر هذه المطالبة سريعًا، للذلك يجب ترقب عرضها ثم الضغط على <F2>. إذا ضغطت على <F2> قبل أن تتم مطالبتك، فستفقد ضغطة المفاتيح هذه.
- 4 إذا انتظرت فترة طويلة للغاية وظهر شعار نظام التشغيل، فاستمر في الانتظار إلى أن ترى سطح مكتب <sup>®</sup>Windows لا Microsoft. ثم قم بإيقاف تشغيل الكمبيوتر (انظر "إيقاف تشغيل الكمبيوتر" بالصفحة 102) وأعد المحاولة.

#### شاشات إعداد النظام

تعرض شاشة إعداد النظام معلومات التهيئة الحالية أو القابلة للتغيير للكمبيوتر الخاص بك. يتم تقسيم المعلومات التي تظهر على الشاشة إلى ثلاثة أقسام: قائمة الخيارات وحقل الخيارات النشطة ووظائف المفاتيح.

| <b>Option Field (حقل الخيار)</b> — يحتوي هذا الحقل على<br>معلومات حول كل خيار. في هذا الحقل يمكنك عرض الإعدادات<br>الحالية الخاصة بك وإجراء التغييرات على الإعدادات الخاصة بك.<br>استخدم مفتاحي السهمين الأيمن والأيسر لتظليل أحد الخيارات.<br>اضغط على <enter> لجعل هذا الاختيار نشطا.</enter> | <b>Options List (قائمة</b><br>الخيارات) — يظهر هذا<br>الحقل على الجانب الأيسر<br>من إطار إعداد النظام. علما<br>بأن الحقل هو قائمة قابلة<br>للتمرير تحتوي على ميزات<br>تحدد تكوين الكمبيوتر<br>الخاص بك، بما في ذلك<br>الطاقة وميزات الحماية. |
|----------------------------------------------------------------------------------------------------|----------------------------------------------------------------------------------------------------|
| الوظائف الرئيسية — يظهر هذا الحقل أسفل <b>Option Field</b><br>(حقل الخيار) ويسرد المفاتيح ووظائفها داخل حقل إعداد النظام<br>النشط.                                                                                                    | قم بالتمرير لأعلى ولأسفل<br>القائمة باستخدام مفتاحي<br>السهمين العلوي والسفلي.<br>ومع تظليل أحد الخيارات،<br>يعرض Option Field<br>(حقل الخيار) معلومات<br>إصافية حول هذا الخيار<br>والإعدادات المتاحة والحالية<br>للخيار.                    |

## خيارات إعداد النظام

ملاحظة: على حسب الكمبيوتر الخاص بك والأجهزة المركبة فيه، قد لا تظهر العناصر المسرودة في هذا القسم أو قد لا تظهر تماما كما هي مسرودة.

معلومات النظام

| BIOS Info (معلومات BIOS)                                 | يعرض رقم إصدار BIOS ومعلومات التاريخ.                                                                                                    |
|----------------------------------------------------------|----------------------------------------------------------------------------------------------------|
| System Info (معلومات<br>النظام)                          | يسرد معلومات النظام مثل اسم الكعبيوتر والمعلومات الخاصة بالنظام الأخرى.                                                                                                    |
| CPU Info (معلومات وحدة<br>المعالجة المركزية)             | يحدد إذا كان معالج الكمبيوتر يدعم التوزيع التشعبي ويسرد سرعة ناقل المعالج ورقم<br>تعريف المعالج وسرعة الساعة وذاكرة التخزين المؤقت L2.                                                                                                    |
| Memory Info (معلومات<br>الذاکرة)                         | يشير إلى مقدار الذاكرة المركبة وسرعة الذاكرة ووضع القناة (ثنانية أم أحادية) ونوع<br>الذاكرة المركبة.                                                                                                    |
| ميزات CMOS القياسية                                      |                                                                                                    |
| Date/Time (التاريخ/الوقت)                                | تعرض إعدادات الوقت والتاريخ الحالية. التاريخ (شهر بيوم: سنة)                                                                                                    |
| SATA Info (معلومات SATA)                                 | يعرض محركات أقراص SATA المدمجة في النظام (0- SATA، 1-SATA،<br>SATA-2 ، SATA-3 ،SATA-2).                                                                                                    |
| -SATA HDD Auto<br>Detection (اکثشاف تلقانی<br>(SATA HDD) | يكتشف تلقانيا موصّل SATA الذي تم توصيل محرك الأقراص الثابتة به.                                                                                                    |
| (السعة) Capacity                                         | السعة المركبة المدمجة لكل أجهزة SATA.                                                                                                    |
| محرك الأقراص A                                           | لا شيء، 1.44 ميجا، 3.5 بوصة 1.44 ميجا (3.5 بوصة وفقًا للإعدادات<br>الافتراضية).                                                                                                    |
| تشغيل الإيقاف                                            | All Error (كل الأخطاء)، All; But Keyboard (الكل، ما عدا لوحة المفاتيح).<br>(All; But Keyboard (الكل، ما عدا لوحة المفاتيح) وفقًا للإعدادات الافتر اضية).                                                                                                    |
| ميزات BIOS المتقدمة                                      |                                                                                                    |
| میزة CPU                                                 | <ul> <li>Enabled – (قيمة CPUID المحدودة) – Limit CPUID Value (ممكن)، Disabled (معطل) (Disabled (معطل) وفقاً للإعدادات الإفتر اضية)</li> <li>الإفتر اضية)</li> <li>Execute Disable Bit • (ممكن) (معطل) – Enabled (ممكن)،</li> <li>Enabled (معطل) (Enabled (ممكن) وفقاً للإعدادات الإفتر اضية)</li> <li>Itradication Technology • (معطل)، Disabled (ممكن)، Enabled (محلل) (التقنية الظاهرية)</li> <li>(ممكن)، Disabled (معطل) (Enabled (ممكن) وفقاً للإعدادات الإفتر اضية)</li> <li>Itradication Technology • (معطل)، Disabled (ممكن) وفقاً للإعدادات</li> <li>Enabled – (معطل) (Enabled (محلل) (معلية)</li> <li>Enabled (معطل) (Enabled (معلية)</li> </ul> |

| Off (إيقاف التشغيل)، On (تشغيل) (On (تشغيل) وفقًا للإعدادات الافتر اضية) | Boot Up NumLock           |
|--------------------------------------------------------------------------|---------------------------|
|                                                                          | Status (حالة NumLock لبدء |
|                                                                          | التشغيل)                  |

## بدء تشغيل تهيئة الجهاز

| يُستخدم لتعيين أولوية الجهاز للأجهزة غير الثابتة مثل محركات الأقراص المرنة<br>USB. يتم تحديث العناصر المعروضة ديناميكيا وفقاً للأجهزة القابلة للإزالة المتصلة.                             | Removable Device<br>Priority (أولوية الجهاز غير<br>الثابت)    |
|----------------------------------------------------------------------------------------------------|---------------------------------------------------------------|
| يُستخدم لتعيين أولوية الجهاز للأقراص الثابتة. يتم تحديث العناصر المعروضة<br>ديناميكيا وفقا للأقراص الثابتة المكتشفة.                                                                       | Hard Disk Boot<br>Priority (أولوية بدء تشغيل<br>القرص الثابت) |
| Removable (غير ثابت)، Hard Disk (القرص الثابت)، CDROM (محرك<br>الاسطوانات المضغوطة)، USB-CDROM، شبكة Legacy LAN<br>(معطل) (Removable (غير ثابت) وفقًا للإعدادات الافتراضية)                | First Boot Device (أول<br>بدء تشغيل للجهاز)                   |
| Removable (غير ثابت)، Hard Disk (القرص الثابت)، CDROM (محرك<br>الاسطوانات المضغوطة)، USB-CDROM، شبكة Legacy LAN (معطل)<br>(معطل) (القرص الثابت وفقاً للإعدادات الافتر اضية)                | Second Boot Device<br>(ثاني بدء تشغيل للجهاز)                 |
| Removable (غير ثابت)، Hard Disk (القرص الثابت)، CDROM (محرك<br>الاسطوانات المضغوطة)، USB-CDROM، شبكة Disabled ،Legacy LAN<br>(معطل) (محرك الاسطوانات المضغوطة وفقًا للإعدادات الافتر اضية) | Third Boot Device<br>(ثالث بدء تشغیل للجهاز)                  |
| Enabled (ممكن)، Disabled (معطل) (Disabled (معطل) وفقاً للإعدادات<br>الافتراضية)                                                                                                    | Boot Other Device (بدء<br>تشغیل لجهاز آخر)                    |
|                                                                                                    | ميزات مجموعة الشرائح المتقدمة                                 |
| فتحة PCI Slot ، PCIEx ، Onboard ، PCI Slot وفقًا للإعدادات<br>الافتراضية)                                                                                                    | Init Display First<br>(شاشة Init الأولى)                      |
| MB (1 ميجا بايت)، MB 8 (8 ميجا بايت) (MB 8 (8 ميجا بايت) وفقًا<br>للإعدادات الافتراضية)                                                                                                    | Video Memory Size<br>(حجم ذاکرة الفيديو)                      |
|                                                                                                    |                                                               |
| DVMT ،FIXED وفقًا للإعدادات الافتر اضية)                                                                                                    | (DVMT Mode) (الوضع                                            |

#### الأجهزة الطرفية المدمجة

| USB Device Setting<br>(اِعداد جهاز USB)                                       | <ul> <li>USB Controller (وحدة التحكم في Enabled — (USB (ممكن) أو USB (ممكن) وفقاً للإعدادات الافتر اضية)</li> <li>Disabled (معطل) (Enabled (ممكن) وفقاً للإعدادات الافتر اضية)</li> <li>High Speed — (USB (وضع تشغيل USB Operation Mode (سرعة فائقة)، Full/Low Speed (سرعة منخفضة/كاملة) ( High (سرعة فائقة) وفقاً للإعدادات الافتر اضية)</li> </ul> |
|-------------------------------------------------------------------------------|----------------------------------------------------------------------------------------------------|
| Onboard FDC (وحدة التحكم في<br>Controller (وحدة التحكم في<br>FDC على اللوحة)  | Enabled (ممكن) أو Disabled (معطل) (Enabled (ممكن) وفقًا للإعدادات<br>الافتراضية)                                                                                                    |
| Onboard Audio<br>Connector (موصّل الصوت<br>على اللوحة)                        | Enabled (ممكن) أو Disabled (معطل) (Enabled (ممكن) وفقًا للإعدادات<br>الافتراضية)                                                                                                    |
| Onboard LAN<br>Connector (موصّل شبكة<br>LAN على اللوحة)                       | Enabled (ممكن) أو Disabled (معطل) (Enabled (ممكن) وفقًا للإعدادات<br>الافتراضية)                                                                                                    |
| Onboard LAN Boot ROM<br>(ذاكرة للقراءة فقط لبدء تشغيل شبكة<br>LAN على اللوحة) | Enabled (ممكن) أو Disabled (معطل) (Disabled (معطل) وفقًا للإعدادات<br>الافتراضية)                                                                                                    |

SATA Mode (الوضع SATA (IDE) ، IDE) AHCI ، RAID ، IDE (الوضع SATA Mode

إعداد إدارة الطاقة

| (S3(STR)، S3(STR) وفقًا للإعدادات الافتر اضعية)                     | ACPI Suspend Type (نوع                              |
|---------------------------------------------------------------------|-----------------------------------------------------|
| (POS، وفقًا للإعدادات الافتر اضعية)                                 | ايقاف ACPI المؤقت)                                  |
| Disabled (معطل)، Enabled (ممكن) (Disabled (معطل) وفقًا للإعدادات    | Quick Resume (استنناف                               |
| الافتر اضية)                                                        | سريع)                                               |
| (تشغيل)، Off (ايقاف تشغيل) (On (تشغيل) وفقًا للإعدادات الافتر اضية) | Remote Wake Up (تشغیل                               |
| On                                                                  | عن بُعد)                                            |
| Enabled (ممكن)، Disabled (معطل) (Disabled (معطل) وفقًا للإعدادات    | USB KB Wake-Up From                                 |
| الافتراضية)                                                         | S3 (تشغيل USB KB من S3                              |
| Enabled (ممكن)، Disabled (معطل) (Disabled (معطل) وفقًا للإعدادات    | Auto Power On (تشغيل طاقة                           |
| الافتراضية)                                                         | تلقاني)                                             |
| 0                                                                   | Auto Power On Date<br>(تاريخ تشغيل الطاقة التلقاني) |
| 0:00:00                                                             | Auto Power On Time<br>(وقت تشغيل الطاقة التلقائي)   |
| Off (ايقاف تشغيل)، On (تشغيل)، Off (ايقاف تشغيل) وفقًا              | AC Recovery (استرجاع التيار                         |
| للإعدادات الافتراضية)                                               | لمتردد)                                             |

\_

تسلسل التمهيد

تتيح هذه الميزة إمكانية تغيير تسلسل تمهيد الأجهزة.

#### Option Settings (إعدادات الخيار)

- Diskette Drive (محرك القرص المرن) يحاول الكمبيوتر التمهيد من القرص المرن.
   وإذا كان القرص المرن الموجود في محرك الأقراص غير قابل للتمهيد، وإذا لم يكن هناك أي قرص مرن في محرك الأقراص أو إذا لم يكن هناك أي قرص مرن مدخل في الكمبيوتر،
   فسيقوم الكمبيوتر بعرض رسالة خطاً.
- Hard Drive (القرص الثابت) يحاول الكمبيوتر التمهيد من القرص الثابت الأساسي. وإذا لم يكن هناك أي نظام تشغيل على القرص، فسيعرض الكمبيوتر رسالة خطأ.
- CD Drive (محرك الاسطوانات المضغوطة) يحاول الكمبيوتر التمهيد من محرك الاسطوانات المضغوطة. إذا لم يكن هناك أي اسطوانة مضغوطة في محرك الأقراص أو إذا لم تحتوي الاسطوانة المضغوطة على أي نظام تشغيل، فسيعرض الكمبيوتر رسالة خطأ.
- USB Flash Device (جهاز فلاش USB) أدخل جهاز الذاكرة في منفذ USB وأعد بدء تشغيل الكمبيوتر. عندما تظهر القائمة Boot Menu في الزاوية اليمنى العلوية من الشاشة، اضغط على <F12>. يكتشف نظام BIOS الجهاز ويضيف خيار فلاش USB إلى قائمة بدء التشغيل.

ملاحظة: لبدء تشغيل جهاز USB، يجب أن يكون الجهاز قابلاً لبدء التشغيل. للتأكد من أن الجهاز قابل لبدء التشغيل، راجع وثائق الجهاز.

#### تغيير تسلسل التمهيد لبدء التشغيل الحالى

على سبيل المثال، يمكن استخدام هذه الميزة لإعلام الكمبيوتر بالتمهيد من محرك الاسطوانات المضغوطة حتى يمكنك تشغيل أداة Dell Diagnostics على وسائط بر امج التشغيل والأدوات المساعدة من شركة Dell، لكن قد تر غب في تمهيد الكمبيوتر من القرص الثابت عند اكتمال اختبارات التشخيص. يمكنك أيضاً استخدام هذه الميزة لتمهيد الكمبيوتر الخاص بك على جهاز USB مثل محرك القرص المرن أو مفتاح الذاكرة أو محرك الاسطوانات المضغوطة CD-RW.

- ل ملاحظة: إذا كنت تقوم بالتمهيد من محرك القرص المرن USB، فيجب أولاً ضبط محرك القرص المرن على OFF (ايقاف التشغيل) في إعداد النظام (انظر الصفحة 176).
- 1 إذا كنت تقوم بالتمهيد على جهاز USB، فقم بتوصيل جهاز USB بموصلً USB.
  - 2 قم بتشغيل (أو إعادة تشغيل) الكمبيوتر.
- 3 عندما تظهر القائمة Setup = F2 (إعداد)، Boot Menu = F12 (قائمة التمهيد) في الزاوية اليمنى العلوية بالشاشة، اضغط على <F12>.

إذا انتظرت فترة طويلة للغاية وظهر شعار نظام التشغيل، فاستمر في الانتظار إلى أن ترى سطح مكتب Microsoft Windows. ثم قم بإيقاف تشغيل الكمبيوتر وأعد المحاولة.

تظهر Boot Device Menu (قائمة تمهيد الجهاز)، وتسرد كل أجهزة التمهيد المتاحة. يوجد بجوار كل جهاز رقم.

4 فى أسفل القائمة، أدخل رقم الجهاز المطلوب استخدامه للتمهيد الحالى فقط.

على سبيل المثال، إذا كنت تقوم بالتمهيد على مفتاح ذاكرة USB، فقم بتظليل USB Flash Device (جهاز فلاش USB) واضغط على <Enter>.

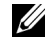

ملاحظة: لتمهيد جهاز USB، يجب أن يكون الجهاز قابلاً للتمهيد. للتأكد من أن الجهاز قابل للتمهيد، راجع وثائق الجهاز.

تغيير تسلسل التمهيد لبدء التشغيل في المستقبل

- ادخل إعداد النظام (انظر "الدخول إلى إعداد النظام" بالصفحة 176). 1
- استخدم مفاتيح الأسهم لتظليل خيار القائمة Boot Sequence (تسلسل التمهيد) واضغط 2 على <Enter> للوصول إلى القائمة.
  - ملاحظة: قم بتدوين تسلسل التمهيد الحالى إذا أردت استعادتها.
  - اضنغط على مفتاحي السهمين العلوي والسفلي للتنقل خلال قائمة الأجهزة. 3
  - اضغط على مفتاح المسافة لتمكين أو تعطيل جهاز (يوجد بالأجهزة الممكنة علامة تحديد). 4
    - اضبغط على زائد (+) أو ناقص (-) لنقل الجهاز المحدد لأعلى أو لأسفل القائمة. 5

مسح كلمات المرور المنسية

المنبيه: قبل بدء أي إجراء من الإجراءات الواردة في هذا القسم، اتبع الإرشادات الموجودة في 🦄 دليل معلومات المنتج.

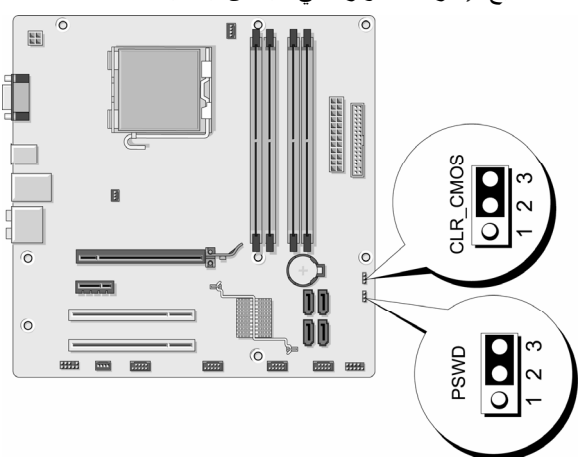

1 اتبع الإجراءات الواردة في "قبل أن تبدأ" بالصفحة 101.

- قم بإزالة غطاء الكمبيوتر (انظر "إزالة غطاء الكمبيوتر" بالصفحة 103). 2
- حدد موقع موصلً كلمة المرور المكوَّن من 3 أسنان (PSWD) على لوحة النظام. 3
- افصل قابس الموصِّل المكوَّن من سنَّين من المقبس 2 و3 وقم بتركيبه على المقبس 1 و2. 4
  - انتظر لمدة خمس ثوان تقريباً لمسح كلمة المرور. 5
- 6 افصل قابس الموصل المكون من سنَّين من المقبس 1 و2 وضعه على المقبس 2 و3 لتمكين ميزة كلمة المرور.
- 7 قم بإعادة غطاء الكمبيوتر إلى مكانه (انظر "إعادة غطاء الكمبيوتر إلى مكانه" بالصفحة 166).
  - إشعار : لتوصيل كابل الشبكة، قم أولاً بتوصيل الكابل بجهاز الشبكة ثم قم بتوصيله بالكمبيوتر.
    - 8 قم بتوصيل الكمبيوتر والأجهزة بالمنافذ الكهربائية ثم قم بتشغيلها.

### مسح إعدادات CMOS

٢٠ تنبيه: قبل بدء أي إجراء من الإجراءات الواردة في هذا القسم، اتبع الإرشادات الموجودة في دليل معلومات المنتج.
٢ اتبع الإجراءات الواردة في "قبل أن تبدأ" بالصفحة 101.
٢ اتبع الإجراءات الواردة في "قبل أن تبدأ" بالصفحة 101.
٢ ملاحظة: يجب فصل الكمبيوتر عن المنفذ الكهربائي لمسح إعداد CMOS.
٢ قم بإزالة غطاء الكمبيوتر انظر "إزالة غطاء الكمبيوتر" بالصفحة 103.
٢ قم بإزالة غطاء الكمبيوتر انظر "إزالة غطاء الكمبيوتر" بالصفحة 103.
٢ قم بإزالة غطاء الكمبيوتر النظر "إزالة غطاء الكمبيوتر" بالصفحة 103.
٢ قم بإعادة ضبط إعدادات CMOS الحالية:
١ حدد موقع موصل CMOS المكون من 3 أسنان (CLEAR CMOS) على لوحة النظام (انظر "مكونات لوحة النظام" بالصفحة 106).
٢ النظام (انظر سموسل من مقبسي موصل (CLEAR CMOS) و3.

- ج ضع قابس الموصل على مقبسي الموصل CMOS (CLEAR CMOS) 1 و2 وانتظر تقريباً لمدة خمس ثوان.
  - د افصل قابس الموصلًا وضعه على موصلًا CMOS (CLEAR CMOS) 2 و3.
    - 4 إعادة غطاء الكمبيوتر إلى مكانه (انظر "إعادة غطاء الكمبيوتر إلى مكانه" بالصفحة 166).
  - تنبيه: لتوصيل كابل الشبكة، قم أولاً بتوصيل الكابل بمنفذ الشبكة أو الجهاز ثم قم بتوصيله بالكمبيوتر.
    - 5 قم بتوصيل الكمبيوتر والأجهزة بالمنافذ الكهربائية ثم قم بتشغيلها.

# توصيل فلاش بنظام BIOS

قد يحتاج نظام BIOS إلى فلاش عند توفر تحديث أو عند استبدال لوحة النظام.

- 1 قم بتشغيل الكمبيوتر.
- 2 قم بتحديد موقع ملف تحديث BIOS للكمبيوتر الخاص بك في موقع Dell Support الإلكتروني على العنوان support.dell.com.
  - 3 انقر فوق Download Now (تنزيل الآن) لتنزيل الملف.
- 4 إذا ظهرت النافذة Export Compliance Disclaimer (تصدير إخلاء المسؤولية عن الامتثال)، انقر فوق Yes, I Accept this Agreement (نعم، أقبل هذه الاتفاقية) تظهر النافذة File Download (تنزيل الملف).
- 5 انقر فوق Save this program to disk (حفظ هذا البرنامج على القرص) ثم انقر فوق (موافق).

تظهر النافذة Save In (حفظ في).

- 6 انقر فوق السهم السفلي لعرض القائمة Save In (حفظ في)، حدد Desktop (سطح المكتب) ثم انقر فوق Save (حفظ). يتم تنزيل الملف على سطح المكتب.
- 7 انقر فوق Close (إغلاق) عندما تظهر النافذة Download Complete (تم التنزيل). يظهر رمز الملف على سطح المكتب الخاص بك ويكون بنفس عنوان ملف تحديث BIOS الذي تم تنزيله.
- 8 انقر نقراً مزدوجاً فوق رمز الملف الموجود على سطح المكتب واتبع الإرشادات التي تظهر على الشاشة.

### تنظيف الكمبيوتر

تنبيه: قبل بدء أي إجراء من الإجراءات الواردة في هذا القسم، اتبع الإرشادات الموجودة في *دليل مطومات المنتج* 

الكمبيوتر، ولوحة المفاتيح، والشاشة

المنفذ الكهربائي. قم بتنظيف الكمبيوتر، افصل الكمبيوتر عن المنفذ الكهربائي. قم بتنظيف الكمبيوتر الخاص بك بقطعة قماش ناعمة مرطبة بالماء. لا تستخدم منظفات البخاخة أو السائل، التي قد تحتوي على مواد قابلة للاشتعال.

 استخدم المكنسة الكهربائية المزودة بفرشاة لإزالة الأتربة برفق عن الفتحات والثقوب الموجودة بالكمبيوتر ومن بين المفاتيح الموجودة على لوحة المفاتيح.

إشعار: لا تمسح الشاشة بأي محلول كحولي أو صابون. فقد يؤدي القيام بذلك إلى إتلاف الطلاء الواق.

- لمسح الشاشة، قم بترطيب قطعة قماش نظيفة ناعمة قليلاً بالماء. إن أمكن، استخدم قطعة قماش مخصصة لتنظيف الشاشة أو محلولاً مناسباً لطلاء الشاشة المضاد للإستاتيكية.
- امسح لوحة المفاتيح والجزء البلاستيكي من الشاشة بقطعة قماش نظيفة وناعمة مرطبة بمحلول مكون من ثلاثة أرباع ماء وربع واحد من سائل تنظيف الأطباق.

إشعار: لا تغمس قطعة القماش في الماء أو تدع الماء يتسرب إلى داخل الكمبيوتر أو لوحة المفاتيح.

#### الماوس

إذا تنقل مؤشر الشاشة أو تحرك بشكل غير طبيعي، قم بتنظيف الماوس. لتنظيف الماوس غير البصري:

- 1 قم بإدارة الحلقة الحاجزة الموجودة على الجزء السفلي من الماوس في عكس اتجاه عقارب الساعة ثم أخرج الكرة.
  - 2 امسح الكرة بقطعة قماش نظيفة وخالية من الألياف.
  - 3 انفخ بحرص في تجويف الكرة لإخراج الأتربة والألياف.
- 4 إذا كانت الاسطوانة الموجودة داخل تجويف الكرة متسخة، قم بتنظيف الاسطوانات بممسحة قطنية مرطبة قليلا بكحول الإيزوبروبيل.
- 5 أعد وضع الاسطوانات في مجراها إذا تحركت عنه. تأكد من عدم ترك وبر باق من الممسحة على الاسطوانات.
- 6 أعد الكرة وحلقة الحاجز وقم بإدارة حلقة الحاجز في اتجاه عقارب الساعة إلى أن تسمع صوت استقرار ها في مكانها.

محرك الأقراص المرنة

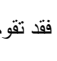

🚺 إشعار: لا تحاول تنظيف رؤوس المحرك بممسحة. فقد تقوم بتغيير موقع الرؤوس عن غير قصد، والتي تمنع المحرك من التشغيل.

قم بتنظيف محرك الأقر اص المرنة باستخدام أدوات التنظيف المتاحة تجارياً. تحتوى هذه الأدوات على أقر اص مرنة معالجة مسبقًا لإز الة التلوث المتر اكم أثناء التشغيل العادي.

#### الاسطوانات المضغوطة واسطوانات الفيديو الرقمي

🚺 إشعار: استخدم دومًا الهواء المضغوط لتنظيف العدسة الموجودة في محرك الأقراص البصرية، واتبع الإرشادات الواردة مع الهواء المضغوط. لا تلمس العدسة الموجودة في محرك الأقراص أبداً.

إذا لاحظت وجود مشاكل، مثل التخطي، في جودة تشغيل الاسطوانات المضغوطة أو اسطوانات الفيديو. الرقمي، فحاول تنظيف الاسطوانات.

1 أمسك الاسطوانة من حافتها الخارجية. يمكنك أيضاً لمس الحافة الداخلية من الفتحة الموجودة بو سطها.

🚺 إشعار: لمنع إتلاف السطح، لا تمسح في حركة دائرية حول الاسطوانة.

2 باستخدام قطعة قماش ناعمة وخالية من الألياف، امسح الجزء السفلي من الاسطوانة برفق (الجانب الذي لا يوجد عليه أسماء) في خط مستقيم من مركز الحافة الخارجية من الاسطوانة. بالنسبة للأوساخ الصعبة، حاول استخدام الماء أو محلول مخفف بالماء والصابون الخفيف. يمكنك أيضاً شراء المنتجات التجارية التي تنظف الاسطوانات وتوفر بعض الحماية من الأتربة وبصمات الإصبع والخدوش. يعتبر استخدام منتجات التنظيف للاسطوانات المضغوطة أمر أ آمناً للاستخدام على اسطوانات الفيديو الرقمي.

### سياسة الدعم الفني لشركة Dell (الولايات المتحدة الأمريكية فقط)

يتطلب الدعم الفني بمساعدة فني الصبانة تعاوناً ومشاركة من العميل في عملية استكشاف الأخطاء وإصلاحها، ولاستعادة نظام التشغيل والبر امج ومحركات الأجهزة على التكوين الافتر اضى كما تم شحنها من Dell، فضلاً عن التحقق من التشغيل المناسب للكمبيوتر وكل الأجهزة المركبة من شركة Dell. وعلاوة على الدعم الفنى بمساعدة فنى الصيانة، يتوفر الدعم الفنى عبر الإنترنت على العنوان support.dell.com. قد تتوفر خيارات دعم فنى إضافية للشراء. تقدم شركة Dell دعماً فنياً محدوداً للكمبيوتر وأي برامج أو أجهزة طرفية "سركبة من قِبل شركة Dell". أما دعم الأجهزة الطرفية وبرامج الشركات الأخرى فيتم تقديمه من الشركة المصنعة الأصلية، بما في ذلك تلك التي تم شراؤها و/أو تركيبها من خلال Dell Software and Peripherals و Readyware و Custom Factory Integration.

- 1 يتم تقديم خدمات الدعم وفقًا لبنود وشروط الضمان المحدود وأي عقد خدمة دعم اختيارية تم شراؤه مع الكمبيوتر.
- 2 يشمل ضمان Dell المحدود للكمبيوتر الخاص بك كل مكونات Dell القياسية المرفقة في مشروع Custom يشمل ضمان Dell المحدود للكمبيوتر الخاص بك كل مكونات Dell القياسية استبدال قطع الغيار ليشمل كل مكونات أجهزة الشركات الأخرى غير القياسية من خلال CFl طوال مدة عقد صيانة الكمبيوتر.

### تعريف البرامج والأجهزة الطرفية "المثبتة من قِبل شركة Dell"

تتضمن البرامج المثبتة من قبل شركة Dell نظام التشغيل وبعض البرامج المثبتة على الكمبيوتر أثناء عملية التصنيع (Microsoft<sup>®</sup> Office و Norton Antivirus الخ).

تتضمن الأجهزة الطرفية المركّبة من قِبِل شركة Dell أي بطاقات توسُّع إضافية أو شريط وحدة يحمل ماركة Dell أو ملحقات بطاقة PC. علاوة على ذلك، أي منتجات شبكة وناسخات منفذ/محطات الإرسال وميكروفونات لأجهزة المودم الهاتفية وسماعات وماوس ولوحات مفاتيح وشاشات تحمل ماركة Dell وكل الكابلات المرتبطة المرفقة.

#### تعريف البرامج والأجهزة الطرفية "للشركات الأخرى"

نتضمن الأجهزة الطرفية وبرامج الشركات الأخرى أي جهاز طرفي أو ملحق أو برنامج تبيعه شركة Dell ولا يحمل ماركة Dell (الطابعات، والماسحات الضوئية، والكاميرات، والألعاب، إلخ). يتم تقديم الدعم للأجهزة الطرفية وبرامج الشركات الأخرى من قِبل الشركة المصنّعة الأصلية للمنتج.

# إشعار لجنة الاتصالات الفيدرالية (FCC) (الولايات المتحدة الأمريكية فقط)

#### لجنة الاتصالات الفيدر الية (FCC) الفئة ب

يولَّد هذا الجهاز ويستخدم ويمكن أن يشع طاقة تردد لاسلكي وإذا لم يتم تركيبه واستخدامه وفقًا لدليل تعليمات الشركة المصنَّعة فقد يتسبب في إحداث تشويش في استقبال التلفاز والراديو. علمًا بأنه تم اختبار هذا الجهاز وأثبت توافقه مع حدود الجهاز الرقمي من الفنة ب وفقًا للفقرة 15 من قواعد لجنة الاتصالات الفيدرالية. يتوافق هذا الجهاز مع الفقرة 15 من قواعد لجنة الاتصالات الفيدر الية. يخضع التشغيل إلى الشرطين التاليين:

- 1 لن يتسبب هذا الجهاز في إحداث تشويش ضار.
- 2 يجب أن يقبل هذا الجهاز التشويش المستقبل، بما في ذلك التشويش الذي قد يؤدي إلى عملية غير مر غوب فيها.
  - 📘 اشعار: تفيد قواعد لجنة الاتصالات الفيدرالية (FCC) أن التغييرات أو التعديلات التي لم تتم الموافقة 🗧 عليها صراحة من شركة Dell قد تؤدى إلى إلغاء حق المستخدم في تشغيل هذا الجهاز.

لقد تم تصميم هذه الحدود لتقديم حماية معقولة ضد التشويش الضار عند تركيبه في المناطق السكنية. ولكن، ليس هناك ضمان بعدم حدوث التشويش في حالة تركيب معينة. وإذا تسبب هذا الجهاز في إحداث تشويش ضار مع استقبال التلفاز أو الراديو، وهو ما يمكن تحديده من خلال إيقاف تشغيل الجهاز وتشغيله، ننصحك بمحاولة تصحيح التشويش بالقيام بإجراء أو أكثر من الإجراءات التالية:

- قم بإعادة توجبه هو ائي الاستقبال.
- قم بتغيير مكان الجهاز من حيث جهاز الاستقبال.
  - انقل الحهاز يعبداً عن جهاز الاستقبال .
- قم بتوصيل الجهاز بمنفذ مختلف حتى يكون الجهاز وجهاز الاستقبال على دوائر كهربائية فرعية • مختلفة

إذا لزم الأمر، استشر ممثل شركة Dell أو فني صيانة تلفاز /راديو محنك للحصول على اقتراحات اضافية

يتم تقديم المعلومات التالية على الجهاز أو الأجهزة التي يشملها هذا المستند وفقًا لقوانين لجنة الاتصالات الفيدر الية (FCC):

> Dell<sup>™</sup> Vostro<sup>™</sup> 400 اسم المنتج:

> > رقم الطراز :

اسم الشركة:

Dell Inc. Worldwide Regulatory Compliance & **Environmental Affairs** One Dell Way Round Rock, TX 78682 USA 512-338-4400

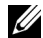

ملاحظة: للحصول على مزيد من المعلو مات القانونية، انظر دليل معلومات المنتج.

DCMF

# الإتصال بشركة Dell

بالنسبة للعملاء المقيمين في الولايات المتحدة الأمريكية، اتصل على هاتف رقم -800 .(800.999.3355) WWW.DELL

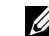

ملاحظة: إذا لم يكن لديك اتصال إنترنت نشطًا، فيمكنك العثور على معلومات الاتصال على فاتورة الشراء أو قسيمة التعبئة أو الفاتورة أو دليل منتجات Dell.

توفر شركة Dell عدة خيارات للخدمات والدعم المعتمدة على الهاتف و عبر الإنترنت. يختلف التوفر باختلاف الدولة والمنتج، قد لا تتوفر بعض الخدمات في منطقتك. للاتصال بشركة Dell بخصوص المبيعات أو الدعم الفني أو مسائل خدمة العملاء:

- 1 قم بزيارة support.dell.com.
- 2 قم بالتحقق من أن دو لتك أو منطقتك الموجودة في القائمة المنسدلة Choose A Country/Region (اختيار الدولة/المنطقة) في أسفل الصفحة.
- انقر فوق Contact Us (اتصل بنا) الموجود على الجانب الأيسر من الصفحة. 3
  - اختر الخدمة المناسبة أو ارتباط الدعم وفقاً لاحتياجاتك. 4
    - 5 اختر طريقة الاتصال بشركة [Dell المناسبة لك.

# مسرد المصطلحات

تم تقديم المصطلحات الواردة في مسرد المصطلحات هذا لأغراض تعليمية فقط وقد تصف أو لا تصف الميزات الموجودة في كمبيوتر معين.

# Α

alternating current — AC (التيار المتردد) — هو شكل الكهرباء الذي يقوم بتشغيل الكمبيوتر الخاص بك عند توصيل كابل طاقة محوّل التيار المتردد بمنفذ كهرباني.

advanced configuration and power interface — ACPI (واجهة الطاقة والإعداد المتقدمة) — هي مواصفة إدارة الطاقة التي تُمكَّن أنظمة تشغيل <sup>®</sup>Microsoft Windows من وضع الكمبيوتر في وضع احتياطي أو سبات لتوفير مقدار الطاقة الكهربائية المخصص لكل جهاز متصل بالكمبيوتر.

accelerated graphics port — AGP (منفذ الرسومات زائد السرعة) — هو منفذ رسومات مخصص يسمح باستخدام ذاكرة النظام للمهام المتعلقة بالفيديو. يوفر منفذ AGP صورة فيديو طبيعية الألوان وسلسة بسبب الواجهة الأسرع بين دائرة الفيديو الكهربانية وذاكرة الكمبيوتر.

Advanced Host Controller Interface — AHCI (واجهة أداة التحكم في المضيف المتقدمة) — هي واجهة لأداة التحكم في مضيف محرك الأقراص الثابتة SATA والتي تسمح لبرنامج تشغيل التخزين بتمكين تقنيات مثل تقنية Native Command Queuing (تقنية تحسين أداء أقراص SATA الثابتة) (NCQ) و hot plug (إمكانية فصل واستبدال مكونات الجهاز أثناء تشغيله).

ambient light sensor — ALS (مستشعر الضوء المحيط) — هي ميزة تساعد على التحكم في سطوع الشاشة.

antivirus software (برنامج مكافحة الفيروسات) - هو برنامج مصمم لتحديد و/أو عزل و/أو حذف الفيروسات من الكمبيوتر الخاص بك.

alert standards format — ASF (تنسيق معايير التنبيهات) — هو مقياس لتحديد آلية الإبلاغ عن تنبيهات الأجهزة والبرامج بجهاز الإدارة. تم تصميم تنسيق ASF ليكون معتمداً على نظام التشغيل والنظام الأساسي.

# В

battery life span (عمر البطارية الافتراضي) - هو المدة الزمنية (بالسنوات) التي يمكن خلالها استهلاك بطارية الكمبيوتر المحمول وإعادة شحنها.

battery operating time (وقت تشغيل البطارية) — المدة الزمنية (بالدقائق أو الساعات) التي تقوم فيها بطارية الكمبيوتر المحمولة بتشغيل الكمبيوتر.

basic input/output system — **BIOS** (نظام الإخراج/الإدخال الأساسي) — هو برنامج (أو أداة مساعدة) تعمل كواجهة بين أجهزة الكمبيوتر ونظام التشغيل. لا تقم بتغيير هذه الإعدادات، إلا إذا فهمت تأثير هذه الإعدادات على الكمبيوتر. ويشار إليها أيضاً باسم system setup (*إعداد النظام*).

Bit (بت)- أصغر وحدة بيانات يفسر ها الكمبيوتر.

Bluetooth<sup>®</sup> wireless technology (تقنية <sup>®</sup>Bluetooth اللاسلكية) — معيار التقنية اللاسلكية لأجهزة الشبكات (9 أمتار [29 قدماً]) ذات النطاق القصير التي تسمح للأجهزة الممكنة بالتعرف على بعضها البعض تلقانياً.

Blu-ray Disc<sup>™</sup> (BD) — هي تقنية تخزين بصرية تقدم سعة تخزين تصل إلى 50 جيجا بايت ودقة فيديو 1080 نقطة كاملة (مطلوب HDTV) وما يصل إلى 7.1 قنوات للصوت المجسم غير المضغوط الأصلي.

boot sequence (تسلسل بدء التشغيل) — يحدد ترتيب الأجهزة التي يحاول الكمبيوتر منها بدء التشغيل.

bootable media (وسائط قابلة لبدء التشغيل) — هي الاسطوانة المضغوطة أو اسطوانة الفيديو الرقمي أو القرص المرن الذي يمكنك استخدامه لبدء الكمبيوتر الخاص بك. في حالة تلف القرص الثابت أو وجود فيروس على الكمبيوتر، تأكد من وجود القرص المرن أو اسطوانة الفيديو الرقمي أو الاسطوانة المضغوطة القابلة للتشغيل دوماً في منتاول يدك. تعتبر وسائط *بر امج التشغيل والأدوات المساعدة* مثالاً على الوسائط القابلة لبدء التشغيل.

bits per second — bps (بت في الثانية) — الوحدة القياسية لقياس سرعة نقل البيانات.

British thermal unit — BTU (وحدة حرارية بريطانية) — مقياس خرج الحرارة.

bus (الناقل) — هو مسار الاتصال بين المكونات الموجودة في الكمبيوتر.

bus speed (سرعة الناقل) — هي السرعة، المحددة بالميجا هرتز، التي تشير إلى مدى سرعة نقل الناقل للمعلومات.

Byte (بايت) — وحدة البيانات الأساسية التي يستخدمها الكمبيوتر. و عادة ما تساوي البايت 8 بت.

### С

Celsius — C (درجة مئوية) — مدرج مقياس درجة الحرارة حيث يكون () هي نقطة التجمد و100 هي نقطة غليان الماء.

cache (ذاكرة التخزين المؤقت) — هي آلية تخزين فائقة السرعة خاصة والتي يمكن إما أن تكون قسم محجوز للذاكرة الرئيسية أو جهاز تخزين فائق السرعة مستقل. كما تُحسن ذاكرة التخزين المؤقت من فعالية العديد من عمليات المعالج. Carnet (وثيفة النقل الجمركي الدولي) — هي وثيقة جمارك دولية تسهل عمليات الاستيراد المؤقت إلى الدول الأجنبية. المعروفة أيضا باسم merchandise passport (جواز سفر تجاري).

CD recordable — **CD-R** (اسطوانة مضغوطة قابلة للتسجيل) — هي الإصدار القابل للتسجيل من الاسطوانة المضغوطة. يمكن تسجيل البيانات مرة واحدة فقط على اسطوانة CD-R. وبمجرد التسجيل، لا يمكن محو البيانات أو الكتابة فوقها.

CD rewritable — CD-RW (اسطوانة مضغوطة قابلة لإعادة الكتابة) — هي الإصدار القابل لإعادة الكتابة من الاسطوانة المضغوطة. يمكن كتابة البيانات على اسطوانة CD-RW ثم محوها والكتابة فوقها (إعادة الكتابة).

CD-RW drive (محرك الأقراص CD-RW) — هو محرك الأقراص الذي يمكنه قراءة الاسطوانات المضغوطة والكتابة على الاسطوانات CD-RW (الاسطوانات المضغوطة القابلة لإعادة الكتابة) والاسطوانات CD-R (الاسطوانات المضغوطة القابلة للتسجيل). يمكنك الكتابة على اسطوانات CD-RW عدة مرات، لكن يمكنك الكتابة على اسطوانات CD-R مرة واحدة فقط.

CD-RW/DVD drive (محرك الأقراص CD-RW/DVD) — هو محرك الأقراص، أحياناً يُشار إليه كمحرك الأقراص الكومبو، الذي يمكنه قراءة الاسطوانات المضغوطة واسطوانات الفيديو الرقمي والكتابة على الاسطوانات CD-RW (الاسطوانات المضغوطة القابلة لإعادة الكتابة) والاسطوانات CD-R (الاسطوانات المضغوطة القابلة للتسجيل). يمكنك الكتابة على اسطوانات CD-RW عدة مرات، لكن يمكنك الكتابة على اسطوانات CD-R مرة واحدة فقط.

clock speed (سرعة الساعة) — السرعة، المقاسة بالميجا هرتز، التي تشير إلى مدى سرعة تشغيل مكونات الكمبيوتر المتصلة بناقل النظام.

CMOS — نوع الدائرة الكهربانية الإلكترونية. تستخدم أجهزة الكمبيوتر مقداراً صغيراً من ذاكرة CMOS التي يتم تشغيلها بالبطارية لحفظ خيارات إعداد النظام والوقت والتاريخ.

Certificate of Authenticity — **COA** (شهادة المصادقة) — هي شفرة Windows الرقمية الهجائية الموجودة على الملصق الموجود على الكمبيوتر . ويشار إليه أيضا *بمفتاح المنتج* أو م*عرف المنتج*.

Control Panel (لوحة التحكم) — أداة مساعدة بنظام التشغيل Windows والتي تسمح لك بتعديل نظام التشغيل وإعدادات الأجهزة، مثل إعدادات الشاشة.

Controller (أداة التحكم) — هي الشريحة التي تتحكم في نقل البيانات بين المعالج و الذاكرة أو بين المعالج والأجهزة.

rambus أوحدة الذاكرة المتكاملة continuity rambus in-line memory module — CRIMM (وحدة الذاكرة المتكاملة RIMM المستمرة) — وحدة خاصة لا يوجد بها أي شرائح ذاكرة وتُستخدم لمل، فتحات RIMM غير المستخدمة.

Cursor (المؤشر) — المؤشر الموجود على الشاشة والذي يعرض مكان حدوث لوحة المفاتيح التالية أو لوحة اللمس أو حركة الماوس. و هو غالبًا ما يكون خطًا متصلاً وامضاً أو حرفًا محدداً بخط سفلي أو سهماً صغيرًا.

# D

DDR SDRAM — ذاكرة SDRAM لمعدل البيانات المزدوج — هي إحدى أنواع ذاكرة SDRAM التي تضاعف دورة نقل البيانات وتُحسن من أداء النظام.

DDR2 SDRAM — ذاكرة SDRAM لمعدل البيانات المزدوج — هي إحدى أنواع ذاكرة DDR SDRAM التي تستخدم الإحضار المسبق 4 بت والتغييرات الهيكلية الأخرى لتعزيز سرعة الذاكرة إلى أكثر من 400 ميجا هرتز.

device (الجهاز) — هي الأجهزة مثل محرك الأقراص أو الطابعة أو لوحة المفاتيح المركبة في الكمبيوتر أو الموصلة به.

device driver (برنامج تشغيل الجهاز) — انظر "برنامج التشغيل".

dual in-line memory module — DIMM (وحدة الذاكرة المتكاملة الثنائية) — لوحة الدائرة الكهربائية مع شرائح الذاكرة التي تتصل بوحدة الذاكرة على لوحة النظام.

DIN connector (موصل DIN) — موصل دائري سداسي الأسنان يتوافق مع معايير (Deutsche DIN) (Industrie-Norm، والذي عادة ما يُستخدم في توصيل موصلات كابل الماوس أو لوحة مفاتيح PS/2.

disk striping (دمج الأقراص) — هو تقنية لتوزيع البيانات على محركات أقراص متعددة. ومن شأن دمج الأقراص زيادة سرعة العمليات التي تسترجع البيانات من تخزين القرص. تسمح أجهزة الكمبيوتر التي تستخدم دمج الأقراص بشكل عام للمستخدم باختيار عرض القسم أو حجم وحدة البيانات.

direct memory access — DMA (الوصول إلى الذاكرة المباشر) — هو القناة التي تسمح لأنواع معينة . من البيانات بالانتقال بين ذاكرة RAM (ذاكرة الوصول العشواني) والجهاز لتجاوز المعالج.

Distributed Management Task Force — **DMTF** (قوة مهام الإدارة الموزعة) — هو اتحاد شركات البرمجيات والأجهزة التي تطور معايير الإدارة لبيئات الإنترنت والمؤسسة والشبكة وسطح المكتب الموزعة.

docking device (جهاز الإرساء) — يوفر تكراراً للمنفذ وإدارة الكابل وميزات الحماية لملائمة الكمبيوتر الدفتري مع مساحة عمل سطح المكتب.

domain (النطاق) — هو مجموعة أجهزة الكمبيوتر والبرامج والأجهزة الموجودة على الشبكة التي تتم إدارتها كوحدة باستخدام إجراءات وقواعد عامة للاستخدام من قبل مجموعة معينة من المستخدمين. يقوم المستخدم بتسجيل الدخول إلى النطاق لاكتساب صلاحية الوصول إلى الموارد.

dynamic random-access memory — DRAM (ذاكرة الوصول العشوائي الديناميكية) — هي الذاكرة التي تحفظ المعلومات في الدوائر الكهربائية المتكاملة التي تحتوي على المكثفات.

Driver (برنامج التشغيل) — هو البرنامج الذي يسمح لنظام التشغيل بالتحكم في جهاز مثل الطابعة. لا تعمل العديد من الأجهزة بشكل سليم إذا لم يتم تثبيت برنامج التشغيل على الكمبيوتر.

Digital Subscriber Line — DSL (خط المشترك الرقمي) — هو التقنية التي توفر اتصال إنترنت مستمر فائق السرعة من خلال خط هاتف تناظري. dual display mode (وضع الشاشة الثنائية) — هو إعداد الشاشة الذي يسمح لك باستخدام الشاشة الثانية كامتداد لشاشتك. يُشار إليها أيضاً باسم extended display mode (وضع الشاشة الإضافية).

dual-core (مركز مزدوج) — الثقنية التي توجد فيها وحدتين حاسوبيتين فعليتين داخل عبوة معالج واحدة، وبالتالي تزيد من الكفاءة الحاسوبية والإمكانية متعددة المهام.

DVD rewritable — **DVD+RW** (اسطوانة الفيديو الرقمي القابلة لإعادة الكتابة) — هي النسخة القابلة لإعادة الكتابة من اسطوانة الفيديو الرقمي. يمكن كتابة البيانات على اسطوانة DVD+RW ثم محوها والكتابة فوقها (إعادة الكتابة عليها). (تختلف تقنية DVD+RW عن تقنية DVD-RW.)

DVD+RW drive (محرك الأقراص) — هو محرك الأقراص الذي يمكنه قراءة اسطوانات الفيديو الرقمي ومعظم وسائط الاسطوانات المضغوطة والكتابة فوق اسطوانات DVD+RW (اسطوانات الفيديو الرقمي القابلة لإعادة الكتابة).

DVD recordable — **DVD-R** (اسطوانة فيديو رقمي قابلة للتسجيل) — هي النسخة القابلة للتسجيل من اسطوانة الفيديو الرقمي. يمكن تسجيل البيانات مرة واحدة فقط على اسطوانة DVD-R. وبمجرد التسجيل، لا يمكن محو البيانات أو الكتابة فوقها.

digital video interface — **DVI** (واجهة الفيديو الرقمي) — هي مقياس النقل الرقمي بين الكمبيوتر وشاشة الفيديو الرقمي.

### Ε

error checking and correction — ECC (فحص الخطأ وتصحيحه) — نوع الذاكرة التي تتضمن دائرة كهربانية خاصة لاختبار دقة البيانات عند مرورها من وإلى الذاكرة.

extended capabilities port — ECP (منفذ الإمكانيات الإضافية) — هو تصميم موصل متواز يوفر نقل بيانات ثنائي الاتجاهات محسن. ومثله مثل EPP، يستخدم ECP إمكانية الوصول إلى الذاكرة المباشر لنقل البيانات وعادة ما يؤدي إلى تحسين الأداء.

enhanced integrated device electronics — EIDE (الكترونيات الجهاز المتكاملة المحسنة) — الإصدار المحسن من واجهة IDE لمحركات الأقراص الثابتة ومحركات الاسطوانات المضغوطة.

electromagnetic interference — EMI (التداخل الكهرومغناطيسي) — التداخل الكهربائي الناتج من الإشعاع الكهرومغناطيسي.

enhanced parallel port — EPP (منفذ متوازي محسن) — هو تصميم الموصل المتوازي الذي يوفر نقل بيانات ثنائي الاتجاهات.

electrostatic discharge — ESD (التفريغ الكهربي الإستاتيكية) — هو تفريغ سريع للكهرباء الإستاتيكية. يمكن أن يؤدي تفريغ ESD إلى إتلاف الدوائر الكهربائية المتكاملة الموجودة في الكمبيوتر وجهاز الاتصالات.

expansion card (بطاقة التوسع) - هي لوحة الدائرة الكهر بائية التي يتم تثبيتها في فتحة التوسع الموجودة على لوحة النظام في بعض أجهزة الكمبيوتر ، مما يوسع إمكانيات الكمبيوتر . من بين الأمثلة الفيديو والمودم وبطاقات الصوت. expansion slot (فتحة التوسع) — هي الموصل الموجود على لوحة النظام (في بعض أجهزة الكمبيوتر) حيث تقوم بإدخال بطاقة التوسع وتوصيلها بناقل النظام.

Express Service Code (رمز الخدمة السريعة) — هو الرمز الرقمي الموجود على الملصق الموجود على كمبيوتر Dell<sup>TM</sup>. استخدم رمز الخدمة السريعة عند الاتصال بشركة Dell لطلب المساعدة. علماً بأن خدمة رمز الخدمة السريعة لن تكون متاحة في بعض الدول.

ExpressCard (بطاقة سريعة) — بطاقة الإدخال/الإخراج القابلة للإزالة المطابقة لمعيار PCMCIA. تعتبر أجهزة المودم ومحولات الشبكة أنواع شائعة من بطاقات ExpressCard. تدعم البطاقات ExpressCard كلا من PCI Express ومعيار USB 2.0.

extended display mode (وضع الشاشة الإضافية) — هو إعداد الشاشة الذي يسمح لك باستخدام الشاشة الثانية كامتداد لشاشتك. يُشار إليها أيضاً باسم display mode (وضع الشاشة الثنائية).

extended PC Card (بطاقة الكمبيوتر الممتدة) - هي بطاقة الكمبيوتر التي تزيد عن حافة فتحة بطاقة الكمبيوتر عند إدخالها.

### F

Fahrenheit (فهرنهايت) — مدرج مقياس درجة الحرارة الذي تكون فيه 32 درجة هي نقطة التجمد و212 درجة هي نقطة غليان الماء.

fully-buffered DIMM — FBD (ذاكرة DIMM المخزنة بالكامل) — هي ذاكرة DIMM المزودة بشرائح DDR2 DRAM و Advanced Memory Buffer (تخزين الذاكرة المؤقت المتقدم) (AMB) التي تزيد من سرعة الاتصال بين شرائح DDR2 SDRAM و DDR2 SDRAM

Federal Communications Commission — FCC (لجنة الاتصالات الفيدرالية) — هي هيئة أمريكية مسئولة عن تطبيق القوانين المتعلقة بالاتصالات والتي تنص على مقدار الإشعاع الذي يمكن أن تشعه أجهزة الكمبيوتر والأجهزة الإلكترونية الأخرى.

fingerprint reader (قارئ بصمة الإصبع) — هو مستشعر شريطي يستخدم بصمة الإصبع الفريدة لمصادقة هوية المستخدم للمساعدة على تأمين الكمبيوتر الخاص بك.

folder (المجلد) — مصطلح يُستخدم لوصف المساحة الموجودة على القرص أو محرك الأقراص والذي يتم فيه تنظيم الملفات وتجميعها. ويمكن عرض الملفات الموجودة في مجلد وترتيبها بطرق مختلفة، مثل الترتيب الهجائي وحسب التاريخ وحسب الحجم.

format (التهيئة) — هي العملية التي تقوم بإعداد محرك الأقراص أو القرص لتخزين الملف. علماً بأنه عندما تتم تهيئة محرك الأقراص أو القرص، يتم فقدان المعلومات الموجودة عليه.

front side bus — FSB (ناقل جانبي أمامي) — مسار البيانات والواجهة الفعلية بين المعالج وذاكرة RAM (ذاكرة الوصول العشوائي).

file transfer protocol — FTP (بروتوكول نقل الملفات) — هو بروتوكول الإنترنت القياسي المستخدم لتبادل الملفات بين أجهزة الكمبيوتر المتصلة بالإنترنت.

# G

gravity — G (الثقل) — مقياس الوزن والقوة.

gigabyte — **GB** (جيجا بايت) — هو مقياس تخزين البيانات الذي يساوي 1024 ميجا بايت (1,073,741,824 بايت). عند استخدامه للإشارة إلى تخزين محرك القرص الثابت، عادة ما يتم تقريب المصطلح إلى 1,000,000,000 بايت.

gigahertz — GHz (جيجا هرتز) — مقياس التكرار الذي يساوي ألف مليون هرتز أو ألف ميجا هرتز. عادة ما يتم قياس معالجات أجهزة الكمبيوتر والناقلات والواجهات بالجيجا هرتز.

graphics mode (وضع الرسومات) — وضع الفيديو الذي يمكن تحديده كوحدات البكسل الأفقية س × وحدات البكسل العمودية ص. يمكن أن تعرض أوضاع الرسومات مجموعة غير محدودة من الأشكال والخطوط.

graphical user interface — GUI (واجهة المستخدم الرسومية) — هي البرنامج الذي يتفاعل مع المستخدم من خلال وسائل القوائم والنوافذ والرموز. جدير بالذكر أن معظم البرامج التي تعمل على أنظمة تشغيل Windows هي واجهات مستخدم رسومية.

# Η

hard drive (محرك القرص الثابت) -- هو محرك القرص الثابت الذي يقرأ ويكتب البيانات الموجودة على القرص الثابت. و عادة ما يتم استخدام المصطلحين محرك القرص الثابت والقرص الثابت للدلالة على نفس المعنى.

heat sink (وعاء الحرارة) — وعاء معدني يوجد في بعض المعالجات ويساعد على تشتيت الحرارة.

hibernate mode (وضع السبات) — هو وضع إدارة الطاقة الذي يحفظ كل شيء موجود في الذاكرة على مساحة محجوزة على محرك القرص الثابت ثم يقوم بإيقاف تشغيل الكمبيوتر. عند إعادة بدء الكمبيوتر، تتم استعادة معلومات الذاكرة المحفوظة على محرك القرص الثابت تلقانيا.

hypertext transfer protocol — HTTP (بروتوكول نقل النص التشعبي) — هو بروتوكول لتبادل الملفات بين أجهزة الكمبيوتر المتصلة بالإنترنت.

Hyper-Threading (تشعب زائد) — التشعب الزائد هو تقنية Intel التي من شأنها تحسين أداء الكمبيوتر ككل من خلال السماح لمعالج فعلي واحد بالعمل كمعالجين منطقيين، ليتمتع بالقدرة على القيام بمهام معينة في آن واحد.

hertz — Hz (هرتز) — وحدة قياس التردد التي تساوي دورة واحدة في الثانية. عادة ما يتم قياس أجهزة الكمبيوتر والأجهزة الإلكترونية بالكيلو هرتز (kHz) أو الميجا هرتز (MHz) أو الجيجا هرتز (GHz) أو التيرا هرتز (THz).

input/output — I/O (الإدخال/الإخراج) — هي عملية أو جهاز يقوم بإدخال واستخراج البيانات من الكمبيوتر. تعتبر لوحات المفاتيح والطابعات أجهزة إدخال/إخراج. I/O address (عنوان الإدخال/الإخراج) — هو عنوان في ذاكرة RAM (ذاكرة الوصول العشوائي) المرتبطة بجهاز معين (مثل الموصل التسلسلي أو الموصل المتوازي أو فتحة التوسع) وهو الذي يسمح للمعالج بالاتصال بهذا الجهاز.

integrated circuit — IC (الدائرة الكهربائية المدمجة) — هي رقاقة أو شريحة شبه موصلة، والتي يتم عليها صنع ألاف أو ملايين المكونات الإلكترونية متناهية الصغر للاستخدام في الكمبيوتر والجهاز الصوتي وجهاز الفيديو.

integrated device electronics — IDE (الكترونيات الجهاز المدمجة) — هي واجهة لأجهزة التخزين الكبيرة التي يتم فيها دمج أداة التحكم بمحرك القرص الثابت أو محرك الاسطوانة المضغوطة.

Institute of Electrical and Electronics Engineers, Inc. — IEEE 1394 (مؤسسة المهندسين الإلكترونيين والكهربائيين) — ناقل تسلسل الأداء المرتفع المستخدم لتوصيل الأجهزة المتوافقة مع IEEE 1394، مثل الكاميرات الرقمية ومشغلات اسطوانات الفيديو الرقمي، بالكمبيوتر.

infrared sensor (مستشعر الأشعة تحت الحمراء) — هو المنفذ الذي يسمح لك بنقل البيانات بين الكمبيوتر والأجهزة المتوافقة مع الأشعة تحت الحمراء بدون استخدام توصيل الكابل.

Integrated (مدمج) — عادة ما يشير إلى المكونات الموجودة فعلياً على لوحة نظام الكمبيوتر. ويشار إليها أيضاً باسم built-in (المضمن).

Infrared Data Association — IrDA (هيئة بيانات الأشعة تحت الحمراء) — هي الهيئة التي تقوم بإنشاء المعايير الدولية لاتصالات الأشعة تحت الحمراء.

interrupt request — IRQ (طلب المقاطعة) — هو المسار الإلكتروني المخصص لجهاز معين حتى يتسنى لهذا الجهاز الاتصال بالمعالج. يجب تخصيص طلب مقاطعة لكل اتصال جهاز. و على الرغم من أنه بإمكان جهازين مشاركة نفس تخصيص طلب المقاطعة، لن يمكنك تشغيل كلا الجهازين في آن واحد.

Internet service provider — ISP (موفر خدمة الإنترنت) — هو الشركة التي تتيح لك صلاحية الوصول إلى خادمها المضيف للاتصال مباشرة بالإنترنت وإرسال واستلام البريد الإلكتروني والوصول إلى المواقع الإلكترونية. و عادة ما يزودك موفر خدمة الإنترنت بحزمة برامج واسم مستخدم وأرقام هواتف الوصول مقابل رسوم تدفعها.

# K

kilobit — **Kb** (كيلو بت) — هو وحدة البيانات التي تساوي 1024 بت. هو قياس سعة الدوائر الكهربائية المدمجة بالذاكرة.

kilobyte — **KB** (كيلو بايت) — وحدة البيانات التي تساوي 1024 بايت لكن عادة ما يُشار إليها بـ 1000 بايت.

key combination (مجموعة المفاتيح) — هي الأمر الذي يتطلب منك الضغط على عدة مفاتيح في نفس الوقت.

kilohertz — **kHz** (كيلو هرتز) — هو قياس التردد الذي يساوي 1000 هرتز.

# L

L1 cache (ذاكرة التخزين المؤقت L1) — ذاكرة التخزين المؤقت الأساسية المحفوظة داخل المعالج. L2 cache (ذاكرة التخزين المؤقت L2) — هي ذاكرة التخزين المؤقت الثانوية التي إما أن تكون خارج المعالج أو مدمجة في هيكل المعالج.

local area network — LAN (شبكة اتصال محلية) — هي شبكة الكمبيوتر التي تغطي منطقة صغيرة. عادة ما يتم تحديد شبكة LAN في مبن واحد أو القليل من المباني المتجاورة. ويمكن توصيل شبكة LAN بشبكة LAN أخرى عبر أي مسافة من خلال خطوط الهواتف والموجات اللاسلكية لتشكل شبكة اتصال واسعة (WAN).

liquid crystal display — LCD (شاشة الكريستال السانل) — هي التقنية المستخدمة بو اسطة الكمبيوتر المحمول و الشاشات المسطحة.

light-emitting diode — LED (صمام ثنائي باعث للضوء) — هو مكون إلكتروني يبعث الضوء للإشارة إلى حالة الكمبيوتر.

local bus (الناقل المحلي) — هو ناقل البيانات الذي يوفر معدل نقل سريع للأجهزة إلى المعالج.

line print terminal — LPT (طرف طباعة الخط) — هو تخصيص اتصال متواز لطابعة أو جهاز متواز آخر.

### Μ

megabit — **Mb** (ميجا بت) — هو قياس سعة شريحة الذاكرة التي تساوي 1024 كيلو بايت.

megabyte — **MB** (ميجا بايت) — هو مقياس تخزين البيانات الذي يساوي 1,048,576 بايت. عند استخدامه للإشارة إلى تخزين محرك القرص الثابت، عادة ما يتم تقريب المصطلح إلى 1,000,000 بايت.

megabytes per second — **MB/sec** (ميجا بايت في الثانية) — مليون بايت في الثانية. عادة ما يُستخدم هذا المقياس لمعدلات نقل البيانات.

megabits per second — Mbps (ميجا بت في الثانية) — مليون بت في الثانية. عادة ما يتم استخدام هذا القياس لسر عات النقل للشبكات وأجهزة المودم.

media bay (شريط الوسائط) — الشريط الذي يدعم أجهزة مثل الأجهزة البصرية أو بطارية ثانية أو وحدة Dell TravelLite™.

Memory (الذاكرة) — هي منطقة تخزين البيانات المؤقت داخل الكمبيوتر. ونظراً لأن البيانات الموجودة في الذاكرة ليست دائمة، من المستحسن أن تقوم بحفظ الملفات الخاصة بك بشكل دوري أثناء العمل عليها وكذلك حفظ الملفات دوماً قبل إغلاق الكمبيوتر. يمكن أن يحتوي الكمبيوتر على عدة أشكال مختلفة من الذاكرة، مثل RAM (ذاكرة الوصول العشوائي) و ROM (ذاكرة للقراءة فقط) وذاكرة الفيديو. عادة ما يتم استخدام ذاكرة الكلمات كمرادف لذاكرة RAM (ذاكرة الوصول العشوائي).

memory address (عنوان الذاكرة) — هو موقع معين يتم فيه حفظ البيانات مؤقتًا في RAM (ذاكرة الوصول العشوائي). memory mapping (تغطيط الذاكرة) — هو العملية التي يقوم من خلالها الكمبيوتر بتخصيص عناوين الذاكرة لمواقع فعلية عند بدء التشغيل. وعندئذ يتسنى للأجهزة والبر امج تحديد المعلومات التي يمكن أن يصل إليها المعالج.

memory module (وحدة الذاكرة) — هي لوحة الدائرة الكهربائية الصغيرة التي تحتوي على شرائح الذاكرة، التي تتصل بلوحة النظام.

megahertz — MHz (ميجا هرتز) — مقياس التردد الذي يساوي مليون دورة في الثانية. عادة ما يتم قياس سرعات معالجات الكمبيوتر والناقلات والواجهات بالميجا هرتز.

Mini PCI (الربط البيني للمكونات الطرفية الصغير) — هو معيار للأجهزة الطرفية المدمجة مع التركيز على توصيلات مثل أجهزة المودم وأجهزة NIC. تعتبر بطاقة Mini PCI بطاقة خارجية صغيرة وظيفتها تعادل بطاقة التوسع PCI القياسية.

Mini-Card (بطاقة صغيرة) — هي بطاقة صغيرة مصممة للأجهزة الطرفية المدمجة، مثل أجهزة NIC المنافية المدمجة، مثل أجهزة NIC القياسية. للاتصال. و عادة ما تعادل وظيفة البطاقة الصغيرة بطاقة التوسع PCI القياسية.

Modem (المودم) — هو الجهاز الذي يسمح للكمبيوتر بالاتصال بأجهزة كمبيوتر أخرى عبر خطوط هاتفية تناظرية. ومن بين الثلاثة أنواع للمودم الخارجي وبطاقة الكمبيوتر والداخلي. عادة ما تستخدم المودم الخاص بك في الاتصال بالإنترنت وتبادل البريد الإلكتروني.

module bay (شريط الوحدة) — انظر media bay (شريط الوسائط).

megapixel — MP (ميجا بكسل) — هو قياس دقة الصورة المستخدمة للكامير ات الرقمية.

millisecond — Ms (مللي ثانية) — هو قياس الوقت الذي يساوي واحد ألف جزء من الثانية. وعادة ما يتم قياس مرات الوصول إلى أجهزة التخزين بالمللي ثانية.

### Ν

network adapter (محول الشبكة) — هو الشريحة التي توفر إمكانيات الشبكة. قد يتضمن الكمبيوتر محول شبكة على لوحة النظام الخاصة بك أو قد يحتوي على بطاقة كمبيوتر يوجد بها محول. كما يُشار إلى المحول أيضاً بالمصطلح NIC (network interface controller) (أداة التحكم في واجهة الشبكة)).

network adapter (محول الشبكة). – NIC

notification area (منطقة الإعلام) — هو القسم من شريط مهام Windows الذي يتيح إمكانية الوصول السريع إلى وظائف الكمبيوتر والبرامج، مثل الساعة والتحكم في مستوى الصوت وحالة الطباعة. كما يشار إليها أيضاً باسم system tray (أدوات النظام).

nanosecond — ns (نانو ثانية) — هو قياس الوقت الذي يساوي واحد بليون جزء من الثانية..

nonvolatile random access memory — NVRAM (ذاكرة الوصول العشوائي الراسخة) — هي إحدى أنواع الذاكرة التي تحفظ البيانات عندما يتم إيقاف تشغيل الكمبيوتر أو يفقد مصدر الطاقة الخارجية. يتم استخدام ذاكرة NVRAM للحفاظ على معلومات إعداد الكمبيوتر مثل التاريخ والوقت وخيارات إعداد النظام الأخرى التي يمكنك إعدادها.

# 0

optical drive (محرك الأقراص البصري) — هو محرك الأقراص الذي يستخدم التقنية البصرية لقراءة أو كتابة البيانات من الاسطوانات المضغوطة أو اسطوانات الفيديو الرقمي أو اسطوانات DVD+RW. من بين الأمثلة على محركات أقراص الاسطوانات المضغوطة ومحركات أقراص اسطوانات الفيديو الرقمي ومحركات أقراص CD-RW/DVD ومحركات الأقراص الكومبو CD-RW/DVD.

### Ρ

parallel connector (موصل متوازي) — هو منفذ إدخال/إخراج عادة ما يُستخدم لتوصيل الطابعة المتوازية . بالكمبيوتر . ويُشار إليه أيضاً باسم منفذ LPT.

partition (التقسيم) — هي منطقة التخزين الفعلية الموجودة على القرص الثابت المخصصة لمنطقة تخزين منطقية أو أكثر المعروفة باسم محركات الأقراص المنطقية. يمكن أن يحتوي كل قسم على العديد من محركات الأقراص المنطقية.

PC Card (بطاقة الكمبيوتر) - هي بطاقة الإدخال/الإخراج غير الثابتة المطابقة لمعيار PCMCIA. تعتبر أجهزة المودم ومحولات الشبكة أنواع شائعة على بطاقات الكمبيوتر.

peripheral component interconnect – PCI (الربط البيني للمكونات الطرفية) – PCI هو ناقل محلي يدعم مسارات البيانات 32 و 64 بت، ويوفر مسار بيانات فانق السرعة بين المعالج وأجهزة مثل الفيديو ومحركات الأقراص والشبكات.

PCI Express (الربط البيني للمكونات الطرفية السريع) — هو تعديل على واجهة PCI والذي من شأنه تعزيز معدل نقل البيانات بين المعالج والأجهزة المتصلة به. حيث يمكن لـ PCI Express نقل البيانات بسر عات تتراوح بين 250 ميجا بايت/الثانية و4 جيجا بايت/الثانية. ولكن إذا اختلفت سر عة مجموعة شرائح PCI Express عن سرعة الجهاز، فسيعملان بسر عات أبطاً.

Personal Computer Memory Card International Association — PCMCIA (الهيئة الدولية لبطاقة ذاكرة الكمبيوتر الشخصي) — هي المنظمة التي تضع المعايير لبطاقات الكمبيوتر الشخصي.

programmed input/output — PIO (إدخال/إخراج مبرمج) — هو وسيلة نقل البيانات بين جهازين من خلال معالج كجزء من مسار البيانات.

Pixel (بكسل) — هو نقطة فردية موجودة على الشاشة. يتم ترتيب وحدات البكسل في صفوف وأعمدة لإنشاء صورة. ويتم التعبير عن دقة الفيديو، مثل 800 × 600، كعدد وحدات البكسل الأفقية ×عدد وحدات البكسل العلوية والسفلية.

Plug-and-Play (التوصيل والتشغيل) — هو قدرة الكمبيوتر على إعداد الأجهزة تلقانياً. توفر ميزة Plug and Play (التوصيل والتشغيل) التثبيت التلقائي والتهيئة والتوافق مع الأجهزة الموجودة إذا كان نظام BIOS ونظام التشغيل وكل الأجهزة مزود بميزة Plug and Play (التوصيل والتشغيل).

power-on self-test — POST (الاختبار الذاتي عند التشغيل) — هو برامج التشخيص التي، يتم تحميلها تلقانيا بواسطة نظام BIOS، والتي تقوم بإجراء اختبارات أساسية على مكونات الكمبيوتر الأساسية، مثل الذاكرة ومحركات الأقراص الثابتة والفيديو. وإذا لم يتم اكتشاف أي مشكلات أثناء اختبار POST، فسيستمر بدء تشغيل الكمبيوتر. Processor (المعالج) — هو شريحة الكمبيوتر التي تفسر وتنفذ تعليمات البرامج. وأحياناً يُشار إلى المعالج باسم central processing unit) CPU (وحدة المعالجة المركزية)).

personal system/2 — **PS/2** (النظام الشخصي/2) — هو نوع الموصل لتوصيل لوحة مفاتيح صغيرة أو ماوس أو لوحة مفاتيح متوافقة مع PS/2.

pre-boot execution environment — PXE (بيئة التنفيذ ما قبل بدء التشغيل) — هي معيار WfM (سلكي للإدارة) الذي يسمح بإعادة إعداد أجهزة الكمبيوتر المتصلة بالشبكة التي ليس لديها نظام تشغيل وبدئها عن بعد.

# R

redundant array of independent disks — **RAID** (مصفوفة عشوائنية من الأقراص المستقلة) — هي وسيلة تقديم البيانات عشوائياً. بعض التطبيقات الشائعة لتقنية RAID هي RAID 0 و RAID 1 و RAID 5 و RAID 1 و RAID 10 و RAID 50.

random-access memory — RAM (ذاكرة الوصول العشوائي) — هي منطقة التخزين الأساسية لبيانات وإرشادات البرنامج. يتم فقد أي معلومات محفوظة في ذاكرة RAM عند إغلاق الكمبيوتر الخاص بك.

readme file (ملف تمهيدي) — ملف نصى مرفق مع حزمة البرامج أو منتج الجهاز. توفر الملفات التمهيدية معلومات التثبيت وتوضح تصحيحات أو تعديلات المنتجات الجديدة التي لم يتم توثيقها بعد.

read-only (للقراءة فقط) — هي البيانات و/أو الملفات التي يمكنك عرضها لكن لا يمكنك تعديلها أو حذفها. يمكن أن تكون حالة الملف للقراءة فقط إذا:

كان موجوداً على اسطوانة فيديو رقمي أو اسطوانة مضغوطة أو قرص مرن محمى ضد الكتابة فعلياً.

كان موجوداً على شبكة في دليل وقام مسئول النظام بتخصيص الحقوق لأشخاص معينين فقط

refresh rate (معدل التحديث) — هو المعدل، المقاس بالهرتز، الذي يتم به إعادة تحميل الخطوط الأفقية للشاشة (أحياناً يُشار إليه بـ vertical frequency (التكرار العمودي)). وكلما زاد معدل التحديث، قل ارتعاش الفيديو الملحوظ بالعين المجردة.

Resolution (الدقة) — هي حدة ووضوح الصورة التي يتم إنتاجها بواسطة الطابعة أو التي يتم عرضها على ا الشاشة. كلما زادت الدقة، وضحت الصورة.

radio frequency interference — RFI (تداخل التردد اللاسلكي) — هو التداخل الذي يتم إنشاؤه بمعدلات لاسلكية نموذجية، في نطاق يتر اوح بين 10 كيلو هر تز إلى 100,000 ميجا هر تز . تكون التر ددات اللاسلكية عند أدنى قيمة من طيف التر ددات الكهر ومغناطيسية و غالباً ما سيكون تداخلها أعلى من إشعاعات التر دد الأعلى، مثل الأشعة تحت الحمر اء والضوء.

read-only memory — ROM (ذاكرة للقراءة فقط) — هي الذاكرة التي تحفظ البيانات والبر امج التي لا يمكن حذفها أو الكتابة فوقها بواسطة الكمبيوتر. و على عكس ذاكرة RAM، تحتفظ ذاكرة ROM بمحتوياتها بعد إغلاق الكمبيوتر. كما توجد بعض البر امج الضرورية لتشغيل الكمبيوتر في ذاكرة ROM.

revolutions per minute — **RPM** (دورات في الدقيقة) — هي عدد الدورات التي تحدث في الدقيقة. عادة ما يتم قياس سرعة محرك القرص الثابت بعدد الدورات في الدقيقة. real time clock — RTC (ساعة زمنية فعلية) — هي ساعة تعمل بالبطارية موجودة على لوحة النظام وتحتفظ بالتاريخ والوقت بعد إغلاق الكمبيوتر.

real-time clock reset — RTCRST (إعادة ضبط الساعة الزمنية الفعلية) — هي وصلة العبور الموجودة على لوحة النظام لبعض أجهزة الكمبيوتر التي يمكن استخدامها غالباً لاستكشاف المشكلات وإصلاحها.

# S

Sony/Philips Digital Interface — S/PDIF (واجهة سوني/فيليبس الرقمية) — هي تنسيق ملف نقل الصوت الذي يسمح بنقل الصوت من ملف واحد إلى آخر بدون تحويله إلى ومن تنسيق تناظري، الذي يؤدي إلى تقليل جودة الملف.

serial attached SCSI — SAS (واجهة SCSI المتصلة التسلسلية) — هو الإصدار التسلسلي الأسرع من واجهة SCSI (على عكس هندسة توازي SCSI الأصلية).

serial ATA — SATA (واجهة ATA التسلسلية) — الإصدار التسلسلي الأسرع من واجهة ATA (IDE). Microsoft — هي أداة Microsoft المساعدة التي تفحص الملفات والمجلدات وسطح القرص الثابت بحثًا عن الأخطاء. عادة ما يتم تشغيل ScanDisk عند إعادة بدء الكمبيوتر بعد توقفه عن الاستجابة.

small computer system interface — SCSI (واجهة نظام الكمبيوتر الصغيرة) — هي واجهة فانقة السرعة تُستخدم لتوصيل الأجهزة بالكمبيوتر، مثل الأقراص الثابتة ومحركات الاسطوانات المضغوطة والطابعات والماسحات الضوئية. بإمكان واجهة SCSI توصيل عدة أجهزة باستخدام أداة تحكم واحدة. يتم الوصول إلى كل جهاز من خلال رقم تعريف فردي موجود على ناقل وحدة التحكم SCSI.

synchronous dynamic random-access memory — **SDRAM** (ذاكرة الوصول العشوائي الديناميكية المتزامنة) — هي إحدى أنواع ذاكرة DRAM المتزامنة مع سرعة الساعة المثالية للمعالج.

serial connector (موصل تسلسلي) — هو منفذ الإدخال/الإخراج المستخدم عادة في توصيل أجهزة مثل الجهاز الرقمي المحمول أو الكاميرا الرقمية بالكمبيوتر.

Service Tag (علامة الخدمة) — اسم رمز الشريط الموجود على الكمبيوتر الخاص بك الذي يحدد الكمبيوتر الخاص بك عندما تتصل بدعم Dell على العنوان support.dell.com أو عندما تتصل بشركة Dell بهدف خدمة العملاء أو الدعم الفني.

setup program (برنامج الإعداد) — هو البرنامج المستخدم لتثبيت وإعداد الأجهزة والبرامج. يأتي برنامج setup program (برنامج الإعداد) أو setup program مع معظم حزم برامج Windows. علماً بأن Setup program (برنامج الإعداد) يختلف عن system setup (إعداد النظام).

Shortcut (اختصار) — الرمز الذي يوفر صلاحية وصول سريعة إلى محركات الأقراص والمجلدات والملفات والبرامج متكررة الاستخدام. عند وضع اختصار على سطح مكتب نظام التشغيل Windows ثم النقر المزدوج فوق الرمز، يمكنك فتح الملف أو المجلد المقابل بدون الاضطرار إلى العثور عليه أولا. لا تغير رموز الاختصارات موقع الملفات. وإذا حذفت اختصارا، فلن يتأثر الملف الأصلي. كذلك يمكنك إعادة تسمية رمز الاختصار. Subscriber Identity Module — SIM (وحدة هوية المشترك) — هي بطاقة SIM التي تحتوي على شريحة صغرى تقوم بتشفير انتقال البيانات والصوت. يمكن استخدام بطاقات SIM في الهواتف أو أجهزة الكمبيوتر المحمولة.

smart card (البطاقة الذكية) - هي البطاقة المضمنة مع المعالج وشريحة الذاكرة. يمكن استخدام البطاقات الذكية لمصادقة مستخدم على أجهزة الكمبيوتر المجهزة للبطاقات الذكية.

standby mode (وضع الاستعداد) — هو وضع إدارة الطاقة الذي يقوم بإغلاق كل عمليات الكمبيوتر غير الضرورية لتوفير الطاقة.

Strike Zone<sup>TM</sup> — هي منطقة معززة من قاعدة النظام الأساسي التي تحمي محرك القرص الثابت من خلال العمل كجهاز إخماد عندما يتعرض الكمبيوتر لصدمة شديدة أو عندما يسقط (سواء كان الكمبيوتر قيد التشغيل أم قيد إيقاف التشغيل).

surge protectors (أدوات الحماية من شدة التبار) — تمنع دخول اشتداد التبار، مثل الذي يحدث أثناء العاصفة الكهربائية، إلى الكمبيوتر عبر المنفذ الكهربائي. علماً بأن أدوات الحماية من شدة التيار لا تحمي من الصواعق أو من الأعطال الكهربائية، التي تحدث عندما يقل الجهد الكهربائي بأكثر من 20% عن مستوى الجهد الكهربائي لخط التيار المتردد الطبيعي.

لا يمكن حماية اتصالات الشبكة بواسطة أدوات الحماية من شدة التيار. افصل دوماً كابل الشبكة عن موصل الشبكة أثناء العواصف الكهربائية.

super-video graphics array — SVGA (مصفوفة رسومات الفيديو الفائقة) — هي معيار الفيديو لأدوات التحكم وبطاقات الفيديو. علماً بأن دقتي SVGA النموذجيتين هما 800 × 600 و 1024 × 768.

يتوقف عدد الألوان والدقة التي يعرضها برنامج ما على إمكانيات الشاشة وأداة التحكم في الفيديو وبرامج تشغيله ومقدار ذاكرة الفيديو المثبتة في الكمبيوتر.

S-video TV-out (خرج التلفاز S-video) — الموصل المستخدم لتوصيل التلفاز أو الجهاز الصوتي الرقمي . بالكمبيوتر.

super-extended graphics array — SXGA (مصفوفة الرسومات الموسعة الفائقة) — هي معيار الفيديو لأدوات التحكم وبطاقات الفيديو التي تدعم دقة تصل إلى 1280 × 1024.

+super-extended graphics array plus (مصفوفة الرسومات الموسعة الفائقة الإضافية) – . هي معيار الفيديو لأدوات التحكم وبطاقات الفيديو التي تدعم دقة تصل إلى 1400 × 1050.

system board (لوحة النظام) — هي لوحة الدائرة الكهربائية الأساسية الموجودة على الكمبيوتر. المعروفة أيضاً باسم motherboard (اللوحة الأم).

system setup (إعداد النظام) — الأداة المساعدة التي تعمل كواجهة بين أجهزة الكمبيوتر ونظام التشغيل. يسمح لك إعداد النظام بإعداد الخيارات القابلة للتحديد من قبل المستخدم في BIOS، مثل التاريخ والوقت وكلمة مرور النظام. لا تقم بتغيير إعدادات هذا البرنامج إلا إذا كنت تعرف ما تأثير الإعدادات على الكمبيوتر.

# Т

telephony application programming interface — TAPI (واجهة برمجة التطبيق الهاتفي) ـــ يُمكن بر امج Windows من العمل مع مجموعة كبيرة من الأجهزة الهاتفية، بما في ذلك الصوت والبيانات والفاكس والفيديو.

text editor (محرر النص) — هو برنامج يُستخدم لإنشاء وتحرير الملفات التي تحتوي على نص فقط، على سبيل المثال، يستخدم برنامج Windows Notepad محرر النص. وعادة لا توفر برامج محرر النص ميزة التفاف النص أو ميزة التنسيق (خيار التسطير وتغيير الخط إلخ).

trusted platform module — **TPM** (وحدة النظام الأساسي الموثوق فيها) — هي ميزة أمان معتمدة على الجهاز والتي عند دمجها مع برنامج حماية تُحسن من حماية الكمبيوتر والشبكة من خلال تمكين ميزات مثل حماية البريد الإلكتروني والملف.

travel module (وحدة السفر) — هي جهاز بلاستيكي مصمم ليكون ملائماً للوضع داخل شريط الوحدة . بالكمبيوتر المحمول وذلك لتقليل وزن الكمبيوتر .

# U

user account control — UAC (التحكم في حساب المستخدم) — هي ميزة حماية بنظام التشغيل Microsoft Windows Vista<sup>TM</sup> والتي عند تمكينها توفر مستوً إضافياً من الحماية بين حسابات المستخدم وصلاحية الوصول لإعدادات نظام التشغيل.

unified memory allocation — UMA (تخصيص ذاكرة موحد) — ذاكرة النظام المخصصة ديناميكياً للفيديو.

uninterruptible power supply — UPS (مصدر طاقة غير منقطع) — مصدر طاقة احتياطي يُستخدم عند انقطاع التيار الكهرباني أو تدنيه إلى مستوى جهد كهرباني غير مقبول. يجعل مصدر UPS الكمبيوتر قيد التشغيل لمدة زمنية محددة عندما لا يكون هناك أي تيار كهربائي. عادة ما تقوم أنظمة UPS بكبح اشتداد التيار وقد توفر أيضاً تنظيماً للجهد الكهربائي. حيث تتيح أنظمة UPS الصغير طاقة البطارية لدقائق معدودة لتمكينك من إغلاق الكمبيوتر.

USB — USB المفاتيح المتوافقة مع USB (الناقل التسلسلي العالمي) — هو واجهة الأجهزة لجهاز منخفض السرعة مثل لوحة المفاتيح المتوافقة مع USB أو الماوس أو عصا التحكم أو الماسحة الضوئية أو مجموعة السماعات أو الطابعة أو الأجهزة واسعة النطاق (DSL وأجهزة مودم الكابلات) أو أجهزة الصور أو أجهزة التخزين. يتم توصيل الأجهزة مباشرة بقابس مكون من أربعة أسنان على الكمبيوتر أو بمحور متعدد المنافذ موصل بالكمبيوتر. يمكن توصيل أجهزة QSB وفصلها أثناء تشغيل الكمبيوتر، كما يمكن أيضا توصيلها بالتسلسل معاً.

unshielded twisted pair — UTP (أسلاك ملتوية غير مغطاة) — هو نوع الكابل المستخدم في معظم شبكات الهاتف وبعض شبكات الكمبيوتر. يتم لي أزواج الأسلاك غير المغطاة لوقايتها من التشويش الكهرومغناطيسي، بدلا من الاعتماد على غطاء معدني حول كل زوج من الأسلاك للحماية ضد التشويش.

ultra extended graphics array — UXGA (مصفوفة الرسومات الموسعة الفائقة) — هي معيار الفيديو لأدوات التحكم وبطاقات الفيديو التي تدعم دقة تصل إلى 1600 × 1200.

### V

volt — V (الفولت) — هو قياس القوة الكهربائية الحركية أو القوة المحتملة الكهربائية. يحدث واحد فولت للمقاومة 1 أوم عندما يتدفق تيار قدره 1 أمبير خلال هذه المقاومة.

video controller (أداة التحكم في الفيديو) — هي الدائرة الكهربانية الموجودة على بطاقة الفيديو أو على لوحة النظام (في أجهزة الكمبيوتر المزودة بأداة التحكم في الفيديو المدمجة) التي توفر إمكانيات الفيديو ـــمع الشاشةـــــللكمبيوتر الخاص بك.

video memory (ذاكرة الفيديو) — هي الذاكرة التي تتكون من شرائح الذاكرة المخصصة لوظائف الفيديو. عادة ما تكون ذاكرة الفيديو أسرع من ذاكرة النظام. يؤثر مقدار ذاكرة الفيديو المركبة بشكل أساسي على عدد الألوان التي يمكن أن يعرضها البرنامج.

video mode (وضع الفيديو) — الوضع الذي يصف كيفية عرض النص والرسومات على الشاشة. يتم عرض البرنامج المعتمد على الرسومات، مثل أنظمة التشغيل Windows، في أوضاع الفيديو التي يمكن تحديدها بوحدات البكسل الأفقية س×وحدات البكسل العمودية ص× الألوان ع. يعرض البرنامج المعتمد على الأحرف، مثل برامج محرر النص، في أوضاع الفيديو التي يمكن تعريفها كأعمدة س× صفوف ص من الأحرف.

video resolution (دقة الفيديو) — انظر resolution (الدقة).

virus (الفيروس) — هو برنامج تم تصميمه لإز عاجك أو لتدمير البيانات المحفوظة على الكمبيوتر الخاص بك. ينتقل برنامج الفيروس من كمبيوتر إلى آخر من خلال قرص مصاب أو برنامج تم تنزيله من على الإنترنت أو مرفقات البريد الإلكتروني. وعندما يبدأ البرنامج المصاب، يبدأ أيضاً الفيروس الموجود فيه.

أحد الأنواع الشائعة من الفيروسات هو فيروس بدء التشغيل، الذي يتم حفظه في أقسام بدء التشغيل بالقرص المرن. إذا تم ترك القرص المرن في محرك الأقراص عند إغلاق الكمبيوتر ثم تشغيله، فسيصاب الكمبيوتر عندما يقرأ أقسام بدء التشغيل الموجودة على القرص المرن في محاولة العثور على نظام التشغيل. وإذا كان الكمبيوتر مصاباً، فقد ينسخ فيروس بدء التشغيل نفسه على كل الأقراص المرنة المقروءة أو المكتوبة في هذا الكمبيوتر إلى أن يتم محو الفيروس.

### W

watt — W (وات)— هو مقياس الطاقة الكهربائية. يعني واحد وات واحد أمبير من التيار المتدفق بمقدار 1 فولت.

Wallpaper (الخلفية) — صورة أو نمط الخلفية الموجود على سطح مكتب نظام التشغيل Windows. قم بتغيير الخلفية من خلال Windows Control Panel (لوحة تحكم Windows). كما يمكن أيضاً مسح صورتك المفضلة ضوئياً وجعلها خلفية.

watt-hour — WHr (وات في الساعة) — وحدة القياس شائعة الاستخدام للإشارة إلى السعة التقريبية للبطارية. على سبيل المثال، يمكن أن توفر بطارية سعتها 66 وات في الساعة تيار قدره 66 وات لمدة ساعة واحدة أو تيار قدره 33 وات لمدة ساعتين. wireless local area network — WLAN (شبكة اتصال محلية لاسلكية). سلسلة من أجهزة الكمبيوتر المتصلة معاً التي تتصل ببعضها البعض عبر موجات الهواء باستخدام **نقاط الوصول أو المسير اللاسلكي لتوفير**. صلاحية الوصول إلى الإنترنت.

write-protected (محمي ضد الكتابة) — هي الملفات أو الوسائط التي لا يمكن تغيير ها. استخدم ميزة محمي ضد الكتابة عندما تريد حماية البيانات من تغيير ها أو تدمير ها. لحماية قرص مرن 3.5 بوصة ضد الكتابة، قم بتحريك شريط الحماية ضد الكتابة لفتح الوضع.

wireless wide area network — WWAN (شبكة الاتصال الواسعة اللاسلكية). هي شبكة البيانات فانقة السرعة اللاسلكية التي تستخدم تقنية خلوية وتغطي منطقة جغرافية أكبر بكثير من المنطقة التي تغطيها شبكة WLAN.

wide-aspect extended graphics array — WXGA (مصفوفة الرسومات الموسعة واسعة النطاق) — هي معيار الفيديو لأدوات التحكم وبطاقات الفيديو التي تدعم دقة تصل إلى 1280 × 800.

# X

extended graphics array — **XGA** (مصفوفة الرسومات الموسعة) — هي معيار الفيديو لأدوات التحكم وبطاقات الفيديو التي تدعم دقة تصل إلى 1024 × 768.

# Ζ

zero insertion force — ZIF (قوة الإدخال صفر) — هي نوع القابس أو الموصل الذي يسمح بتركيب أو إز الة شريحة الكمبيوتر بدون أي ضغط على الشريحة أو قابسها.

Zip — هو تنسيق ضغط البيانات المعروف. تتم تسمية الملفات التي تم ضغطها باستخدام الننسيق Zip بملفات Zip و عادة ما يكون لها امتداد اسم الملف zip. هناك نوع خاص من الملف المضغوط هو الملف ذاتي الاستخراج، الذي يكون له امتداد اسم الملف exe. ويمكن فك ضغط الملف ذاتي الاستخراج بالنقر المزدوج فوقه.

Zip drive (محرك الأقراص Zip) — هو محرك أقراص مرنة فانق السعة قامت بتطويره شركة Iomega (محرك الأقراص Zip) ويستخدم أقراصا غير ثابتة 3.5 بوصة اسمها أقراص Zip. عادة ما تكون أقراص Zip أكبر قليلا من الأقراص المرنة العادية، تقريباً ضعف سماكتها، وتسع ما يصل إلى 100 ميجا بايت من البيانات.

الفهرس

ATA المتسلسل، 128 174 (BIOS) Dell الاتصال، 187 سياسة الدعم، 184 موقع الدعم، 13 أداة Dell Diagnostics، 86 86 (Dell حالات التشخيص رموز الصفير، 82 85 (S.M.A.R.T SATA. انظر مشكلات ماسحة ATA المتسلسل، 76 TV التوصيل إلى كمبيو تر، 32-33 USB التمهيد إلى الأجهزة، 179 Windows Vista 91-90 (Device Driver Rollback إعادة التثبيت، 94 استعادة النظام، 94 استعادة صورة المصنع، 95 الماسحة، 77 معالج توافق البرامج، 68 Windows XP

91 (Device Driver Rollback استعادة PC، 95 وضع الإسبات، 36 الوضع الاحتياطي، 35 ١ الأجهزة التعارضات، 100 رموز الصفير، 82 86 . Dell Diagnostics إرشادات الأمان، 11 أر قام المهاتف، 187 أرقام المهاتف، 187 إزالة الذاكرة، 115 إعادة تثبيت 94 .Windows Vista إعداد النظام حول، 174 الخيارات، 176 الدخول، 174 الشاشات، 174 الاعدادات إعداد النظام، 174 أقر اص DVDs، 28

التشغبل، 26 الأقر اص المضغوطة، 28 التشغيل، 26 الأقراص، 126 ATA متسلسل، 128 إزالة القرص الثابت، 129 إزالة القرص المرن، 134 إزالة قرص ضوئي، 143 تركيب القرص الثابت، 130 تركيب القرص المرن، 136 تركيب قرص ضوئي 145، 147 القرص الثابت، 128 قرص ثابت ثاني، 132 المشكلات، 60 الإنترنت المشكلات، 62 اتصال الإنتر نت الإعداد، 56 حول، 55 الخيار ات، 55 اتفاقية ترخيص المستخدم النهائي، 11 استخدام Windows Device Driver 90 (Rollback استعادة PC، 95 استعادة النظام، 94 استعادة صورة المصنع، 95، 97 استكشاف الأخطاء وإصلاحها أداة Dell Diagnostics، 86 الاستعادة إلى الحالة السابقة، 94

استكشاف أخطاء الأجهزة وإصلاحها، 100 التعارضات، 100 تلميحات، 59 استكشاف الأخطاء وإصلاحها، 100

#### Ļ

بدء Dell Diagnostics من القرص الثابت، 86 بدء Dell Diagnostics من القرص المضغوط لبر امج التشغيل و الأدو ات المساعدة، 87 البرامج التعارضات، 100 المشكلات، 69-67 البريد الإليكتروني المشكلات، 62 البطار يات الاستبدال، 150 المشاكل، 59 البطاقات 116 (PCI إزالة PCI، 121 الأنواع المدعمة، 115 تركيب PCI، 116 الفتحات، 115 البطاقات 12 Microsoft Windows علامة الخدمة، 12، 15 بطاقات PCI

الإزالة، 121 التركيب، 116

#### ت

تركيب الأجزاء أنوات موصى بها، 101 إيقاف تشغيل الكمبيوتر، 102 قبل أن تبدأ، 101 إعدادات الخيارات، 178 التعارضات التعارضات الارامج والأجهزة حالات عدم التوافق، 100 تعارضات RQ، 100 التمهيد إلى جهاز RSB، 179 توافق البرامج، 88 معالج

#### ح

حالات ضوء الطاقة، 74 حجم الصوت الضبط، 78

### Ż

خصائص خيارات الطاقة، 37

خصائص نظام الطاقة، 40

#### د

الدعم الاتصال بـ Dell، 187 السياسة، 184 الدعم الفني السياسة، 184 دليل معلومات المنتج، 11

### i

الذاكرة التركيب، 113 المشكلات، 71

#### J

رسائل الخطأ، 65 رسائل الخطأ تحري المشكلات وحلها، 65 رموز الصفير، 82 رموز الصفير، 82 الاستجابة لحالات التوقف، 67 حالات التوقف، 67-68 عرض داخلي، 105 المكونات الداخلية، 105 رموز الصفير، 82

#### ش

الشبكة الإعداد، 53 المشكلات، 73 معالج إعداد شبكة الاتصال، 54

#### ص

الصوت حجم الصوت، 77 المشكلات، 77

#### ط

وضع الإسبات، 36، 38، 40 الوضع الاحتياطي، 35، 39

### ٤

العثور على المعلومات، 11 علامة الخدمة، 12، 15

### Ė

الغلاف الإزالة، 103 الاستبدال، 166

#### ق

قارئ بطاقة الوسائط الإزالة، 140 الاستخدام، 31 التركيب، 140-141 قراءة الأقراص المضغوطة وDVD، 26 الإزالة، 129 تركيب قرص ثابت ثاني، 132 التركيب، 130 المشكلات، 26 قرص الفحص، 26

ای

كلمة المرور المسح، 180 وصلة العبور، 180

### ل

اللوحة الأم، انظر لوحة النظام لوحة المدخلات/المخرجات الاستبدال، 155 لوحة المفاتيح المشكلات، 66 لوحة النظام، 106

#### م

الماوس المشكلات، 72 محرك أقراص DVD المشكلات، 61 محرك الأقراص FlexBay قارئ بطاقة الوسائط، 16 الإزالة، 143 التركيب، 145، 147 المشكلات، 61 الإزالة، 134 الإزالة، 134

محرك الأقراص المضغوطة المشكلات، 61 محر كات الأقر اص، 89 إعادة التركيب، 90 التعريف، 90 حول، 89 مخطط الاعداد، 11 مدخل لوحة محرك الأقر اص از الته، 138 استبداله، 139، 149 المشكلات البطار يات، 59 رموز الصفير، 82 86 . Dell Diagnostics الإنترنت، 62 الاستجابة حالات توقف الكمبيوتر، 67 الاستجابة لحالات توقف البرنامج، 67 الاستعادة إلى الحالة السابقة، 94 البرامج وWindows البرامج، 67-69 البريد الإليكتروني، 62 التعارضات، 100 التو افق، 68 حالات توقف الطابعة، 67 حالات توقف الكمبيوتر، 67-68 حالات ضوء الطاقة، 74 الذاكرة، 71

معالج نقل الملفات والإعدادات في ر سائل الخطأ، 65 49 Windows شاشة زرقاء، 68 معالج إعداد شبكة الاتصال، 54 الشاشة صعبة القراءة، 80 المعالجات الشاشة صعبة القراءة، 80 معالج إعداد الشبكة، 54 الشاشة فارغة، 79 معالج توافق البرامج، 68 الشاشة فارغة، 79 معالج نقل الملفات والإعدادات، 49 الشبكة، 73 معلومات البيئة، 11 معلومات الضمان، 11 الطابعة، 75 معلومات تنظيمية، 11 الطاقة، 74 مكبر الصبوت عام، 67 حجم الصوت، 77 قارئ بطاقة الوسائط، 70 المشكلات، 77 المو اصفات القرص الثابت، 62 الأقراص، 171 لوحة المفاتيح، 66 البيئة، 173 الماسحة، 76 الذاكرة، 169 الماوس، 72 الصوت، 170 محرك أقراص DVD، 61 الطاقة، 172 محرك الأقراص الضوئية، 61 عناصر التحكم والأضواء، 172 محرك الأقراص المضغوطة القابلة لإعادة الكتابة، 61 الفعلية، 173 محركات الأقراص،60 الفنية، 169 المودم، 62 فيديو، 169 تلميحات استكشاف الأخطاء وإصلاحها، 59 المعالج، 169 سياسة الدعم الفني، 184 معلومات الكمبيوتر، 169 الصوت والسماعات، 77 الموصلات، 171 ضبط الصوت، 78 ناقل التوسع، 170 معالج إعداد الشبكة، 54 المودم

الشاشة فارغة، 79 المشكلات، 62 موقع الإنترنت المخصص للدعم، 13

#### ن

نسخ الأقراص المضغوطة تلميحات مساعدة، 30 كيف، 28 معلومات عامة، 28 تلميحات مساعدة، 30 تلميحات مساعدة، 30 يفف، 28 بعلومات عامة، 28 إعادة تثثبيت 28 الوسائط، 28 الوسائط، 98 الوسائط، 98 الوسائط، 29 المعلومات إلى كمبيوتر جديد، 49 المعالج، 49

#### و

الوثائق اتفاقية ترخيص المستخدم النهائي، 11 دليل معلومات المنتج، 11 السلامة، 11 الضمان، 11

العثور على المعلومات، 11 علوم البيئة، 11 على الإنترنت، 13 مخطط الإعداد، 11 معلومات تنظيمية، 11 وسائط برامج التشغيل والأدوات المساعدة، 91 أداة Dell Diagnostics، 86 وضع إعدادات العرض، 35 الاستنساخ، 35 توصيل DVI، 34-33 توصيل VGA، 34-33 توصيل اثنين، 32-33 توصيل تليفزيون، 33-34 صعب القراءة، 80 وضع سطح المكتب الموسع، 35 وضع الإسبات، 36، 38، 40 الوضع الاحتياطي، 35، 39